# Rosemount 5600 Series Radar Level Transmitter with HART<sup>®</sup> and FOUNDATION<sup>™</sup> fieldbus protocol

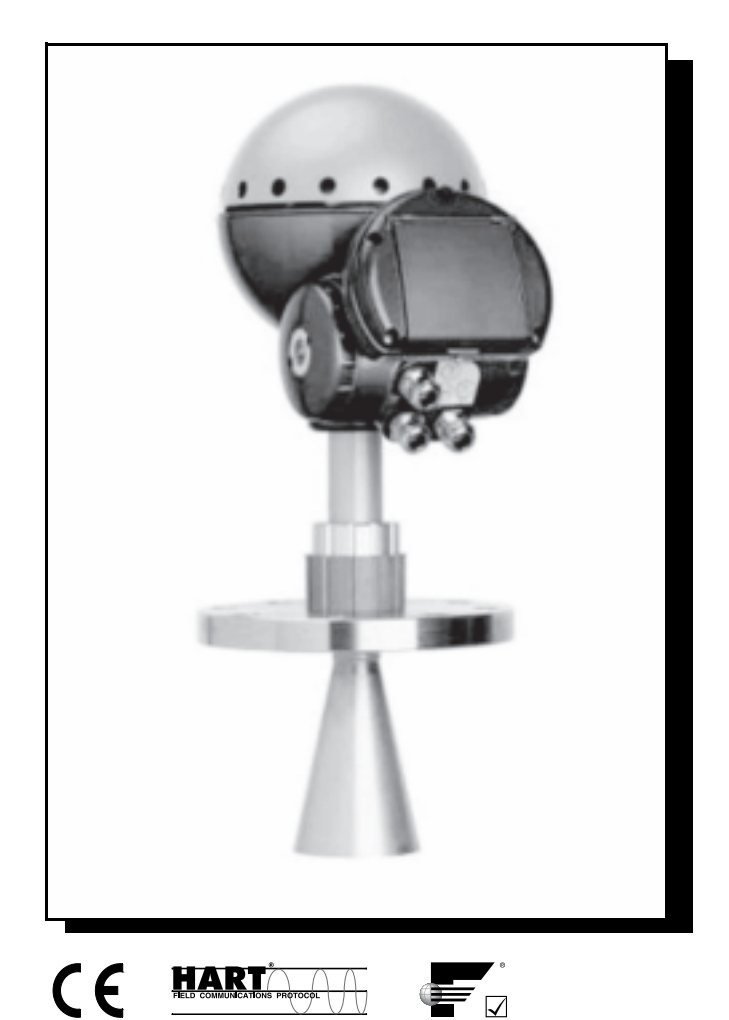

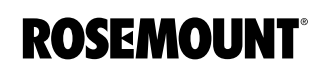

www.rosemount.com

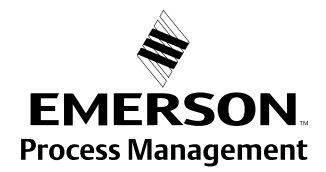

# **Rosemount 5600 Series Radar Level Transmitter**

# NOTICE

Read this manual before working with the product. For personal and system safety, and for optimum product performance, make sure you thoroughly understand the contents before installing, using, or maintaining this product.

Within the United States, Rosemount Inc. has two toll-free assistance numbers.

**Customer Central:** 1-800-999-9307(7:00 a.m. to 7:00 p.m. CST) Technical support, quoting, and order-related questions.

**North American Response Center:**1-800-654-7768 (*24 hours a day – Includes Canada*) Equipment service needs.

# 

The products described in this document are NOT designed for nuclear-qualified applications.

Using non-nuclear qualified products in applications that require nuclear-qualified hardware or products may cause inaccurate readings.

For information on Rosemount nuclear-qualified products, contact your local Rosemount Sales Representative.

Rosemount and the Rosemount logotype are registered trademarks of Rosemount Inc. PlantWeb is a registered trademark of the Fisher-Rosemount group of companies. HART is a registered trademark of the HART Communication Foundation. Teflon, VITON, and Kalrez are registered trademarks of E.I. du Pont de Nemours & Co. FOUNDATION is a trademark of the Fieldbus Foundation. DeltaV is a trademark of Emerson Process Management group of companies. All other marks are the property of their respective owners. Cover Photo: 5600\_01ad

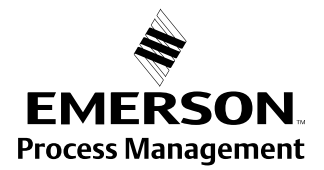

**ROSEMOUNT**<sup>®</sup>

# Reference Manual 00809-100-4024, Rev BA

September 2005

# **Table of Contents**

| SECTION 1<br>Introduction            | Safety Messages1-1Overview1-2Specific FCC Requirements (USA only)1-6Measuring Range1-7Unpacking your 5600 Transmitter1-8Service Support1-9Within USA:1-9Outside USA:1-9                                                                                                    |
|--------------------------------------|----------------------------------------------------------------------------------------------------|
| SECTION 2<br>Mechanical Installation | Safety Messages2-1Introduction2-2Tools2-2General Installation Requirements2-2Customer Supplied Flanges2-2Nozzle Requirements2-3Free Space Requirements2-4Beam Width2-5Special Antennas and Space Requirements Reference2-5Wave Guide Tubes2-6Mounting the Rod Antenna, Flanged Version2-11Mounting the Cone Antenna - PTFE sealing2-14Mounting the Cone Antenna - Quartz sealing2-17Mounting the Process Seal Antenna2-22Mounting the Cone Antenna in a Still-pipe/Bridle2-25 |
|                                      | For Still Pipes       2-26         For Bridle Pipes       2-27         Mounting the Antenna       2-29         Mounting the Parabolic Antenna       2-31         Mounting the Extended Cone Antenna       2-37         Setting the Tank Connection Length (TCL)       2-38         Setting the Hold Off Distance       2-39         Installation Requirements Extended Cone Antenna       2-40         Mounting the Cone Antenna with Flushing Connections       2-43         |
| SECTION 3<br>Electrical Installation | Safety Messages3-1System Overview3-2Cables3-3Power Supply3-3Grounding3-4HART Electrical Installation3-4External Connections3-4Connecting HART devices3-6                                                                                                    |

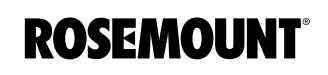

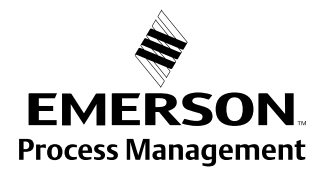

|                     | FOUNDATION Fieldbus Electrical Installation 3-8                |
|---------------------|----------------------------------------------------------------|
|                     | Power Supply 3-8                                               |
|                     | Fieldhus Connections 3-9                                       |
|                     | Model Code 3-9                                                 |
|                     | External Connections 3-9                                       |
|                     | Hazardous Locations 3-10                                       |
|                     | Grounding 3-10                                                 |
|                     | Connecting fieldbus devices 3-11                               |
|                     | Connecting the 2210 Display Unit                               |
|                     | Temperature Measurement 3 14                                   |
|                     |                                                                |
| SECTION A           | Safaty Massagas / 1                                            |
| Configuration       |                                                                |
| Configuration       | Basic Configuration 4-2                                        |
|                     | Advanced Configuration                                         |
|                     |                                                                |
|                     | Anienna                                                        |
|                     |                                                                |
|                     |                                                                |
|                     | Analog Output                                                  |
|                     | Process Conditions                                             |
|                     | Temperature Measurement                                        |
|                     | Volume Calculation                                             |
|                     | Advanced Functions                                             |
|                     | Disturbance Echo Handling                                      |
|                     | Bottom Echo Handling4-14                                       |
|                     | Full Tank Handling    4-15                                     |
|                     | Empty Tank Handling                                            |
|                     | Surface Tracking4-16                                           |
|                     | Filtering                                                      |
|                     |                                                                |
| SECTION 5           | Safety Messages                                                |
| HART Configuration  | Overview                                                       |
| -                   | PC Configuration Software Radar Master                         |
|                     | Installation                                                   |
|                     | Main Configuration Icons 5-4                                   |
|                     | Hand-Held Communicator 5-7                                     |
|                     | HART Fast Keys5-9                                              |
|                     | Setting the Loop to Manual                                     |
|                     | Connections and Hardware 5-9                                   |
|                     | Using a Hand Held Communicator                                 |
|                     | Level Configuration Example                                    |
|                     |                                                                |
| SECTION 6           | Introduction                                                   |
| FOUNDATION Fieldbus | Overview                                                       |
| Configuration       | Foundation Fieldbus Function Blocks                            |
| e ega a             | Assigning Device Tag and Node Address                          |
|                     | Configure Transmitter using Delta V 6-3                        |
|                     | Configure the Parameters 6-4                                   |
|                     | Configure the AI Block6-10                                     |
|                     | Application Examples6-13                                       |
|                     | Application Example: Radar Level Transmitter, Level Value 6-13 |
|                     | Application Example:                                           |

# **Reference Manual**

00809-0100-4024, Rev BA September 2005

|                                                 | Radar Level Transmitter, Level value in percent (%)                                                                                                    |
|-------------------------------------------------|----------------------------------------------------------------------------------------------------|
| SECTION 7<br>2210 Display Unit<br>Configuration | Safety Messages7-1Rosemount 2210 Display Unit7-2Operation7-3Viewing Level Data7-6Display Setup7-7Installing a Rosemount 5600 Radar Level Transmitter7-8                                                                                                    |
| SECTION 8<br>Maintenance and<br>Troubleshooting | Overview8-1Safety Messages8-1Warnings8-1HART Maintenance and Troubleshooting8-2Troubleshooting Table8-2Service Using the Rosemount 2210 Display Unit8-2Field Upgrades8-2Connection via Sensor Bus Port8-3Fieldbus Maintenance and Troubleshooting8-4Configure Transmitter8-4Service Method8-4Calibration Distance Configuration8-4Master Reset Method (Resource Block)8-4Write Protection (Resource Block)8-4Block Instantiation8-6Troubleshooting Table8-6Field Upgrades8-7Resource Block8-8Transducer Block8-9Analog Input (AI) Function Block8-9 |
| APPENDIX A<br>Reference Data                    | Specifications.A-1General.A-1Measuring PerformanceA-1Display/ConfigurationA-2ElectricA-3Analog Output CharacteristicsA-3Fieldbus Output CharacteristicsA-42210 Display Unit Output CharacteristicsA-5MechanicalA-6EnvironmentA-7Dimensional DrawingsA-8Ordering InformationA-19                                                                                                    |
| APPENDIX B<br>Product Certifications            | Approved Manufacturing Locations                                                                                                    |

|                                            | 2210 Display UnitB-4ATEX Directive (94/9/EC)B-5Ordinary Location Certification for Factory MutualB-5Canadian Registration Number (CRN)B-5Hazardous Locations CertificationsB-6ATEX Approval DrawingsB-9CSA Approval DrawingsB-13 |
|--------------------------------------------|----------------------------------------------------------------------------------------------------|
| APPENDIX C<br>Level Transducer Block       | OverviewC-1Parameters and Descriptions.C-2Diagnostics Device Errors.C-6Supported Units.C-7Unit codes.C-7Methods.C-7                                                                                                    |
| APPENDIX D<br>Resource Block               | Overview                                                                                                    |
| APPENDIX E<br>Register Transducer<br>Block | Overview                                                                                                    |

# **Reference Manual**

Section

00809-0100-4024, Rev BA September 2005

1

# Introduction

| Safety Messages page                     | 1-1 |
|------------------------------------------|-----|
| Overview                                 | 1-2 |
| Specific FCC Requirements (USA only)page | 1-6 |
| Unpacking your 5600 Transmitterpage      | 1-8 |
| Service Supportpage                      | 1-9 |

# SAFETY MESSAGES

Procedures and instructions in this manual may require special precautions to ensure the safety of the personnel performing the operations. Information that raises potential safety issues is indicated by a warning symbol ( $\triangle$ ). Refer to the safety messages listed at the beginning of each section before performing an operation preceded by this symbol.

#### **AWARNING**

#### Explosions could result in death or serious injury:

Verify that the operating environment of the transmitter is consistent with the appropriate hazardous locations certifications.

Before connecting a HART-based communicator in an explosive atmosphere, make sure the instruments in the loop are installed in accordance with intrinsically safe or non-incendive field wiring practices.

# 

Failure to follow safe installation and servicing guidelines could result in death or serious injury:

Make sure only qualified personnel perform these procedures.

Use the equipment only as specified in this manual. Failure to do so may impair the protection provided by the equipment.

Do not perform any service other than those contained in this manual unless you are qualified.

# **AWARNING**

This product is an electrical apparatus and must be installed in the hazardous area in accordance with the requirements of the EC Type Examination Certificate. The installation and maintenance must be carried out in accordance with all appropriate international, national and local standard codes of practice and site regulations for intrinsically safe apparatus and in accordance with the instructions contained within this manual. Access to the circuitry must not be made during operation.

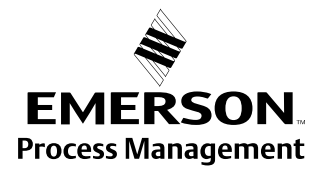

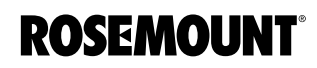

# OVERVIEW

This manual provides information about mechanical and electrical installation of the 5600 Series Radar Level Transmitter. It also describes how to start up and configure the transmitter. The main purpose of the book is to act as guide to installing and operating the 5600 Series Radar Level Transmitter. It is not intended to cover service tasks such as changing circuit boards or internal software.

#### Section 2: Mechanical Installation

• Mechanical installation instructions

#### **Section 3: Electrical Installation**

• Electrical installation instructions

#### **Section 4: Operation**

• Operation

#### **Section 5: HART Configuration**

- Commissioning
- Software functions
- · Configuration parameters
- Online variables

#### Section 6: FOUNDATION Fieldbus Configuration

- Commissioning with Delta V
- Software functions
- Configuration parameters
- Online variables

#### Section 7: 2210 Display Unit Configuration

Commissioning

#### Section 8: Maintenance and Troubleshooting

 Troubleshooting techniques for the most common operating problems for HART and FOUNDATION fieldbus protocol only.

#### Appendix A: Reference Data

- Specifications
- Dimensional Drawings
- Ordering information for HART and FOUNDATION fieldbus protocols

#### **Appendix B: Product Certifications**

- · Intrinsic safety approval information
- European ATEX directive information
- · Approval drawings for HART and fieldbus protocols

#### Appendix C: Level Transducer Block

• Supplies Level Transducer Block data

#### **Appendix D: Resource Block**

· Contains information relating to the operation of the resource block.

#### Appendix E: Register Transducer Block

 Contains information relating to the operation of the register transducer block.

The 5600 Series Radar Level Transmitter is a powerful radar level transmitter suitable for non-contact level measurements in process tanks, storage tanks, and other types of tanks. It is designed for easy installation and maintenance free operation.

Together with the Rosemount Radar Master Configuration Tool you are able, in an easy and user-friendly way, to configure the 5600 transmitters. The Radar Master program is a Microsoft<sup>®</sup> Windows-based software package designed for the 5600 transmitters, and offers great assistance, from startup and commissioning to advanced service. It includes waveform plots, off-line configuration, logging, and an extensive on-line Help.

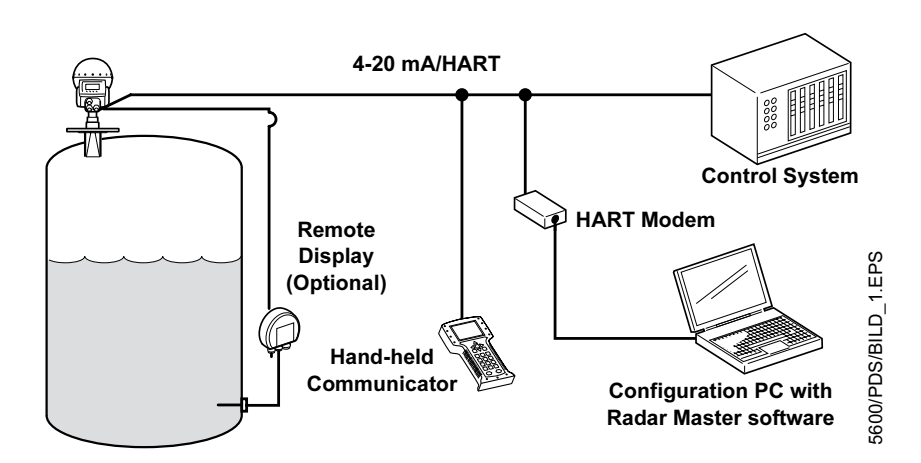

Figure 1-1. System Integration using the Hand-held Communicator Figure 1-2. System Integration using FOUNDATION fieldbus

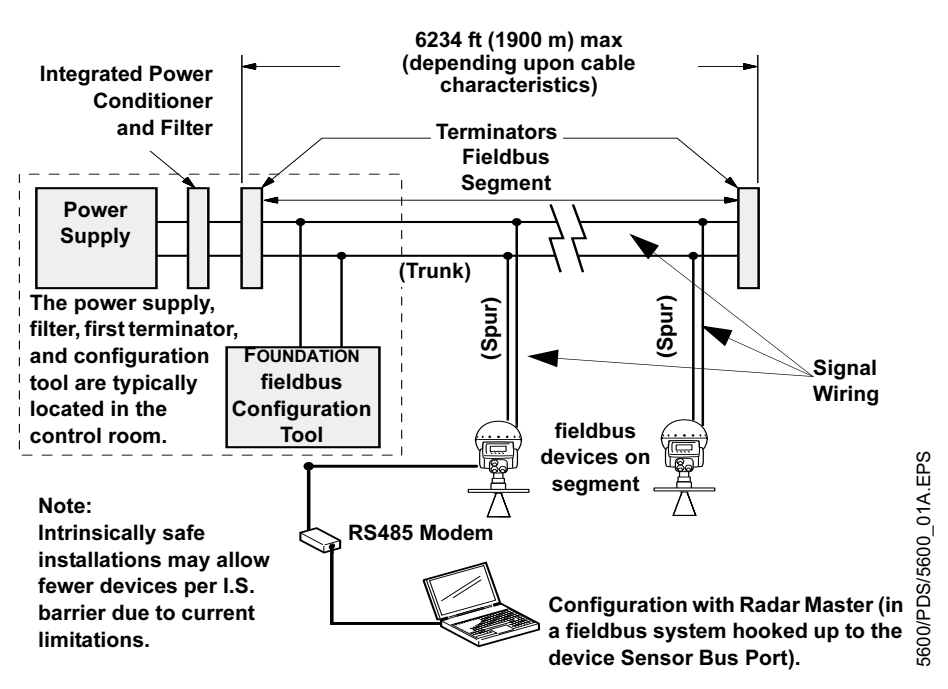

For stand-alone systems, or as a complement to a PC or a control system, you can monitor level data using one or two analog outputs depending on the particular hardware configuration.

As an option, your Rosemount 5600 Radar Level Transmitter can be equipped with an easy-to-use Rosemount 2210 Display Panel. It offers basically the same functionality as the Radar Master package. Four sturdy softkeys give you access to configuration routines, service functions, and level monitoring.

#### **Measurement Principle**

The level of the product in the tank is measured by radar signals transmitted from the antenna at the tank top. After the radar signal is reflected by the product surface the echo is picked up by the antenna. As the signal is varying in frequency the echo has a slightly different frequency compared to the signal transmitted at that moment. The difference in frequency is proportional to the distance to the product surface, and can be accurately calculated. This method is called FMCW (Frequency Modulated Continuous Wave) and is used in all high performance radar transmitters.

## Reference Manual 00809-0100-4024, Rev BA September 2005

## Figure 1-3. Frequency Modulated Continuous Wave

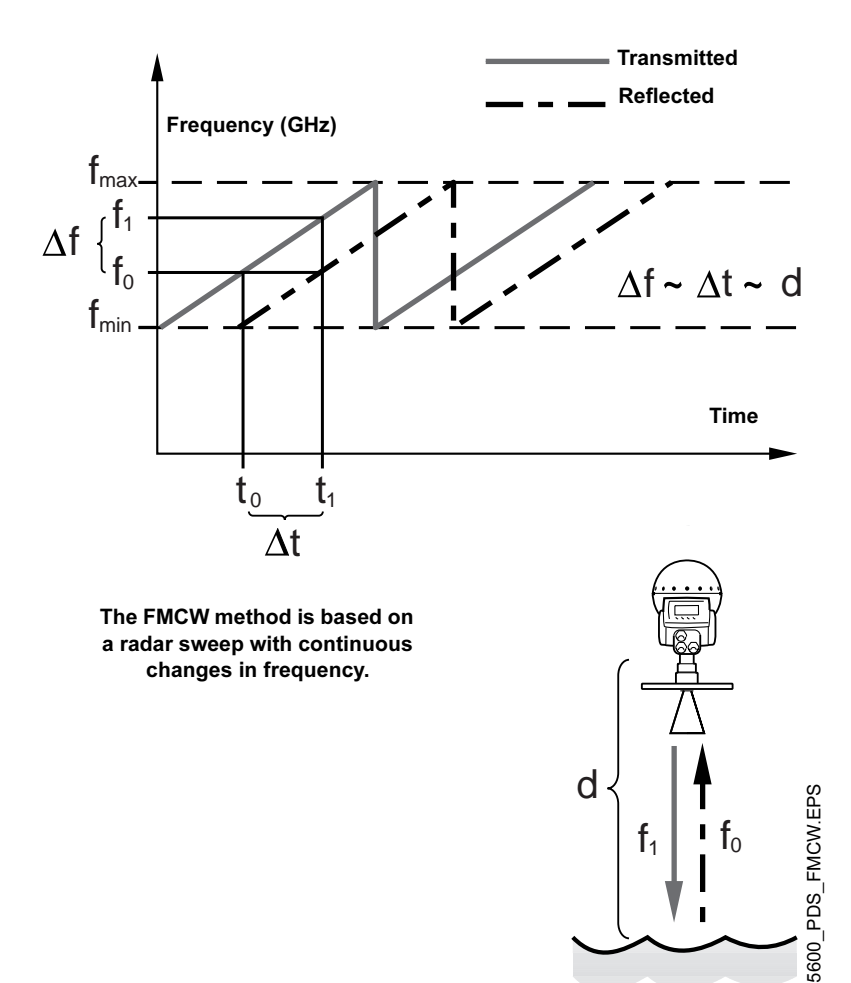

1-5

The 5600 Series Radar Level Transmitter sends a microwave signal with a continuously varying frequency towards the product surface. When the reflected signal returns to the antenna, it is mixed with the outgoing signal.

Since the transmitter continuously changes the frequency of the transmitted signal, there will be a difference in frequency between the transmitted and the reflected signals.

The transmitter mixes the two signals, resulting in a low frequency signal which is proportional to the distance to the product surface. This signal can be measured very accurately allowing fast, reliable, and accurate level measurements.

The 5600 Series Radar Level Transmitter uses micro frequency to reduce sensitivity to vapor, foam, and contamination of the antenna, and keeps the radar beam narrow in order to minimize influence from walls and disturbing objects.

The 5600 Series Radar Level Transmitter uses Fast Fourier Transformation (FFT), which is a well established signal processing technique, to obtain a frequency spectrum of all echoes in the tank. From this frequency spectrum the surface level is extracted. In combination with the echofixer, FFT allows measurements in tanks with agitators, mixers and other disturbing objects. The echofixer provides a technique to adapt measurements to various situations, by using information from previous measurements.

This device complies with part 15 of the FCC Rules. Operation is subject to the following two conditions: (1) This device may not cause harmful interference, and (2) this device must accept any interference received, including interference that may cause undesired operation.

The Rosemount 5600 generates and uses radio frequency energy. If it is not installed and used properly (in strict accordance with the manufacturer's instructions) it may violate FCC regulations on radio frequency emission.

Installation on non-metallic tanks, tanks with open manholes, external-floating-roof tanks without stillpipes etc. are not covered by this certificate, and require a Part 90 site-license. If you have an installation like this, contact your local Emerson Process Management representative for help with the necessary license application.

SPECIFIC FCC REQUIREMENTS (USA ONLY)

# **Measuring Range**

The diagrams below show how the measuring range is influenced by the antenna type, dielectric constant of the liquid ( $\varepsilon_r$ ) and the process conditions. For optimum performance the maximum measuring distance should be kept within the range indicated with darker color in the diagrams. Values are valid for free propagation measurement without still-pipes (bridles).

For liquids with  $\varepsilon_r$  that are smaller than 1.9 such as liquefied gases, an 8 inch or bigger diameter antenna is recommended if measurement is done with free propagation. In this case the measuring range in calm surface tanks is in typical cases 50 ft. (15 m).

To increase the measuring range further in turbulent tanks, a still-pipe can be used. For still-pipe mounted 5600 transmitters the typical measuring range is 115-160 ft. (35-50 m) in turbulent tanks with liquids having  $\epsilon_r$  less than 1.9.

| Table 1-1 | . Categories of liquids                                                                                |
|-----------|----------------------------------------------------------------------------------------------------|
| а         | Oil, gasoline and other hydrocarbons, petrochemicals (dielectric constant, $\epsilon_r$ =1.9-4.0)      |
| b         | Alcohols, concentrated acids, organic solvents, oil/water mixtures and acetone ( $\epsilon_r$ =4.0-10) |
| С         | Conductive liquids, e.g. water based solutions, dilute acids and alkalis ( $\varepsilon_r > 10$ )      |

#### Figure 1-4. Applications with calm product surface<sup>(1)</sup>

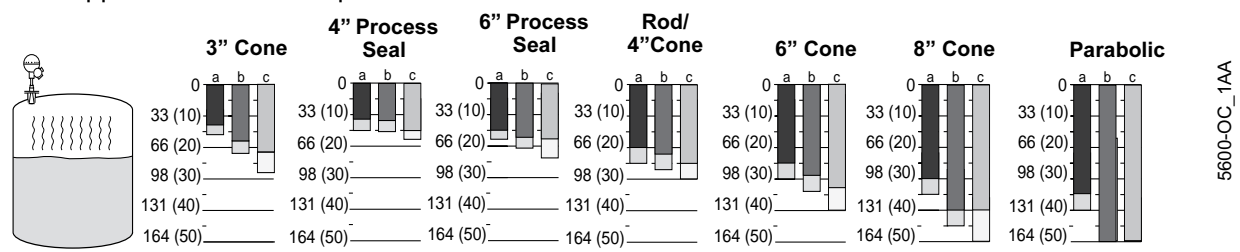

Figure 1-5. Applications where the product is gently stirred, causing minor turbulence<sup>(1)</sup>

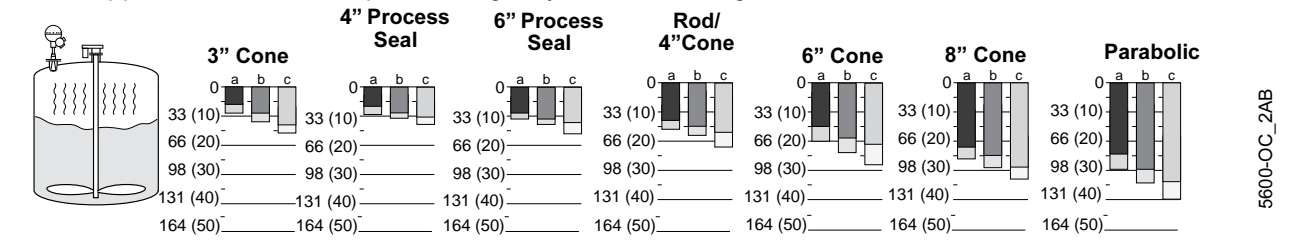

Figure 1-6. Applications with turbulent product surface conditions<sup>(1)</sup>

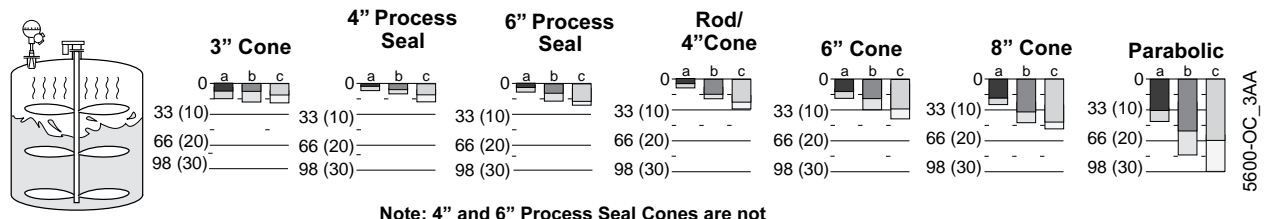

recommended for turbulent conditions

#### Minimum Measuring Distance

The minimum distance the radar can measure depends on the antenna selected. Typically the level can come as close as 0.79-in. (20 mm) from the antenna tip, before the software disregards the signal. Being this close to the antenna may however reduce the measurement accuracy. Table 2-1 on page 2-3 includes the value Hold Off Distance, which is the default setting for this minimum distance. It can not be decreased, only increased if needed.

#### Measuring Close to Tank Bottom

When measuring products with low dielectric constants, i.e. DC range 1.4 - 2.5, some of the radar energy will go thru the product. This could lead to that the radar will see the Flat Tank Bottom, even though there is a small amount of product covering the bottom of the tank. This could reduce the accuracy of the measurement at these lower product levels. This could occur at product levels of 4-6 inch (100-150 mm) or lower, but depends on the product as well as the tank bottom type. There are special software settings that could improve this situation, or alternatively mechanical changes could be implemented to minimize the influence from the bottom of the tank.

# UNPACKING YOUR 5600 TRANSMITTER

Verify that you have received:

- 1 box with the transmitter head. This box also includes a Hook spanner (used to open the terminal compartments), Reference manual (00809-0100-4024), Rosemount Radar Master CD-Rom (0822-0100-4757), and a Quick Installation Guide.
- 1 box with the antenna. This box contains the complete antenna assembly, including the Waveguide Tube (see page 2-6) which is to be inserted in the transmitter head foot.

#### NOTE

If you ordered flanges, the flanges are typically stored at the bottom of the bigger wooden crate that the transmitter is delivered in. They are held in place with bolts and nuts.

| SERVICE SUPPORT | If you have reason to believe that your Rosemount 5600 Radar Level<br>Transmitter may need to be returned for service, contact the appropriate<br>representative.                                                                                                    |  |  |
|-----------------|----------------------------------------------------------------------------------------------------|--|--|
| Within USA:     | Please contact a Level Applications Support Specialist at Rosemount<br>Customer Central (1-800-999-9307). They will help you determine the best<br>course of action, and may transfer you to either an Order Administrator or to<br>the Rosemount North American Response Center (NARC) to arrange for the<br>return of your transmitter for service or repair. |  |  |
| Outside USA:    | For Service Support outside the United States, please contact your nearest Rosemount Representative.                                                                                                    |  |  |
|                 | <b>NOTE</b><br>Most radar problems encountered in the field are applications-related and can best be dealt with while the transmitter is installed.                                                                                                    |  |  |
|                 | The representative will assist you with any needed information or materials.                                                                                                    |  |  |
|                 | The representative will ask for the following information:                                                                                                    |  |  |
|                 | Product model                                                                                                    |  |  |
|                 | Serial numbers                                                                                                    |  |  |
|                 | The last process material to which the product was exposed                                                                                                    |  |  |
|                 | The representative will provide:                                                                                                    |  |  |
|                 | A Return Material Authorization (RMA) number                                                                                                    |  |  |
|                 | <ul> <li>Instructions and procedures that are necessary to return goods that<br/>were exposed to hazardous substances</li> </ul>                                                                                                    |  |  |
|                 | Spare Parts                                                                                                    |  |  |
|                 |                                                                                                    |  |  |

Any substitution of non-recognized spare parts may jeopardize safety. Repair, e.g. substitution of components etc., may also jeopardize safety and is under no circumstances allowed.

# **Reference Manual**

00809-0100-4024, Rev BA September 2005

# Section 2 Mechanical Installation

# SAFETY MESSAGES

Procedures and instructions in this manual may require special precautions to ensure the safety of the personnel performing the operations. Information that raises potential safety issues is indicated by a warning symbol ( $\underline{\Lambda}$ ). Refer to the safety messages listed at the beginning of each section before performing an operation preceded by this symbol.

## **AWARNING**

#### Explosions could result in death or serious injury:

Verify that the operating environment of the transmitter is consistent with the appropriate hazardous locations certifications.

Before connecting a HART-based communicator in an explosive atmosphere, make sure the instruments in the loop are installed in accordance with intrinsically safe or non-incendive field wiring practices.

# AWARNING

This product is an electrical apparatus and must be installed in the hazardous area in accordance with the requirements of the EC Type Examination Certificate. The installation and maintenance must be carried out in accordance with all appropriate international, national and local standard codes of practice and site regulations for intrinsically safe apparatus and in accordance with the instructions contained within this manual. Access to the circuitry must not be made during operation.

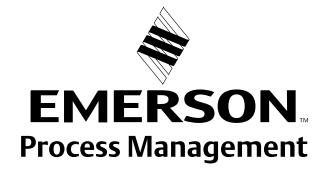

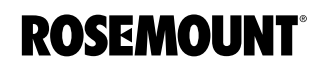

# Rosemount 5600 Series

|                                         | <b>∆WARNING</b>                                                                                                    |
|-----------------------------------------|----------------------------------------------------------------------------------------------------|
|                                         | Failure to follow safe installation and servicing guidelines could result in death or serious injury:                                                                                                    |
|                                         | Make sure only qualified personnel perform these procedures.                                                                                                    |
|                                         | Use the equipment only as specified in this manual. Failure to do so may impair the protection provided by the equipment.                                                                                                    |
|                                         | Do not perform any service other than those contained in this manual unless you are qualified.                                                                                                    |
|                                         | The quartz seal is not suitable for use in environments where there is a risk for variations or other mechanical impacts.                                                                                                    |
|                                         | For quartz seal, mechanical shocks may permanently damage the seal. A damaged tank seal must be replaced. Replacement must be done when the tank is unpressurized.                                                                                                    |
|                                         | The customer must always make sure that exposed material of antenna and tank seal is compatible with the tank content, e.g. the quartz seal is not suitable for use with Hydrofluoric acid (HF).                                                                                                    |
|                                         | A damaged quartz tank seal will typically cause one or many disturbance echoes which will be seen in a tank spectrum plot during gauge configuration.                                                                                                    |
| INTRODUCTION                            | This section describes the mechanical installation. Start by reading the General Installation Requirements for your antenna. This includes Nozzle and Free Space Requirements. The last part of this section includes mounting instructions for all antenna types, including special requirements for still pipe/bridle installations and applications. |
| Tools                                   | The following set of tools are needed for installation of a 5600 Series Radar Level Transmitter:                                                                                                    |
|                                         | Screw driver.                                                                                                    |
|                                         | Adjustable wrench.                                                                                                    |
|                                         | Allen kev                                                                                                    |
|                                         | Circlin plier (spap ring plier)                                                                                                    |
|                                         | <ul> <li>Hook spanner (comes delivered with the transmitter)</li> </ul>                                                                                                    |
|                                         | · · · · · · · · · · · · · · · · · · ·                                                                                                    |
| GENERAL<br>INSTALLATION<br>REQUIREMENTS | Position the transmitter in a way that allows the microwaves to propagate without disturbance from the tank wall. In order to achieve optimum performance you should consider the following recommendations:                                                                                                    |
|                                         | <ul> <li>Try to avoid obstacles in the radar beam.</li> </ul>                                                                                                    |
|                                         | <ul> <li>Mount the transmitter away from pipe inlets which cause turbulent conditions.</li> </ul>                                                                                                    |
|                                         | <ul> <li>Choose as large antenna as possible to ensure maximum antenna gain.</li> </ul>                                                                                                    |
|                                         | <ul> <li>For best measurement performance it is recommended that the<br/>antenna tip ends outside the nozzle, see Figure 2-2.</li> </ul>                                                                                                    |
| Customer Supplied<br>Flanges            | The simple design of cone and rod antennas tank connection allows the use<br>of customer supplied flanges. If a hole is drilled in a standard blind flange the<br>pressure performance may be reduced. In such a case the flange should be<br>marked with new rating for Maximum Allowed Working Pressure (MAWP).                                       |

# **Nozzle Requirements**

In order to allow the microwaves to propagate undisturbed, the nozzle dimensions should be kept within the specified limits for the different antennas.

Figure 2-1. Nozzle Requirements, see Table 2-1

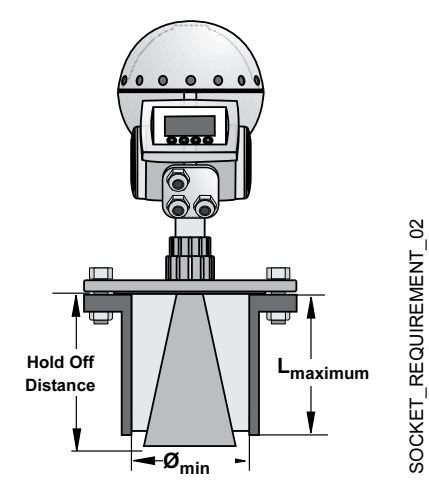

#### Table 2-1. Nozzle Requirements in inches (millimeters)

| Antenna             | L <sub>recommended</sub> | Diam <sub>min</sub> | L <sub>maximum</sub> | Hold Off Distance |
|---------------------|--------------------------|---------------------|----------------------|-------------------|
| Rod100              | 3.9 (100) or less        | 1.6 (43)            | 3.9 (100)            | 23.6 (600)        |
| Rod250              | 9.8 (250) or less        | 1.6 (43)            | 9.8 (250)            | 30.7 (780)        |
| Cone 3 in.          | 3.7 (95) or less         | 2.9 (75)            | 9.6 (245)            | 4.7 (120)         |
| Cone 4 in.          | 5.9 (150) or less        | 3.8 (98)            | 11.8 (300)           | 6.7 (170)         |
| Cone 6 in.          | 10.2 (260) or less       | 5.7 (146)           | 16.1 (410)           | 11.0 (280)        |
| Cone 8 in.          | 14.6 (370) or less       | 7.6 (194)           | 20.6 (525)           | 15.8 (400)        |
| Parabolic           | 6.3 (160) or less        | 19.7 (500)          | 23.6 (600)           | 7.9 (200)         |
| Process Seal 4 in.  | 11.8 (300) or less       | 3.9 (100)           | 11.8 (300)           | 7.9 (200)         |
| Process Seal 6 in.  | 11.8 (300) or less       | 5.9 (150)           | 11.8 (300)           | 7.9 (200)         |
| Extended Cone 3 in. | 19.5 (495) or less       | 3.0 (75)            | 19.5 (495)           | 20.5 (520)        |
| Extended Cone 4 in. | 19.5 (495) or less       | 3.9 (98)            | 19.5 (495)           | 20.5 (520)        |
| Extended Cone 6 in. | 19.5 (495) or less       | 5.8 (146)           | 19.5 (495)           | 20.5 (520)        |
| Flushing Cone 4 in. | 5.9 (150) or less        | 3.9 (98)            | 11.8 (300)           | 6.7 (170)         |
| Flushing Cone 6 in. | 10.2 (260) or less       | 5.8 (146)           | 16.1 (410)           | 11.0 (280)        |
| Flushing Cone 8 in. | 14.6 (370) or less       | 7.6 (194)           | 20.7 (525)           | 15.8 (400)        |

## NOTE

For Parabolic Antennas mounted in solid applications, minimize the L Distance to allow the Parabolic Antenna to reach into the tank. See **Measuring Solids with a Rosemount 5600 Non-contacting Radar** (part number 00830-0800-4024).

Figure 2-2. Antenna Tip Outside Nozzle to get the Best Measurement Performance

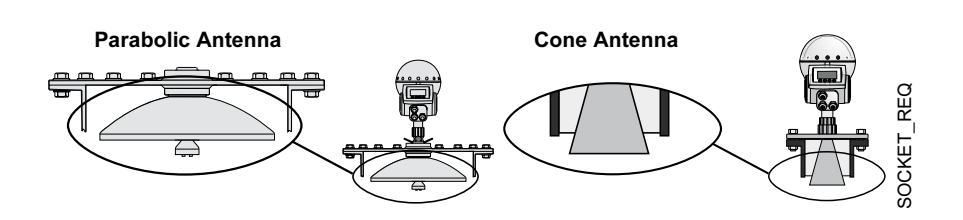

# Rosemount 5600 Series

# Free Space Requirements

Figure 2-3. Free Space Requirements, see Table 2-2

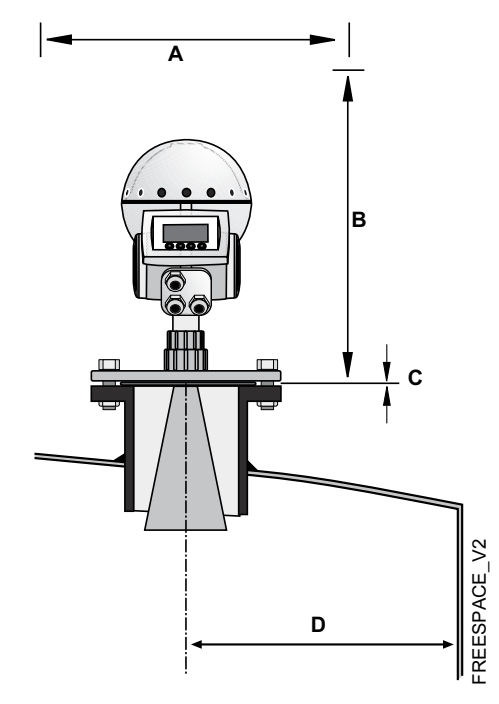

# Table 2-2. Free Space Requirements

| A. Service Space Width                          | Distance in. (mm) |
|-------------------------------------------------|-------------------|
| All antennas                                    | 22 (550)          |
| B. Service Space Height                         |                   |
| Antenna                                         | Distance in. (mm) |
| Rod                                             | 27 (700)          |
| Cone, Extended Cone, Flushing Cone              | 25 (650)          |
| Process Seal                                    | 31 (800)          |
| Parabolic                                       | 27 (700)          |
| C. Inclination                                  |                   |
| Antenna                                         | Maximum Angle     |
| Rod                                             | 3°                |
| Cone                                            | 1°                |
| Process Seal                                    | 3°                |
| Parabolic                                       | 3°                |
| D. Minimum distance to tank wall <sup>(1)</sup> |                   |
| Antenna                                         | Distance in. (mm) |
| Rod                                             | 24 (600)          |
| Cone                                            | 24 (600)          |
| Process Seal                                    | 24 (600)          |
| Parabolic                                       | 24 (600)          |
|                                                 |                   |

(1) Mounting closer to the tank wall may be allowed if reduced accuracy is accepted.

Reference Manual 00809-0100-4024, Rev BA September 2005

# **Beam Width**

Figure 2-4. Beam width angle, see Table 2-3

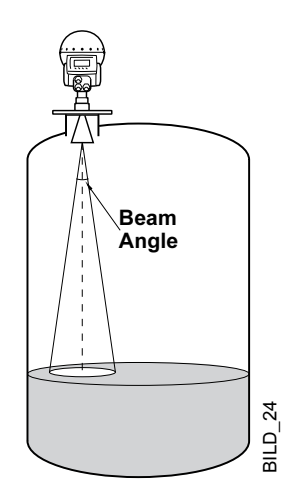

## Table 2-3. Beam width angle

| Antenna                            | Beam Width |
|------------------------------------|------------|
| Cone 3 in.                         | 25°        |
| Rod/Cone 4 in./ Process Seal 4 in. | 21°        |
| Cone 6 in./ Process Seal 6 in.     | 18°        |
| Cone 8 in.                         | 15°        |
| Parabolic                          | 10°        |

Figure 2-5. Beam width distance, see Table 2-4

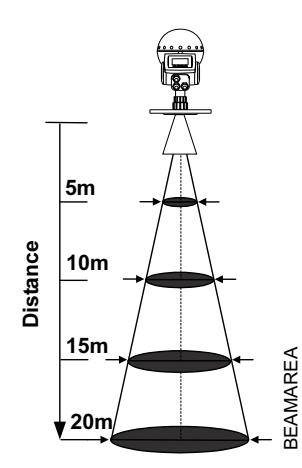

#### Table 2-4. Beam width distance

|                                    | Diameter of radiated area at different distances from flange, ft. (m) |              |              |              |
|------------------------------------|-----------------------------------------------------------------------|--------------|--------------|--------------|
| Antenna                            | 16 ft (5 m)                                                           | 33 ft (10 m) | 49 ft (15 m) | 66 ft (20 m) |
| Cone 3 in.                         | 7.2 (2.2)                                                             | 14 (4.4)     | 22 (6.7)     | 29 (8.9)     |
| Rod/Cone 4 in./ Process Seal 4 in. | 6.2 (1.9)                                                             | 12 (3.7)     | 18 (5.6)     | 24 (7.4)     |
| Cone 6 in./ Process Seal 6 in.     | 5.2 (1.6)                                                             | 10 (3.1)     | 15 (4.7)     | 21 (6.3)     |
| Cone 8 in.                         | 3.3 (1.0)                                                             | 7.9 (2.4)    | 13 (3.9)     | 17 (5.2)     |
| Parabolic                          | 3.0 (0.9)                                                             | 5.6 (1.7)    | 8.5 (2.6)    | 11 (3.5)     |

# Special Antennas and Space Requirements Reference

#### **Pipe Installation**

See page 2-40 and page 2-25.

## **Extended Cone Installation**

See page 2-40 and page 2-37.

# WAVE GUIDE TUBES

#### NOTE

The Waveguide Tubes are parts of the antenna kits.

#### **Cone and Rod Antenna**

- For model codes 1xx, 2xx, 7xx, and 9xx (with PTFE Seal for Cone)
- Distinguishing features:
   a. Length: 1.57-in. (40 mm)

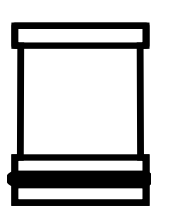

# 7

#### **Process Seal**

- For model codes 34S and 36S.
- Distinguishing features:
  - a. Length: 2.93-in. (74.5 mm)
  - b. O-ring on the inside

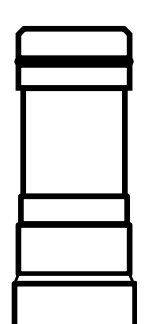

#### Parabolic

- For model codes 45S and 46S
- Distinguishing features:
  - a. Length: 2.93-in. (74.5 mm)
  - b. No o-ring on the inside

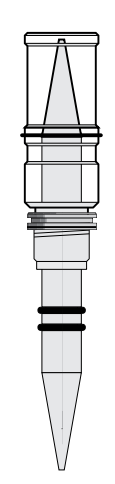

#### **Cone Antenna with Quartz Seal**

- Model code option Q (with Quartz Seal)
- Distinguishing features:
  - a. Complete assembly
  - b. No loose waveguide tube
- Not available as spare part. If spare part is required, order complete antenna.

# MOUNTING THE ROD ANTENNA, FLANGED VERSION

Figure 2-6. Rod Antenna Dimensions, Flanged Version

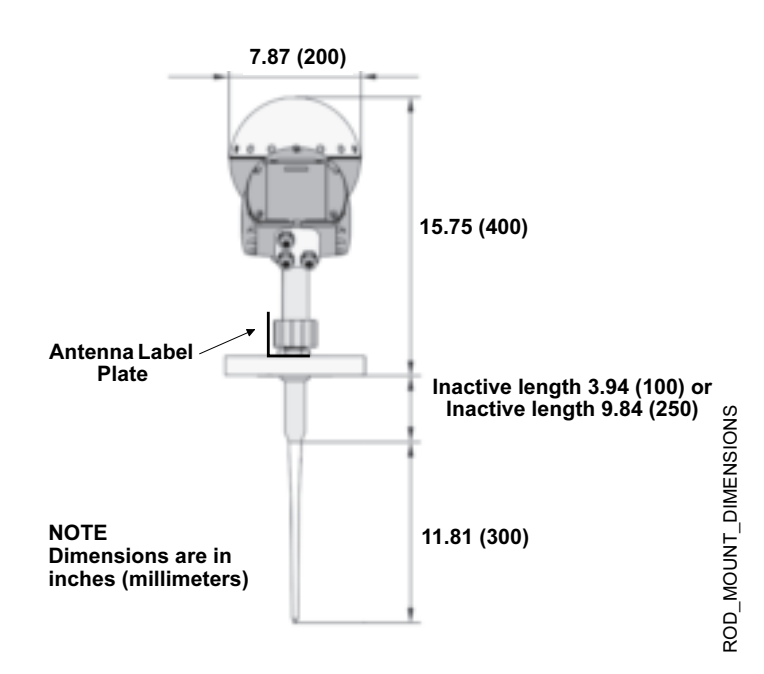

1. Mount the flange on top of the rod plate. Make sure the bottom side of the flange is flat and all parts are clean and dry.

Figure 2-7. Mount the flange

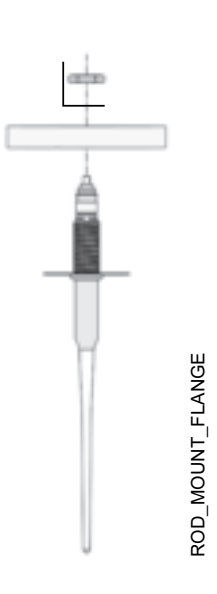

# Rosemount 5600 Series

2. Secure the flange and label plate with the locking nut. Make sure the nut fits tightly to the flange.

Figure 2-8. Secure the flange with the locking nut

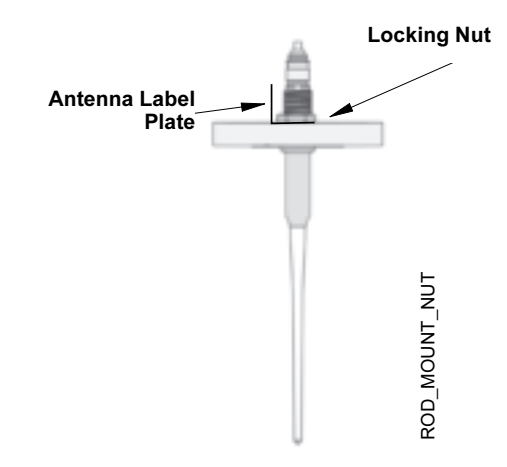

3. Mount the adapter on top of the sleeve.

Figure 2-9. Mounting the adapter

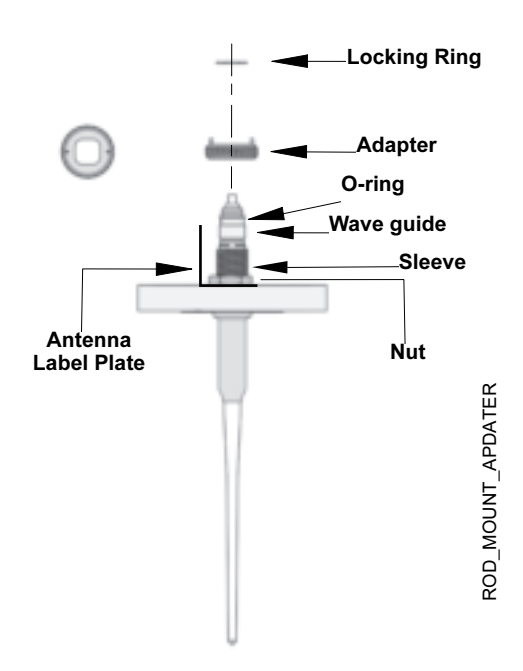

4. Secure the adapter with the locking ring.

Figure 2-10. Use the locking ring to secure the adapter

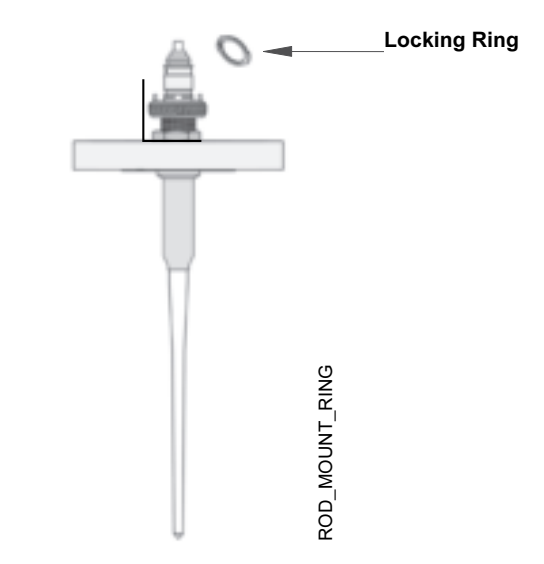

5. Carefully fit the flange and the rod antenna on the tank nozzle with an appropriate gasket in between. Tighten with screws and nuts.

Figure 2-11. Mount the flange and rod antenna on the nozzle

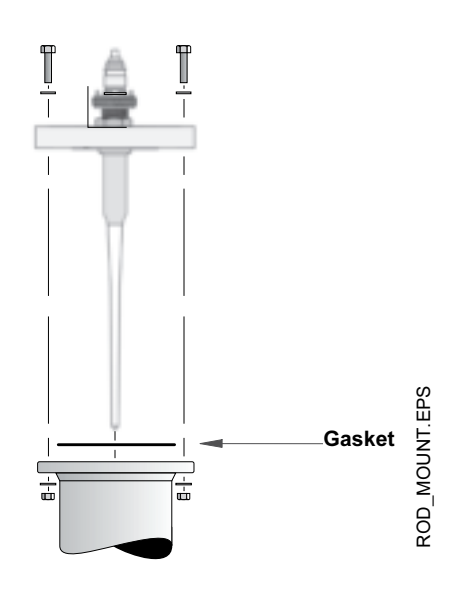

# Rosemount 5600 Series

6. Insert the wave guide tube into the upper wave guide. Make sure the o-ring at the lower end of the wave guide tube is in place.

Figure 2-12. Mount the transmitter head

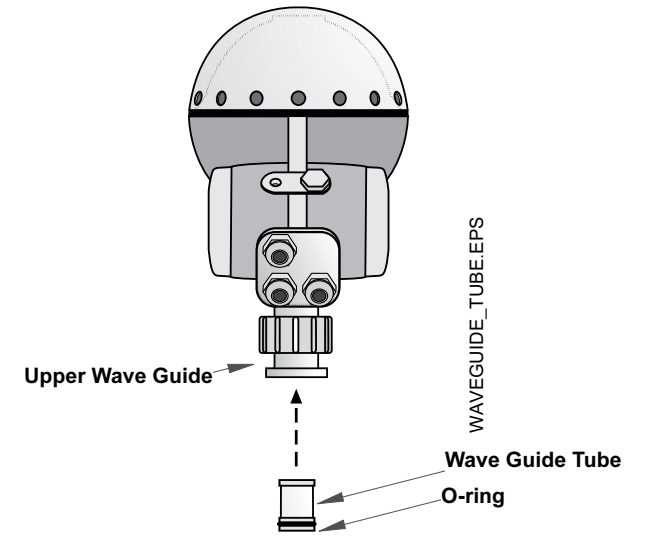

7. Place the protection sleeve on the flange. Mount the transmitter head and tighten the nut. Check that the guide pins on the adapter enter the corresponding grooves on the upper wave guide.

Figure 2-13. Completed mechanical installation

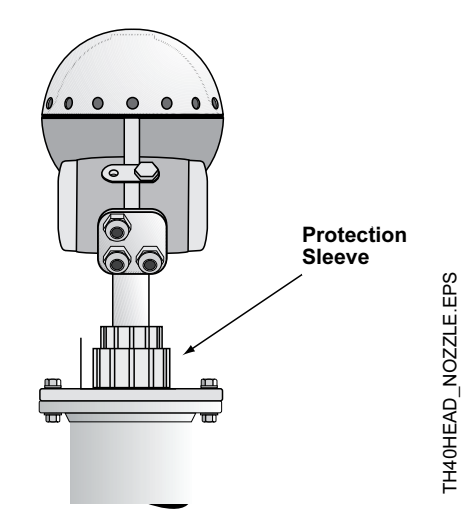

8. Proceed with the electrical installation.

# MOUNTING THE ROD ANTENNA, THREADED VERSION

Figure 2-14. Rod Antenna Dimensions, Threaded Version

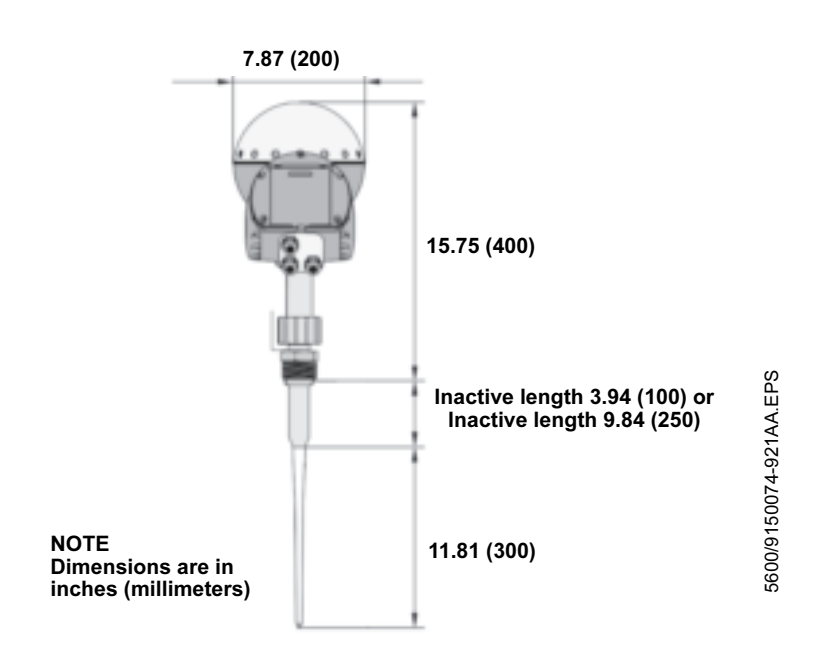

1. Carefully fit the rod antenna into the threaded nozzle and screw it in place.

### NOTE

For adapters with NPT threads, pressure-tight joints may require a sealant.

antenna

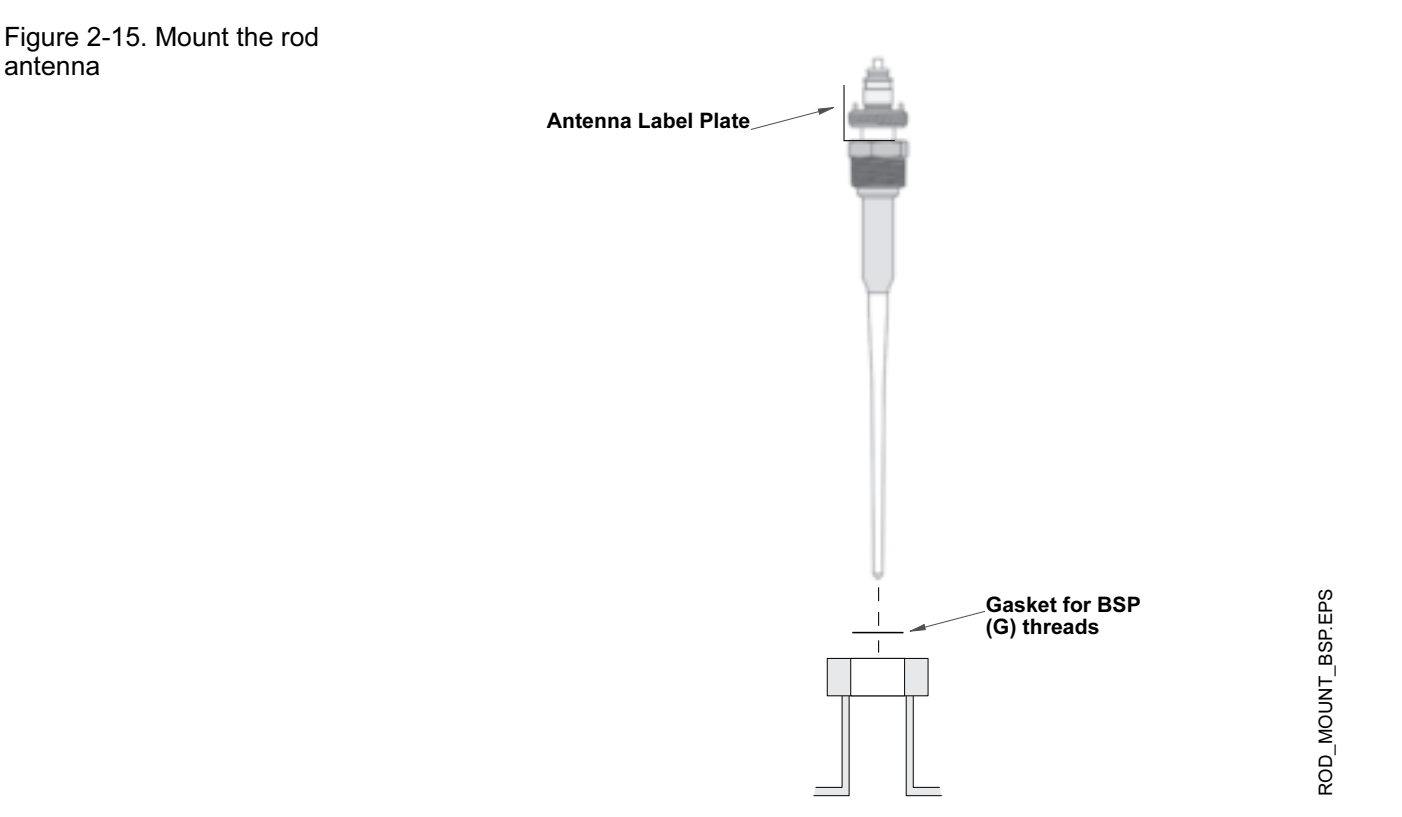

2. Insert the wave guide tube into the upper wave guide. Make sure the o-ring at the lower end of the wave guide tube is in place.

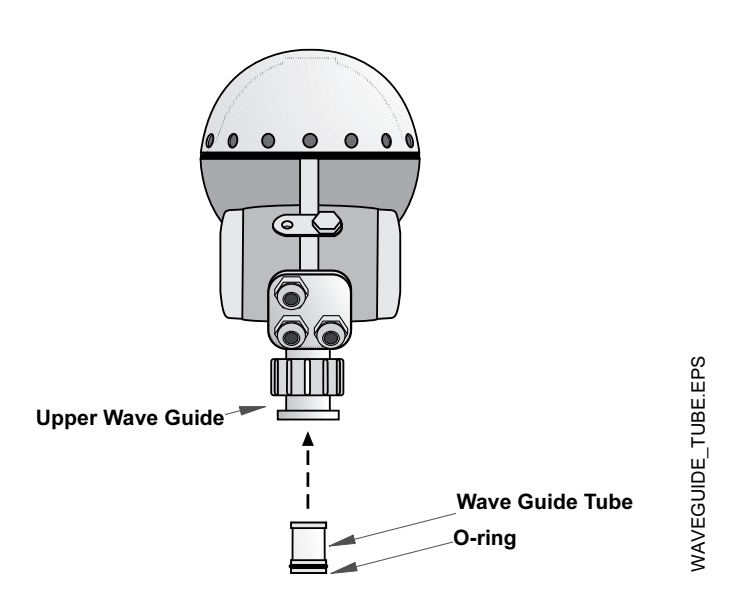

Figure 2-16. Mount the transmitter head

TH40HEAD\_NOZZLE\_BSP.EPS

3. Place the protection sleeve on the flange. Mount the transmitter head and tighten the nut. Check that the guide pins on the adapter enter the corresponding grooves on the upper wave guide.

Figure 2-17. Completed mechanical installation

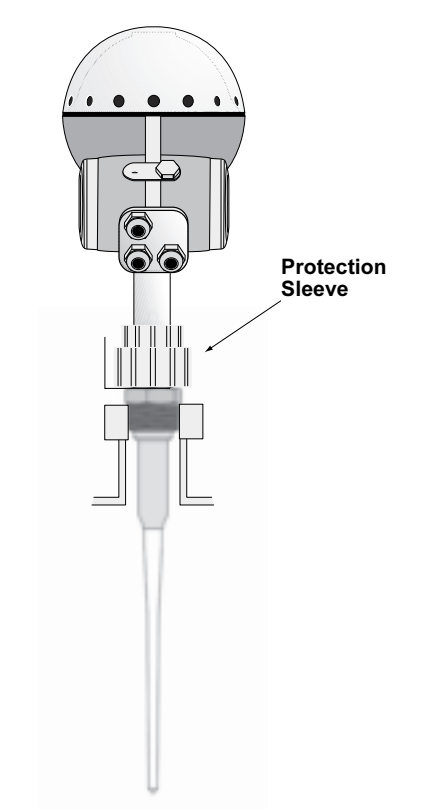

4. Proceed with the electrical installation.

# MOUNTING THE CONE ANTENNA - PTFE SEALING

Figure 2-18. Cone Antenna Dimensions

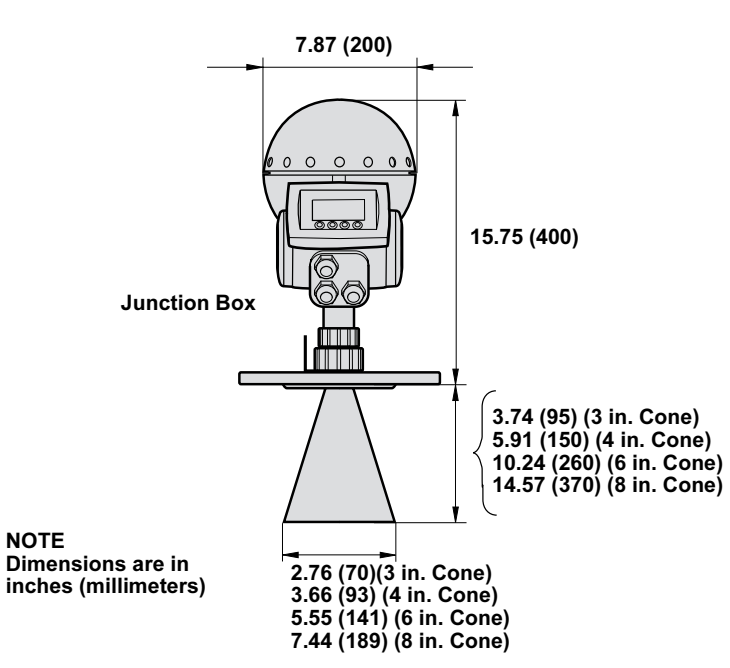

- 1. Remove locking ring and adapter from antenna.
- 2. Mount the flange on top of the cone plate. Make sure that the bottom side of the flange is flat and all parts are clean and dry.

Figure 2-19. Mount the flange

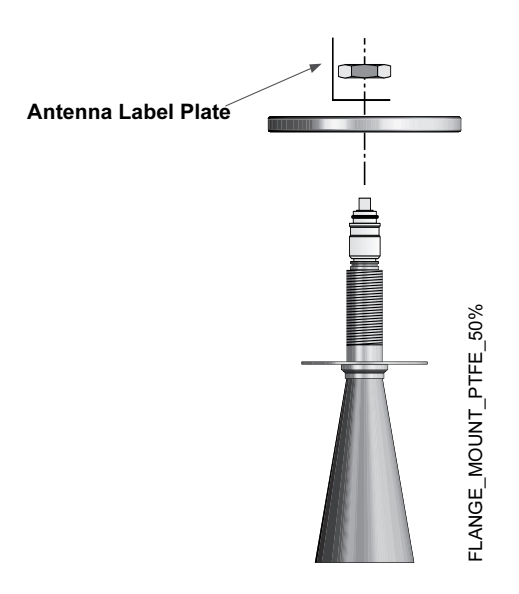

 Secure the flange with the locking nut. Make sure that the nut fits tightly to the flange.

Figure 2-20. Secure the flange with the locking nut

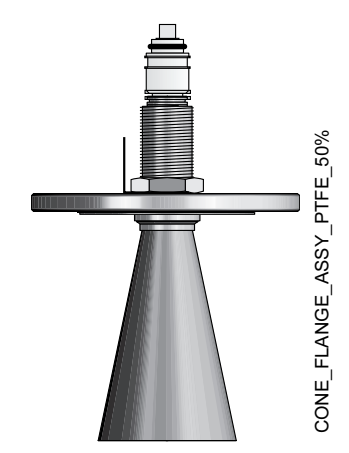

4. Mount the adapter on top of the sleeve.

Figure 2-21. Mounting the adapter

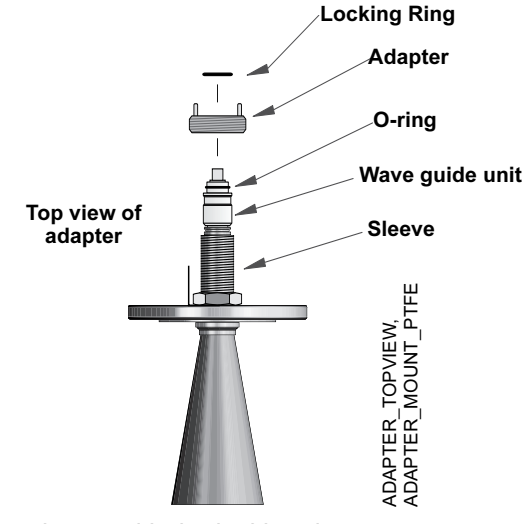

5. Secure the adapter with the locking ring.

Figure 2-22. Use the locking ring to secure the adapter

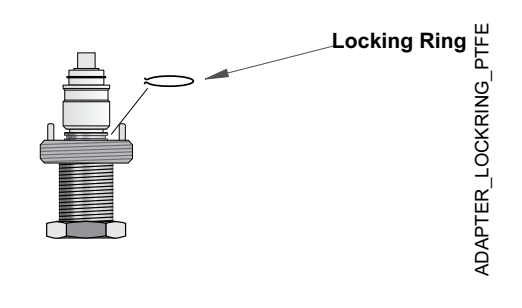

- 6. Carefully fit the flange and the cone antenna on the tank nozzle.
- 7. Tighten with screws and nuts.

Figure 2-23. Mount the flange and cone antenna on the nozzle

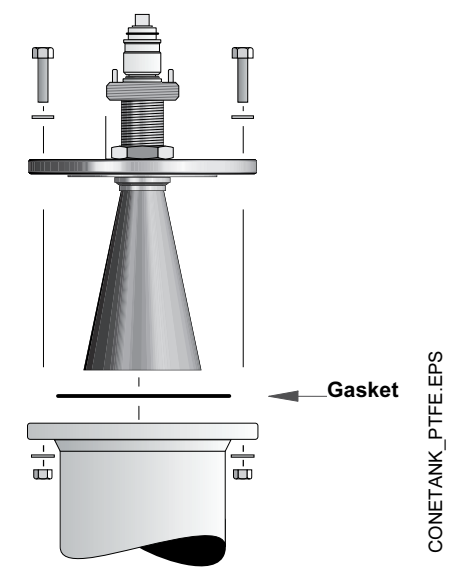

8. Insert the wave guide tube into the upper wave guide. Make sure the gasket at the lower end of the wave guide tube is in place.

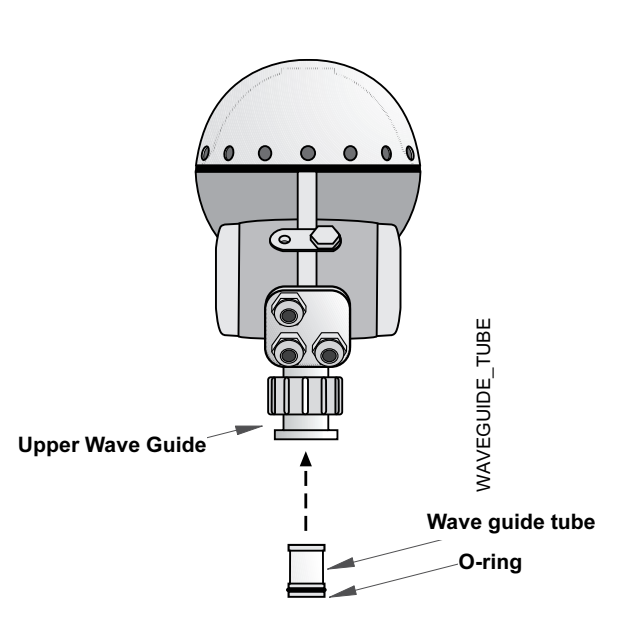

Figure 2-24. Mount the transmitter head

 Place the protection sleeve on the flange. Mount the transmitter head and tighten the nut. Check that the guide pins on the adapter enter the corresponding grooves on the upper wave guide.

Figure 2-25. Completed mechanical installation

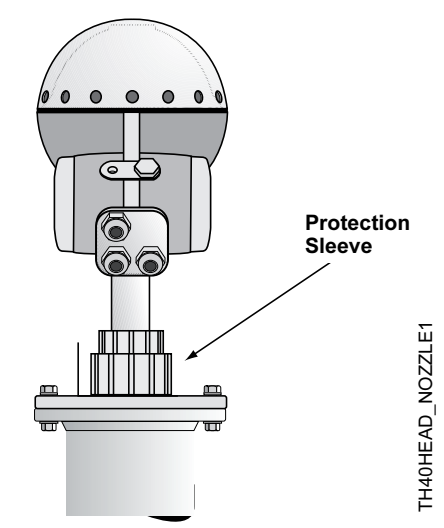

10. Proceed with the electrical installation.

# MOUNTING THE CONE ANTENNA - QUARTZ SEALING

Figure 2-26. Cone Antenna Dimensions

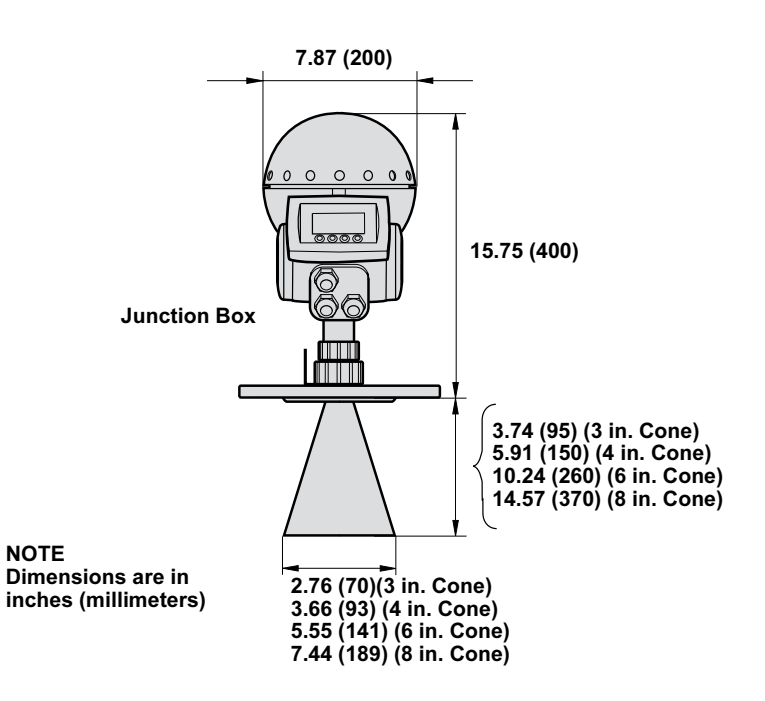

Antennas including tank seal of quartz material are suitable for high pressure applications.

#### NOTE

The quartz seal shall be protected against mechanical shocks or impacts. It is important to handle the antenna carefully in order to avoid any mechanical stresses such as bending or pressing the sealing.

- 1. Remove locking ring and adapter from antenna.
- 2. Mount the range on top of the cone plate. Make sure the bottom side of the flange is flat and all parts are clean and dry.

Figure 2-27. Mount the flange

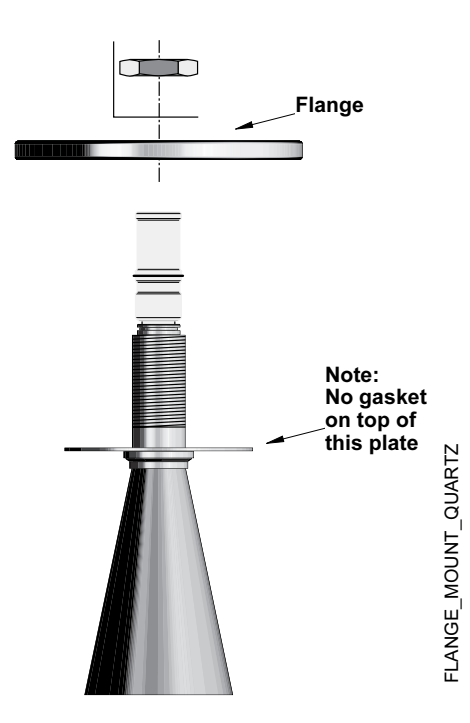
Figure 2-28. Secure the flange

with the locking nut

3. Secure the flange and label plate with the locking nut using a spanner with key width 1.6-in. (41 mm). Make sure the locking nut fits tightly to the flange without any visible gap between the plate and the flange.

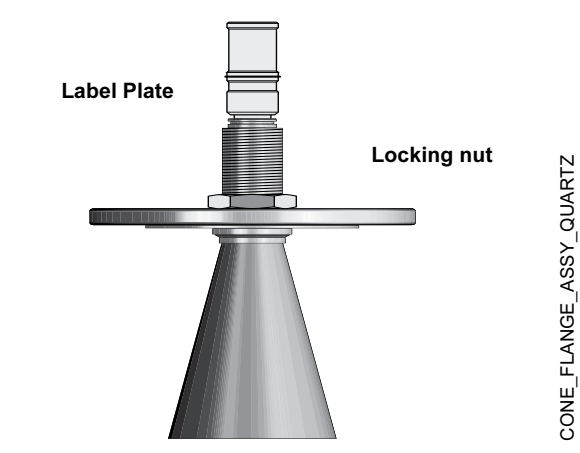

4. Mount the adapter on top of the sleeve.

Figure 2-29. Mounting the adapter

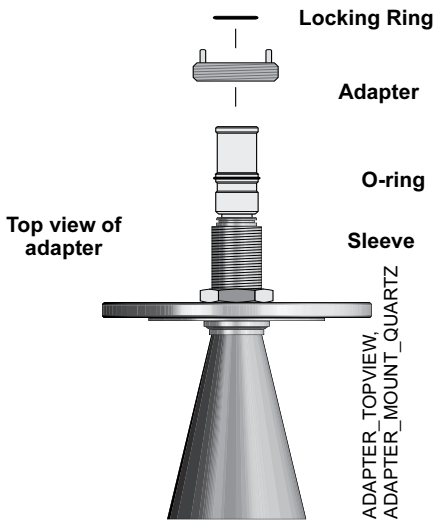

5. Secure the adapter with the locking ring.

Figure 2-30. Use the locking ring to secure the adapter

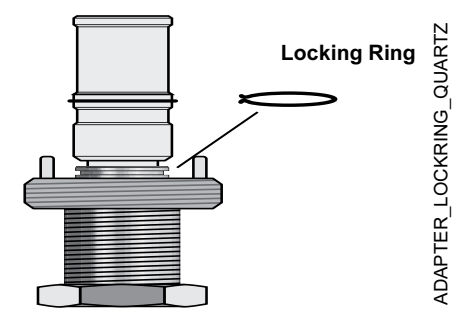

- 6. Fit the flange with the cone antenna on the horizontal tank flange. If the tank flange is not horizontal, the performance of the gauge may be negatively impacted.
- 7. Tighten with screws and nuts.

Figure 2-31. Mount the flange and cone antenna on the nozzle

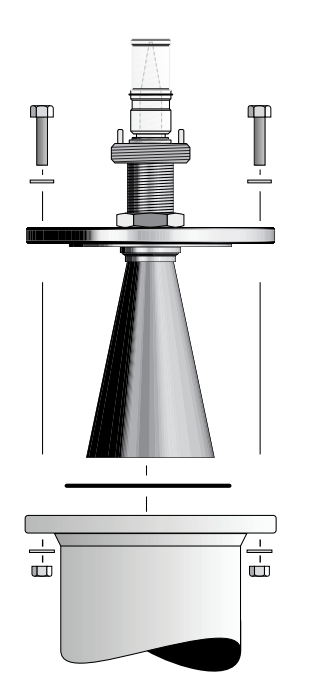

CONETANK\_QUARTZ.EPS

- 8. Before mounting the transmitter head, visually verify that the quartz tank seal is undamaged and free from moisture and dirt.
- 9. Place the protection sleeve on the flange.
- 10. Mount the transmitter head on the adapter in one of the four possible positions.

Figure 2-32. Completed mechanical installation

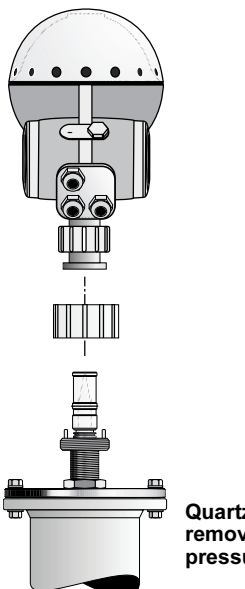

Quartz tank seal shall not be removed when tank is pressurized.

11. Check the guide pins on the adapter enter the corresponding grooves on the upper wave guide. Maximum allowed spacing is 0.2-in. (5 mm). Tighten the nut manually or with a wrench using approximately 20-50 Nm torque until it stops on the adapter. It is normal that the transmitter head can be rotated a fraction corresponding to the play between the guide pins and the grooves. This will not have any negative impact on the performance of the gauge.

Figure 2-33. Completed Installation

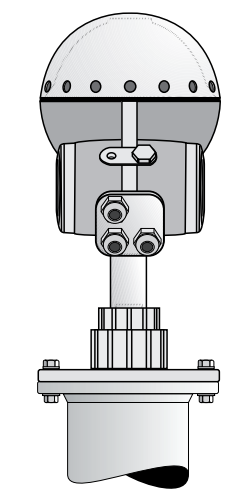

12. Proceed with the electrical installation.

# MOUNTING THE **PROCESS SEAL ANTENNA**

Figure 2-34. Process Seal Antenna Dimensions

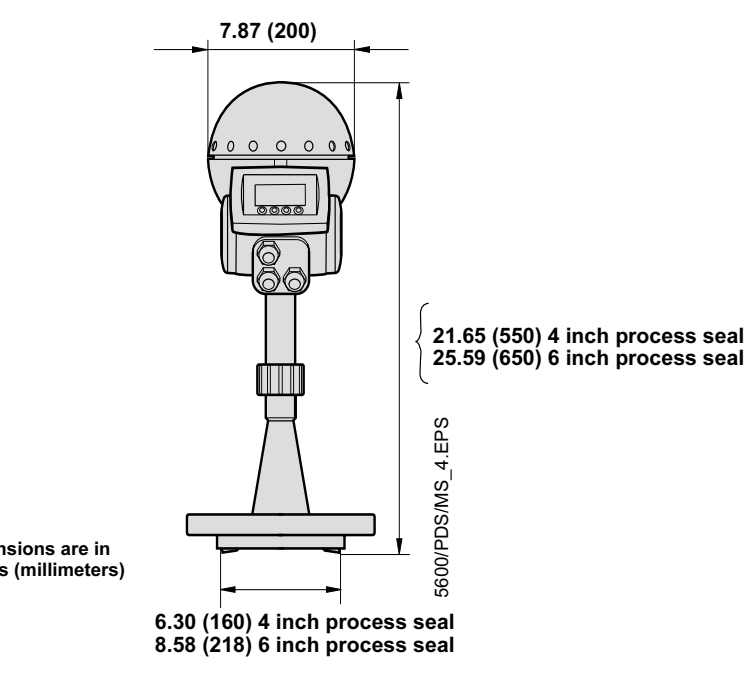

Note Dimensions are in inches (millimeters)

## Preparations:

It is important that the tank flange surface is flat. The maximum deviation must be within the following specifications as illustrated:

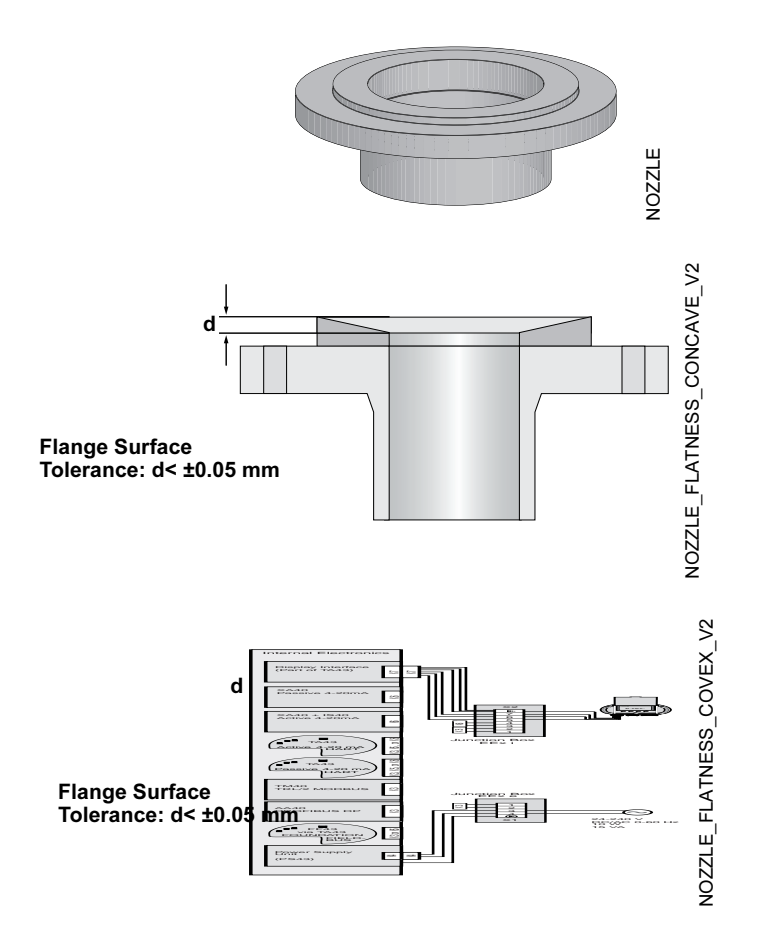

To mount the antenna do the following:

1. Place the teflon gasket supplied by Emerson Process Management on top of the nozzle and mount the antenna.

# NOTE

The teflon gaskets are optimized for use with microwave emitting equipment. No other gaskets than Rosemount original may be used for Process Seal antennas. 2. Put the loose flange on top of the antenna.

Figure 2-35. Put the flange on top of the antenna

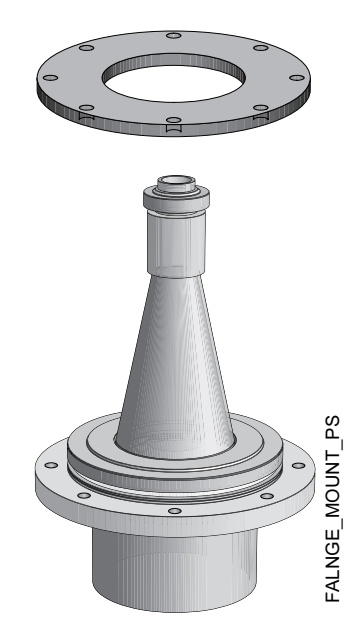

3. Tighten the flange to the antenna by using screws and nuts. Use lubricating grease to minimize friction when the screws are tightened.

Figure 2-36. Tighten the flange

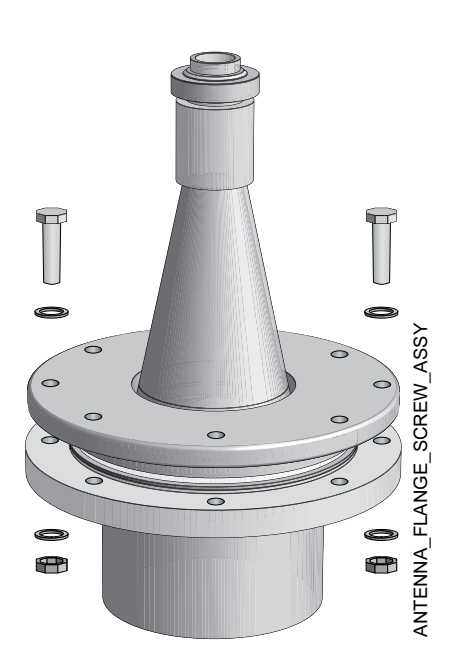

# NOTE

Tighten the screws carefully to the recommended torque according to Table 2-5. Tighten opposite screws in pair.

- 4. Insert the wave guide tube into the upper wave guide. (See Figure 2-24 on page 2-16.)
- 5. Mount the transmitter head onto the adapter.
- 6. Tighten the nut and make sure that the transmitter head fits tightly to the antenna.

### Torque

Tighten the flange screws to the following torque:

| Table 2-5. | Recommended | Torque | (Nm) | 1 |
|------------|-------------|--------|------|---|
|------------|-------------|--------|------|---|

|             | PTFE    |         |
|-------------|---------|---------|
| DIN Flange  | PN16    | PN40    |
| DN100       | 11      | 15      |
| DN150       | 15      |         |
| ANSI Flange | 150 Psi | 300 Psi |
| 4 in.       | 11      | 15      |
| 6 in.       | 15      | 10      |

# MOUNTING THE CONE ANTENNA IN A STILL-PIPE/BRIDLE

# NOTE

See Technical Note "Using Radar Transmitters in Stilling Wells and By-pass Cages" (part number 00830-2100-4024)

## Installation Requirements for Cone Antenna in a Still-pipe/Bridle

The 5600 Series Radar Level Transmitter is suitable for measurements in still pipes and bridles. The high signal processing capacity allows measurements even when there are several pipe inlets, provided that the mechanical installation is done per the guidelines in this manual or related technical note.

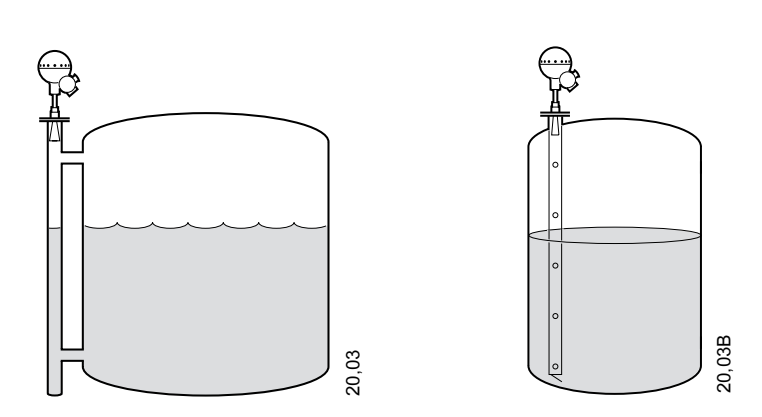

Still-pipe or bridle pipe mounting is recommended for LPG tanks and other applications where surface conditions may be extremely turbulent. By using a pipe, foam and turbulence is reduced. Accuracy may, however, be reduced in bridle and still pipe applications.

Figure 2-37. Example of a Bridle mount (left) and a Still-pipe mount(right)

# **For Still Pipes**

The 3, 4 and 6 in. cone antennas are designed to fit into new or existing still pipes with the corresponding pipe size. A gap between the antenna opening and the pipe of up to 0.4 in. (10 mm) may occur. In most applications this gap has only a limited effect on the measuring performance.

It is always recommended to have the gap as small as possible, since larger gaps cause larger inaccuracies.

Figure 2-38. 3, 4, and 6 in. Cone Antenna in still pipe - gap between pipe and antenna

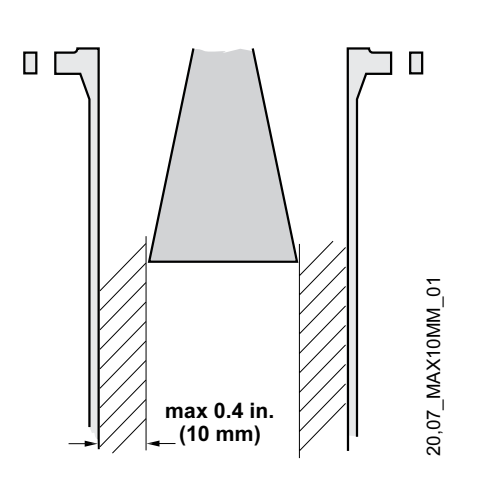

00809-0100-4024, Rev BA September 2005

# For Bridle Pipes

For Bridle applications the basic guidelines are similar to the guidelines written above for Still Pipes, i.e. that the 3, 4 and 6" Cone antennas will fit the corresponding pipe sizes, and you should try to get the gap as small as possible. If possible, and if the application allows for it, another general guideline is to keep the pipe inlet as small as possible.

In more difficult bridle applications with inlet pipes larger than 2 in. or in pipes with severe contamination can be expected, the antenna size should be customized to better fit the pipe. In this case do the following:

- a. Measure the inner diameter of the pipe.
- b. Cut the cone antenna so that it fits inside the Bridle Pipe.
- c. Make sure that the gap between the pipe and the antenna is smaller than 0.04 inches (1 mm).

Please contact your local Emerson Process Management representative for details about a factory-cut antenna.

Figure 2-39. Bridle Pipe installation guidelines

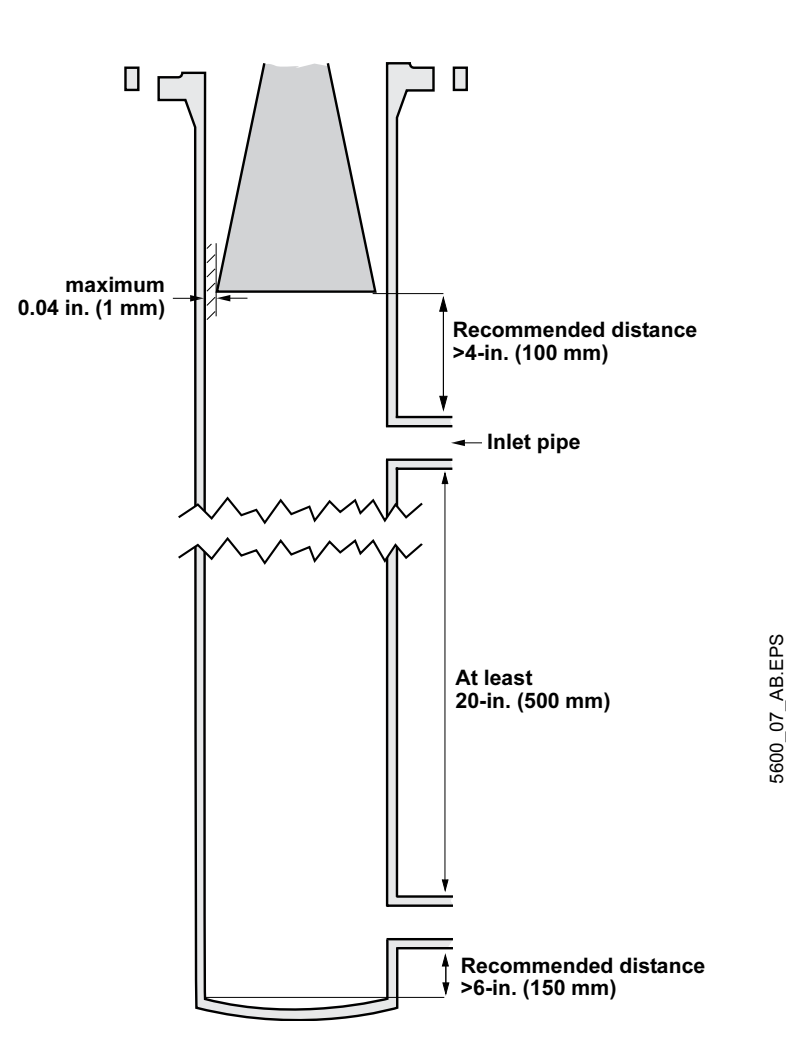

## **MEASUREMENT IN LARGE PIPES**

When using standard cones in larger (8-in. or larger) still pipe installations, there is a risk for measurement problems. When standard linear shaped cones are used in pipes, more than one microwave mode is generated and each mode has a unique propagation speed. This is a radar physics problem that is common to all radar gauges when linear shaped cones are used.

In larger pipes, the amplitude of echoes generated by the "unwanted" modes may become rather high, and may result in loss of the surface echo at certain locations in the pipe. In addition, there may be measurement errors associated with two closely spaced echoes where the gauge will not lock on a single target.

The relative amplitude of the unwanted modes in a straight cone is proportional to the product of the cone angle and the diameter in the cone opening. Therefore measurement error increases as pipe diameter increases since the cone angle is the same for all the cones.

Due to this issue, Emerson Process Management <u>does not recommend</u> using the 5600 Series 8-in. cone antennas for larger pipe measurements. Instead, a special pipe antenna should be used.

### Table 2-6. Recommendations

|                                     | Pipe Size     |                |                |
|-------------------------------------|---------------|----------------|----------------|
|                                     | 3-in. (76 mm) | 4-in. (102 mm) | 6-in. (152 mm) |
| Maximum measuring range             | 65 ft (20 m)  | 65 ft (20 m)   | 65 ft (20 m)   |
| Maximum hole size ( $\varnothing$ ) | 0.24 (6 mm)   | 0.28 (7 mm)    | 0.39 (10 mm)   |
| Maximum number of holes per meter   | 2             | 2              | 2              |
| Deflection plate required           | Yes           | Yes            | Yes            |

# Mounting the Antenna

1. Mount the antenna and the transmitter head in the same way as a standard cone antenna (see "Mounting the Cone Antenna - PTFE sealing" on page 2-14).

Figure 2-40. Mounting the antenna and transmitter head

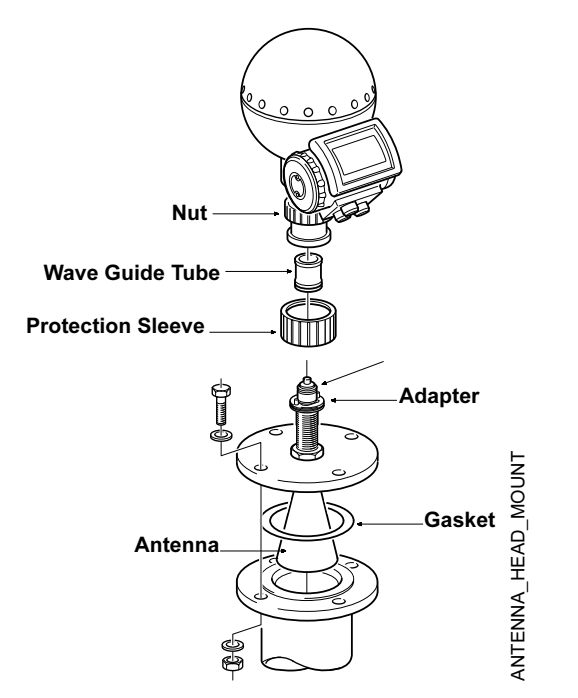

2. Make sure that the inclination of the transmitter is less than 1°.

Figure 2-41. Inclination less than 1°

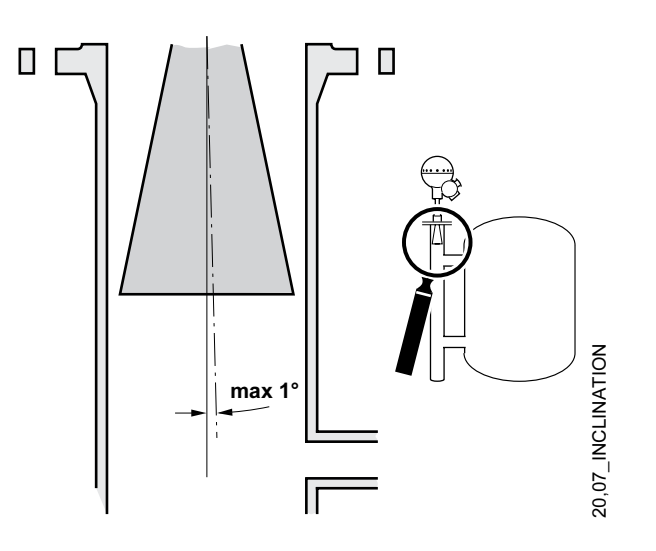

3. In order to minimize the influence of disturbing echoes from inlet and outlet pipes you may need to rotate the transmitter head 90°.

Figure 2-42. Example of rotating the transmitter head to minimize disturbing echoes

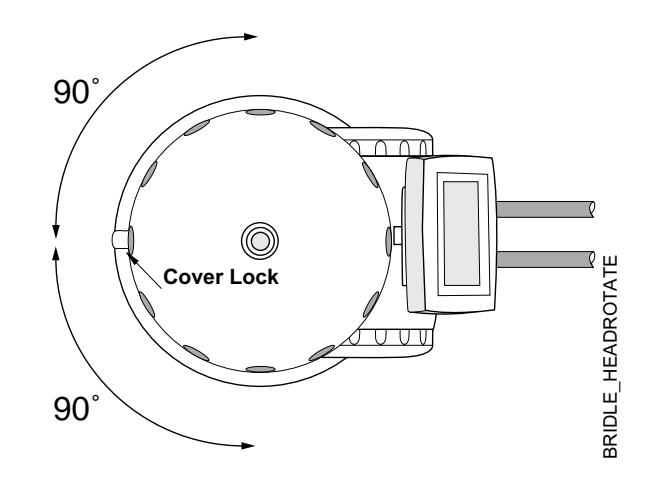

# MOUNTING THE PARABOLIC ANTENNA

Figure 2-43. Parabolic Antenna Dimensions

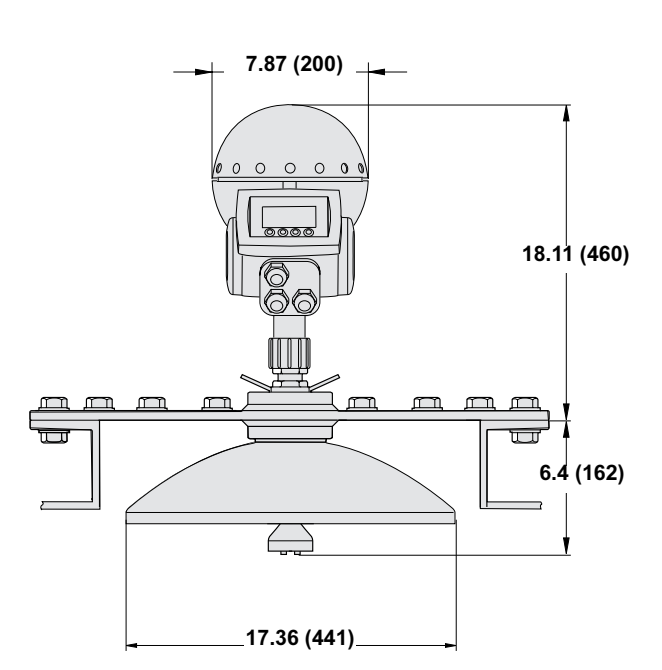

NOTE Dimensions are in inches (millimeters)

## Mounting the Flange Ball

- 1. The flange should be between 0.24 and 1.18 inches (6 and 30 mm) thick. Make sure the diameter of the hole is 3.78 in (96 mm).
- 2. Make a small recess in the flange hole.

Figure 2-44. Recess Hole

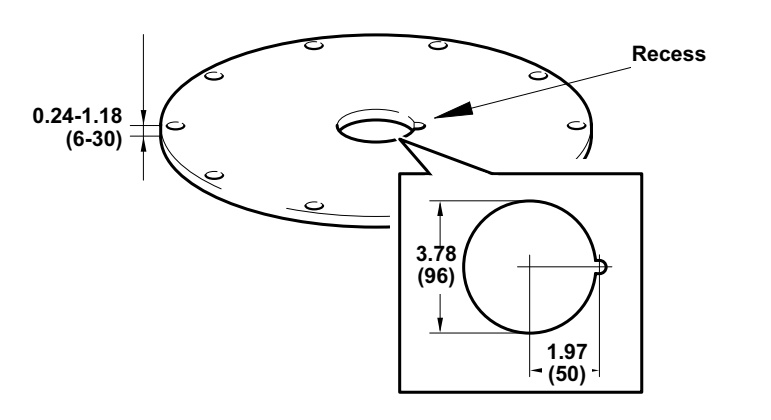

PARANT\_FLANGE

3. Put the O-ring on the flange and insert the Flange Ball into the hole. Make sure the pin on the side of the Flange Ball fits into the corresponding recess on the flange.

Figure 2-45. Put the O-ring on the flange

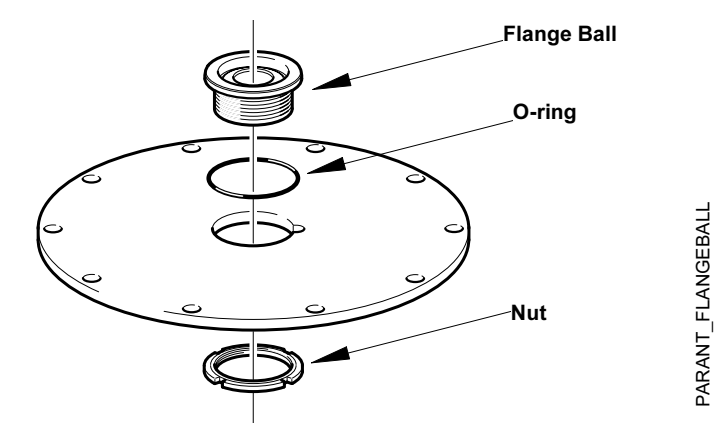

- 4. Tighten the nut. Make sure the Flange Ball fits tightly to the flange.
- 5. Secure the nut by tightening the locking screw.

Figure 2-46. Secure the nut

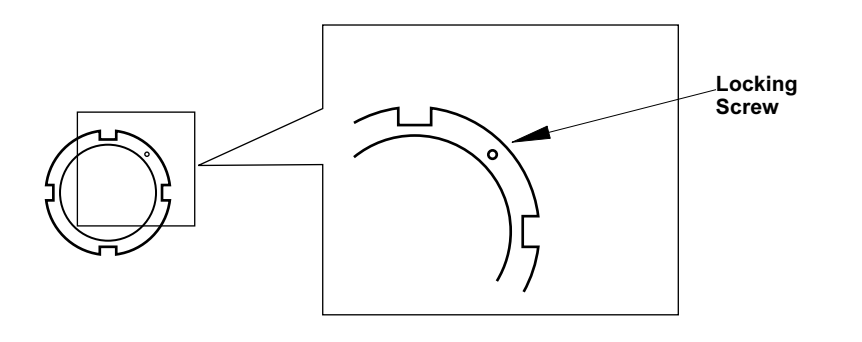

PARANT\_NUT\_LOCKSCREW

### Mounting the antenna

1. Fit the Parabolic Reflector to the Antenna Feeder and mount the five M5 screws that were delivered by Emerson Process Management.

Figure 2-47. Mount the five M5 screw

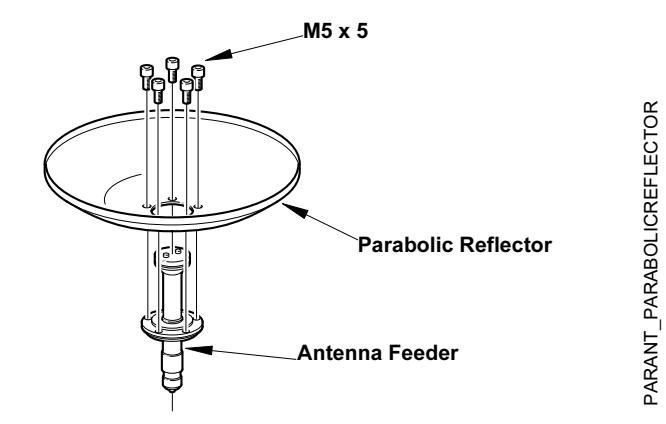

- 2. Tighten the screws.
- 3. Put the two O-rings in the grooves on the upper surface of the Flange Ball.

Figure 2-48. Put the two O-rings in the grooves

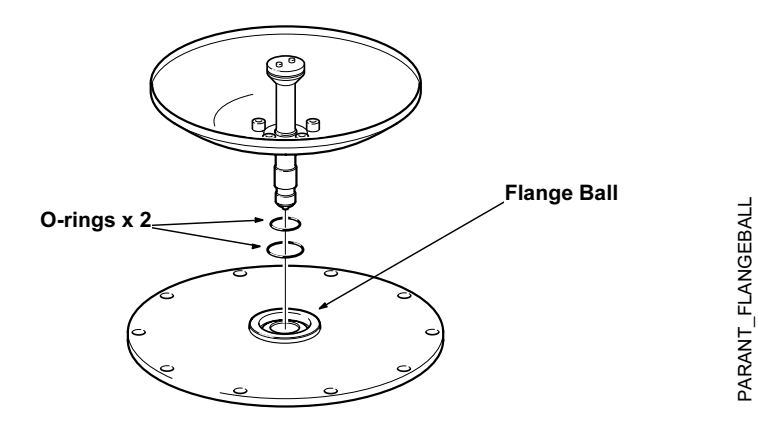

4. Turn the flange around and mount the antenna feeder on the flange. Mount the washers and nuts.

Figure 2-49. Mount washers and nuts

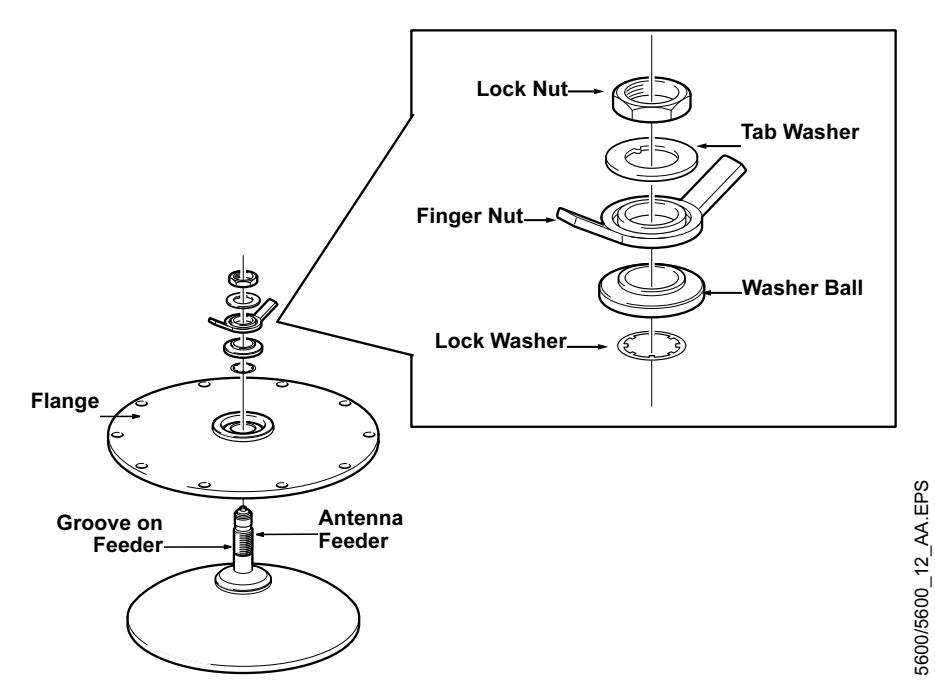

- 5. Tighten the Finger Nut and the Lock Nut loosely.
- 6. Place the antenna on the tank nozzle and tighten the flange screws.

Figure 2-50. Tighten the flange screws

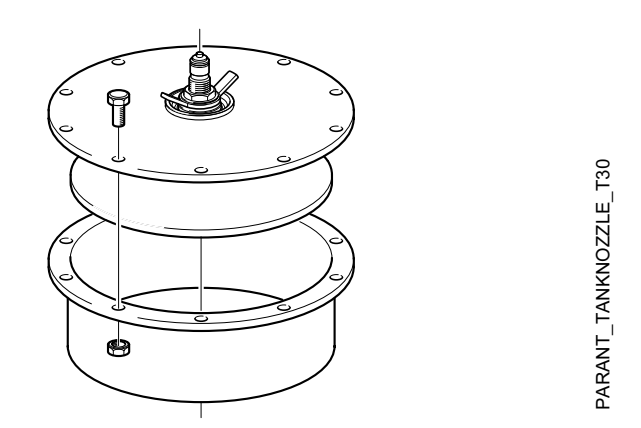

7. Rotate the antenna so the groove on the Antenna Feeder is directed 90° to the tank wall.

# Reference Manual

00809-0100-4024, Rev BA September 2005

PARANTANTENNAFEEDER.EPS

Figure 2-51. Groove on Antenna Feeder

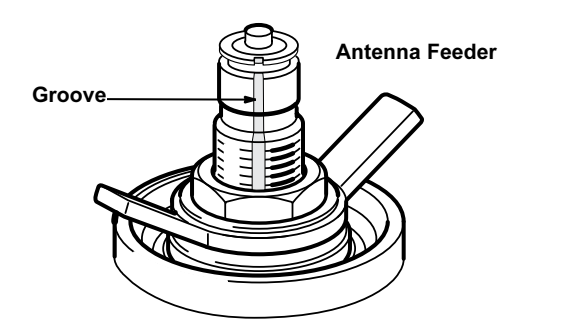

- 8. Tighten the Finger Nut and the Lock Nut.
- 9. Mount the adapter nut on top of the antenna feeder. Tighten the adapter nut firmly.
- 10. Insert the Waveguide Tube into the Upper Waveguide.

Figure 2-52. Insert the Waveguide Tube into the Upper Waveguide

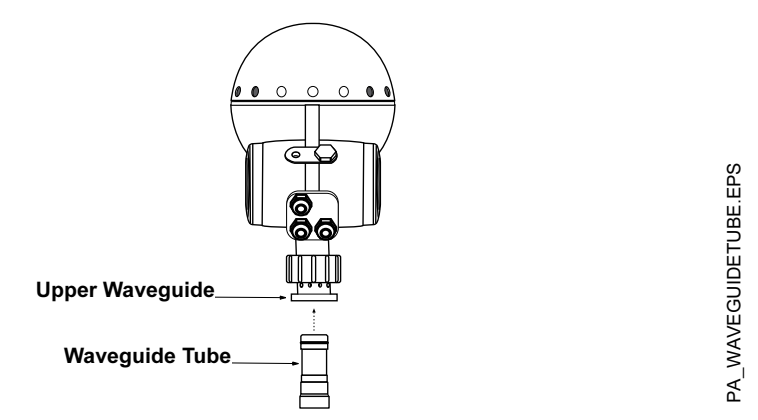

11. Carefully mount the Transmitter Head onto the adapter and tighten the Upper Waveguide Nut by hand. Make sure that the guide pins on the adapter fits into the holes on the Upper Waveguide.

Figure 2-53. Mount the Transmitter

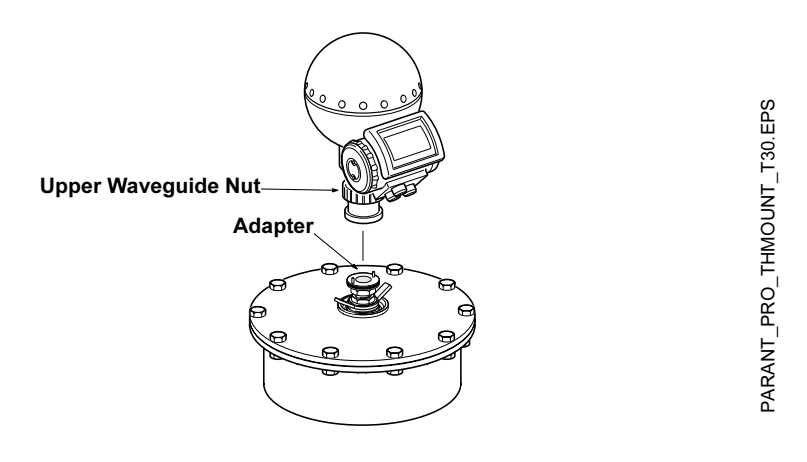

12. When the antenna inclination is adjusted to obtain optimum performance (Figure 2-54), tighten the finger nut and the lock nut firmly. Secure by folding the tab washer over the lock nut (Figure 2-55).

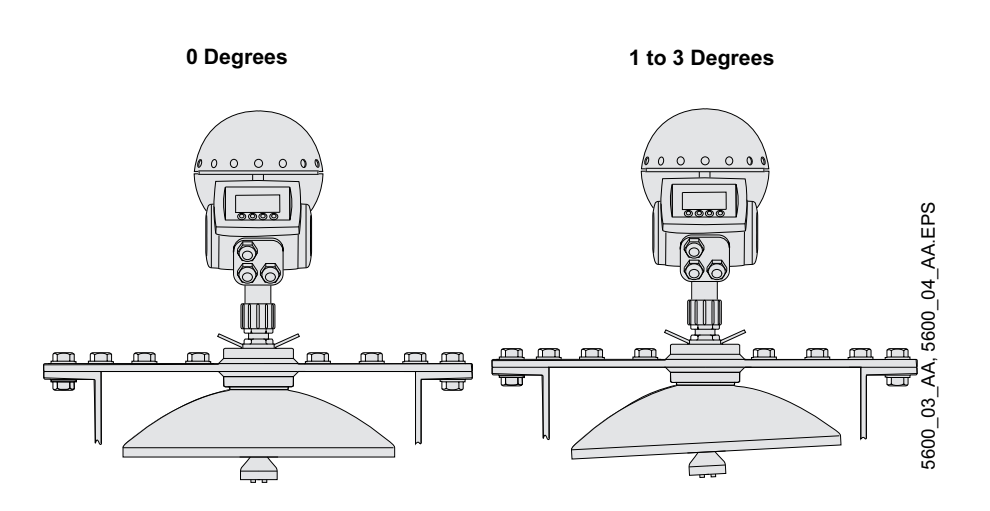

# NOTE

Normally the antenna should be mounted with inclination 0°. However, in some applications, for example solid products, a small inclination of the antenna may improve the performance. This may also be the case if there are disturbing echoes from objects in the tank.

Figure 2-55. Fold the tab washer over the lock nut.

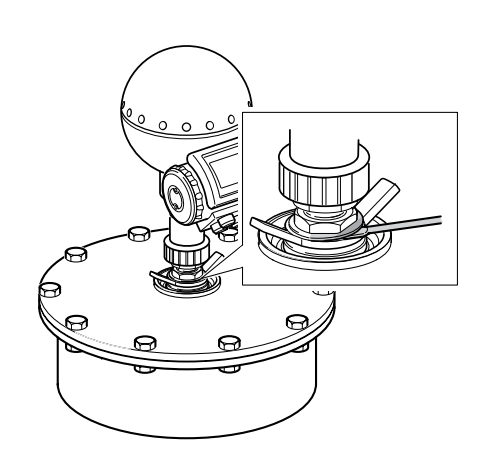

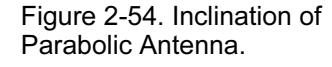

# MOUNTING THE EXTENDED CONE ANTENNA

1. Mount the antenna and transmitter head in the same way as a transmitter with a standard cone antenna (see "Mounting the Cone Antenna - PTFE sealing" on page 2-14).

Figure 2-56. Mounting the antenna and transmitter head

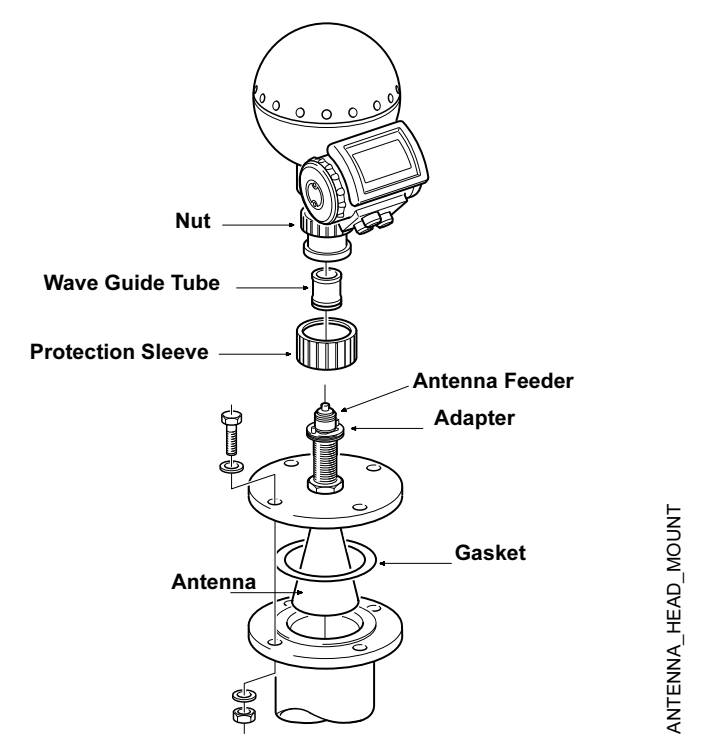

- 2. When the transmitter is mounted, the following antenna parameters must be adjusted by using the configuration software:
  - Tank Connection Length (TCL),
- Hold Off (H) distance.

See page 2-38 and page 2-39 for more information on how to set the Hold Off distance and the Tank Connection Length for a Cone Extension antenna. See also Section 4: Configuration for more information about these parameters.

# Setting the Tank

**Connection Length (TCL)** 

To set the Tank Connection Length, use one of the following procedures for Standard and Non-Standard Extended Cone Antenna.

## Standard Extended Cone Antenna

For the 20 in. (500 mm) extended cone the following  $\mathsf{TCL}_{ext}$  values can be used:

### Table 2-7. Standard Extended Cone Antenna

| Antenna Type               | 3 inch<br>diameter = 68mm | 4 inch<br>diameter = 90mm | 6 inch<br>diameter = 138mm |
|----------------------------|---------------------------|---------------------------|----------------------------|
| TCL <sub>ext</sub> /PTFE   | 0.019 (0.489)             | 1.90 (0.482)              | 1.88 (0.477)               |
| TCL <sub>ext</sub> /Quartz | 2.08 (0.529)              | 2.06 (0.522)              | 2.04 (0.517)               |

### Non-Standard Extended Cone Antenna

To adjust the TCL value do the following:

- 1. Start the Radar Master configuration software.
- 2. From the Antenna Type drop down list choose User Defined.
- Enter the new TCL value. Use the following formula to calculate the appropriate Tank Connection Length (TCL):

# $TCL_{ext} = TCL_{cone} + K^*(L_{ext} - L_{antenna})$

where:

- TCL<sub>ext</sub> = the TCL adjusted to the extended cone antenna (See Table 2-7).
- TCL<sub>cone</sub> = the default TCL for a standard cone antenna without extension. Note that there are different TCL values for tank sealing PTFE and Quartz, see Table 2-8.
- L<sub>ext</sub> = the measured length of the extended cone antenna.
- L<sub>antenna</sub> = the length of the standard cone antenna without extension.
- K = a constant related to the antenna inner diameter.

#### Table 2-8. Non-Standard Extended Cone Antenna

| Antenna Type                | 3 inch<br>diameter = 68mm | 4 inch<br>diameter = 90mm | 6 inch<br>diameter = 138mm |
|-----------------------------|---------------------------|---------------------------|----------------------------|
| K                           | 0.035                     | 0.020                     | 0.008                      |
| L <sub>antenna</sub>        | 0.094                     | 0.148                     | 0.261                      |
| TCL <sub>cone</sub> /PTFE   | 0.475                     | 0.475                     | 0.475                      |
| TCL <sub>cone</sub> /Quartz | 0.515                     | 0.515                     | 0.515                      |

# Setting the Hold Off Distance

To set a new Hold Off distance do the following:

- 1. Start the configuration software.
- In the Hold Off/New input field type the desired Hold Off distance. Use the following formula in order to calculate the appropriate Hold Off (H) distance:

H=1.2 inches + L<sub>ext</sub> (H=0.03 meters + L<sub>ext</sub>)

where:

· Lext is the length of the extended cone antenna

Figure 2-57. Extended cone antenna

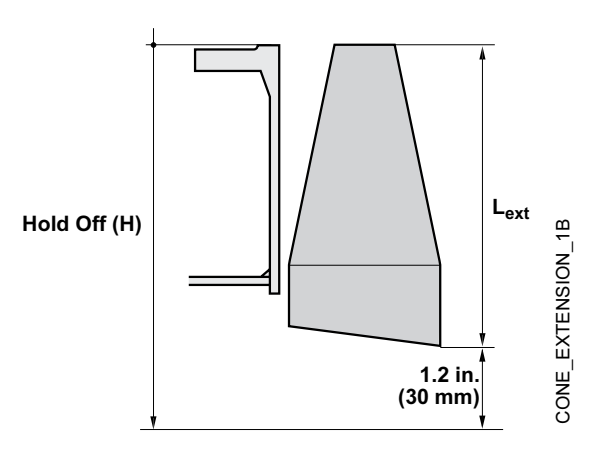

# Installation Requirements Extended Cone Antenna

Figure 2-58. Extended Cone Antenna Dimensions

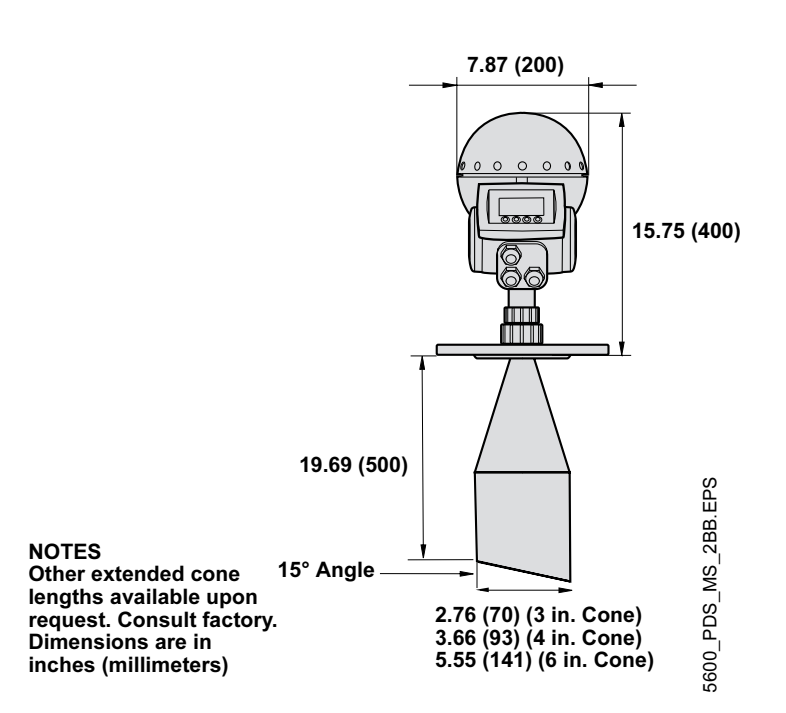

The Extended Cone antenna is suitable for tanks with long nozzles or tanks where measurements should be avoided in the region close to the nozzle.

Use the Extended Cone antenna if:

- the nozzle is high, see Figure 2-59: ANSI 3" antenna for nozzles higher than 9.8 in. (250 mm), ANSI 4" antenna for nozzles higher than 11.8 in. (300 mm), ANSI 6" antenna for nozzles higher than 15.8 in. (400 mm),
- there are disturbing objects close to the tank opening, see Figure 2-60, or
- there is a rough surface at the inside of the nozzle or there is a height difference between nozzle sides, see Figure 2-61.

Figure 2-59. Example of a high nozzle

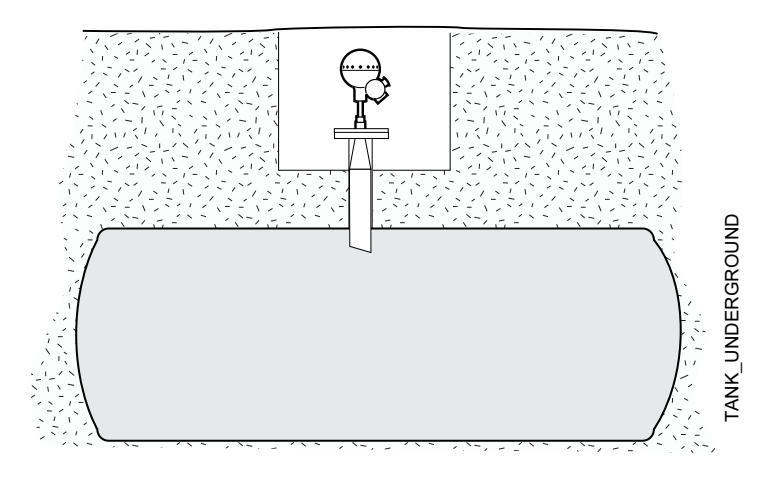

Figure 2-60. Example of disturbing objects close to the tank nozzle

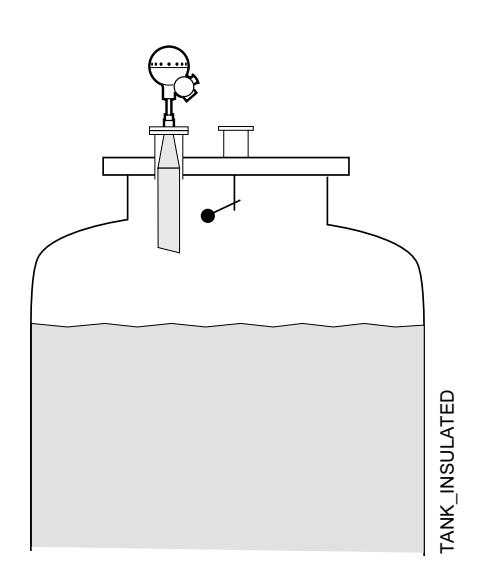

Figure 2-61. Examples of problem nozzles

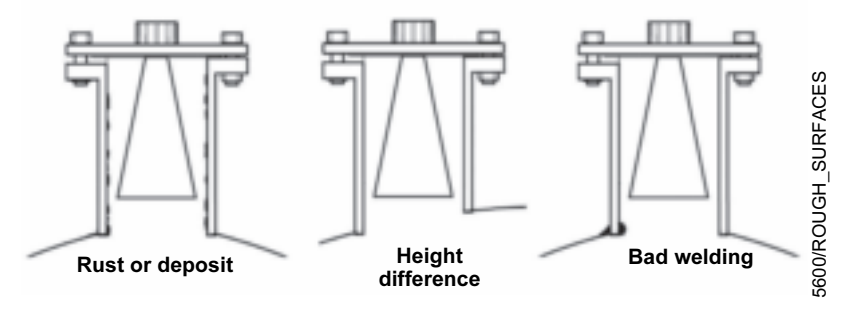

Figure 2-62. Total distance between flange and product level

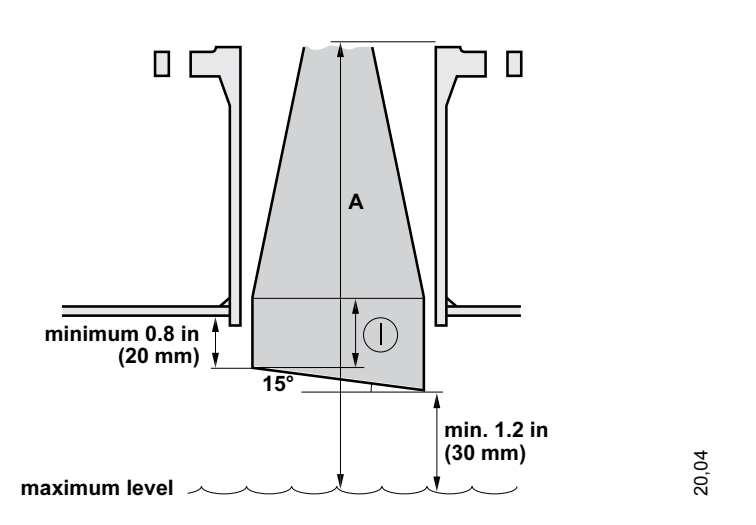

- 1. Measure the total distance **A** between the flange and the maximum product level.
- The standard length of the Extended Cone antenna is 20 in. (500 mm). If A is less than 20 inches (500mm), then the cone may be cut so these minimum dimensions are met.

Due to the slanting opening of the antenna the direction of the radar beam is slightly changed towards the short end of the antenna opening. If objects are present which may cause disturbing radar echoes, the antenna should be oriented in such a way that the disturbing objects do not interfere with the radar signal. The short side should be turned away from disturbing objects on the most open part of the tank.

# MOUNTING THE CONE ANTENNA WITH FLUSHING CONNECTIONS

Figure 2-63. Cone Antenna with Integrated Flushing Connection Dimensions

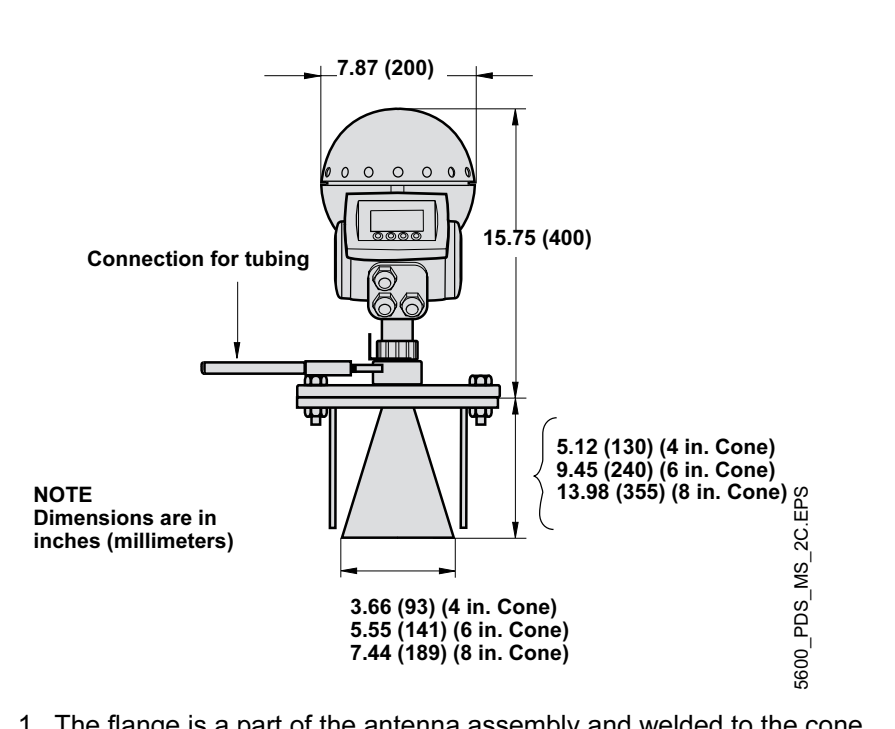

1. The flange is a part of the antenna assembly and welded to the cone antenna. Carefully fit the antenna assembly and appropriate gasket on the tank nozzle.

Figure 2-64. Mount the flushing cone antenna on the nozzle

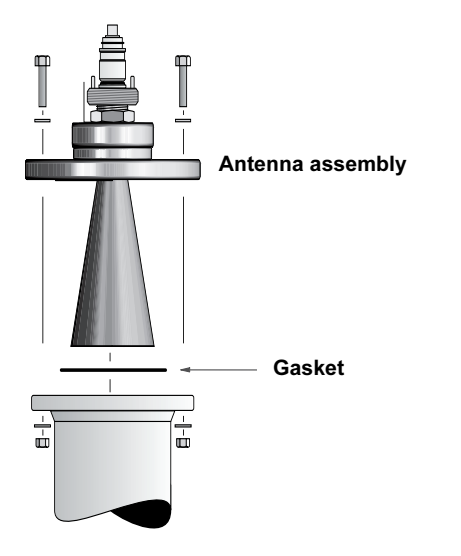

FLUSHING\_CONE\_ANTENNA

 Insert the wave guide tube into the upper wave guide. Make sure the o-ring at the lower end of the wave guide tube is in place.

Figure 2-65. Insert wave guide tube

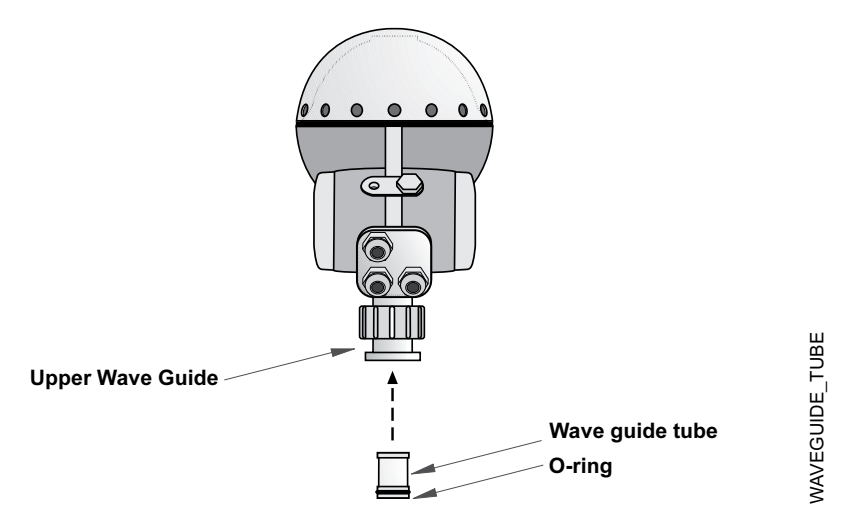

3. Mount the transmitter head and tighten the nut. Check that the guide pins on the adapter enter the corresponding grooves on the upper wave guide.

Figure 2-66. Mount the transmitter head

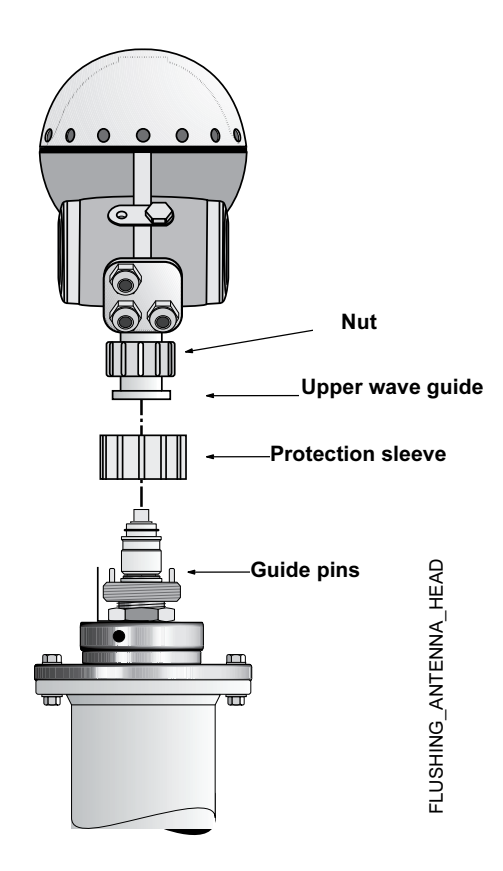

- 4. Connect your tubing to the antenna for cleaning, purging, or cooling purposes. Use a minimum 0.4 in. (10 mm) tube or pipe. Typical media to use are:
  - nitrogen,
  - air,
  - water, or
  - steam.

Figure 2-67. Connect tubing to antenna

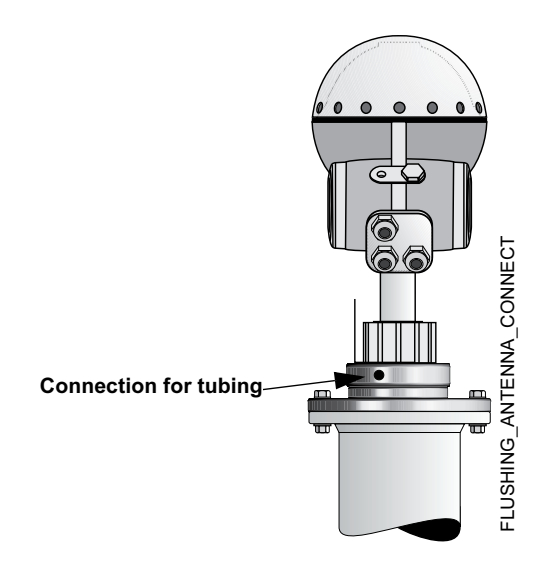

# **Reference Manual**

00809-0100-4024, Rev BA September 2005

# Section 3 Electrical Installation

| Safety Messages                             | page 3-1  |
|---------------------------------------------|-----------|
| System Overview                             | page 3-2  |
| Cables                                      | page 3-3  |
| Power Supply                                | page 3-3  |
| Grounding                                   | page 3-4  |
| HART Electrical Installation                | page 3-4  |
| FOUNDATION Fieldbus Electrical Installation | page 3-8  |
| Connecting the 2210 Display Unit            | page 3-12 |
|                                             |           |

# SAFETY MESSAGES

Procedures and instructions in this section may require special precautions to ensure the safety of the personnel performing the operations. Information that raises potential safety issues is indicated by a warning symbol ( $\triangle$ ). Please refer to the following safety messages before performing an operation preceded by this symbol.

## **AWARNING**

Explosions could result in death or serious injury:

Verify that the operating environment of the transmitter is consistent with the appropriate hazardous locations certifications.

Before connecting a HART-based communicator in an explosive atmosphere, make sure the instruments in the loop are installed in accordance with intrinsically safe or non-incendive field wiring practices.

Do not remove the transmitter cover in explosive atmospheres when the circuit is alive.

# 

Failure to follow safe installation and servicing guidelines could result in death or serious injury:

Make sure only qualified personnel perform the installation.

Use the equipment only as specified in this manual. Failure to do so may impair the protection provided by the equipment.

Do not perform any service other than those contained in this manual unless you are qualified.

#### High voltage that may be present on leads could cause electrical shock:

Avoid contact with leads and terminals.

Make sure the main power to the 5600 Series Radar Level Transmitter is off and the lines to any other external power source are disconnected or not powered while wiring the transmitter.

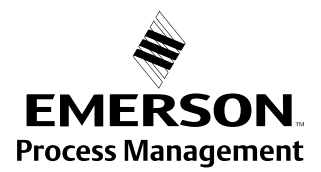

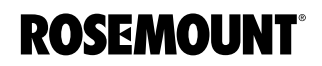

# SYSTEM OVERVIEW

## **Power Supply**

Connect the power supply to terminals 3 and 4 in the non-intrinsically safe Junction Box (EEx e).

### **Analog Outputs**

There are two analog outputs which can be of passive or active type (external or internal loop supply). The primary output has a HART interface.

Connect the primary analog output to terminals 1 and 2.

Use the EExe junction box for non-intrinsically safe applications, and the EExi junction box for intrinsically safe applications.

### **Digital Communication**

The 5600 Series Radar Level Transmitter can be equipped with HART interface, and can be either connected EExe or EExi.

The Foundation fieldbus can be connected to either the intrinsically safe (EExi) or the non-intrinsically safe (EExe) junction box.

### **Display Unit**

Connect the intrinsically safe Rosemount 2210 Remote Display Unit to terminals 5, 6, 7 and ground in the intrinsically safe (EExi) junction box.

### **Transmitter Junction Box**

The standard version is equipped with two separate junction boxes, one non-intrinsically safe and one intrinsically safe part. There is also an optional version with two non-intrinsically safe compartments.

Figure 3-1. Junction boxes X1 and X2

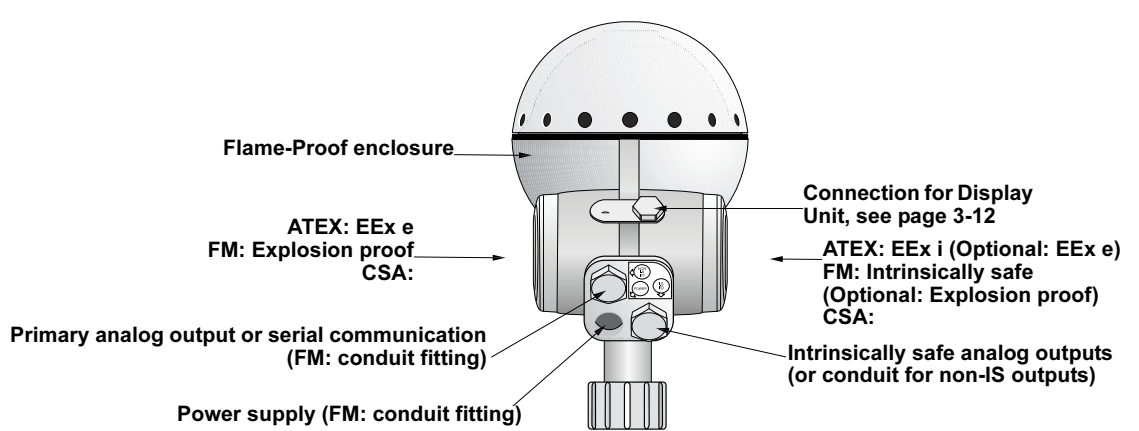

Figure 3-2. Schematic illustration of the Rosemount 5600 transmitter connection

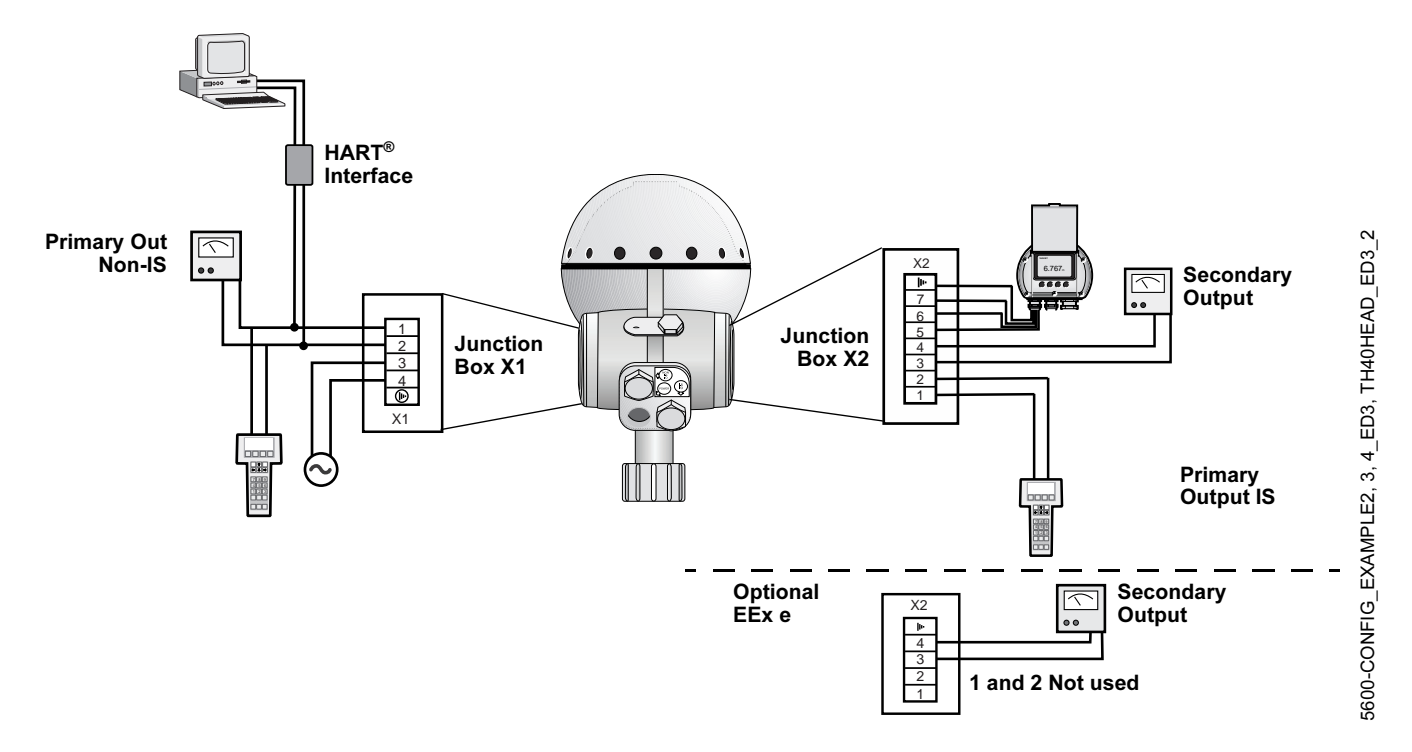

# CABLES

Depending on local requirements, cable glands, or explosion proof conduits must be used for connection to the non-intrinsically safe junction box (EEx e). For the connection to the instrinsically safe junction box (EEx i) use cable glands with integral shield connection for cable diameter 6-12 mm or conduit.

Use shielded instrument cable 0.5 mm<sup>2</sup> (AWG 20) for analog outputs and serial communication. Use min. 0.5 mm<sup>2</sup> cable for power supply.

POWER SUPPLY

You can use either DC or AC as the built in power supply has a wide input range. The following specification is valid for the power supply:

- 24-240 V
- DC/AC 0-60 Hz
- 10 W
- 15 VA

There is no voltage selector in the electronics compartment since the transmitter power supply unit automatically adapts to the available voltage within specified limits.

# NOTE

The minimum voltage required at the transmitter power terminals is 20V. Check that the voltage loss over the power cables is not large enough to make the voltage drop below 20V. The maximum voltage is 265V over the same power terminals.

# GROUNDING

# ATEX

The flameproof enclosure must be connected to a potential equalizing network or the tank shell or according to national code of practice.

This grounding also serves as electrical safety ground. Additional connection to the protective ground terminal of terminal X1 in Junction Box EExe is not recommended except where required according to national code of practice. A ground loop with circulating current may occur. See Appendix B: Product Certifications.

Figure 3-3. Grounding connection

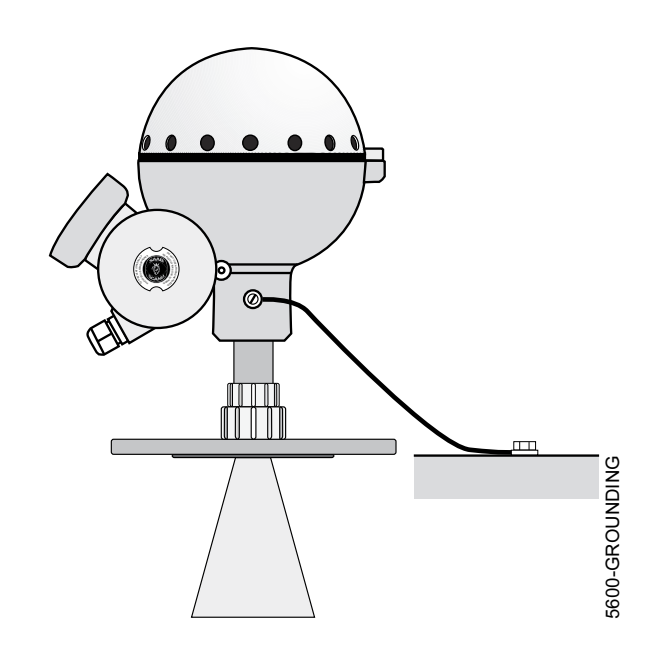

### FM

Grounding is accomplished through the conduit pipes.

# HART ELECTRICAL INSTALLATION

# **External Connections**

## Non-Intrinsically Safe Junction Box - EEx e

This Junction Box is for non-intrinsically safe connections and power supply.

Figure 3-4. Transmitter Terminal Block (Non-IS Wiring)

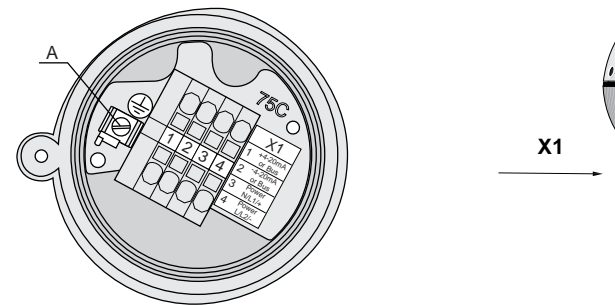

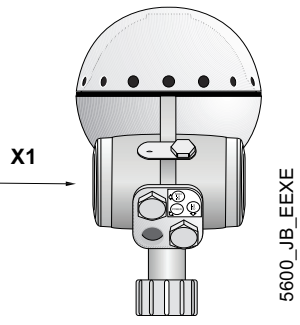

- **1-2** Non-intrinsically safe HART/4-20 mA primary analog output or non-intrinsically safe FOUNDATION fieldbus.
- 3-4 Power supply input
- A Electrical safety ground terminal

### NOTE:

Redundant when the transmitter is grounded according to ATEX.

### Cable shield

Connect the shield to the cable glands.

If conduit fittings are used no cable shield is used.

#### Intrinsically Safe Junction Box - EEx i

This Junction Box is for intrinsically safe connections and for connection of the Display Unit.

Figure 3-5. Transmitter Terminal Block (IS Wiring)

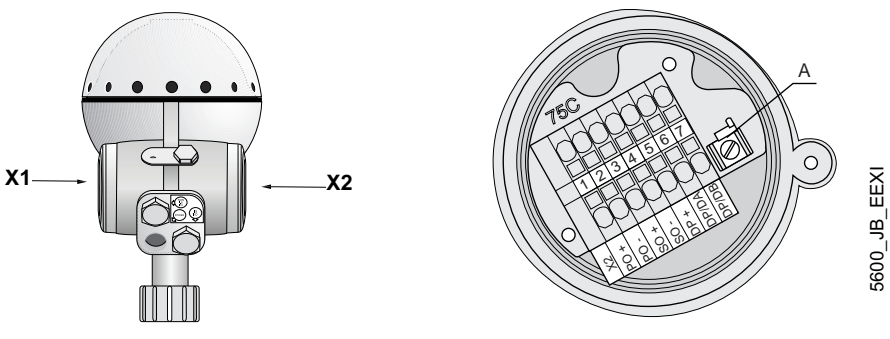

- **1-2** Intrinsically safe HART/4-20 mA primary analog output or intrinsically safe FOUNDATION fieldbus
- 3-4 Secondary analog output
- **5-7** Display Unit (6-7 also used for Sensor Bus see "Configuration Using the Sensor Bus Port" on page 6-16)
- A Ground terminal for Display Unit

# Cable shield

Connect the shield to the cable glands. If conduit fittings are used no cable shield is used.

# **Optional Non-intrinsically Safe Junction Box**

This is the standard intrinsically safe Junction Box (EExi) fitted with an alternative connector for connection of non-IS output if required.

Figure 3-6. Alternative Non-intrinsically safe junction box

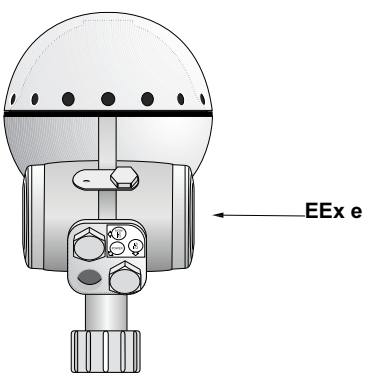

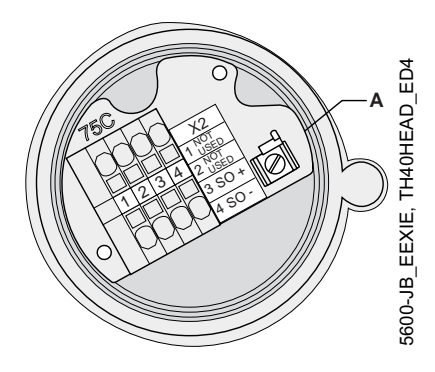

5600-ANALOGOUT\_ACTIVE\_ED3

- 1-2 Not used
- 3-4 Non-intrinsically safe Secondary Analog Output
- Ground terminal (not used) Α

## Cable shield

Connect the shield to the cable glands. If conduit fittings are used no cable shield is used.

# Active output (internal loop supply)

For transmitters with active output a hand-held terminal or a HART modem can be connected as follows:

Junction Box Input Impedance (primary) EEx e < 300 Ohm 1 2 3 4 X1 24-240 V DC/AC 0-60 Hz

10 W 15 VA

Figure 3-7. Typical hand-held communicator active output

**Connecting HART** 

devices

## Passive output (external loop supply)

A hand-held terminal or a HART modem should not be connected directly across an external power supply. Instead, it should be connected across a load resistor of about 250 ohms.

Figure 3-8. Typical hand-held Communicator (passive output)

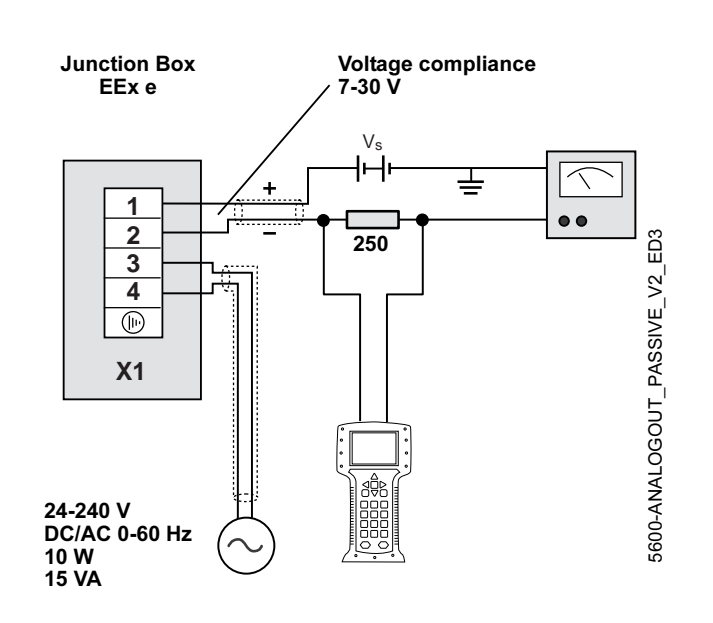

### Intrinsically safe conditions

A hand-held intrinsically safe communicator can be connected in the hazardous area. The HART interface must be connected via a zener barrier in the safe area. It is also possible to use an intrinsically safe Ex classed HART interface which has a built in Zener barrier.

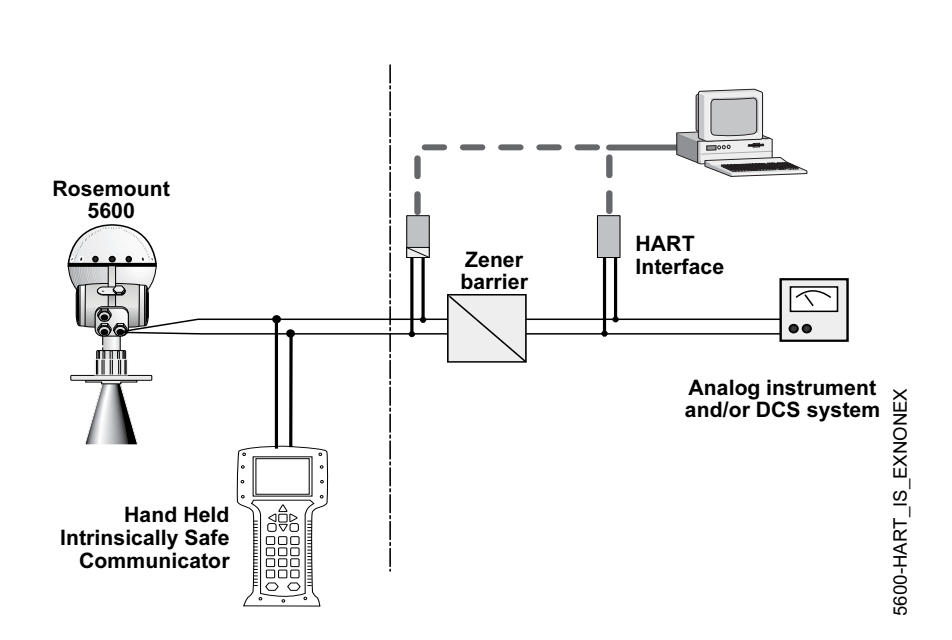

HART

Figure 3-9. Typical hand-held Communicator connection in intrinsically safe conditions

# Non-Intrinsically safe conditions

Figure 3-10. Typical Hand-held Communicator connection in Non-intrinsically safe conditions

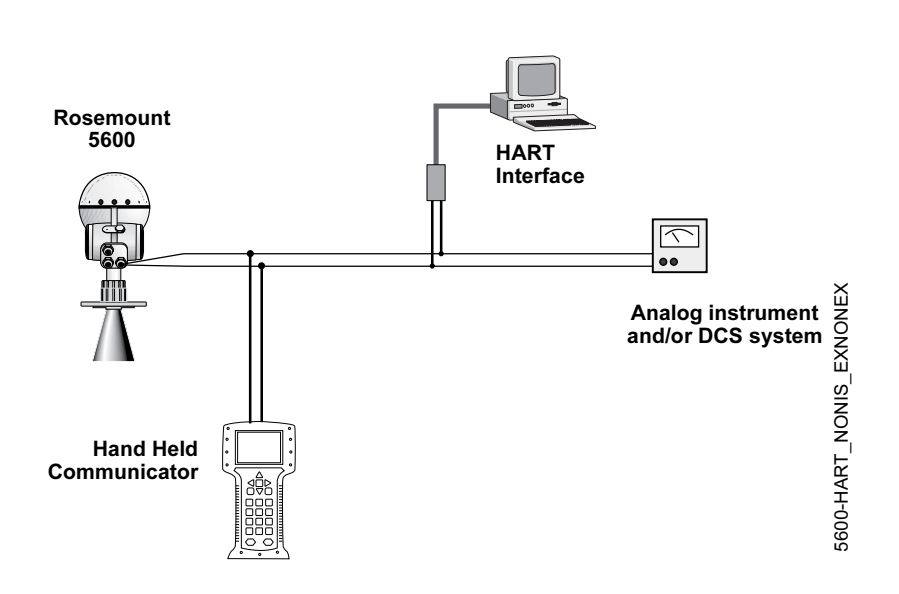

# FOUNDATION FIELDBUS ELECTRICAL INSTALLATION

**Power Supply** 

The transmitter requires separate power within the range 24-240 V AC or DC 0-60Hz. Tighten the terminal screws to ensure adequate contact. See "Power Supply" on page 3-3 and Figure 3-18 on page 3-14 for additional information.

Fieldbus Voltage limits: 9 to 32 V

Current Draw: 12.5 mA For I.S. Applications:  $U_i < 30 V$  $I_i < 300 mA$  $P_i < 1.3 W$  $C_i = 0 \mu F$  $L_i = 0 mH$
## Reference Manual

00809-0100-4024, Rev BA September 2005

## **Fieldbus Connections**

For best installation practices use a fieldbus type A cable. Do not run unshielded signal wiring in conduit or open trays with power wiring or near heavy electrical equipment. Do not remove the transmitter cover in explosive atmospheres when the circuit is alive. Use ordinary copper wire of sufficient size to ensure that the voltage across the fieldbus terminals does not go below 9 V dc.

#### NOTE

Do not apply high voltage (e.g. ac line voltage) to the fieldbus terminals. Abnormally high voltage can damage the unit.

### Model Code

Use the Model Code located on your fieldbus transmitter to determine wiring connection.

## Figure 3-11. Example of a fieldbus label

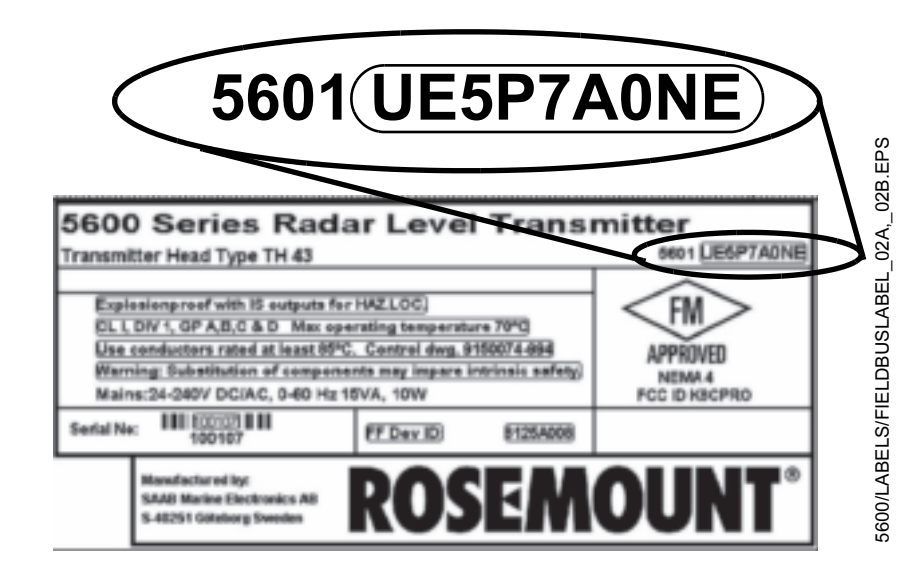

## **External Connections**

Figure 3-12. Transmitter Terminal Block (Non-IS Wiring)

#### Non-Intrinsically Safe Wiring

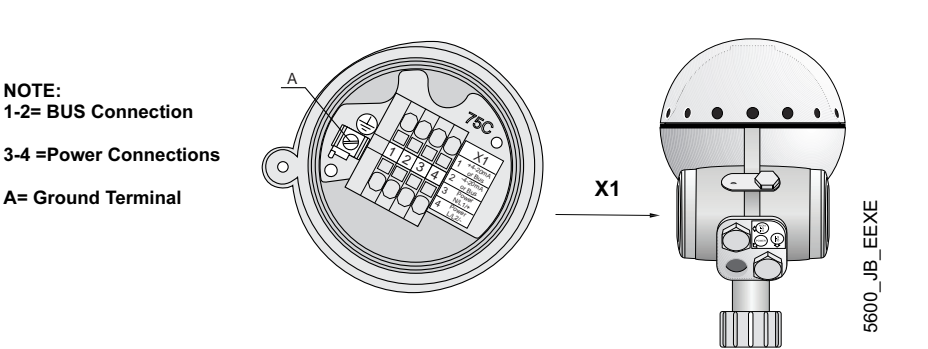

- 1. Connect fieldbus wires to terminal 1 and 2 on the X1 side. These terminals are marked BUS terminals. The BUS terminals are polarity insensitive.
- 2. Connect the power wires to terminal 3 and 4 on the X1 side. These wires are separate from the fieldbus wires.

#### **Intrinsically Safe Wiring**

## NOTE: 1-2= BUS Connection 3-4 = Secondary Analog output 5-7 = Display Unit (Optional) A= Ground Terminal for Display Panel

- 1. Connect fieldbus wires to terminals 1 and 2 on the X2 side. These terminals are marked BUS terminals. The BUS terminals are polarity insensitive.
- 2. Connect the power wires to terminal 3 and 4 on the X1 side. These wires are separate from the fieldbus wires.

#### NOTE

X1

Do not ground out the live signal wiring to the housing when working on a segment. Grounding the communication wires may result in temporary loss of communication with all devices on the segment.

Hazardous Locations

Figure 3-13. Transmitter Terminal Block (IS Wiring)

Grounding

Refer to Appendix B: Product Certifications.

Signal wiring of the fieldbus segment can not be grounded. Grounding out one of the signal wires will shut down the entire fieldbus segment.

#### **Shield Wire Ground**

To protect the fieldbus segment from noise, grounding techniques for shield wire usually require a single grounding point for shield wire to avoid creating a ground loop. The ground point is typically at the power supply.

# Connecting fieldbus devices

Figure 3-14. Rosemount 5600 Radar Transmitter Field Wiring

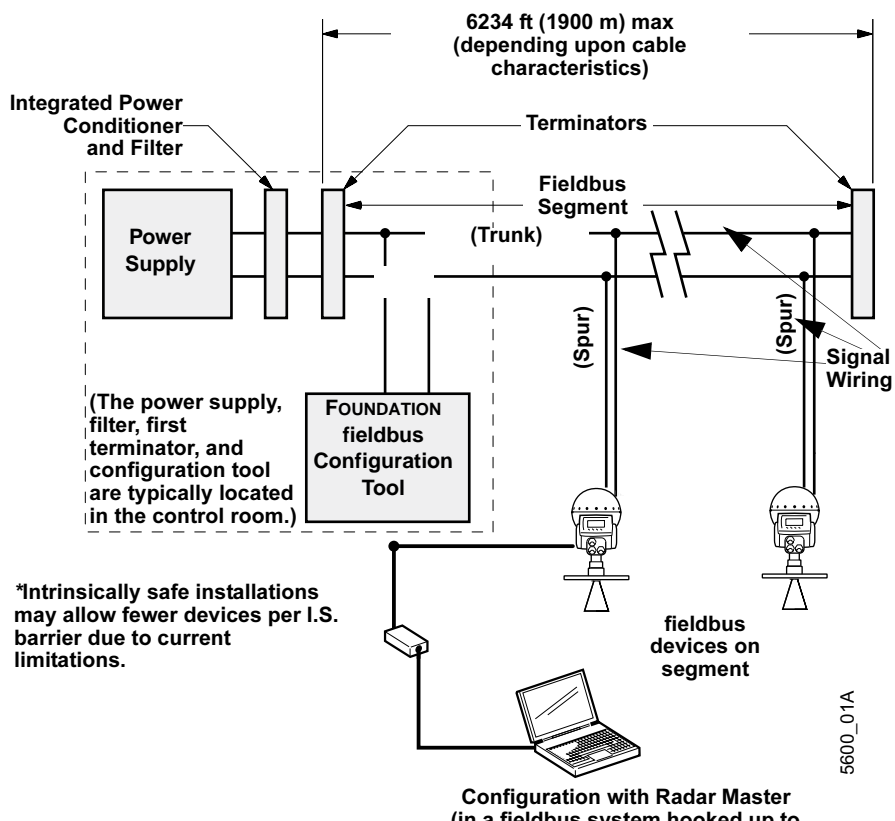

Configuration with Radar Master (in a fieldbus system hooked up to the device Sensor Bus Port).

### CONNECTING THE 2210 DISPLAY UNIT

The Rosemount 2210 Display Unit can be factory mounted on the 5600 Series Radar Level Transmitter enclosure or remotely mounted. The Display Unit can be used for configuration of the transmitter as well as for displaying tank data (see Section 7: 2210 Display Unit Configuration for information on how to operate the transmitter by using the Display Unit).

Figure 3-15. Rosemount 2210 Display Unit Connection

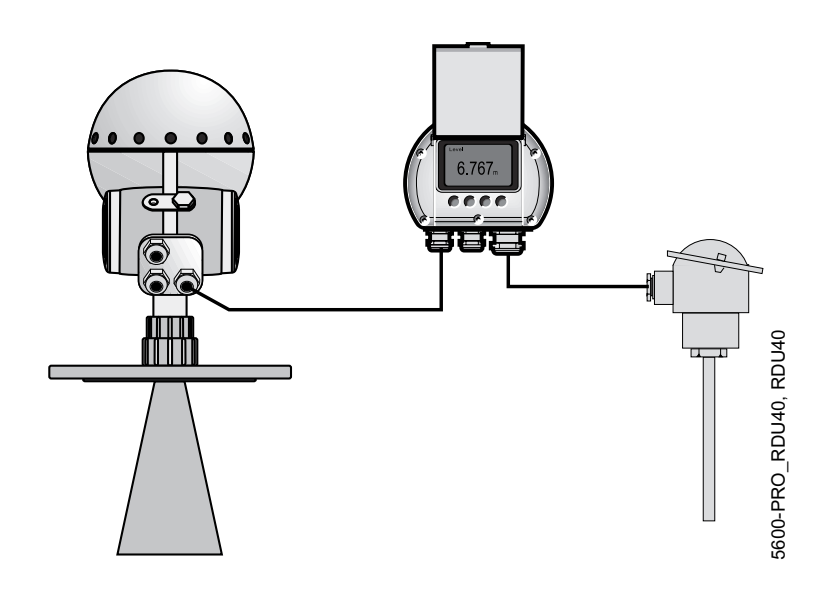

#### Reference Manual 00809-0100-4024, Rev BA September 2005

The Display Unit is connected to the Intrinsically Safe Junction Box on the front of the transmitter head:

Figure 3-16. Intrinsically safe junction box

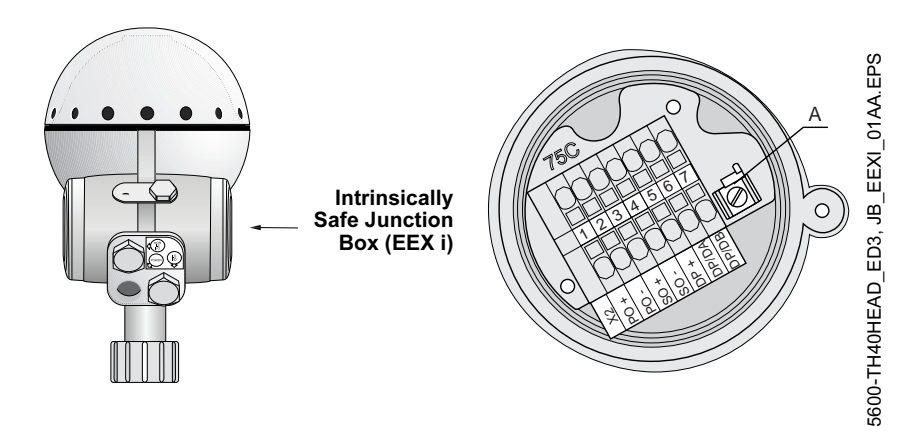

The Display Unit is offered in three versions:

- · Mounted on the transmitter
- Remote mounted up to 330 ft (100m)
- Remote mounted with Temperature option card in it. This card allows for up to 6 temperature sensors to be hooked up. See "Temperature Measurement" on page 3-14 for temperature connections.

Connect the Display Unit to the X2 terminal in the Intrinsically Safe Junction Box by the following four wires:

- Grounding wire to the ground terminal
- Signal wires to terminal 6 and 7
- Supply voltage to terminal 5

Figure 3-17. Connection of junction box with and without temperature option

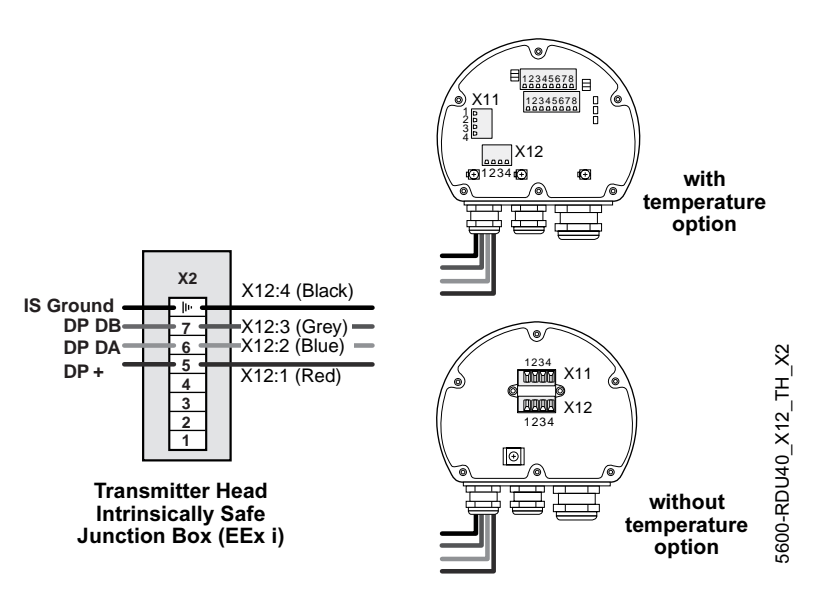

#### **Connecting the Rosemount 2210 Display Unit**

- 1. For power supply connect a wire between terminal block X2, position 5 and terminal block X12, position 1.
- 2. For communication connect a wire between terminal block X2, position 6 and terminal block X12, position 2, and a wire between terminal block X2 position 7 and terminal block X12 position 3.
- 3. Finally for grounding connect a wire from the IS Ground screw in the X2 terminal compartment to terminal block X12 position 4.

For temperature measurements you can use 1-3 3-wire RTD spot elements or 1-6 3-wire RTDs with common return. The sensors are connected to nozzle X17 and X18 on the optional TP40 board. Depending on the type of sensor that is used, different jumpers must be set on nozzles X24, X25, X26, X27 and X28, see Figure 3-18, Figure 3-19, and Figure 3-20.

Figure 3-18. Overview of the TP40 board

Temperature

**Measurement** 

Closed -Open ٠ в • • • • C X18 <u>X25</u> X24 X17 0 X26 目12345678 Έ ©) (© 12345678 X11 X28 X27 X12 (+) 1234 (+) Position 2 Ð **RDU40 TP40** 3 Position 1

#### Spot elements 3-wire independent

Figure 3-19. Connecting the sensors - Spot Elements

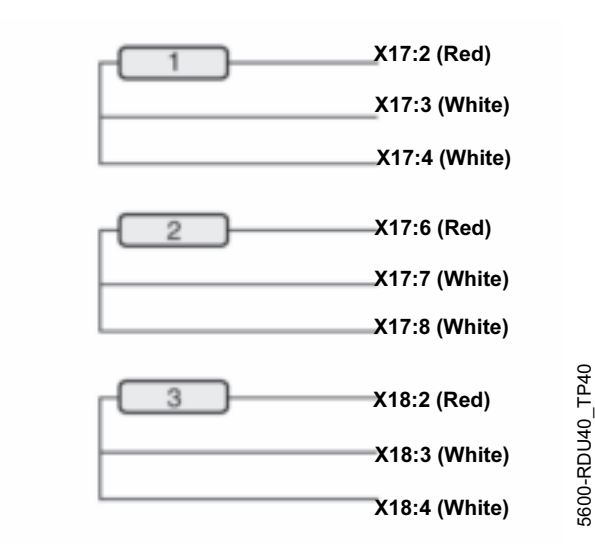

| Jumper Settings |                |
|-----------------|----------------|
| X24             | A, B, C open   |
| X25             | A, B, C closed |
| X26             | position 1     |
| X27             | position 1     |
| X28             | position 1     |

#### Multiple spot elements 3-wire common return

Figure 3-20. Connecting the Sensors - Multiple Spot Elements

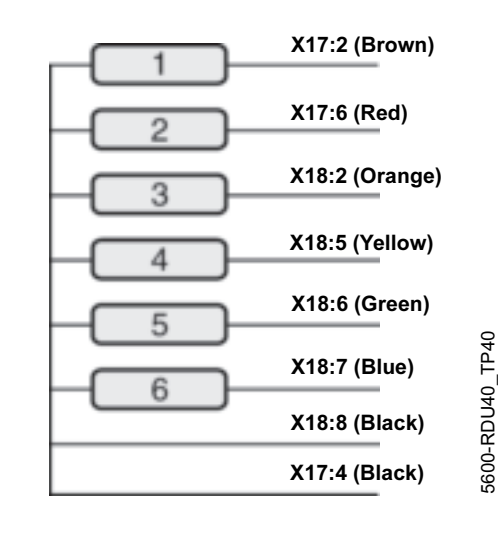

| Jumper Settings |                |
|-----------------|----------------|
| X24             | A, B, C closed |
| X25             | A, B, C closed |
| X26             | position 2     |
| X27             | position 2     |
| X28             | position 2     |

## **Reference Manual**

00809-0100-4024, Rev BA September 2005

# Section 4 Configuration

| Antenna                 | page 4-3  |
|-------------------------|-----------|
| Tank Geometry           | page 4-5  |
| Analog Output           | page 4-7  |
| Process Conditions      | page 4-9  |
| Temperature Measurement | page 4-9  |
| Volume Calculation      | page 4-10 |
| Advanced Functions      | page 4-11 |

#### Safety Messages

Procedures and instructions in this section may require special precautions to ensure the safety of the personnel performing the operations. Information that raises potential safety issues is indicated by a warning symbol ( $\triangle$ ). Please refer to the following safety messages before performing an operation preceded by this symbol.

#### 

Explosions could result in death or serious injury:

Verify that the operating environment of the transmitter is consistent with the appropriate hazardous locations certifications.

Before connecting a HART-based communicator in an explosive atmosphere, make sure the instruments in the loop are installed in accordance with intrinsically safe or non-incendive field wiring practices.

Do not remove the transmitter cover in explosive atmospheres when the circuit is alive.

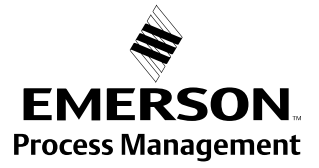

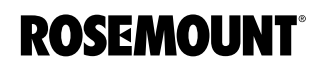

www.rosemount.com

| OVERVIEW               | To be able to fully utilize the 5600 Radar Level transmitter it has to be properly configured. To configure the transmitter access the configuration parameters and assign them appropriate values. In this section you will find the parameters used and how they affect your application. The preferred user interface for the configuration is the Rosemount Radar Master software. See "Safety Messages" on page 5-1. Configuration can also be performed using the: |
|------------------------|----------------------------------------------------------------------------------------------------|
|                        | AMS / 375 Field Communicator (see Section 5: HART Configuration)                                                                                                    |
|                        | <ul> <li>Foundation Fieldbus (see Section 6: FOUNDATION Fieldbus<br/>Configuration)</li> </ul>                                                                                                    |
|                        | <ul> <li>2210 Display Unit (see Section 7: 2210 Display Unit Configuration)</li> </ul>                                                                                                    |
|                        | <ul> <li>DeltaV (see Section 6: FOUNDATION Fieldbus Configuration)</li> </ul>                                                                                                    |
|                        | or others                                                                                                    |
|                        | Limited support for various configuration parameters may apply when using certain configuration tools.                                                                                                    |
| Basic Configuration    | The parameters are divided into several categories listed below. Configuration includes specification of parameters for:                                                                                                    |
|                        | "Antenna" on page 4-3                                                                                                    |
|                        | "Tank Geometry" on page 4-5                                                                                                    |
|                        | <ul> <li>"Analog Output" on page 4-7</li> </ul>                                                                                                    |
|                        | <ul> <li>"Process Conditions" on page 4-9</li> </ul>                                                                                                    |
|                        | <ul> <li>"Temperature Measurement" on page 4-9</li> </ul>                                                                                                    |
|                        | <ul> <li>"Volume Calculation" on page 4-10</li> </ul>                                                                                                    |
| Advanced Configuration | When the basic configuration is done the transmitter will be optimized for your application. However, in some cases the transmitter must be further configured using the Advanced Functions (this may affect the previous basic configuration by updating some parameters already set).                                                                                                    |

"Advanced Functions" on page 4-11

### ANTENNA

For the antenna a few choices are available. The type of antenna must always be selected and, if applicable, corresponding type of tank sealing to be used. User Defined is for non-standard antennas only.

The following parameters are used:

Hold Off Distance The (UNZ) defines how close to the transmitter's reference point a level value is accepted. Normally, the Hold Off Distance is set automatically and does not need to be changed. However, if there are disturbing echoes in the upper part of the tank, for example from the tank nozzle, you can increase the Hold Off Distance in order to avoid measurements in the region close to the antenna. (See "Setting the Hold Off Distance" on page 2-39).

|                        | Hold Off<br>Distance (UNZ)                                                                                                    | 5600/HOLDOFF DISTANCE. TIF                                         |
|------------------------|----------------------------------------------------------------------------------------------------|--------------------------------------------------------------------|
| Pipe Inner Diameter    | The figure is used to compensate for the lower micro<br>propagation speed inside the pipe. An incorrect valu<br>scale factor error. Only valid for pipe antennas or cor<br>existing still-pipe. If locally supplied still-pipes are use<br>the inner diameter is noted before installation of the | owave<br>e will give a<br>ne antennas in<br>ed, make sure<br>pipe. |
| Tank Connection Length | The (TCL) parameter is entered for antenna type Us only. For standard antennas the TCL value is set autor the 500 mm extended cone use the $TCL_{ext}$ values in (See "Setting the Tank Connection Length (TCL)" on                                                                               | er Defined<br>omatically. For<br>1 Table 4-2.<br>1 page 2-38).     |

| Antenna Type          | TCL           | Hold Off      |
|-----------------------|---------------|---------------|
| User Defined          | 0.000 (0.000) | 0.000 (0.000) |
| Rod 100               | 23.62 (600)   | 23.43 (595)   |
| Rod 250               | 30.83 (780)   | 29.06 (738)   |
| Cone 3" PTFE          | 18.70 (475)   | 4.72 (120)    |
| Cone 4" PTFE          | 18.70 (475)   | 6.69 (170)    |
| Cone 6" PTFE          | 18.70 (475)   | 11.02 (280)   |
| Cone 8" PTFE          | 18.70 (475)   | 15.75 (400)   |
| Cone 3" Quartz        | 20.28 (515)   | 4.72 (120)    |
| Cone 4" Quartz        | 20.28 (515)   | 6.69 (170)    |
| Cone 6" Quartz        | 20.28 (515)   | 11.02 (280)   |
| Cone 8" Quartz        | 20.28 (515)   | 15.75 (400)   |
| Pipe with Cone PTFE   | 18.70 (475)   | 2.36 (60)     |
| Pipe with Cone Quartz | 20.28 (515)   | 2.36 (60)     |
| Parabolic             | 31.22 (793)   | 7.87 (200)    |
| Process Seal 4" PTFE  | 22.17 (563)   | 7.87 (200)    |
| Process Seal 6" PTFE  | 24.53 (623)   | 7.87 (200)    |
|                       |               |               |

#### Table 4-1. Hold Off Distance Default Value inches (millimeters)

Table 4-2. TCL<sub>ext</sub>, for standard extended lengths, 500 mm

| Sealing | 3 inch Cone   | 4 inch Cone  | 6 inch Cone  |
|---------|---------------|--------------|--------------|
| PTFE    | 0.019 (0.489) | 1.90 (0.482) | 1.88 (0.477) |
| Quartz  | 2.08 (0.529)  | 2.06 (0.522) | 2.04 (0.517) |

## TANK GEOMETRY

For Tank Geometry the following basic configuration must be performed:

| Tank Height (R)               | The Tank Height is c<br>reference point (top-<br>reference point (zero                                                                                                    | lefined as the distance betw<br>side of the tank nozzle) an<br>o level).                                                                                                    | ween the upper<br>d the lower                                                                                                    |
|-------------------------------|----------------------------------------------------------------------------------------------------|----------------------------------------------------------------------------------------------------|----------------------------------------------------------------------------------------------------|
|                               | •                                                                                                    |                                                                                                    | Transmitter's<br>Reference Point                                                                                                    |
|                               |                                                                                                    |                                                                                                    | -                                                                                                    |
|                               | Tank Height (R)                                                                                                    |                                                                                                    |                                                                                                    |
|                               | Zero Level 👗                                                                                                    |                                                                                                    |                                                                                                    |
| Tank Type<br>Tank Bottom Type | By defining Tank Typ<br>some parameters ar<br>for a specific combin<br>tank types vertical co-<br>valid. For tank types<br>parameter Tank Bottom<br>between 10 and 30 of<br>degrees but there ar<br>heating coils) right b | be and Tank Bottom Type d<br>e set. Through this the trans<br>ation of Tank type and Tan<br>ylinder and cubical, all tank<br>horizontal cylinder and spl<br>om Type is not used.<br>Type flat inclined if the bott<br>degrees. If the inclination is<br>e disturbing objects on the<br>eneath the transmitter use | lefault values for<br>smitter is optimized<br>k Bottom Type. For<br>bottom types are<br>herical, the<br>com inclination is<br>s less than 10<br>tank floor (like<br>this selection. |

The following combinations of Tank Type and Tank Bottom Type are valid:

#### Table 4-3. Tank Bottom

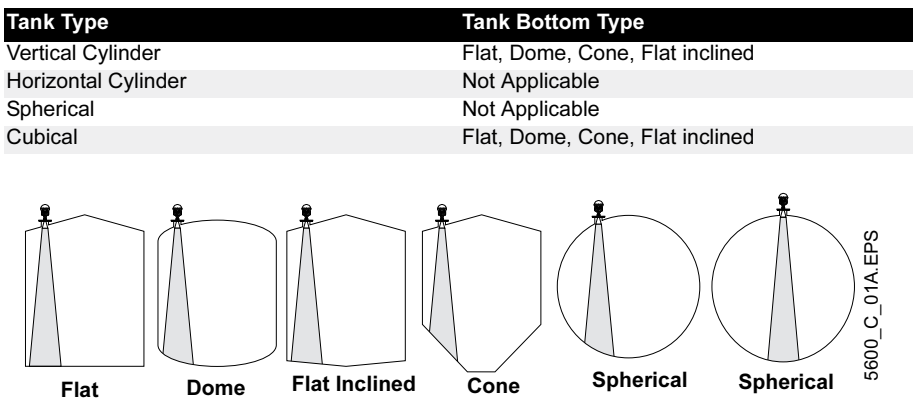

## Advanced Tank Geometry Configuration

Advanced configuration is done through the following parameters:

|  | Distance Offset (G)          | The Distance Offset (G) is defined as the distance between the upper reference point and the flange (the flange is referred to as the Transmitter's Reference Point). You can use the Distance Offset to specify your own reference point at the top of the tank. Set the Distance Offset to zero if you want the flange as upper reference point. The Distance Offset is defined as positive if you use an upper reference point above the Transmitter's Reference Point. The Distance Offset is used when the measured level by the transmitter should correspond with the level value obtained by hand-dipping.                                    |
|--|------------------------------|----------------------------------------------------------------------------------------------------|
|  | Minimum Level Offset (C)     | The Minimum Level Offset (C) defines a lower null zone which<br>extends the measurement range beyond the Zero Level Reference<br>Point down to the tank bottom. The Minimum Level Offset is<br>defined as the distance between the zero level (Tank Level<br>Reference Point) and the minimum accepted level and tank<br>bottom. Set the Minimum Level Offset to zero if you use the tank<br>bottom as zero level reference point. If the zero level is not defined<br>as the tank bottom and instead is an elevated point as the datum<br>plate, you need to define the Minimum Level Offset.<br>Note: The Minimum Level Offset can not be negative. |
|  | Calibration Distance         | The Calibration Distance is by default set to zero. It is used to<br>adjust the transmitter so that measured levels match hand dipped<br>product levels. Normally a minor adjustment is necessary. There<br>may for example be a deviation between the actual tank height and<br>the value stored in the transmitter database.                                                                                                    |
|  | Show Negative Values as Zero | Set this parameter if you want levels below the reference point at<br>the bottom of the tank to be displayed as zero. This parameter can<br>be used if you have set a Minimum Level Offset distance in the<br>tank geometry configuration.                                                                                                    |

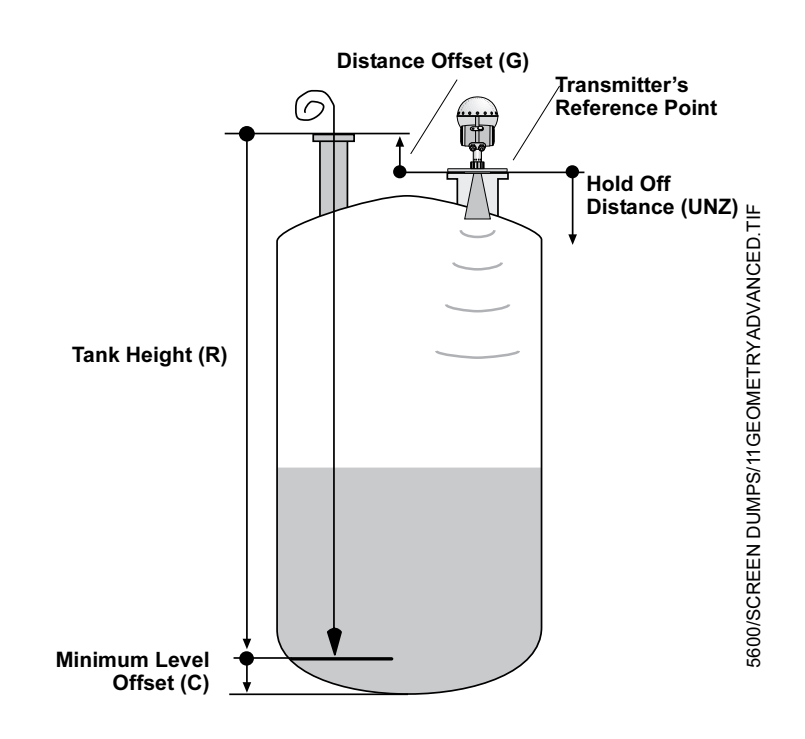

## ANALOG OUTPUT

The 5600 has the possibility to handle two analog outputs which can be separately configured.

However, if your transmitter is equipped with a primary 4-20 mA HART output, you must use Analog Output 1. (Analog Output 1 is not available for primary output when using other bus communication protocols than HART).

| Output Source                          | Select the source to control the analog output.                                                                                                    |
|----------------------------------------|----------------------------------------------------------------------------------------------------|
| Upper Range Value<br>Lower Range Value | Enter the range values that correspond to the analog output values 4 and 20 mA. You can specify any values as long as the Upper Range Value is above the Lower Range Value. If the measured value goes beyond the measurement range, the transmitter enters the alarm mode.                                                                                                    |
| Alarm Mode                             | Choose the desired Alarm Mode. The Alarm Mode specifies the<br>analog output state when a measurement error occurs or when the<br>measured value is out of range.<br>High: the output current is set to 22 mA.<br>Low: the output current is set to 3.8 mA.<br>Freeze Current: the output current is set to the present value at the<br>time when the error occurs.<br>Binary High: the output current is 4 mA under normal conditions. If<br>there is a measurement error, or when the source signal is out of<br>range, the output current is 20 mA.<br>Binary Low: the output current is 20 mA under normal conditions. If<br>there is a measurement error, or when the source signal is out of<br>range, the output current is 20 mA under normal conditions. If |
| Disable Limit Alarm if Out<br>of Range | If the detected limit is out side the upper or lower limit, setting this parameter suppresses the analog output from going into alarm mode.                                                                                                    |

Figure 4-1 illustrates how the analog output signal is related to the actual measured product level and the specified upper and lower limits. As illustrated, if the source signal exceeds the Upper limit or falls below the Lower limit, the output current is set according to the specified Alarm Mode settings.

If your transmitter is equipped with an optional analog output (Analog Output 2), configure it as described above.

Figure 4-1. Alarm Mode Settings

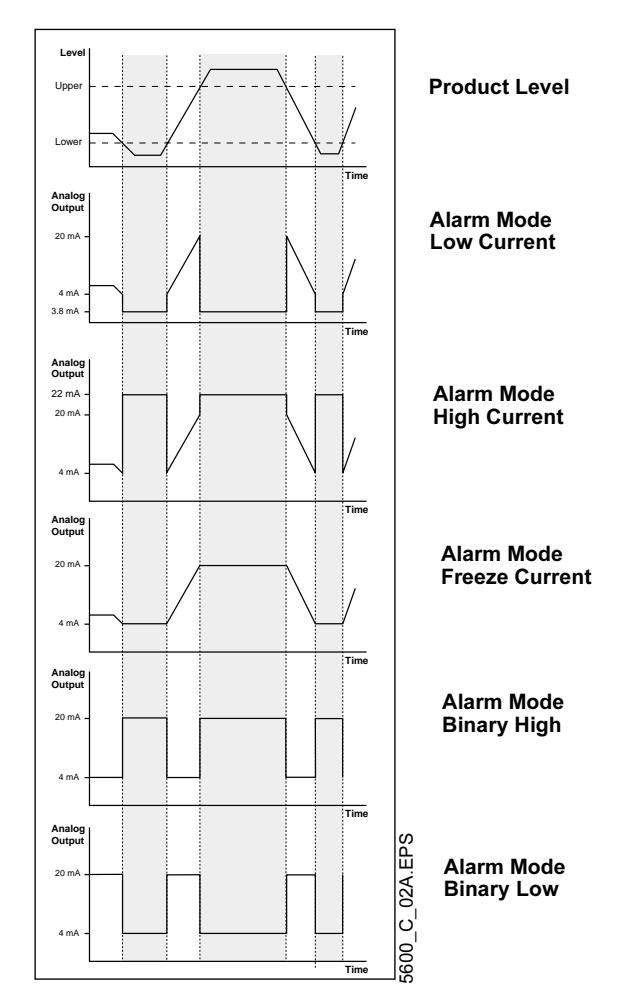

Analog Output current as a function of product level for different alarm mode settings. The shaded area indicates analog output in Alarm mode. The graphs are valid when Disable Limit Alarm if Out of Range is not set.

## **PROCESS CONDITIONS**

Describe the conditions in your tank according to the Process Conditions listed below. For best performance choose only if applicable and not more than two options.

| Rapid level changes | Optimize the transmitter for measurement conditions where the level changes quickly due to filling and emptying of the tank. A standard configured transmitter is able to track level changes of up to 4 inch/s (100 mm/s). When the Rapid Level Changes check box is marked, the transmitter can track level changes of up to 8 inch/s (200 mm/s).                                                                   |
|---------------------|----------------------------------------------------------------------------------------------------|
| Turbulent Surface   | This parameter should be used if the tank shows a turbulent<br>surface. The reason for the turbulence might be splash loading,<br>agitators, mixers, or boiling product. Normally the waves in a<br>tank are quite small and cause local rapid level changes. By<br>setting this parameter the performance of the transmitter will be<br>improved when there are small and quickly changing<br>amplitudes and levels. |
| Foam                | Setting this parameter optimizes the transmitter for conditions with weak and varying surface echo amplitudes, which are typical for foam.                                                                                                    |
| Solid Products      | Setting this parameter optimizes the transmitter for solid<br>products, for example concrete or grains, which are not<br>transparent for radar signals. For instance, this parameter can<br>be used when the application is a silo with product buildup.                                                                                                    |

## TEMPERATURE MEASUREMENT

Up to six temperature sensors can be connected to the 2210 Display Unit. You can use 1-3 spot elements or 1-6 multiple spot elements. All temperature sensors must be of the same type, for example, the Pt100 or CU90. See "Temperature Measurement" on page 3-14 for information on how to connect the temperature sensors.

Use one of the following temperature measurement conversion methods:

- PT100
- CU90
- User Defined Linearization Table. The sensor characteristics are specified in a table of corresponding resistance and temperature values.
- User Defined Formula. The sensor characteristics are specified in a mathematical formula: R=R<sub>0</sub> \*(1+A\*T+B\*T<sup>2</sup>) where R is the resistance at temperature T, R<sub>0</sub> is the resistance at zero degrees Centigrade and A and B are constants.

| Sensor Mounting Level 1-6 | Enter the level (from the tank bottom) at which each sensor is<br>mounted. The first sensor should be mounted in the lowest<br>position in the tank, the second above the first and so on. |
|---------------------------|----------------------------------------------------------------------------------------------------|
| Number of Sensors         | Enter the number of temperature sensors connected to the<br>Display Unit. You can have up to six sensors connected. If you<br>choose zero sensors temperature measurement is disabled.     |

#### **VOLUME CALCULATION**

The Volume Calculation is performed by using one of two methods: predefined tank shape or strapping table. The strapping table is an optional function. If this function is required, please contact your local Rosemount representative.

To configure the 5600 transmitter for volume calculations you have to choose a Volume Calculation method.

Select one of the volume calculation methods. Choose one of the ideal tank shape options if approximation of your tank with an ideal tank shape provides sufficient accuracy. The strapping table option can be used for an arbitrary tank shape. You can enter levels and corresponding volumes to obtain a close match between the actual and the calculated volume. This option should be used in cases where the tank shape deviates significantly from an ideal sphere or cylinder, or when you require high accuracy.

#### NOTE

The transmitter is delivered with a code that enables the ordered software options including strapping table volume calculation. If you wish to change the set of available options, contact your local Rosemount representative.

#### Ideal Tank

Use this option if approximation of your tank with an ideal tank shape (assuming no dished ends) provides sufficient accuracy. Enter the following parameters:

- Tank Diameter (and the length if it is a horizontal tank).
- Volume Offset: Use this parameter if you do not want zero volume and zero level to match (for example if you want to include volume below the zero level).

#### **Strapping Table**

- Enter levels and corresponding volumes starting at the bottom of the tank. These figures can typically be obtained from tank drawings or from certificate from the tank manufacturer. If the level//volume table is based on a reference point that is different from your reference point, you can use Level Offset and Volume Offset. The Volume Offset is added to every value in the corresponding column.
- Select which interpolation method to use for calculating volumes between the strapping points. Normally, linear interpolation is the preferred method. For spherical tanks, quadratic interpolation may result in a smaller error. By using linear interpolation and a sufficient number of values in the strapping table, the interpolation error can normally be reduced to a minimum.

#### ADVANCED FUNCTIONS

**Disturbance Echo** 

Handling

In some cases the transmitter must be further configured using the Advanced Functions. Please note this may affect the previous basic configuration by updating some parameters already set.

There are three methods available for Disturbance Echo Handling:

- General Amplitude Threshold
- Customized Noise Threshold Table (Amplitude Threshold Points [ATP] table)
- · Registration of False Echoes

There are guidelines on when to register a false echo and what the Auto Configuration does.

#### Figure 4-2. Disturbance Echoes

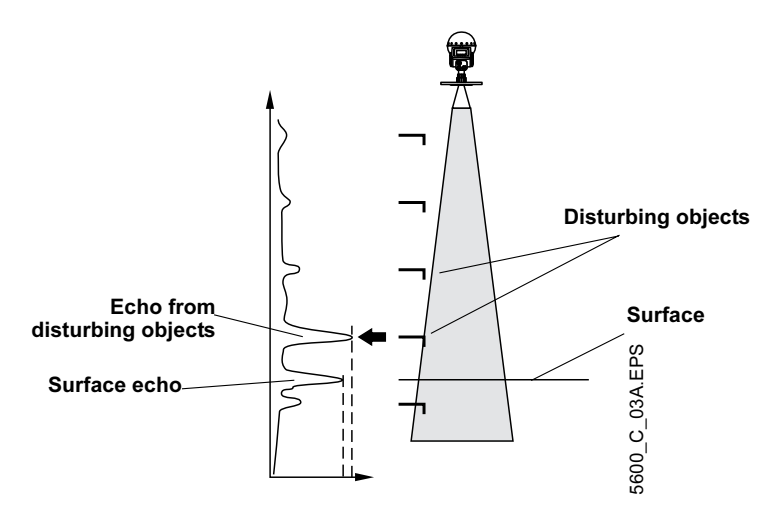

The False Echo function is used to improve the performance of the transmitter when the surface is close to a horizontal surface of a stationary object in the tank. The object causes an echo when it is above the surface. When the echoes from the surface and the object are close to each other, they might interfere and cause a decrease in performance.

It is possible to store the positions of the disturbing objects in the memory of the transmitter. When the surface is passing by a disturbing object, the transmitter can measure with a higher reliability, when the position of the object is registered.

Use a spectrum plot to find the disturbance echoes. Remember to update it several times to get the whole picture of disturbance echoes in the tank. Do not base the false echo registration on only one updated spectrum plot. (See Figure 4-3).

Figure 4-3. Spectrum plot for typical calm conditions

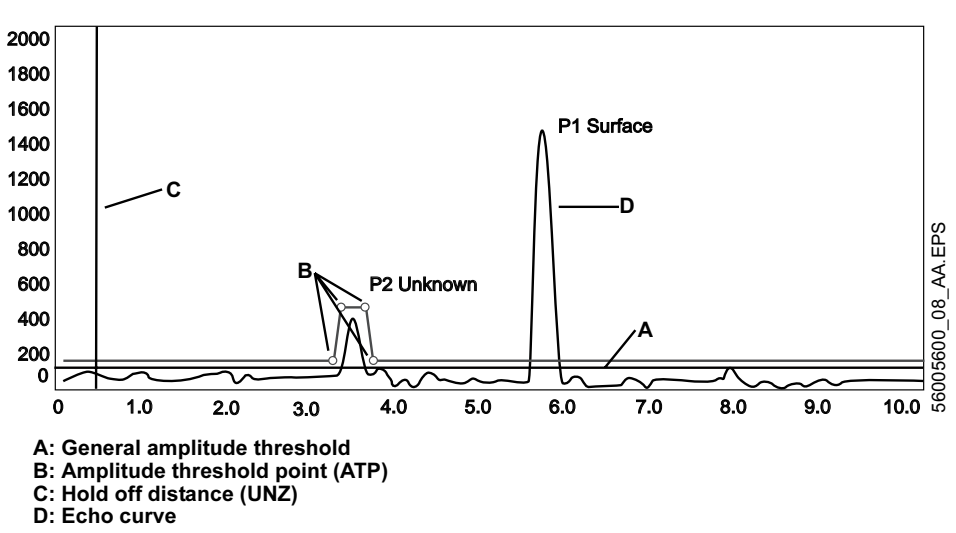

| General   | Echoes with amplitudes below the general amplitude threshold will be                                                                                                    |
|-----------|----------------------------------------------------------------------------------------------------|
| Amplitude | disregarded. Recommended threshold values are:                                                                                                    |
| Threshold | <ul> <li>Calm conditions: no turbulence, foam or condensation. Set amplitude<br/>threshold to approximately 20% of surface echo amplitude.</li> </ul>                                                                                             |
|           | <ul> <li>Foam, agitators, or low product DC: the surface echo signal may drop to<br/>200-300 mV during processing in tank. A threshold value of about 150<br/>mV is recommended.</li> </ul>                                                       |
|           | Note:                                                                                                    |
|           | These figures are estimations. Significantly different figures may have to be used in many cases.                                                                                                    |
|           | Some further considerations are:                                                                                                    |
|           | <ul> <li>If water test is performed before the product enters the tank, there is probably a difference in signal amplitude between the water and the product. Use the signal amplitude for the product to set the amplitude threshold.</li> </ul> |
|           | <ul> <li>A moving surface may cause a decrease in signal amplitude</li> </ul>                                                                                                    |

• A moving surface may cause a decrease in signal amplitude.

| Customized<br>Noise<br>Threshold<br>Table<br>(ATP-table) | You can filter out weak disturbing echoes by creating a noise threshold table.<br>This technique should only be use in special situations, for example at the<br>bottom of tanks with weak disturbing echoes. In such tanks the transmitter<br>may lock at disturbances close to the bottom when the tank is empty. Setting<br>up a noise threshold in the region will guarantee that the transmitter starts<br>following the surface when the tank is filled again. Make sure the surface<br>echo amplitude in the bottom region is always stronger than the noise<br>threshold. (See Figure 4-4)<br>Also, this function can be used in areas where occasionally there are strong<br>echoes present. For those large areas registering a False Echo may not be<br>sufficient.<br>Furthermore, the ATP-table can be used to remove influence for the tank<br>nozzle or a still-pipe inlet at the top of the tank. The Hold Off Distance (UNZ)<br>can also be used to manage such cases.<br>Do not create noise thresholds around echoes which are already registered<br>as interfering echoes. The general amplitude threshold is the lower limit of<br>the noise threshold table. (See Figure 4-4).                                                                                                    |
|----------------------------------------------------------|----------------------------------------------------------------------------------------------------|
| Registration of<br>False Echoes                          | <ul> <li>The False Echo function allows you to let the transmitter register disturbing echoes caused by objects in the tank. This makes it possible to detect a product surface close to a disturbance echo even if the surface echo is weaker than the disturbing echo. (See Figure 4-5).</li> <li>When should I register?</li> <li>See the following recommendations before you register new interfering echoes: <ul> <li>Make sure that a correct amplitude threshold is set before you register any disturbance echoes. See description of the SpectraThreshold window.</li> <li>Keep the number of registered echoes to a minimum.</li> <li>Compare the list of interfering echoes with the tank drawing or by visible inspection of the tank. Note if there are objects like beams, heating coils, agitators, etc. which correspond to the found echoes. Only register echoes which can be clearly identified as objects in the tank.</li> <li>Make sure that the level is stable before you register a disturbance echo. A fluctuating level may indicate a temporary disturbance which is not due to an interfering object.</li> <li>Do not register a disturbance echo if the amplitude is significantly smaller than the amplitude of the surface echo when the surface is at the same level as the disturbance. (In some cases weak disturbance echoes can be filtered out by creating a noise threshold table.</li> <li>It may be necessary to register new disturbance echoes at a later stage when objects have become visible due to surface movement.</li> </ul> </li> </ul> |

## Figure 4-4. Noise threshold

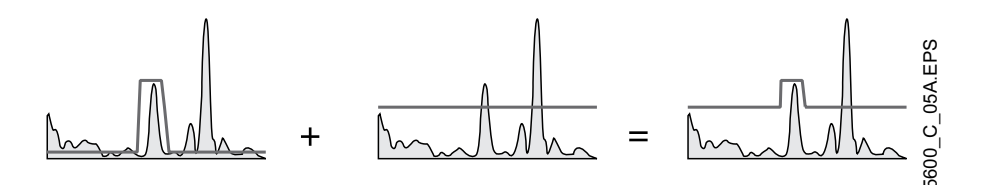

## Rosemount 5600 Series

#### Figure 4-5. False Echoes

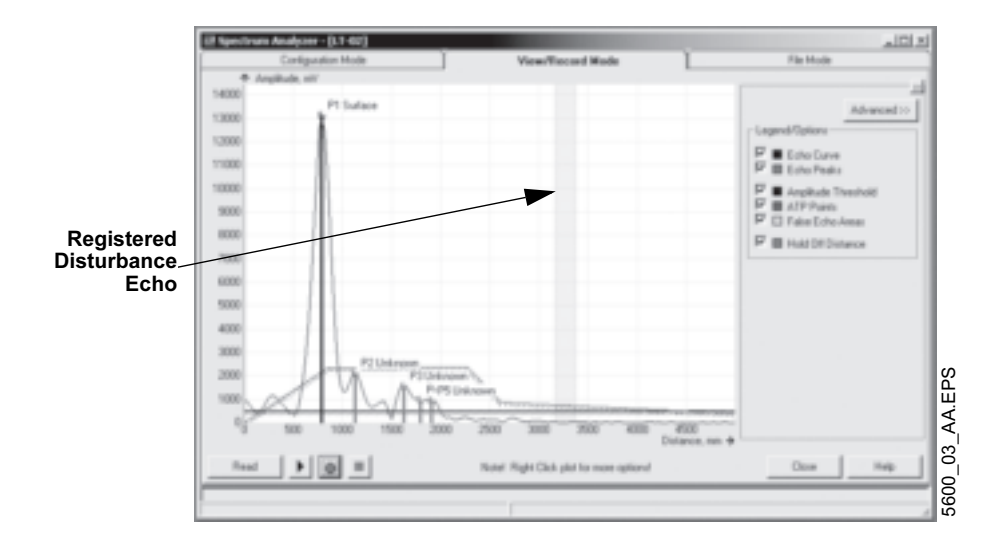

## **Bottom Echo Handling**

| Bottom Echo Visible | This paramet<br>tank bottom to<br>be treated as<br>surface echor<br>set searching<br>close to the ta<br>echo is visible<br>for the bottom<br>flat bottom ta<br>parameter in<br>If Empty Tank<br>Bottom Type<br>Tank Bottom<br>always set.<br>If the Empty to<br>Bottom Echor<br>types. Howey<br>Echo Visible | er is automatically<br>ype. By setting this<br>a disturbance ecl<br>es close to the tan<br>for a lost surface<br>ank bottom. Only se<br>ows scenarios (ch<br>e. Always check if<br>n at empty tank be<br>nks have checkbo<br>Advanced Service<br>(Handling is set to<br>controls the settin<br>Type flat, the Bott<br>tank Handling fund<br>Visible parameter<br>ver, the Tank Botto<br>set. | set depending on<br>s parameter the bo<br>ho to facilitate track<br>k bottom. If this pa<br>echo is restricted<br>set this parameter<br>necked tanks) whe<br>the transmitter sh<br>fore marking the c<br>box marked as defa<br>box marked as defa<br>box marked | a tank type and<br>ottom echo will<br>cking of weak<br>arameter is not<br>t to a region<br>r if the bottom<br>ows a value<br>theckbox. Only<br>full. Set this<br>hoice of Tank<br>o Visible. For<br>barameter is<br>automatic, the<br>or all tank<br>vs has Bottom |
|---------------------|----------------------------------------------------------------------------------------------------|----------------------------------------------------------------------------------------------------|----------------------------------------------------------------------------------------------------|----------------------------------------------------------------------------------------------------|
|                     |                                                                                                    |                                                                                                    |                                                                                                    | 5600_C_06A.EPS                                                                                                    |

Invalid Level Alarm Is Not Set If Tank Is Empty If the surface echo is lost close to the bottom of the tank, setting this parameter suppresses the "invalid" display.

00809-0100-4024, Rev BA September 2005

## **Full Tank Handling**

Invalid Level Alarm Is Not Set If Tank Is Full If the surface echo is lost close to the top of the tank, the level value will normally be displayed as "invalid". Set this parameter to suppress the "invalid" display. Note By setting this parameter the analog output will not enter alarm mode for invalid levels close to the tank bottom or close to the antenna.

## **Empty Tank Handling**

| Empty Tank Detection Area | The Empty Tank Handling is a function for handling situations     |
|---------------------------|-------------------------------------------------------------------|
|                           | when the surface echo is lost close to the bottom. If the surface |
|                           | echo is lost the function makes the transmitter present a         |
|                           | zero-level measurement, and an alarm is created, unless this      |
|                           | alarm has been blocked.                                           |
|                           | This function is activated by default if you have selected one of |
|                           | the following Tank Bottom Types: Cone, Dome, Flat Inclined, or    |
|                           | Unknown. This function also requires that the Bottom Echo         |
|                           | Visible checkbox is not marked. If it is marked the function is   |
|                           | disabled.                                                         |
|                           | The transmitter will search for the surface echo within the       |
|                           | Empty Tank Detection Area. The Empty Tank Detection Area is       |
|                           | calculated as a percentage of Tank Height (R) + Minimum Level     |
|                           | Offset (C) - Distance Offset (G). It has a lower limit of 400 mm  |
|                           | and a higher limit of 1000 mm. Used Empty Tank Detection          |
|                           | Area is shown in Advanced Setup and can be adjusted               |
|                           | manually if required.                                             |
|                           | Since the transmitter will search for the surface echo in the     |
|                           | Empty Tank Detection Area, it is important that there are no      |
|                           | disturbances in this area. If there are disturbances it may need  |
|                           | to be filtered out. (See "Disturbance Echo Handling" on           |
|                           | page 4-11 and "Tank Geometry" on page 4-5.                        |

## **Surface Tracking**

| Slow Soorah                       | This variable controls have to enarch for the surface if a surface                                                                                                    |
|-----------------------------------|----------------------------------------------------------------------------------------------------|
|                                   | echo is lost. With this parameter set the transmitter starts<br>searching for the surface at the last known position, and<br>gradually increases the width of the search region until the<br>surface is found. If this variable is not set the transmitter<br>searches through the whole tank. This parameter may typically<br>be used for tanks with turbulent conditions                                                                                                    |
| Slow Search Speed                 | If the surface echo is lost, the transmitter starts to search<br>around the last known level to find the surface echo again. This<br>parameter indicates how fast it should expand the search<br>window.                                                                                                    |
| Double Surface                    | Indicates that there are two liquids or foam in the tank resulting<br>in two reflecting surfaces. The upper liquid or foam layer must<br>be partly transparent to the radar signal.<br>If this function is activated, you can specify which surface to<br>select by using the Select Lower Surface parameter.                                                                                                    |
| Upper Product DC                  | This is the dielectric constant for the upper product. A more precise value results in better accuracy for the lower surface level.                                                                                                    |
| Level above min distance possible | If the surface echo is lost in the vicinity of the antenna, full tank<br>is indicated and searching for the surface echo is limited to a<br>region close to the antenna.                                                                                                    |
| Select Lower Surface              | This function should only be used if Double Surface is set. If<br>Select Lower Surface is set the lower surface will be presented<br>as the product surface. If not set the upper surface is tracked.                                                                                                    |
| Echo Timeout                      | Use Echo Timeout to define the time in seconds before the transmitter will start to search for a surface echo after it has been lost. After an echo has been lost, the transmitter will not start searching or set Invalid Level until this time has elapsed.                                                                                                    |
| Close Distance Window             | This parameter defines a window centered at the current surface position in which new surface echo candidates can be selected. The size of the window is ±CloseDist. Echoes outside this window will not be considered as surface echoes. The transmitter will immediately jump to the strongest echo inside this window.<br>If there are rapid level changes in the tank, the value of the Close Distance Window could be increased to prevent the transmitter from missing level changes. On the other hand, a value too large might cause the transmitter to select an invalid echo as the surface echo. |

#### **Double Bounce Possible**

Some radar waves are reflected against the tank roof and back to the surface before they are detected by the transmitter. Normally, these signals have a low amplitude and are therefore neglected by the transmitter. For spherical and horizontal cylinder tanks, in some cases the amplitude may be strong enough to lead the transmitter to interpret the double bounce as the surface echo. By setting the Double Bounce parameter this type of measurement situation may be improved. This function should only be used if the problem of double bounces can not be solved by changing the mounting position.

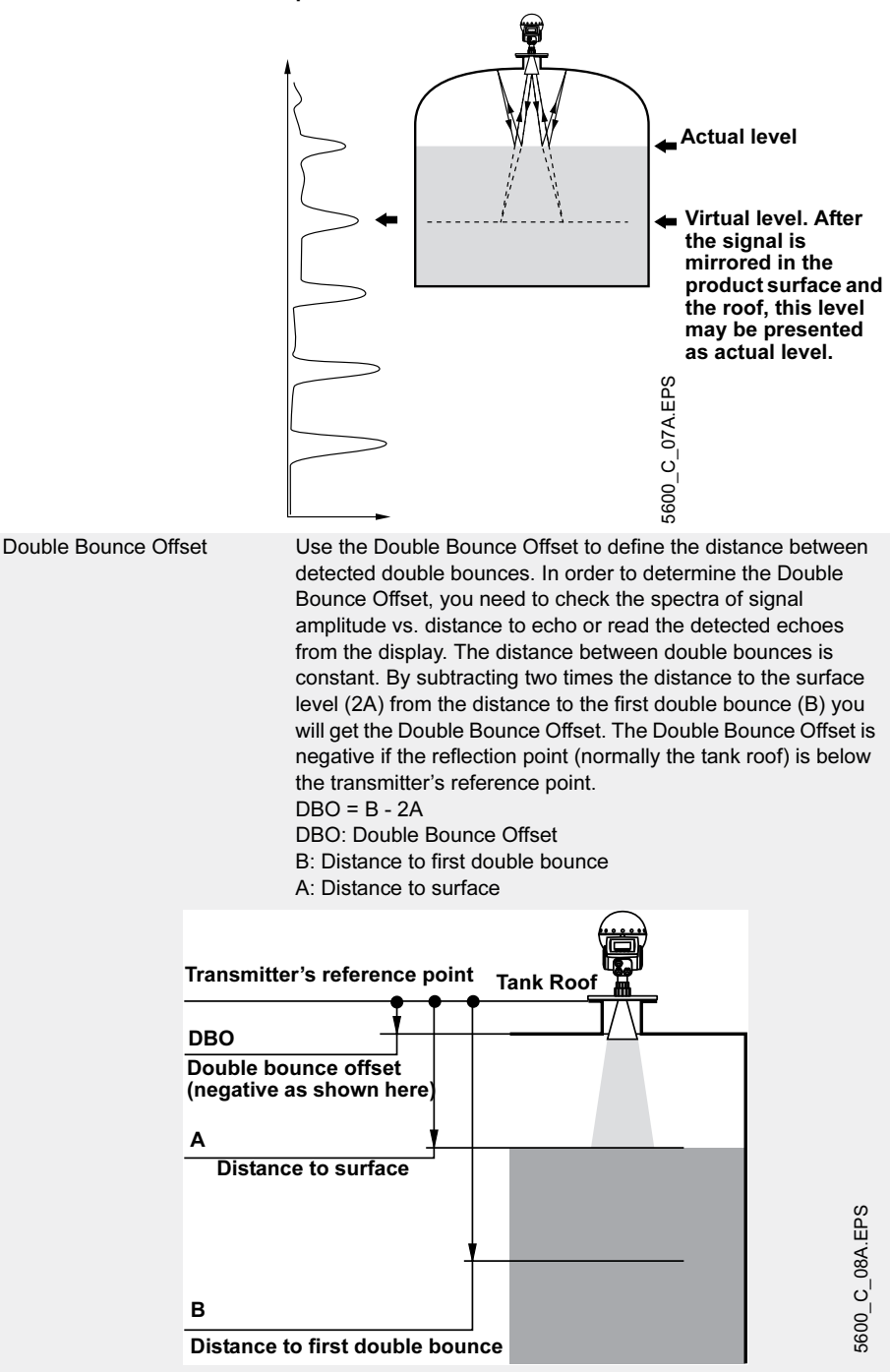

## Filtering

| Distance Filter Factor       | The Distance Filter Factor defines how much the level value<br>should be filtered. A low factor setting will give the new level<br>value by adding a small portion (for instance 1%) of the level<br>change to the previous level value. A high factor setting<br>typically takes the latest measurement and presents it as the<br>new level. This implies that a low factor setting makes the level<br>value steady but the transmitter reacts slower to level changes<br>in the tank. A high factor setting makes the transmitter react<br>quickly to level changes but the level value can be somewhat<br>jumpy. |
|------------------------------|----------------------------------------------------------------------------------------------------|
| Activate Jump Filter         | If the surface echo is lost and a new surface echo is found, the<br>Jump Filter tells the transmitter to wait for some time before it<br>jumps to the new echo. During that time the new echo has to be<br>a valid echo. The Jump Filter does not use the Distance Filter<br>Factor and can be used in parallel to the Least Square Filter or<br>the Adaptive Filter. The Jump Filter is typically used for<br>applications with turbulent surface and makes the echo<br>tracking work smoother as the level passes the agitator.                                                                                   |
| Activate Least Square Filter | This filter calculates the new level value according to the least<br>square method and will give increased accuracy for slow filling<br>or emptying of tanks. The level value will follow the surface with<br>high accuracy and without delay as the level changes. When<br>the level stabilizes at a certain level, the Least Square Filter<br>makes the level move somewhat further before it aligns to the<br>correct level value.                                                                                                    |
| Activate Adaptive Filter     | The Adaptive Filter is tracking the level fluctuations, and is<br>continuously adjusting the filter grade accordingly. The filter can<br>preferably be used in tanks where fast tracking of level changes<br>are important, but where turbulence occasionally cause<br>unstable level values                                                                                                    |

## **Reference Manual**

00809-0100-4024, Rev BA September 2005

## Rosemount 5600 Series

## **HART** Configuration Section 5 Safety Messages ..... page 5-1 Safety Messages ..... page 5-1 Hand-Held Communicator ..... page 5-7 SAFETY MESSAGES Procedures and instructions in this section may require special precautions to ensure the safety of the personnel performing the operations. Information that raises potential safety issues is indicated by a warning symbol ( $\triangle$ ). Please refer to the following safety messages before performing an operation preceded by this symbol. Explosions could result in death or serious injury: Verify that the operating environment of the transmitter is consistent with the appropriate hazardous locations certifications. Before connecting a HART-based communicator in an explosive atmosphere, make sure the instruments in the loop are installed in accordance with intrinsically safe or non-incendive field wiring practices. Do not remove the transmitter cover in explosive atmospheres when the circuit is alive. **OVERVIEW** The Rosemount 5600 Radar Level Transmitter uses AMS Suite<sup>™</sup> as a configuration tool. Access http://www.emersonprocess.com/ams/ for literature related to configuring the Rosemount 5600 Radar Level transmitter.

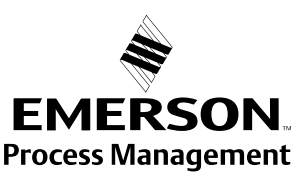

ROSEMOUNT

www.rosemount.com

### PC CONFIGURATION SOFTWARE RADAR MASTER

The Rosemount Radar Master is an interactive and powerful configuration tool that assists you in properly setting up a Rosemount 5600 for the application it is mounted on. This tool is shipped with every order and offers assistance for users of all levels, from beginners to more experienced users. The Installation Wizard guides you through a basic setup including the necessary steps to get a straight forward application up and running. Other sections in the software allows for a custom setup and includes features such as:

- An extensive on-line help, eliminating the need for a manual in paper. This on-line help is not only a description of the software itself but also includes guidelines of how to configure the transmitter.
- Off-line installation, for configuration and setup of transmitters that have not been physically installed or powered up.
- A Spectrum Plot describes the situation and conditions in the tank the way the transmitter views them.
- Logging features is where you can log measured data and other relevant data.
- · Use the Advanced setup support for your more difficult applications.

The program on the CD will automatically start and suggest an installation of the Radar Master software. You will need to restart your PC prior to running the Radar Master program.

#### NOTE

For Windows 2000 and Windows XP you need to set the Serial Port buffers to 1. Follow the instructions below:

- 1. Right click on My Computer and choose Properties.
- 2. Choose the tab Hardware.
- 3. Click on the button Device Manager.
- 4. Navigate to Ports in the list of hardware.
- 5. Right click on Serial Port COM 1 and choose Properties.
- 6. Choose the tab Port Settings.
- 7. Click Advanced.
- 8. Drag the slider for Receive Buffer and Transmit Buffer to 1.
- 9. Click OK.
- 10. Reboot the Computer.
- 11. Repeat for COM 2 if available.

#### Start the Radar Master

- 1. From the Start menu click Programs > Saab Rosemount > Rosemount Radar Master or click the RRM icon in the Windows workspace. Now RRM searches for the transmitter.
- 2. When the transmitter is found press Yes to connect. If communication does not work check that the correct COM port is connected on the computer and that the COM port is properly configured.
- 3. In the Radar Master Status Bar verify that RRM communicates with the transmitter (see Figure 5-1).

## Installation

Figure 5-1. On-line vs. Off-line Connection to device

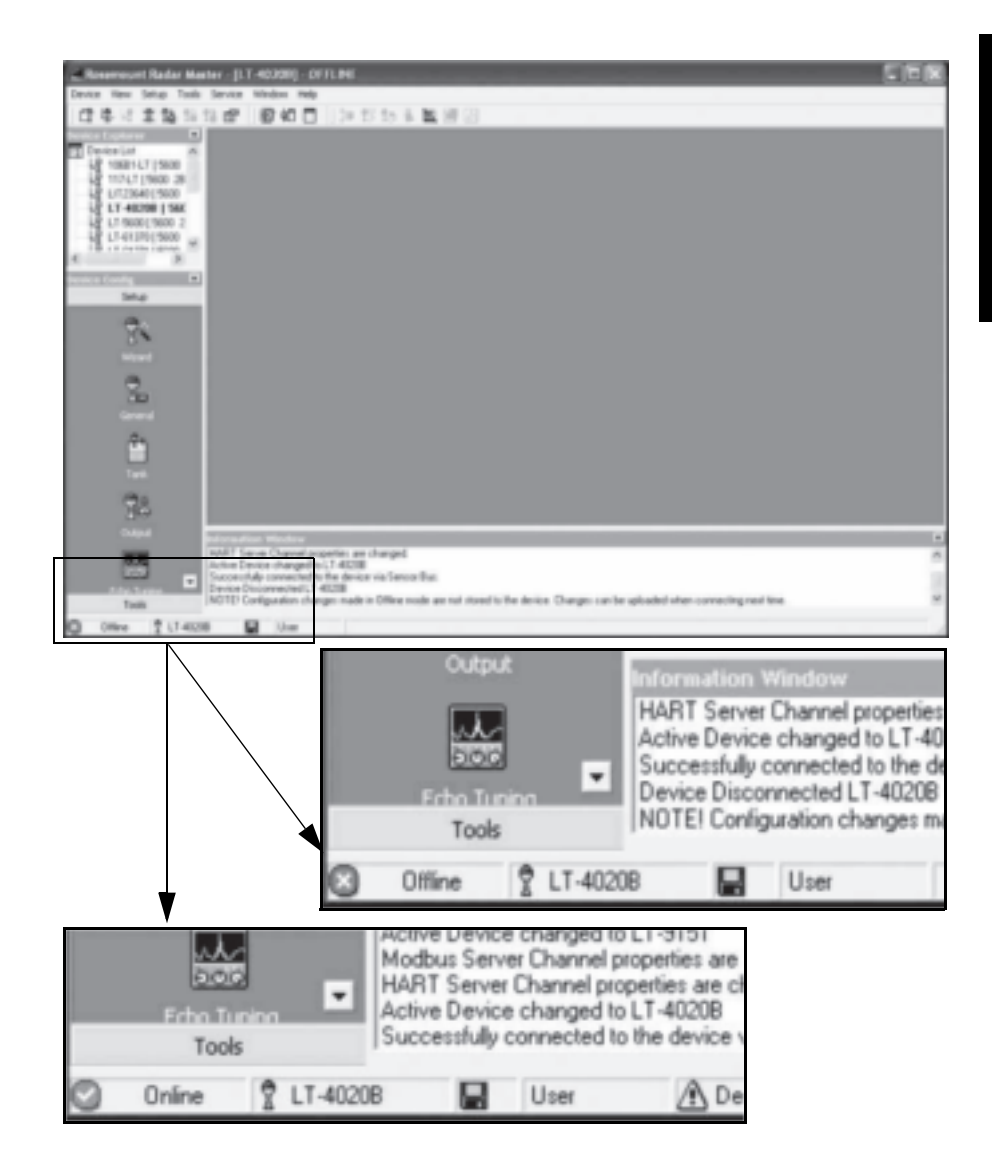

## **Main Configuration Icons**

Figure 5-2. Device Configuration Icons

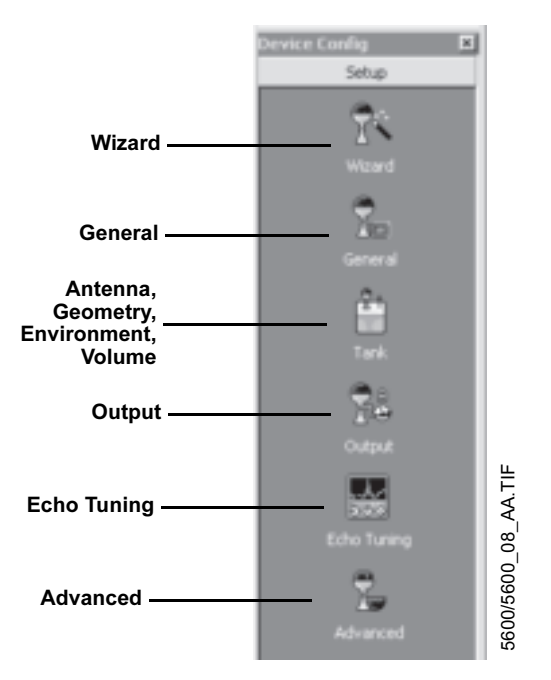

#### Wizard

Guided setup including the basic configuration settings such as the HART Tag, Antenna Type, Tank Geometry, Variable assignments, Volume, etc.

#### General

Here you configure the Units settings to work with, HART Tag and descriptors, Remote display Units, etc.

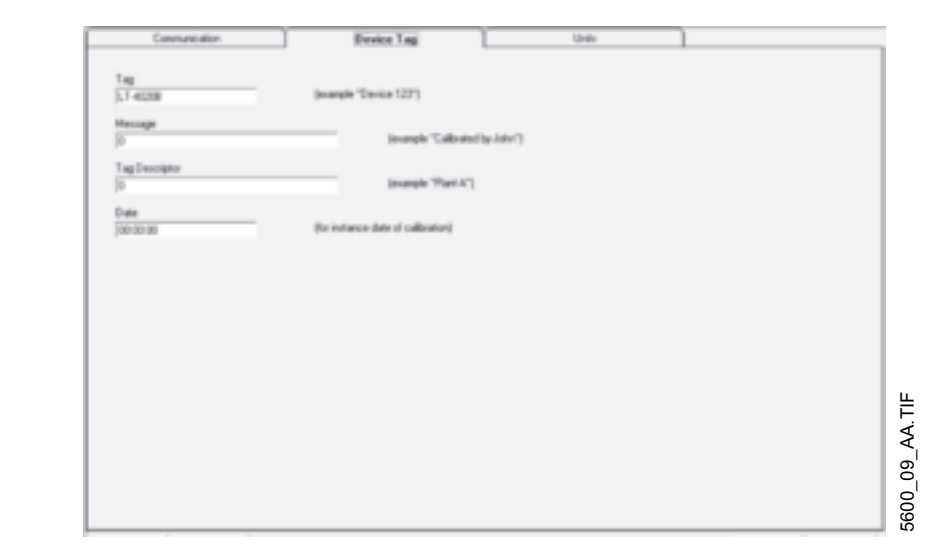

Figure 5-3. General Configuration

#### Tank

This icon allows you to configure Antenna Type, set the Geometry settings for the tank, Environment settings, and Volume if applicable.

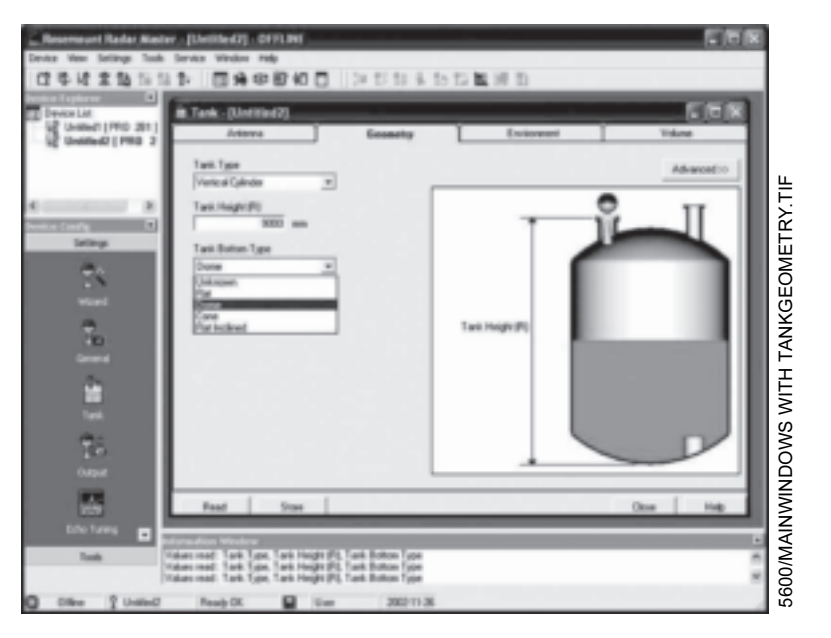

## Figure 5-4. Radar Master Tank Configuration

#### Output

This is the Icon that handles the Analog Outputs and Variable assignments as well as Temperature sensor configuration.

#### Figure 5-5. Output Configuration

| Analog Out 1                                                                                                    | Analog Out 2 | Tempenature | )              |
|----------------------------------------------------------------------------------------------------|--------------|-------------|----------------|
| Output Source (PH) Lond Upper Range Video (20 ok) 2000 mm Lones Range Video (20 ok) 0 mm Alsen Hinds High-Conest |              | Advanced 11 |                |
|                                                                                                    |              |             | 4600 10 AA TIF |

## Rosemount 5600 Series

#### **Echo Tuning**

This window opens up the Tank Spectrum picture for echo tuning of Disturbance echoes, setting Noise Thresholds, etc.

| E.Spectra | um Analyzer - [LT-01] |                                            |                                               |
|-----------|-----------------------|--------------------------------------------|-----------------------------------------------|
|           | Configuration Mode    | View/Record Mode                           | File Mode                                     |
| 1300 A    | implitude, mV         |                                            |                                               |
| 1200      | P1 Surface            |                                            | Contraction                                   |
| 1100      |                       |                                            | Legend Uptions                                |
| 1000      |                       |                                            | Echo Curve     Echo Peaks                     |
| 900       |                       |                                            |                                               |
| 800       |                       |                                            | F D Fabe Echo Areas                           |
| 700       |                       |                                            | F Hold Of Distance (UN2)                      |
| 600       |                       | P3 Unknown                                 | E Zero Reference     E      Max Meas Distance |
| 500       |                       |                                            | Previous Echo Curve(s)                        |
| 400       |                       |                                            | E Echo Peak Trail                             |
| 300       |                       |                                            | Peak Info   B.   D.                           |
| 200       |                       |                                            |                                               |
| 100       |                       |                                            |                                               |
| 0.0       | 1000 2000 3000 4000   | 5000 6000 7000 8000 9000<br>Distance, nm → |                                               |
| Read      |                       | Notel Right Click plot for more optional   | Core Heb                                      |

Figure 5-6. Radar Master Echo

#### Advanced

This icon gives you access to advanced configuration functions. Many are automatically set based on Tank Geometry and Environment settings, but for some tough applications the user can manually edit the settings if needed. Examples are Surface echo tracking functions, Empty tank handling, Filtering etc.

| Use-Automatic Eche Tracking Settings<br>Eche Time Dut | P Use-Automatic Echo Trad<br>RFT Match Threshold | king Settings (Advanced) |  |
|-------------------------------------------------------|--------------------------------------------------|--------------------------|--|
| 30 s<br>Close Distance<br>500 mm                      | 300 mm<br>MULT Match Threshold<br>300 mm         |                          |  |
| P Stor Seach<br>Seach Speed                           | Median Files Size<br>3.00<br>Min-Update Relation |                          |  |
| 1 0.00 841                                            | , .,                                             |                          |  |
|                                                       |                                                  |                          |  |

Figure 5-7. Advanced Configuration

Tuning

00809-0100-4024, Rev BA September 2005

## HAND-HELD COMMUNICATOR

Commissioning consists of testing the transmitter and verifying transmitter configuration data. The 5600 Series can be commissioned either before or after installation.

To commission, connect the transmitter and the Communicator. Make sure the instruments in the loop are installed according to intrinsically-safe or nonincendive field wiring practices before connecting a communication in an explosive atmosphere. Connect Communicator leads at any termination point in the signal loop.

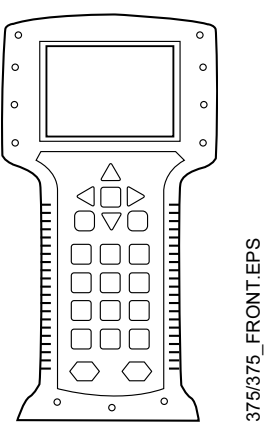

To enable communication, a resistance of at least 250 ohms must be present between the Communicator loop connection and the power supply. Do not use inductive-based transient protectors with the 5600 Series.

When using a hand-held Communicator, any configuration changes made must be sent to the transmitter by using the "Send" key (F2). AMS configuration changes are implemented when the "Apply" button is clicked. See Figure 3-7, Figure 3-8, Figure 3-9, and Figure 3-10 on page 3-8 to connect the Communicator and transmitter.

For more information on the 275 HART Communicator see document 00275-8026-0002 and for the 375 Field Communicator see document 00375-0047-0001.

## Rosemount 5600 Series

Figure 5-8. HART Communicator Menu Tree for the Rosemount 5600 Radar Level Transmitter

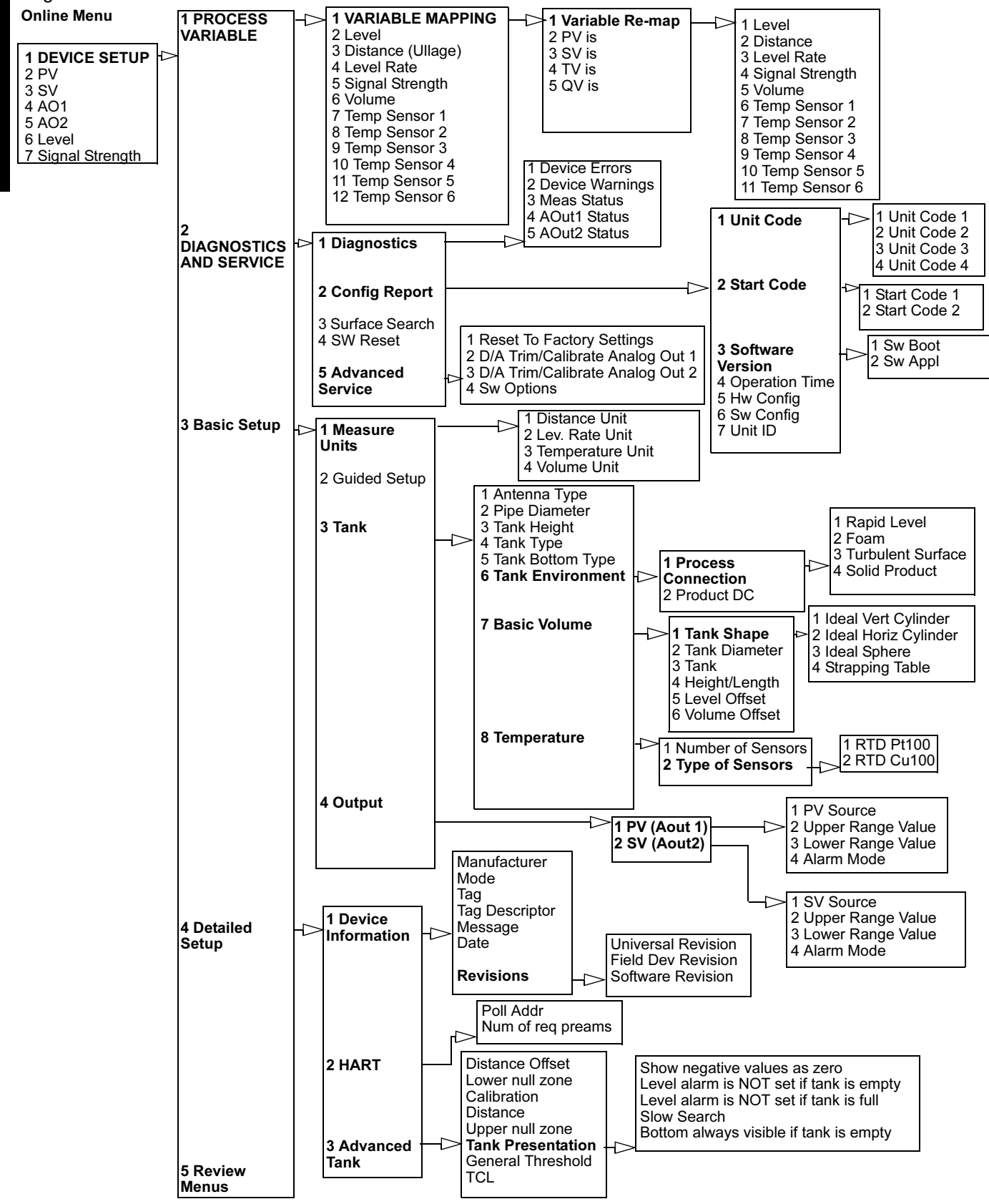
# Rosemount 5600 Series

# HART Fast Keys

|                               | Function                                                                                                    | HART Fast Key                                                                                                    |
|-------------------------------|----------------------------------------------------------------------------------------------------|----------------------------------------------------------------------------------------------------|
|                               | Antenna Type                                                                                                    | 1, 3, 3, 1                                                                                                    |
|                               | Basic Volume                                                                                                    | 1, 3, 3, 7                                                                                                    |
|                               | Device Information                                                                                                    | 1, 4, 1                                                                                                    |
|                               | Diagnostics                                                                                                    | 1, 2, 1                                                                                                    |
|                               | Distance Unit                                                                                                    | 1, 3, 1, 1                                                                                                    |
|                               | Poll Address                                                                                                    | 1, 4, 2, 1                                                                                                    |
|                               | Primary Variable                                                                                                    | 1, 1, 1, 1                                                                                                    |
|                               | PV Alarm Mode                                                                                                    | 1, 3, 4, 1, 4                                                                                                    |
|                               | PV Lower Range Value                                                                                                    | 1, 3, 4, 1, 3                                                                                                    |
|                               | PV Upper Range Value                                                                                                    | 1, 3, 4, 1, 2                                                                                                    |
|                               | PV Source (Assignment)                                                                                                    | 1, 3, 4, 1, 1                                                                                                    |
|                               | Software Version                                                                                                    | 1, 2, 2, 3                                                                                                    |
|                               | Surface Search                                                                                                    | 1, 2, 3                                                                                                    |
|                               | Tank Height                                                                                                    | 1, 3, 3, 3                                                                                                    |
|                               | Temperature                                                                                                    | 1, 3, 3, 8                                                                                                    |
| Setting the Loop to<br>Manual | Whenever sending or requesting data that<br>the output of the transmitter, set the proce<br>HART Communicator will prompt you to so<br>necessary. Acknowledging this prompt do<br>prompt is only a reminder; set the loop to | at would disrupt the loop or change<br>ess application loop to manual. The<br>set the loop to manual when<br>bes not set the loop to manual. The<br>manual as a separate operation. |
| Connections and<br>Hardware   | The HART Communicator exchanges info<br>from the control room, the instrument site<br>the loop. The HART Communicator shoul<br>transmitter. Use the loop connection ports<br>Communicator. The connections are non-          | ormation with the Rosemount 5600<br>e, or any wiring termination point in<br>Id be connected in parallel with the<br>s on the rear panel of the HART<br>-polarized.                 |
|                               | Do not make connections to the serial po explosive atmosphere.                                                                                                    | rt or NiCad recharger pack in an                                                                                                    |

## Using a Hand Held Communicator

# Level Configuration Example

#### NOTE

Remember, when using a hand held communicator, you must **send** the data before configuration changes will take effect.

To configure the Rosemount 5600 to report LEVEL (analog output is linear to level) with the transmitter wired as on page 3-6, connect the hand-held communicator as shown.

#### Set Transmitter Units

| HART Comm | 1, 3, 1 |
|-----------|---------|
|-----------|---------|

Set transmitter units:

- ft
- m
- in
- cm
- mm

#### Set Reference Transmitter Height

| HART Comm | 1, 3, 3, 3 |
|-----------|------------|
|           |            |

When setting the Reference Transmitter Height, keep in mind that this value is used for all measurements performed by the Rosemount 5600.

#### Set PV 4 and 20 mA Points

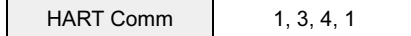

When setting the range values, it is possible to enter the values directly, or to use actual values.

## NOTE

The primary variable must be set to *level* (factory default).

# Reference Manual

00809-0100-4024, Rev BA September 2005

# Section 6 FOUNDATION Fieldbus Configuration

| Introduction                            | page 6-1  |
|-----------------------------------------|-----------|
| Assigning Device Tag and Node Address   | page 6-3  |
| Configure Transmitter using Delta V     | page 6-3  |
| Configure the Al Block                  | page 6-10 |
| Application Examples                    | page 6-13 |
| Configuration Using the Sensor Bus Port | page 6-16 |

# INTRODUCTION

Figure 6-1 illustrates how the signals are channelled through the transmitter.

Figure 6-1. Function Block Diagram for the Rosemount 5600 Radar Transmitter with FOUNDATION fieldbus

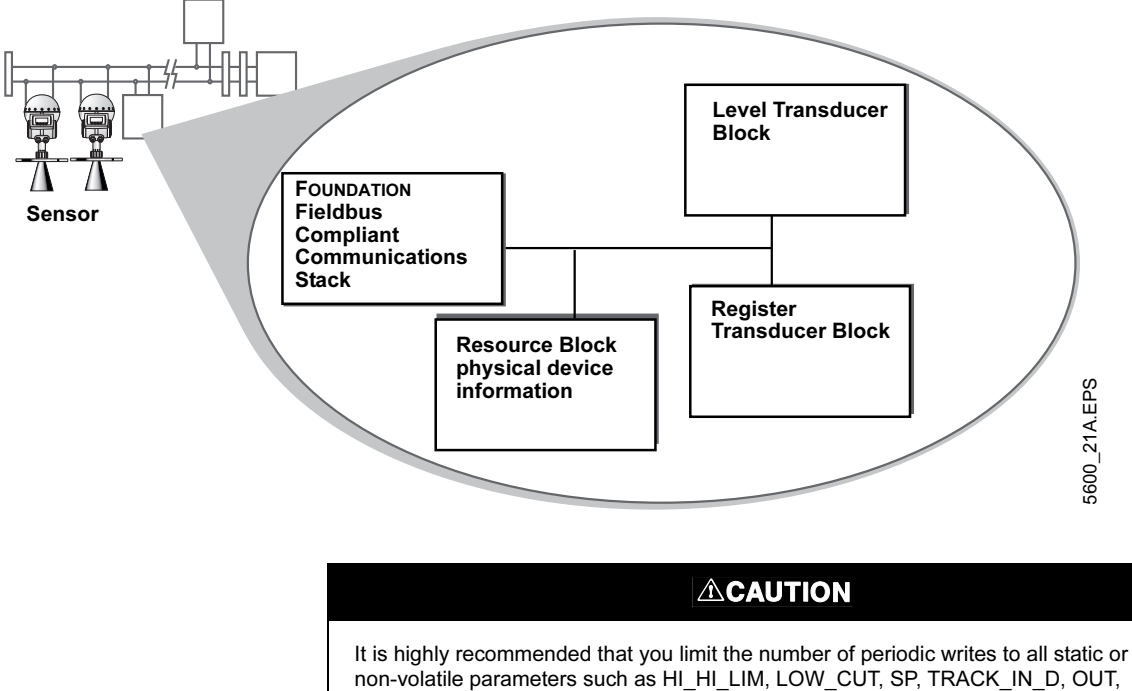

In the number of periodic writes to an static or non-volatile parameters such as HI\_HI\_LIM, LOW\_CUT, SP, TRACK\_IN\_D, OUT, IO\_OPTS, BIAS, STATUS\_OPTS, SP\_HI\_LIM, and so on. Static parameter writes increment the static revision counter, ST\_REV, and are written to the device's non-volatile memory. Fieldbus devices have a non-volatile memory write limit. If a static or non-volatile parameter is configured to be written periodically, the device can stop its normal operation after it reaches its limit or fail to accept new values.

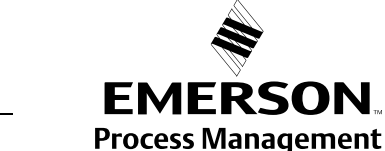

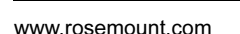

ROSEMOUNT

## Overview

FOUNDATION Fieldbus

**Function Blocks** 

Each FOUNDATION fieldbus configuration tool or host device has a different way of displaying and performing configurations. Some will use Device Descriptions (DD) and DD Methods to make configuration and displaying of data consistent across host platforms. Since there is no requirement that a configuration tool or host support these features, this section will describe how to reconfigure the device manually.

This section covers basic operation, software functionality, and basic configuration procedures for the Rosemount 5600 Radar Transmitter with FOUNDATION fieldbus (Device Revision 1). For detailed information about FOUNDATION fieldbus technology and the function blocks used in the Rosemount 5600 transmitter, refer to the FOUNDATION fieldbus Block manual (00809-0100-4783).

#### **Resource Block**

The Resource block contains diagnostic, hardware, electronics, and mode handling information. There are no linkable inputs or outputs to the Resource Block. See Appendix D: Resource Block for additional information.

#### **Transducer Block**

The Transducer block allows a user to view the different parameters, errors, and diagnostics in the transmitter. It also includes information to configure the transmitter for the application it is used in. Refer to the FOUNDATION fieldbus Block manual (00809-0100-4783) for additional information.

## Level Transducer Block

The Level Transducer block contains transmitter information including diagnostics and the ability to configure the radar transmitter, set to factory defaults, and restart the transmitter. See Appendix C: Level Transducer Block for additional information.

#### **Register Transducer Block**

The Register Transducer Block allows a service engineer to access all database registers in the device. See Appendix E: Register Transducer Block for additional information.

## Analog Input (AI) Block

The Analog Input (AI) function block processes field device measurements and makes them available to other function blocks. The output value from the AI block is in engineering units and contains a status indicating the quality of the measurement. The measuring device may have several measurements or derived values available in different channels. Use the channel number to define the variable that the AI block processes and passes on to linked blocks. See "Configure the AI Block" on page 6-10 for additional information.

## Reference Manual 00809-00100-4024, Rev BA September 2005

Figure 6-2. Analog-Input Block

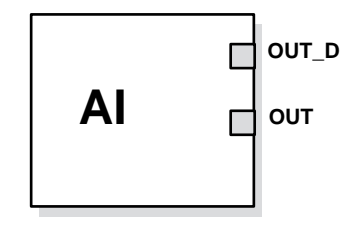

OUT=The block output value and status OUT\_D=Discrete output that signals a selected alarm condition

# ASSIGNING DEVICE TAG AND NODE ADDRESS

The Rosemount 5600 is shipped with a blank tag and a temporary address (unless specifically ordered with both) to allow a host to automatically assign an address and a tag. If the tag or address need to be changed, use the features of the configuration tool. The tools basically do the following:

- 1. Change the address to a temporary address (248-251).
- 2. Change tag to new value.
- 3. Change address to new address.

When the device is at a temporary address, only the tag and address can be changed or written to. The resource, transducer, and function blocks are all disabled.

# CONFIGURE TRANSMITTER USING DELTA V

The Rosemount 5600 Radar Transmitter with FOUNDATION fieldbus software is designed to permit remote testing and configuration using the Emerson Process Management DeltaV<sup>™</sup> fieldbus configuration tool, or other FOUNDATION fieldbus host.

## NOTE

Device support files for the Rosemount 5600 Radar Transmitter with Foundation fieldbus are available on www.rosemount.com. Correct revision of Device Support Files must be loaded into DeltaV to provide proper functionality.

- 1. Select **DeltaV > Engineering > DeltaV Explorer** from the Start menu.
- 2. Navigate through the file structure to find the transmitter you wish to configure.
- 3. The Fieldbus Device Properties window appears (see Figure 6-3).

FIELDBUS-FBUS\_31A

Figure 6-3. Fieldbus device properties

| ieldbus Device Properties 🛛 🔯      |
|------------------------------------|
| General Alamer & Displaye          |
| Disection: Feldaus Device          |
| Modified 5 ep 06 2002 02 09:39 PM  |
| Modified by: ADMINISTRATOR         |
| Device lag                         |
| SAAB_RADAR_LEVEL                   |
| Description                        |
|                                    |
| Device ID:                         |
|                                    |
| Adden:                             |
|                                    |
| Manufacture:                       |
|                                    |
| Sign TankBarlar PEO Level Turner W |
|                                    |
| DK Cancel Help                     |

4. Enter a description of the device properties information in the window.

The wizard is used to do a standard configuration of the device. All settings that are made from this method can also be made manually from the DD information, through the parameters listed below.

| Capturing Dollary                                                                                                    | MOD                                                                                                    |
|----------------------------------------------------------------------------------------------------|----------------------------------------------------------------------------------------------------|
| a le Am Déss Néperan les Leb                                                                                                    |                                                                                                    |
| Entern                                                                                                    | Contrative Total Pacification Lines:                                                                                                    |
| Carlo Contention<br>I former<br>I former<br>I former<br>Constituence<br>Constituence<br>Constituen | Non-         Openate         Macrosofts media:         Openate         Macrosofts         Openate         Macrosofts         Openate         Macrosofts         Openate         Macrosofts         Openate         Macrosofts         Openate         Macrosofts         Openate         Macrosofts         Macrosofts         Ma |

# CONFIGURE THE PARAMETERS

Figure 6-4. List of Function Blocks in **DeltaV Explorer** 

- 1. Double click on the TRANSDUCER1100 block icon. The transducer block properties window appears.
- 2. Select the Mode tab.
- 3. Select Out of Service (**OOS**) and deselect **Auto** in the **Target Mode** region of the window.

The parameters you change in the properties window remain highlighted so you can easily track changes.

4. Click the **Apply** button to apply the changes you made.

The software warns you that the changes you made may upset the process and create a dangerous situation in your plant. Before you select **OK**, verify that the control loop is in manual control.

The Actual Mode region changes to OOS.

- 5. A warning window will pop up, click **OK** to return to the DeltaV Explorer.
- 6. Right click on the TRANSDUCER block icon to access the configuration parameters menu.
- 7. Select the parameter you wish to configure, and follow the on-line instructions to complete the configuration.

#### NOTE

As you make changes to the configuration parameters, the software warns you that the changes you made may upset the process and create a dangerous situation in your plant. Before you select **OK**, verify that the control loop is in manual control.

See Appendix C: Level Transducer Block to change the sensor type and to calibrate the sensors.

8. Repeat Steps 1 through 5 to return the mode of the transducer block to **Auto**.

#### Process

Figure 6-5. Configuring the Rosemount 5600 Transducer Block (Process Tab)

5600\_F\_01A.TIF

#### Values

Figure 6-6. Configuring the Rosemount 5600 Transducer Block (Values Tab)

Figure 6-7. Configuring the Rosemount 5600 Transducer Block (Antenna Tab)

| FROM        | Tenperature Con   | fg Tank.Pi                  | eventation     | Vesion      | Service                      |
|-------------|-------------------|-----------------------------|----------------|-------------|------------------------------|
| ESOURCE     | Process Va        | Autor Antenna Process Value | Geometry Units | Environment | Temperature Volues<br>Status |
| SOUCEAN100  | Level             |                             | -              |             |                              |
| ISDUCER1200 | Distance (Ullage) |                             |                |             |                              |
|             | Volume            |                             |                |             |                              |
|             | Level Rate:       |                             |                |             |                              |
|             | Signal Strength   |                             | 2              |             |                              |
|             | Signal Strength   |                             |                |             |                              |

#### Antenna

| 1           | Temperature Config. Tank Presentation<br>Process Values Antenna Geometry | Vesion Service<br>Environment Temperature Values |
|-------------|--------------------------------------------------------------------------|--------------------------------------------------|
|             | Anterios Type Use Defined                                                |                                                  |
| WSDUCERITOR | Advanced                                                                 |                                                  |
| NSDUCERT200 | Tank Connection 0.000000 «Univer                                         | - Dir                                            |
|             | Huld Off<br>Distance (UR2) 0.000000 «Unices                              | Detance                                          |
|             | Sill Pipe 0.000000 «Unive                                                |                                                  |
|             | Sal Pipe 0.00000 «Linkwe                                                 |                                                  |

- 1. Choice of Antenna Type (ANTENNA\_TYPE).
- 2. Based on antenna type choice, the different antenna related configuration parameters will be available for configuration. See Table 6-1 for Tank Connection Length (ANTENNA\_TCL), and Antenna Pipe Diameter (ANTENNA\_PIPE\_DIAMETER).

Table 6-1. Parameters that are configurable for each antenna type

| ANTENNA_TYPE | ANTENNA_TCL        | ANTENNA_PIPE_DIAM  | GEOM_HOLD_OFF |
|--------------|--------------------|--------------------|---------------|
| User Defined | configurable       | configurable       | configurable  |
| Cone         | factory configured | factory configured | configurable  |
| Pipe         | factory configured | configurable       | configurable  |
| Rod          | factory configured | factory configured | configurable  |
| Process Seal | factory configured | factory configured | configurable  |

## Geometry

Figure 6-8. Configuring the Rosemount 5600 Transducer Block (Geometry Tab)

#### e of SEOD-SAAB ISEOD TankRadar PRO Level Transmitter Rev. 1 Values ESOURCE Unknown Distance T ÷ Linkoon TRANSDUCER1100 Tark Bottom Type WSDUCERI 200 D.000000 (Unkno Lank Height (R) TR/ Tank Haishi 0.000000 ctUnking Officer (C): 0.000000 -cUnkino 0.000000 (Unkno. 5600\_M\_01A.TIF Carcel Tine: ÔK.

 Setup the tank type (GEOM\_TANK\_TYPE) and tank geometry parameters (GEOM\_TANK\_BOTTOM\_TYPE). The following combinations of Tank Type and Tank Bottom Type are valid:

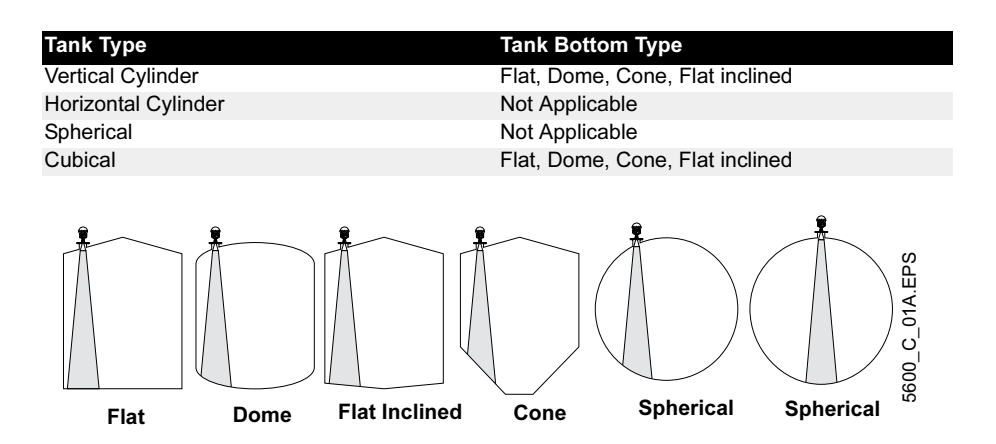

2. Set **Tank Height** (GEOM\_TANK\_HIGH). The tank height is defined by the difference between the Upper Reference Point (transmitter point) and the Lower Reference Point (zero level). See "Tank Geometry" on page 4-5 for additional information.

# Table 6-2. Tank Bottom

Figure 6-9. Tank Height

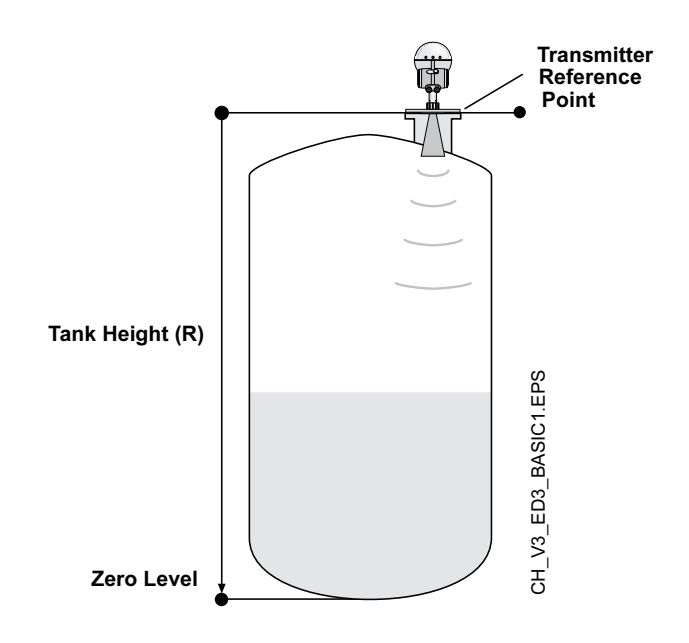

3. Double click the transmitter you wish to configure/calibrate.

The function blocks within the transmitter appear in the right half of the DeltaV Explorer window (see Figure 6-4).

#### Environment

| Configuration of SEN                                                                            | TRY (5400 TankRadar SENTRY Level Transmitter Rev. 2)                                                                                                    |
|-------------------------------------------------------------------------------------------------|----------------------------------------------------------------------------------------------------|
| Endlowedicer of SEN<br>Plocks<br>RESOURCE<br>TRANSDUCERT100<br>TRANSDUCERT200<br>TRANSDUCERT200 | TRY (5000 TaxARada: SEXTRY Level Travenities Rev. 2)     If Is       Pocessi Values Geometry Environment LCD   Advanced Vesion Senice         Processi Canditon       Image   Report Level Drange       Image   Taxbulence       Image   Solid Product   Product Dielectric Canater: Frange (>10) |
|                                                                                                 | Time: Current Time: Current Cancel Arroly Bells                                                                                                    |

- 1. Select the Environment tab.
- 2. Set the process conditions:
  - a. Process dielectric constants (ENV\_DICECTR\_CONST)
  - b. Process conditions (ENV\_ENVIRONMENT)

FOUNDATION Fieldbus

Figure 6-10. Configuring the Rosemount 5600 Transducer Block (Environment Tab)

|  | Rapid level changes | Optimize the transmitter for measurement conditions where the level changes quickly due to filling and emptying of the tank. A standard configured transmitter is able to track level changes of up to 4 inch/s (100 mm/s). When the Rapid Level Changes check box is marked, the transmitter can track level changes of up to 8 inch/s (200 mm/s).                                                                   |
|--|---------------------|----------------------------------------------------------------------------------------------------|
|  | Turbulent Surface   | This parameter should be used if the tank shows a turbulent<br>surface. The reason for the turbulence might be splash loading,<br>agitators, mixers, or boiling product. Normally the waves in a<br>tank are quite small and cause local rapid level changes. By<br>setting this parameter the performance of the transmitter will be<br>improved when there are small and quickly changing<br>amplitudes and levels. |
|  | Foam                | Setting this parameter optimizes the transmitter for conditions<br>with weak and varying surface echo amplitudes, which are<br>typical for foam.                                                                                                    |
|  | Solid Products      | Setting this parameter optimizes the transmitter for solid<br>products, for example concrete or grains, which are not<br>transparent for radar signals. For instance, this parameter can<br>be used when the application is a silo with product buildup.                                                                                                    |
|  |                     |                                                                                                    |

# CONFIGURE THE AI BLOCK

A minimum of four parameters are required to configure the Al Block. The parameters are described with "Application Examples" on page 6-13.

#### CHANNEL

| Al Block            | TB Channel Value | Process Variable              |
|---------------------|------------------|-------------------------------|
| Level               | 1                | CHANNEL_RADAR_LEVEL           |
| Ullage              | 2                | CHANNEL_RADAR_ULLAGE          |
| Level Rate          | 3                | CHANNEL_RADAR_LEVELRATE       |
| Signal Strength     | 4                | CHANNEL_RADAR_SIGNAL_STRENGTH |
| Volume              | 5                | CHANNEL_RADAR_VOLUME          |
| Average Temperature | 6                | CHANNEL_RADAR_AVG_TEMP        |

## L\_TYPE

The L\_TYPE parameter defines the relationship of the transmitter measurement (Level, Distance, Level Rate, Signal Strength, Volume, and Average Temperature) to the desired output of the AI Block. The relationship can be direct or indirect.

## Direct

Select direct when the desired output will be the same as the transmitter measurement (Level, Distance, Level Rate, and Signal Strength).

#### Indirect

Select indirect when the desired output is a calculated measurement based on the transmitter measurement. The relationship between the transmitter measurement and the calculated measurement will be linear.

#### **Indirect Square Root**

Select indirect square root when the desired output is an inferred measurement based on the transmitter measurement and the relationship between the sensor measurement and the inferred measurement is square root (e.g. level).

## XD\_SCALE and OUT\_SCALE

The XD\_SCALE and OUT\_SCALE each include three parameters: 0%, 100%, and engineering units. Set these based on the L\_TYPE:

#### L\_TYPE is Direct

When the desired output is the measured variable, set the XD\_SCALE to match the OUT\_SCALE value.

## L\_TYPE is Indirect

When an inferred measurement is made based on the sensor measurement, set the XD\_SCALE to represent the operating range that the sensor will see in the process. Determine the inferred measurement values that correspond to the XD\_SCALE 0 and 100% points and set these for the OUT\_SCALE.

#### L\_TYPE is Indirect Square Root

When an inferred measurement is made based on the transmitter measurement and the relationship between the inferred measurement and sensor measurement is square root, set the XD\_SCALE to represent the operating range that the sensor will see in the process. Determine the inferred measurement values that correspond to the XD\_SCALE 0 and 100% points and set these for the OUT\_SCALE.

#### NOTE

To avoid configuration errors, only select Engineering Units for XD\_SCALE that are supported by the device. The supported units are:

## Table 6-3. Length

| Display | Description |
|---------|-------------|
| m       | meter       |
| ft      | feet        |
| in      | inch        |
| mm      | millimeter  |

## Table 6-4. Level Rate

| Display | Description      |
|---------|------------------|
| ft/s    | feet per second  |
| m/s     | meter per second |
| m/h     | meter per hour   |

## Table 6-5. Temperature

| Display | Description       |
|---------|-------------------|
| К       | Kelvin            |
| °C      | Degree Celsius    |
| ۴       | Degree Fahrenheit |

# Table 6-6. Signal Strength

Table 6-7. Volume

| Display | Description |
|---------|-------------|
| mV      | Millivolt   |

| Display         | Description |
|-----------------|-------------|
| m <sup>3</sup>  | Cubic meter |
| Gallon          | US gallon   |
| bbl             | barrel      |
| ft <sup>3</sup> | Cubic feet  |

**Application Example:** 

Radar Level Transmitter,

# APPLICATION EXAMPLES

Level Value

#### Situation #1

A level transmitter is measuring the level in a 33ft (10m) high tank.

Figure 6-11. Situation #1 Diagram

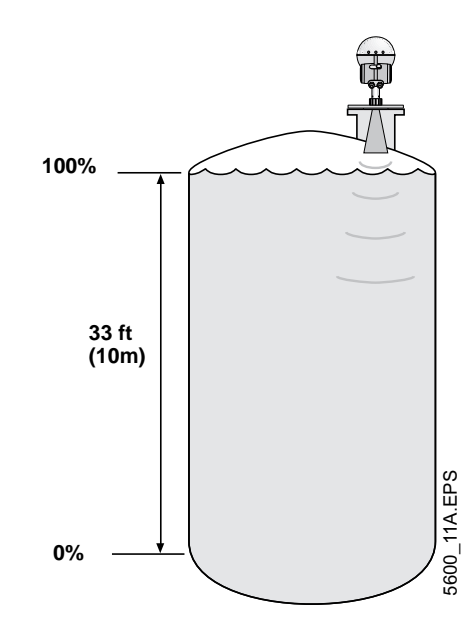

#### Solution #1

Table 6-8 lists the appropriate configuration settings, and Figure 6-12 illustrates the correct function block configuration.

Table 6-8. Analog Input Function Block Configuration for a Typical Level Transmitter

| Parameter | Configured Values |
|-----------|-------------------|
| L_TYPE    | Direct            |
| XD_SCALE  | Not Used          |
| OUT_SCALE | Not Used          |
| CHANNEL   | 1 Level           |

Figure 6-12. Analog Input Function Block Diagram for a Typical Level Transmitter

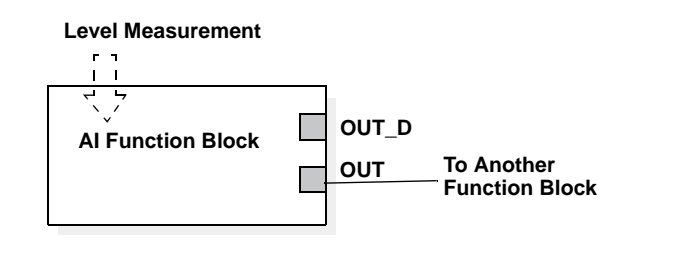

FIELDBUS-FBUS\_04A

# Rosemount 5600 Series

Application Example: Radar Level Transmitter, Level value in percent (%)

#### Situation #2

The level of a tank is to be measured using the Radar Level transmitter mounted on a nozzle on the top of the tank. The maximum level in the tank is 46ft (14m). The level value shall be displayed in percentage of the full span (see Figure 6-13).

Figure 6-13. Situation #2 Diagram

100% 46 ft (14m) 0%

#### Solution #2

Table 6-9 lists the appropriate configuration settings, and Figure 6-14 illustrates the correct function block configuration.

Table 6-9. Analog Input Function Block Configuration for a Level Transmitter where level output is sealed between 0-100%

Figure 6-14. Function Block Diagram for a Level Transmitter where level output is sealed between 0-100%

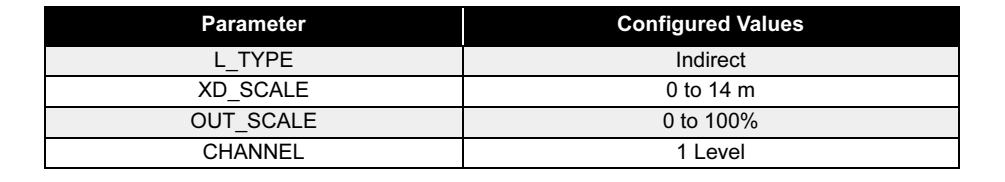

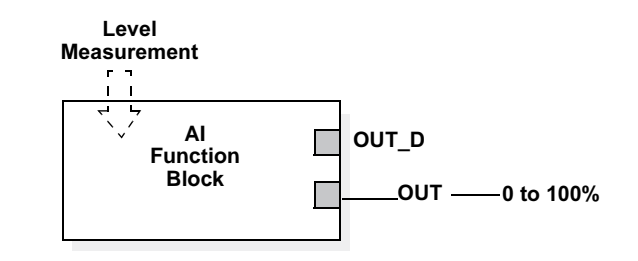

# Application Example: Radar Level Transmitter used to Display Volume

#### Situation #3

The volume of the tank is to be calculated using the Radar Level Transmitter.

Figure 6-15. Situation #3 Diagram

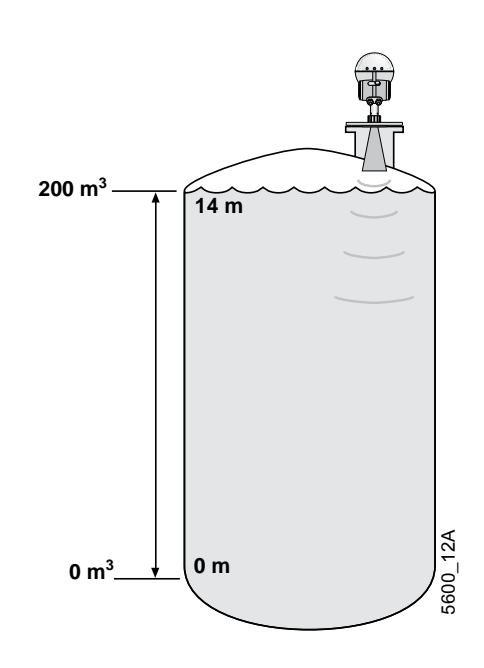

## Solution 3.1

In this solution the volume channel in the analog input block is used to obtain the volume.

Table 6-10. Analog Input Function Block Configuration for a Radar Level Transmitter used in Level Measurement (Situation #3)

Figure 6-16. Analog Input Function Block Diagram for a Typical Level Transmitter

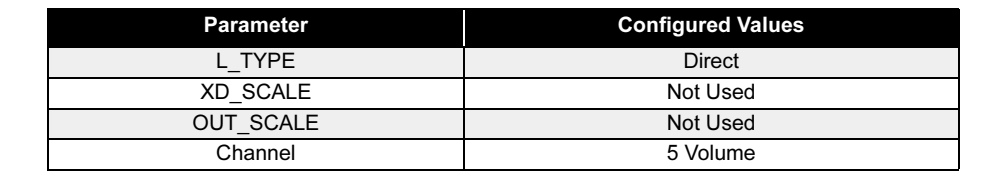

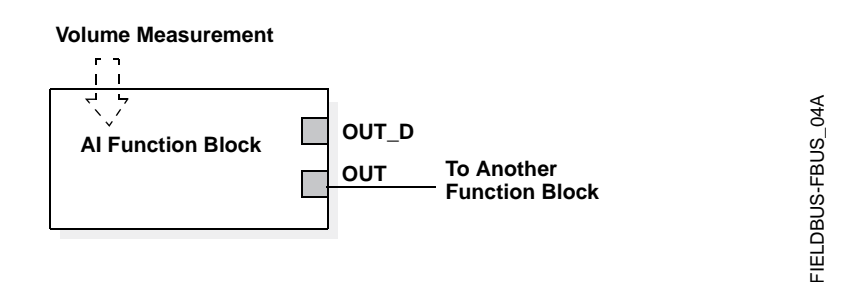

#### Solution #3.2

In this solution the level channel in the analog input block is used to obtain the volume.

Table 6-11. Analog Input Function Block Configuration for a Radar Level Transmitter used in Level Measurement (Situation #3)

| Parameter | Configured Values      |
|-----------|------------------------|
| L_TYPE    | Indirect               |
| XD_SCALE  | 0 to 14m               |
| OUT_SCALE | 0 to 200m <sup>3</sup> |
| Channel   | 1 Level                |

Figure 6-17. Function Block Diagram for a Level Transmitter where level output is sealed between 0-100%

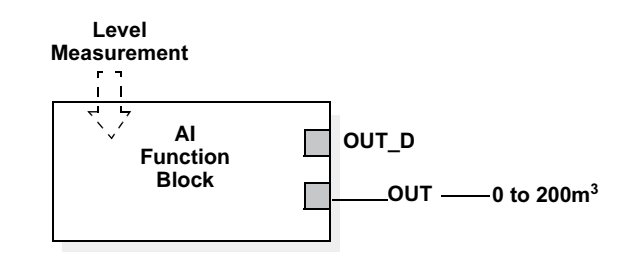

## CONFIGURATION USING THE SENSOR BUS PORT

When using a 5601 with FOUNDATION Fieldbus the configuration of the transmitter is done via DeltaV or other Fieldbus Host. With the help of Device descriptors these hosts are able to present, read, and write necessary information and data within the transmitter and assist the user to a successful configuration of the transmitter.

In some cases, there could be a need for a more advanced service access to the transmitter. This is done by using the Radar Master and accessing the data from the Sensor Bus Port, which is always readily available. Below are instructions of how to connect this port and how to use it.

**Electrical Connection** The electrical interface is RS-485 (2-wire) and the language spoken (protocol) is Modbus.

To be able to connect to the Sensor Bus on the Rosemount 5601, you must have a RS-232/485 converter. Below you find two models of such RS-232/485 modems which have been successfully used to communicate with the 5601 on the Sensor Bus. Basically any type of RS-232/485 converter can be used but different Models use different switches/settings etc., and therefore they are not listed here. The recommended type for field use is the K2.

The converter is to be connected on the Sensor Bus Port which is normally used by the Rosemount 2210 Display Unit. Disconnect the communication wires (X2: 6 & 7) to the Display Unit.

#### Connecting the K2 ADE Modem

Once the Rosemount 2210 Display Unit has been disconnected, connect the K2 ADE modem to terminals 6 and 7 on the 5601 transmitter according to Figure 6-18.

#### NOTE

The K2 can not be used in Intrinsically Safe area. The part number for the K2 ADE modem is 05600-5004-0001.

The K2-ADE is a small and handy converter which is connected directly to the COM-port. It will take the power from the COM-port of the computer.

#### NOTE

Some computers can not supply enough power and in such cases you can try the 'intelligent' mode. This means you set a fixed Baud rate on the converter (using the DIP-switches) and it will control the RS-485 dataflow direction automatically (without the need for any control signals (i.e. RTS) from Radar Master Software).

For best communication performance, a 120 ohm resistor must be connected on the K2 1 & 2 terminal.

Figure 6-18. Connection of K2 Modem

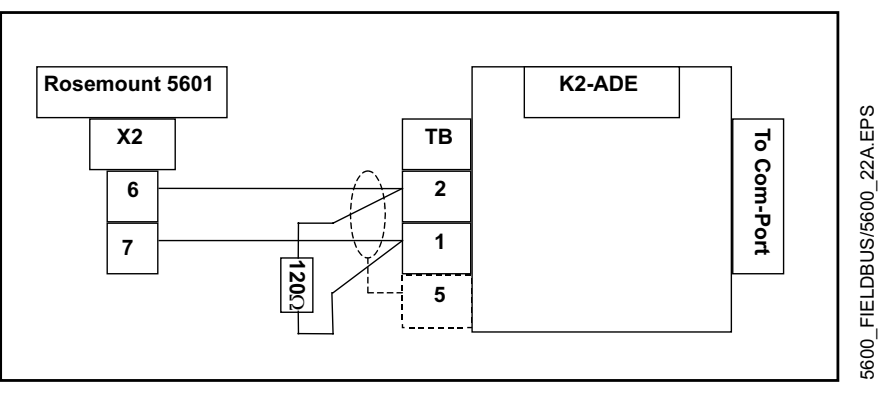

Set the K2 converter per Figure 6-19 to be controlled by the RTS signal from the Radar Master software.

Figure 6-19. DIP-switch setting on the K2 converter.

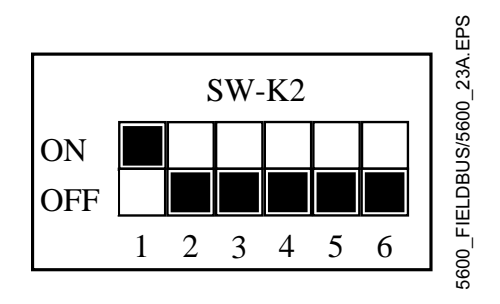

## Switching to Sensor Bus Mode

By using the Sensor Bus method in DeltaV or applicable Fieldbus host the user is automatically setting the transmitter in "Out Of Service" mode. Then it sets the transmitter in the Sensor Bus Mode.

#### Basic connection and configuration description

- 1. Make the electrical connection, as described in Figure 6-18 and Figure 6-19.
- 2. Open Radar Master and change protocol to Modbus and modem type to RS-485.
- 3. Search for a new online device by selecting New Device in the Device menu. The default unit has Modbus address 246.
- 4. Enter the configuration windows as required for the configuration

#### NOTE

Do not enter any 2210 Display Unit configuration windows.

- 5. Disconnect from the device.
- 6. Use the Online Help in the Radar Master for further instructions of how to configure the transmitter.

#### **Detailed Connection and Configuration description**

- 1. Make the electrical connection, as described in Figure 6-18 and Figure 6-19.
- When you start Radar Master you will get a 'RRM Startup' window with some options, press Cancel. Go to: Open View\Communication Preferences\ and set the communication as below:
  - Disable the HART communication before Enabling the Modbus Communication (Only necessary if the same Communication Port is used).
  - Modem: RS-485
  - Baud Rate: 4800
  - Stop bit: 1
  - Handshake: RTS/CTS/DTR/DSR
  - Retries: 10
  - The rest are left as default

Figure 6-20. Setting Modbus communication using the Radar Master

| Hodbus                      | HART              |
|-----------------------------|-------------------|
| Enable Modbus Communication | Default           |
| Port Settings               |                   |
| Post                        | Modem             |
| сом1 -                      | RS-495 ¥          |
| Advanced                    |                   |
| Baudrate                    | Handshake         |
| 4800 *                      | RTS/CTS/DTR/DSR + |
| Stop Bits                   | Response Timeout  |
| 1 *                         | 1000              |
| Parity                      | Ratias            |
| None                        | 3                 |
| lune 7                      | P-                |
|                             |                   |
|                             |                   |

3. Search for the transmitter by entering the Device\New Device

Figure 6-21. Search for transmitter using the Radar Master

| hotocol(s)                             | Modbus                                                 |         | Settings |        | Advanced   |
|----------------------------------------|--------------------------------------------------------|---------|----------|--------|------------|
| Select Scan T<br>C Scan A<br>Start Add | ype<br>J Addresses<br>ddress Range<br>less End A<br>16 | 4660mms |          |        |            |
|                                        |                                                        |         |          |        |            |
| Select Device<br>Unit ID               | Device Type                                            | Version | Protocol | Addess | Device Tag |
| Select Device<br>Unit ID               | Device Type                                            | Version | Protocol | Addess | Device Tag |

- 4. Once the transmitter is found, select it and press OK.
- 5. Enter any Configuration or Service window within Radar Master and perform the configuration and setup as normally done.

## NOTE

Do not enter any Rosemount 2210 Display Unit configuration windows since the display unit is disconnected. This will result in a software halt in the transmitter. Should this happen, please cycle the transmitter power and restart the unit. Go back to Step 3 and continue from there.

6. When finished press "Disconnect" by right-clicking on the transmitter in the Device explorer in Rosemount Radar Master.

## **Reference Manual**

00809-0100-4024, Rev BA September 2005

# 

SAFETY MESSAGES Procedures and instructions in this section may require special precautions to ensure the safety of the personnel performing the operations. Information that raises potential safety issues is indicated by a warning symbol (⚠). Please refer to the following safety messages before performing an operation preceded by this symbol.

## **AWARNING**

#### Explosions could result in death or serious injury:

Verify that the operating environment of the transmitter is consistent with the appropriate hazardous locations certifications.

Before connecting a HART-based communicator in an explosive atmosphere, make sure the instruments in the loop are installed in accordance with intrinsically safe or non-incendive field wiring practices.

Do not remove the transmitter cover in explosive atmospheres when the circuit is alive.

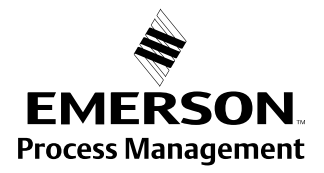

# ROSEMOUNT 2210 DISPLAY UNIT

## Figure 7-1. Rosemount 2210 Display Unit Menu Tree

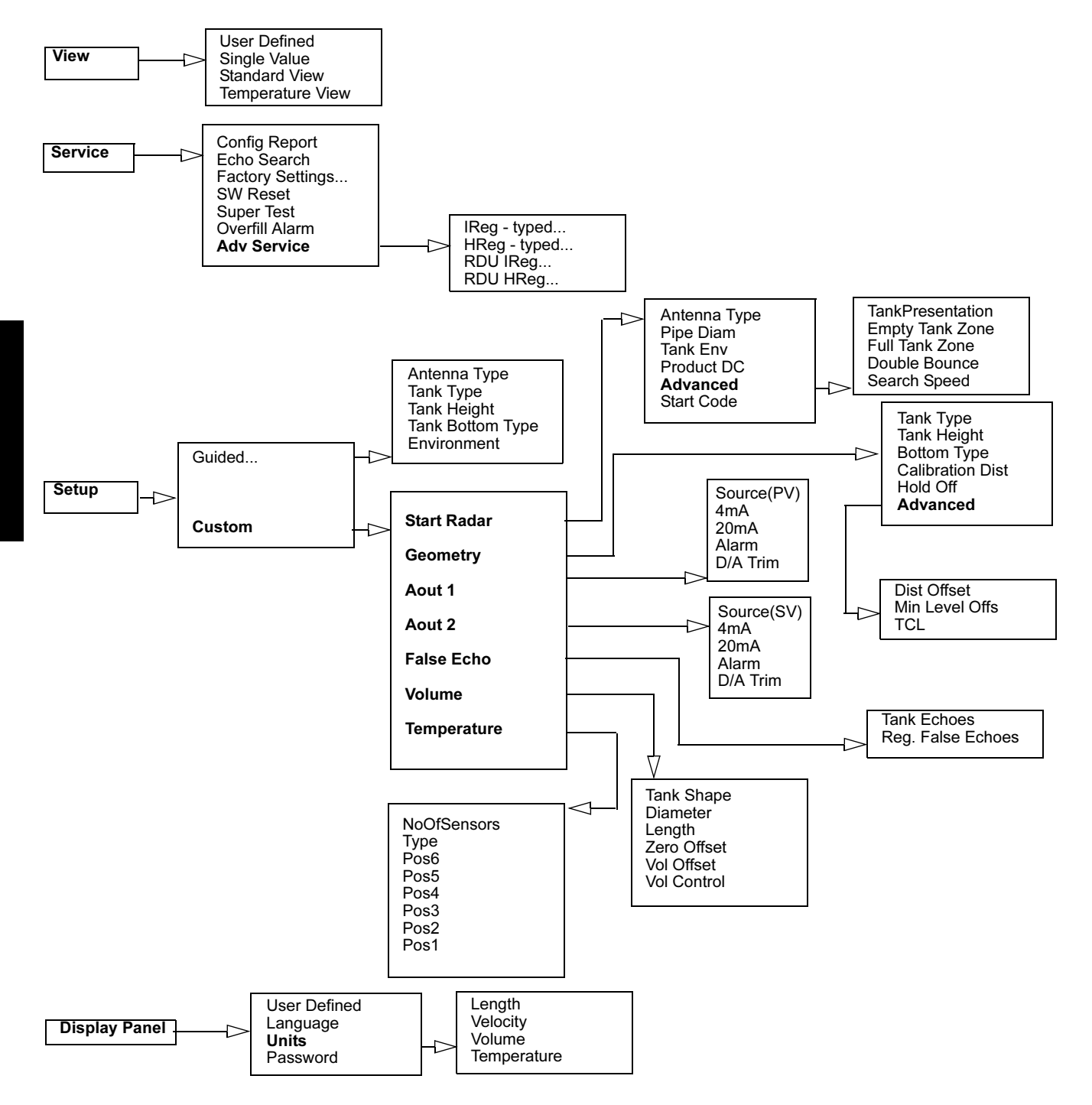

September 2005

# Operation

The Rosemount 2210 Display unit can be used for configuration as well as for viewing tank data. The four softkeys allow you to navigate through the different menus, and to select various functions for service and configuration. (See Section 2: Mechanical Installation for information on how to connect the 2210 Display Unit.)

If you leave the Display Unit in Service or Setup mode without pushing any button for 10 minutes (set in User Defined), it is automatically switched to View mode, presenting the same measurement variable that was displayed last time View mode was open.

The main menu contains the following options:

## Figure 7-2. Main Menu

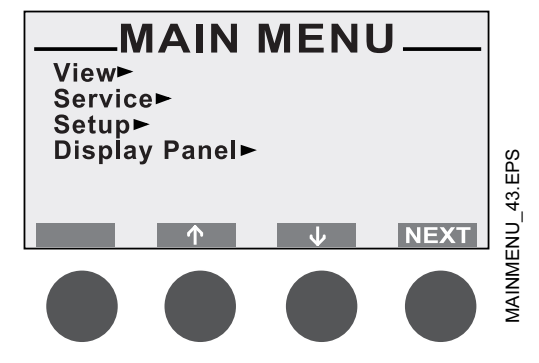

- The **View** option allows you to view level data and signal strength.
- The Service option allows you to view configuration status, edit holding registers, reset holding registers to factory values, do a software reset or to start a search for the surface echo.
- The **Setup** option allows you to configure a transmitter.
- The **Display Panel** option allows you to set units for measured values, to set language and to change the user password.

## Adjusting the LCD contrast

The LCD contrast can be increased by simultaneously pressing the two buttons on the right-hand side. Press the two left-hand buttons to decrease the contrast. It takes approximately 10 seconds to adjust from minimum to maximum display panel contrast.

#### **Entering a Password**

Some windows are protected by a password. The password is entered by pressing the three blank softkeys in a certain order (maximum 12 characters). Each figure refers to a particular softkey, as illustrated.

As default the password is blank, i.e. you can open a password protected window merely by pressing the **OK** button. In order to use the password protection you have to set the password as described in Display Setup and below.

#### Figure 7-3. Password screen

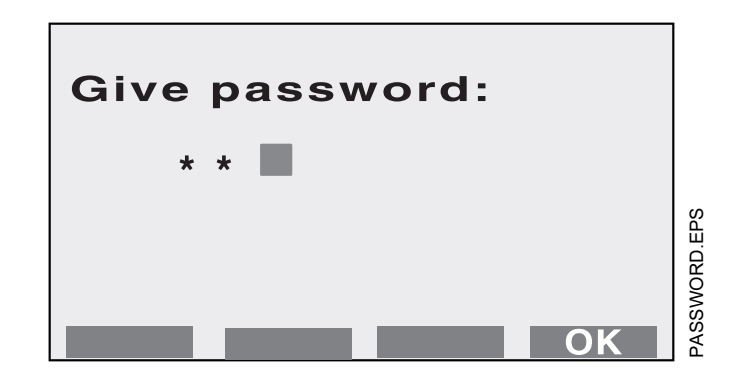

Example: If the password is "231", you start by pressing the second key, then the third key and finally the first softkey. You can change the password at any time by opening the **Display Panel** menu.

#### Softkeys

The softkeys have different meanings depending on which window that is open. Use the arrow buttons to move the cursor up and down (or sideways in some windows). These buttons are also used for changing figures when you are asked to enter a value.

## Figure 7-4. View Menu

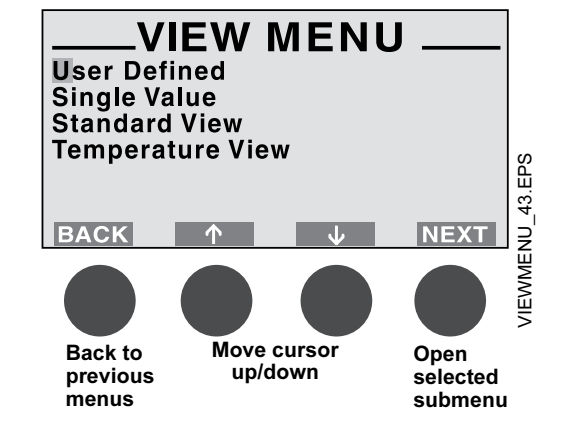

Figure 7-5. View Display

#### Presentation of measured data

When viewing measurement data, you can use the softkeys to move between different views as illustrated below. There are also status indicators showing you that measurements are performed, and whether these measurements are valid or not.

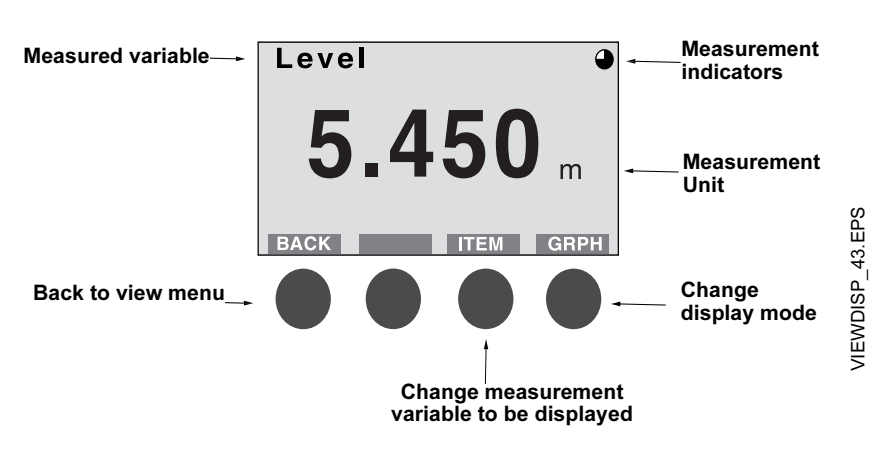

#### Selecting between different alternatives

When you configure the 5600, the softkeys will take on definitions which allow you to select specific items and to save the current settings.

When the cursor has reached the last item, it jumps back to the first item by pressing the down arrow button.

Figure 7-6. Set antenna type

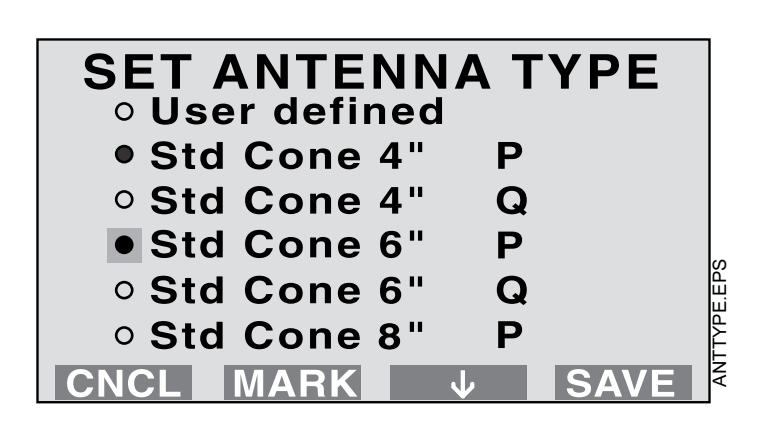

#### NOTE

When the word **MARK** appears, it must be used to save the selected value.

#### Entering numerical values

Use the up arrow button to enter the desired value. Each click increases the digital value one step from zero to nine and back to zero.

The **Next** button is to move the cursor to the next digit. When the cursor reaches the last digit, select **NEXT** to move back to the first digit again.

Figure 7-7. Give Startcode

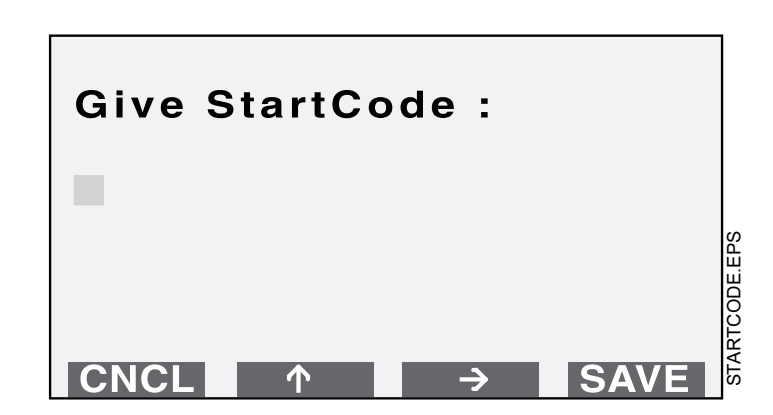

# Viewing Level Data

## The View Menu

the View Menu includes options for viewing tank and transmitter related data:

Figure 7-8. View Menu

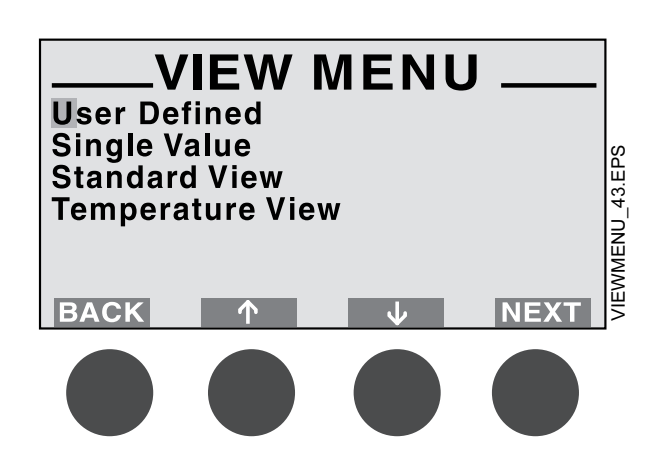

- Press **Back** to return the main menu.
- Use the arrows to move the cursor up or down.
- Press Next to open the selected submenu.

## **User Defined**

Select the **User Defined** submenu to view measured data according to defined settings. The fist time this submenu is accessed you will be asked to define your preferred settings.

#### **Single Value**

Select Single Value to view measured data.

Press Item to choose between the following:

- Level
- Ullage (distance)
- Level Rate
- Signal Strength
- Volume

To switch between the following display modes, select GRPH:

- Numerical measured data is presented as a value
- Bar graph the measured value is presented in a bar graph showing the current value.

#### Standard View

Select **Standard View** from the **View** menu to view a list of measured variables.

Figure 7-9. Standard View menu

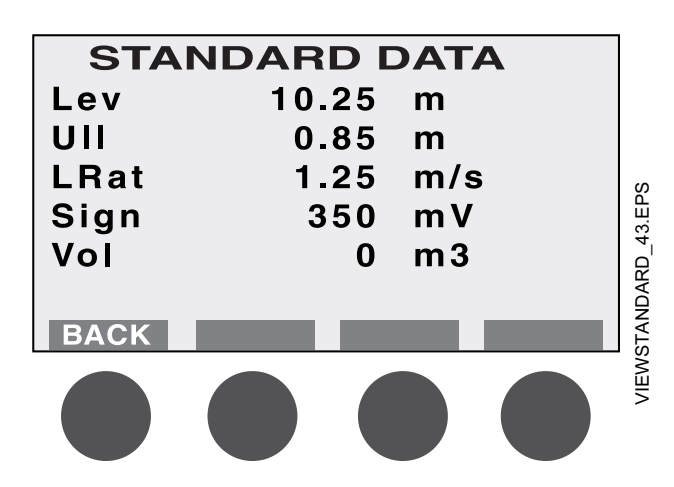

#### **Temperature View**

Select **Temperature View** from the **View** menu to view measured temperatures from the connected temperature sensors.

Display Setup

The Display Setup is used to set presentation units, language, and password in the 2210 Display only. If you do not want to change the default settings, skip this step and go to Custom Setup. To configure the display panel, access the Display Setup Window by selecting the Display Panel option from the Main Menu and pressing **Next**.

#### **User Defined View**

- 1. Select User Defined and press Next.
- The number of selections above decides if the next choice is to select type or mode. If one item was selected, select type and press Next. If two or more items were selected, select mode and press Next. For the toggling mode also select how long each item will be shown and press Next.
- 3. Select units for the selected items and press Next.
- 4. Set time out in minutes for the display to return to default view and press **Save**.

#### Language

- 1. Select Language and press Next.
- 2. Move the cursor to the preferred language and press Mark.
- 3. Save your choice by pressing **Save**. The display will return to the view mode.

#### Units

- 1. Select the Units menu and press Next.
- 2. Select Length, Velocity, Volume, or Temperature and press Next. the measurement unit to be used for presentation of data and click Save.

#### Password

To change your display panel password select the **Password** option and press the button. This password must be entered in order to be able to change the transmitter configuration. Follow the procedure Entering a Password.

1. Select **Setup** from the Main Menu and choose one of the options to configure the transmitter.

#### NOTE

The Setup dialog is automatically opened when a transmitter is started for the first time.

#### **Guided Setup**

The Guided Setup option contains the basic steps for configuration of the 5600 Radar Level Transmitter.

#### **Custom Setup**

Use the Custom Setup option if you for example want to include options for volume calculations and disturbance echo handling.

Installing a Rosemount 5600 Radar Level Transmitter

#### **Guided Setup**

The **Guided Setup** includes the basic steps to start the transmitter. This option gives a guided step by step through a sequence of configuration windows. The windows are automatically opened in a predefined order. To configure a new radar transmitter using the Guided Setup option do the following:

- 1. Choose Setup from the Main Menu.
- 2. Enter your password and press the button. The password is defined by clicking the first three softkeys in a given order. An asterisk is shown for each key that is pressed.
- 3. Select "Guided..." from the Setup Menu and press Next.
- Set the Antenna Type. Press Save to move the cursor to the desired antenna, and click Mark to select it (see Figure 7-6 on page 7-5). Std = standard;
  - P = PTFE tank sealing;
  - Q = quartz sealing;
  - HP = factory use only;
  - C = factory use only.

Finish by pressing **Save**. Note that you have to scroll the list using the arrows to find all available antenna types.

#### NOTE

Dimensions must be entered in meters. Values may be displayed in metric or english units.

- 5. Set the **Tank Type**. Press the arrow button to move the cursor to the desired Tank Type, and click **Mark** to select it.
- 6. Calibrate the **Tank Height** (R). The **Tank Height** (R) is defined as the distance between the upper reference point (specified by the Distance Offset G) and the lower reference point (zero level). Finish by pressing **Save**.
- If the Tank Type is selected so that a Tank Bottom Type is necessary to define, press the arrow button to move the cursor to the desired Tank Bottom Type. Click Mark to select it.
- Choose the Tank Environment option. Select appropriate surface conditions. Mark the options that describes the conditions in your tank by selecting Mark.

#### NOTE

See Section 4: Configuration for further information on how to set the tank geometry and environment parameters.

#### **Custom Setup**

To configure a radar transmitter using the **Custom Setup** option, do the following:

- 1. Choose **Setup** from the Main Menu.
- 2. Enter your password and press OK.
- 3. Select Custom from the Setup Menu and press Next.
- 4. Select the Start Radar option from the Custom Setup menu.
  - a. Choose the **Antenna Type** option from the **Start Radar** menu. Examples of antennas available are Rod, Cone, Process Seal, and Parabolic.
  - b. Select the type of antenna that is mounted on the transmitter and click **Save** to open the Start Radar menu.
  - c. Choose the **Tank Environment** option. Select appropriate surface conditions. Mark the options that describes the conditions in your tank by selecting **Mark**.

#### NOTE

For best performance choose only if applicable and not more than two options, see page 4-6 for more information about the different settings.

- d. Press Save to store the current setting.
- e. Choose the **Product DC** option. The product dielectric constant defines how well the product will reflect microwaves. See the product data sheet (00813-0100-4024) for the correct value. Mark the appropriate range and press the button. When Unknown is used, the transmitter can not be optimized for the product.
- f. Choose the Start Code option. Confirm your Start Code by selecting Save. The transmitter is delivered with a start code that enables the ordered software options. If you wish to change the set of available options, contact your local representative for a new start code. Check the list of enabled options. Contact your local representative if you would like to add one or more software options. If the list is correct confirm by pressing OK.
- g. Press **Back** to return to the **Custom Setup** menu. The **Advanced** option allows you to make advanced setup of Tank Environment database registers (for trained personnel only).

- 5. Select the Geometry option from the Custom Setup menu.
  - a. Select **Tank Type** and press **Next**. Select Tank Shape option and press **Save**.
  - b. Select **Tank Height** and press **Next**. The **Tank Height** (R) is defined as the distance between the upper reference point and the lower reference point (zero level). Set the **Tank Height** and press **Save**.
  - c. Select **Bottom Type** and press **Next**. Select Tank Bottom option and press **Save**.
  - d. The **Calibration Distance** is by default set to zero. It is used to adjust the transmitter so that measured levels match hand dipped product levels. Normally a minor adjustment is necessary. There may for example be a deviation between the actual tank height and the value stored in the transmitter database. Set the **Calibration Distance** and press **Save**.

#### NOTE

See Section 4: Configuration for further information on how to set the tank geometry parameters.

- e. Select the **Advanced** menu and press **Next**. Set the **Distance Offset** (G). The Distance Offset (G) is defined as the distance between the upper reference point and the flange (the flange is referred to as the Transmitter's Reference Point). You can use the Distance Offset to specify your own reference point at the top of the tank. Set the Distance Offset to zero if you want the flange as upper reference point. The Distance Offset is defined as positive if you use an upper reference point above the Transmitter's Reference Point. The Distance Offset is used when the measured level by the transmitter should correspond with the level value obtained by hand-dipping.
- f. Set the **Minimum Level Offset** (C). The Minimum Level Offset (C) defines a lower null zone which extends the measurement range beyond the Zero Level Reference Point down to the tank bottom. The Minimum Level Offset is defined as the distance between the zero level (Tank Level Reference Point) and the minimum accepted level, i.e. the tank bottom. Set the Minimum Level Offset to zero if you use the tank bottom as zero level reference point. If the zero level is not defined as the tank bottom and instead is an elevated point as the datum plate, you need to define the Minimum Level Offset. Note that the Minimum Level Offset can not be negative.
- g. Set the **Tank Connection Length** (TCL). The **Tank Connection Length** (TCL) parameter is entered for antenna type User Defined only. For standard antennas the TCL value is set automatically.

- 6. Select the **Analog Out 1** option from the Custom Setup menu (Optional). If the transmitter is equipped with an analog output, the range of the output is automatically calibrated to match the tank calibration (Distance Offset and Tank Height). If you want to change this setting, do the following:
  - a. Enter **Source**. Available options are: level, ullage, level rate, signal strength, and volume (T1-T6 and Average Liquid Temp. optional).
  - b. Enter the analog output values that correspond to **4 mA** and **20 mA**, respectively.
  - c. Select **Alarm mode**: Low Current, High Current, Freeze, BinLow, BinHIgh
  - d. **D/A Trim**. Use this option to calibrate the Digital/Analog Converter to correspond to the nominal values 4 mA and 20 mA.

#### NOTE

The analog output is set to fixed current mode during the calibration procedure.

To calibrate the DAC do the following:

- a. Choose the D/A Trim option.
- b. Click the **OK** button if you want to continue, (or click **CNCL** to quit without calibrating the D/A converter).
- c. Enter the measured value that corresponds to the 4 mA setting.
- d. Click the **DONE** button.
- e. Enter the measured value that corresponds to the 20 mA setting.
- f. Click the **DONE** button. Now the D/A calibration is finished, and the analog output is no longer in fixed current mode.
- 7. Select the **Analog Out 2** option from the Custom Setup menu (optional). If the transmitter is equipped with an extra analog output, follow the same configuration procedure as for Analog Out 1. Configuration of the extra analog output is identical to configuration of analog output 1. See step 6 above.

8. Select the False Echo option from the Custom Setup menu (optional). In normal operation the transmitter compares detected echoes with a list of registered disturbance echoes, in order to decide which one is the actual product surface. To view a list of echoes that the transmitter has detected select the Tank Echoes option.

Select echoes from this list and add to the list of registered echoes. Only register disturbing echoes which can be identified as caused by an object in the tank. To register a disturbance echo, do the following:

- a. Move the cursor to the echo you want to add to the list.
- b. Click Edit.
- c. Move the cursor to Add to list, and click Mark.
- d. Click **Save** to register the marked echo.
- e. Repeat steps a to d if you wish to register more disturbance echoes. The Set as surface option allows you to define an echo as the product surface. Mark the Add new false option if you want to manually add echoes. This may be a useful option if, for example, there are known disturbances below the product surface which can not be detected by the transmitter at the time of installation.
- f. Click **CNCL** to return to the False Echo menu. To view the current list of registered disturbing echoes select the **Reg. False Echoes**.

To remove a registered disturbance echo, do the following (see "Disturbance Echo Handling" on page 4-11):

- a. Move the cursor to the echo you want to remove.
- b. Click Edit.
- c. Select the **Remove echo** option and click **MARK**.
- d. Click **Save** to remove the selected echo.

Mark the **Add new false** option if you want to manually add a false echo to the list of registered disturbance echoes. Mark the **Clear list** option if you want to remove the whole list of registered disturbance echoes. This option may be useful if you want to create a completely new list.

- 9. Select the Volume option from the Custom Setup menu. The Volume option allows you to setup the 5600 transmitter for volume calculations. You can choose between using either a predefined tank shape like a sphere or a horizontal or vertical cylinder, or entering level and volume values into a strapping table.
  - a. Select **Shape** and press **Edit**. Choose the Tank Geometry to be used for volume calculation and press **Save**.
  - b. Select **Diam** and press **Edit**. Set the tank diameter and press **Save**.
  - c. Select **Zero Level Offset** and press **Edit**. Set the distance from zero level to tank bottom and press **Save**.
  - d. Select *Volume Offset* and press **Edit**. Set the volume offset and press **Save**.
  - e. Select **Volume Control** and press **Edit**. Mark the NegVolDisabled option and press **Save**.
### **Reference Manual**

00809-0100-4024, Rev BA September 2005

## Section 8 Maintenance and Troubleshooting

| Overview                                 | page 8-1 |
|------------------------------------------|----------|
| Safety Messages                          | page 8-1 |
| HART Maintenance and Troubleshooting     | page 8-2 |
| Fieldbus Maintenance and Troubleshooting | page 8-4 |
| Resource Block                           | page 8-8 |
| Transducer Block                         | page 8-9 |
| Analog Input (AI) Function Block         | page 8-9 |

### **OVERVIEW**

SAFETY MESSAGES

This sections contains operating, maintenance, and troubleshooting information for the Rosemount 5600 HART and FOUNDATION Fieldbus.

Procedures and instructions in this section may require special precautions to ensure the safety of the personnel performing the operations. Information that raises potential safety issues is indicated by a warning symbol ( $\triangle$ ). Refer to the following safety messages before performing an operation preceded by this symbol.

Follow the procedures described here to verify that transmitter hardware and process connections are in good working order. Always deal with the most likely checkpoints first.

### Warnings A

### 

Explosions can result in death or serious injury.

- Do not remove the transmitter covers in explosive environments when the circuit is live.
- Transmitter covers must be fully engaged to meet explosion proof requirements.
- Before connecting a communicator in an explosive atmosphere, make sure that the instruments in the loop are installed according to intrinsically safe or nonincendive field wiring practices.

### 

#### Static electricity can damage sensitive components.

Observe safe handling precautions for static-sensitive components.

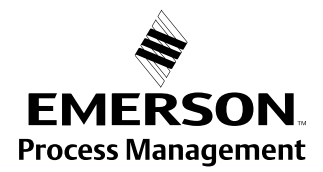

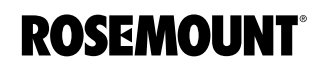

### HART MAINTENANCE AND TROUBLESHOOTING

If you suspect malfunction despite the absence of any diagnostic messages on the HART Communicator display and other configuration tools, follow the procedures described here to verify that transmitter hardware and process connections are in good working order. Always deal with the most likely checkpoints first.

**Troubleshooting Table** 

Table 8-1 provides summarized troubleshooting suggestions for the most common operating problems.

### Table 8-1. Rosemount 5600 HART troubleshooting table

| SYMPTOM                       | ACTION                                                                |
|-------------------------------|-----------------------------------------------------------------------|
| No level reading              | Check the power supply.                                               |
|                               | Check the cables for serial data communication.                       |
| Incorrect level reading       | Check the transmitter calibration.                                    |
|                               | Check that the transmitter has not locked on an interfering object.   |
|                               | Check that the mechanical installation is correct.                    |
| Serial communication failure  | Check the COM port setting in the Radar Master program (See page 8-3) |
|                               | Check the serial communication address.                               |
|                               | Check the cable connections and that the correct cables are used.     |
| Display Panel window is blank | Check the power supply                                                |
| Poor Display Panel contrast   | Press the two right-hand buttons to increase the LCD contrast.        |

### Service Using the Rosemount 2210 Display Unit

The Service Menu allows you to view the configuration status, edit holding registers, reset holding registers to factory values, do a software reset or to start a search for the surface echo. Information about antenna type, software versions, operation time, error status and unit code is available. You can also start a search for the surface echo and reset some of the holding registers to factory settings.

The service functions should only be used if you are familiar with the advanced functionality of the Rosemount 5600 Radar Level Transmitter.

| Table 8-2. | 5600 Advanced | Functionality |
|------------|---------------|---------------|
|------------|---------------|---------------|

| Advanced Functionality | Purpose                                                                                                    |
|------------------------|----------------------------------------------------------------------------------------------------|
| Config Report          | Shows information on antenna type, software versions, software<br>and hardware configuration, operation time, error status and unit<br>code.                                                                                                    |
| Echo Search            | Starts a search for the surface echo.                                                                                                    |
| Factory Settings       | Resets selected holding registers to factory settings.                                                                                                    |
| Software Reset         | Use this option to trigger the software start up procedure                                                                                                    |
| Super Test             | Enables all software options for one week. Use this option if you want to test options not available in your transmitter.                                                                                                    |
| Overfill Alarm         | Use this menu to activate or deactivate the overfill alarm.                                                                                                    |
| Advanced Service       | Use this option to view input registers and to view an edit holding registers. The Advance Service window is protected by a special password which is valid for this window only. Contact your local representative for this password if you need to use the Advance Service option. |

### **Field Upgrades**

### Labeling

Each radar transmitter is labeled individually, so it is imperative that the approval codes on each label match exactly during upgrade. The label on the radar transmitter reflects the replacement model code for reordering an assembled unit. The housing labeling will only reflect the approvals and communication protocol of the housing.

September 2005

# Figure 8-1. Example of the Rosemount 5600 transmitter head label and antenna label

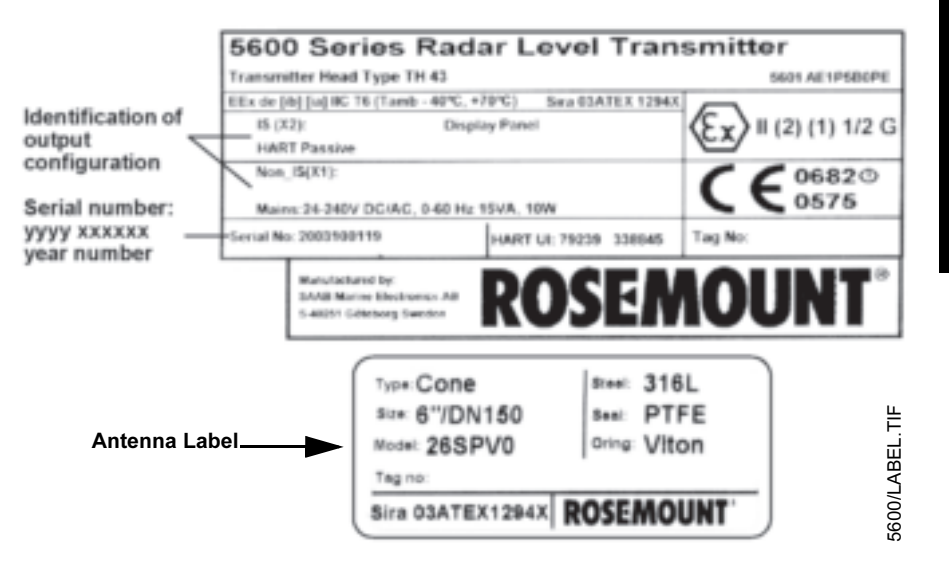

### Connection via Sensor Bus Port

In addition to the standard communication ports, where HART or FOUNDATION fieldbus are the main protocols used, there is an additional Port available (Sensor Bus Port).

This port is mainly used for upgrading Firmware, or for the use of the Radar Master software in combination with a transmitter equipped with a FOUNDATION fieldbus output. To utilize this port you need a RS485 modem hooked up on terminals 6 and 7 on the Intrinsically Safe side of the transmitter. The software used is the standard Rosemount Radar Master. since terminals 6 and 7 are used by the Rosemount 2210 Display Unit you have to disconnect it first. For more information about this Sensor Bus port, please see the on-line help in the Radar Master software or contact your local Rosemount representative.

### NOTE

For Windows 2000 and Windows XP you need to set the Serial Port buffer as instructed below:

- 1. Right click on My Computer and choose Properties
- 2. Choose the tab Hardware
- 3. Click on the button Device Manager
- 4. Navigate to Ports in the list of hardware
- 5. Right click on Serial Port COM 1 and choose Properties
- 6. Choose the tab Port Settings
- 7. Click Advanced
- 8. Drag the slider for Receive Buffer and Transmit Buffer to 1
- 9. Click OK
- 10. Reboot the Computer
- 11. Repeat for COM 2 or other communication port if available.

| FIELDBUS                                | Methods and Manual Operation                                                                                                    |  |  |
|-----------------------------------------|----------------------------------------------------------------------------------------------------|--|--|
| MAINTENANCE AND<br>TROUBLESHOOTING      | Each FOUNDATION fieldbus host or configuration tool has different ways of displaying and performing operations. Some hosts will use Device Descriptions (DD) and DD Methods to complete device configuration and will display data consistently across platforms. The DD can be found on www.rosemount.com. There is no requirement that a host or configuration tool support these features. |  |  |
|                                         | The information in this section will describe how to use methods in a general fashion. In addition, if your host or configuration tool does not support methods this section will cover manually configuring the parameters involved with each method operation. For more detailed information on the use of methods, see your host or configuration tool manual.                             |  |  |
| Configure Transmitter                   | Refer to Section 6: FOUNDATION Fieldbus Configuration for further information regarding the configuration of the Radar Transmitter.                                                                                                    |  |  |
| Service Method                          | This method is for service purpose only. If your host does not support methods ENV_DEVICE_MODE it needs to be manually configured. The following options are available:                                                                                                    |  |  |
|                                         | <ul> <li>FOUNDATION<sup>™</sup> fieldbus:<br/>Set the device in normal fieldbus communication mode.</li> </ul>                                                                                                    |  |  |
|                                         | <ul> <li>Sensor bus:<br/>Set the device in sensor bus mode, which means that all<br/>communication goes through the external sensor bus instead of the<br/>fieldbus. This is used to connect PC configuration tools.</li> </ul>                                                                                                    |  |  |
|                                         | <ul> <li>Restart transmitter:<br/>Restarts the device, not the fieldbus card.</li> </ul>                                                                                                    |  |  |
|                                         | <ul> <li>Set to factory default:<br/>Sets all configured data to factory settings.</li> </ul>                                                                                                    |  |  |
| Calibration Distance<br>Configuration   | See page 4-6 for further information.                                                                                                    |  |  |
| Master Reset Method<br>(Resource Block) | To perform a master reset, run the Master Reset Method. If your system does<br>not support methods, manually configure the Resource Block parameters<br>listed below.                                                                                                    |  |  |
|                                         | 1. Set the RESTART = Run, Resource, Defaults, or Processor                                                                                                    |  |  |
|                                         | <ul> <li>Run = nominal state when not restarting (default)</li> </ul>                                                                                                    |  |  |
|                                         | Resource = not used by device                                                                                                    |  |  |
|                                         | <ul> <li>Defaults = sets parameters to FOUNDATION fieldbus default values</li> <li>Processor = does a warm start of the fieldbus card and the transmitter</li> </ul>                                                                                                    |  |  |
| Write Protection                        | Inputs to the security and write lock functions include the bardware accurity                                                                                                    |  |  |
| (Resource Block)                        | jumper, the hardware and software write lock bits of the FEATURE_SEL<br>parameter, the WRITE_LOCK parameter, and the DEFINE_WRITE_LOCK<br>parameter.                                                                                                    |  |  |

The WRITE\_LOCK parameter limits access to modify parameters within the block except to clear the WRITE\_LOCK parameter. During this time, the block will function normally updating inputs and outputs and executing algorithms. When the WRITE\_LOCK condition is cleared, a WRITE\_ALM alert is generated with a priority that corresponds to the WRITE\_PRI parameter.

The FEATURE\_SEL parameter enables the user to select a hardware or software write lock or no write lock capability. To enable the hardware security function, enable the HW\_SEL bit in the FEATURE\_SEL parameter. When this bit has been enabled the WRITE\_LOCK parameter becomes read only and will reflect the state of the hardware jumper. In order to enable the software write lock, the SW\_SEL bit must be set in the FEATURE\_SEL parameter. Once this bit is set, the WRITE\_LOCK parameter may be set to LOCKED or NOT LOCKED. Once the WRITE\_LOCK parameter is set to LOCKED by either the software or the hardware lock, all user requested writes as determined by the DEFINE WRITE LOCK parameter shall be rejected.

The DEFINE\_WRITE\_LOCK parameter allows the user to configure whether the write lock functions (both software and hardware) will control writing to all blocks, or only to the resource and transducer blocks. Internally updated data such as process variables and error logs will not be restricted by the security jumper.

Table 8-3 displays all possible configurations of the WRITE\_LOCK parameter.

| FEATURE_SEL<br>HW_SEL bit | FEATURE_SEL<br>SW_SEL bit | SECURITY JUMPER | WRITE_LOCK   | WRITE_LOCK<br>Read/Write |
|---------------------------|---------------------------|-----------------|--------------|--------------------------|
| 0 (off)                   | 0 (off)                   | NA              | 1 (unlocked) | Read only                |
| 0 (off)                   | 1 (on)                    | NA              | 1 (unlocked) | Read/Write               |
| 0 (off)                   | 1 (on)                    | NA              | 2 (locked)   | Read/Write               |
| 1 (on)                    | 0 (off) <sup>(1)</sup>    | 0 (unlocked)    | 1 (unlocked) | Read only                |
| 1 (on)                    | 0 (off)                   | 1 (locked)      | 2 (locked)   | Read only                |

(1) The hardware and software write lock select bits are mutually exclusive and the hardware select has the highest priority. When the HW\_SEL bit if set to 1 (on), the SW\_SEL bit is automatically set to 0 (off) and is read only.

### Figure 8-2. 5600 Foundation Fieldbus Electronic Board

Table 8-3. WRITE LOCK

parameter

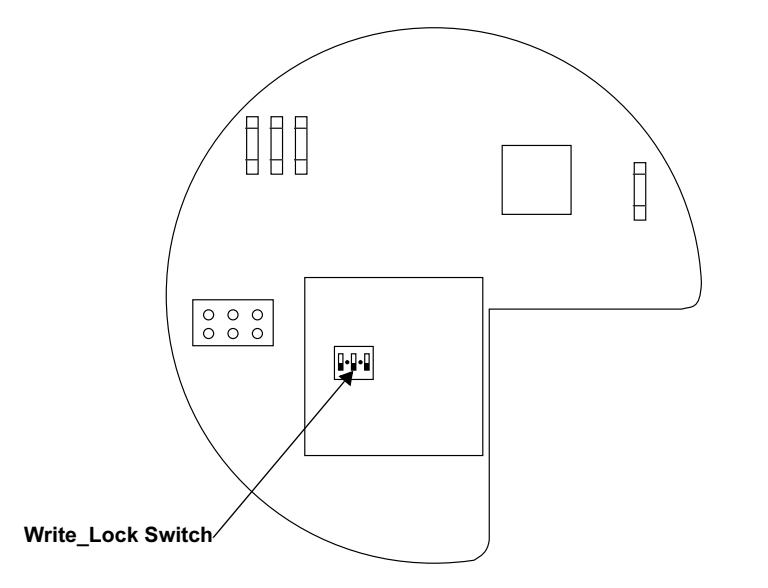

5600 13 AA.EPS

| Block Instantiation The Rosemo<br>a device sup<br>blocks and b<br>blocks that ca<br>the device ar<br>does not app<br>and Register<br>system or co<br>functionality. | The Rosemount 5600 supports the use of Function Block Instantiation. When<br>a device supports block instantiation, the user can define the number of<br>blocks and block types to match specific application needs. The number of<br>blocks that can be instantiated is only limited by the amount of memory within<br>the device and the block types that are supported by the device. Instantiation<br>does not apply to standard device blocks like the Resource, Level Transducer,<br>and Register Transducer Block. Block instantiation is done by the host control<br>system or configuration tool, but not all hosts are required to implement this<br>functionality. Please refer to your specific host or configuration tool manual for<br>more information. |
|----------------------------------------------------------------------------------------------------|----------------------------------------------------------------------------------------------------|
|                                                                                                    | Rosemount devices are pre-instantiated with function blocks at the factory, the default configuration for the Rosemount 5600 is listed below.                                                                                                    |
|                                                                                                    | 6 Analog Input Blocks (tag names AI 1300 through AI 1800)                                                                                                    |
| Troubleshooting Table                                                                                                    | Table 8-4 provides summarized maintenance and troubleshooting                                                                                                    |

suggestions for the most common operating problems. This section contains Rosemount 5600 fieldbus troubleshooting information only.

#### Table 8-4. Rosemount 5600 troubleshooting table

| Symptom                                                             | Corrective Actions                                                                                                    |
|---------------------------------------------------------------------|----------------------------------------------------------------------------------------------------|
| FOUNDATION fieldbus Card to Transmitter<br>Communication Fault      | Verify Device Mode setting, should be Foundation fieldbus<br>(Parameter: ENV_DEVICE_MODE)<br>Restart method from Resource Block<br>Reboot transmitter (Cycle Power) |
| Level Measurement Failure                                           | Check Power Supply<br>Check the transmitter configuration (Transducer Block)<br>Check that the mechanical installation is correct                                   |
| Temperature Measurement Failure                                     | Check temperature electrical installation<br>Check configuration (Transducer Block)<br>Restart the transmitter                                                      |
| Volume Measurement Failure                                          | Restart transmitter<br>Check transmitter configuration using PC Based configuration Tool, Radar Master                                                              |
| No surface echo                                                     | Check signal strength<br>Restart transmitter                                                                                                    |
| Tank Signal Clip Warning                                            | Restart transmitter                                                                                                    |
| Empty Tank/ Full Tank                                               | Information of tank status                                                                                                    |
| Configuration Reg Password Enabled                                  | Information, Ready Write Data                                                                                                    |
| DB Error/ Microwave Unit Error/ Configuration<br>Error/ Other Error | Restart transmitter<br>Call Rosemount Service Center<br>Download Application Software<br>Set database to default load Database default                              |
| SW Error/ Display Error/ Analog Out Error                           | Restart transmitter<br>Call Rosemount Service Center                                                                                                    |

### **Field Upgrades**

### Labeling

▲ Each radar transmitter is labeled individually, so it is imperative that the approval codes on each label match exactly during upgrade. The label on the radar transmitter reflects the replacement model code for reordering an assembled unit. The housing labeling will only reflect the approvals and communication protocol of the housing.

Figure 8-3. Example of the Rosemount 5600 label

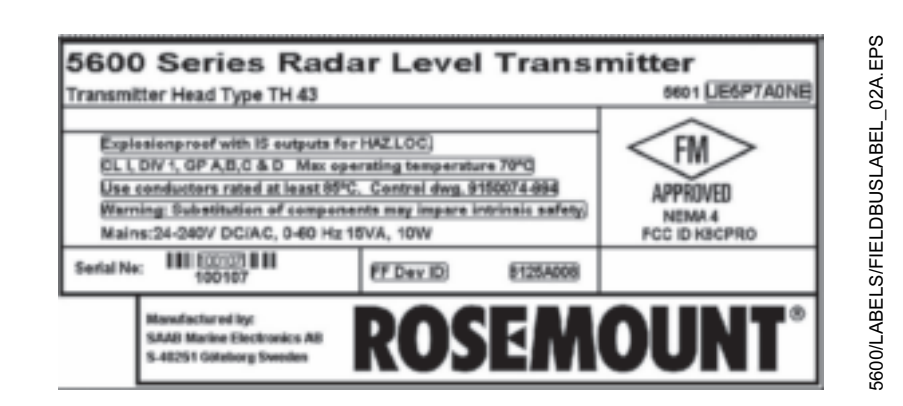

| RESOURCE BLOCK            | This section describes error conditions found in the Resource block. Read Table 8-5 through Table 8-7 to determine the appropriate corrective action.    |  |
|---------------------------|----------------------------------------------------------------------------------------------------|--|
|                           | Block Errors                                                                                                    |  |
|                           | Table 8-5 lists conditions reported in the BLOCK_ERR parameter.                                                                                          |  |
| Table 8-5. Resource Block |                                                                                                    |  |
| BLOCK_ERR messages        | Condition Name and Description                                                                                                    |  |
|                           | Other                                                                                                    |  |
|                           | <b>Simulate Active:</b> This indicates that the simulation switch is in place.<br>This is not an indication that the I/O blocks are using simulated data |  |
|                           | Device Fault State Set                                                                                                    |  |
|                           | Device Needs Maintenance Soon                                                                                                    |  |
|                           | Memory Failure: A memory failure has occurred in FLASH, RAM, or EEPROM memory                                                                            |  |
|                           | Lost Static Data: Static data that is stored in non-volatile memory has been lost                                                                        |  |
|                           | Lost NV Data: Non-volatile data that is stored in non-volatile memory has been lost                                                                      |  |
|                           | Device Needs Maintenance Now                                                                                                    |  |
|                           | Out of Service: The actual mode is out of service                                                                                                    |  |
|                           |                                                                                                    |  |
|                           |                                                                                                    |  |

Table 8-6. Resource Block SUMMARY\_STATUS messages

| _   |        |      |    |
|-----|--------|------|----|
| Con | 76 H H | on N | am |
|     |        |      |    |

Uninitilized Repairable

Table 8-7. Resource Block DETAILED\_STATUS with recommended action messages

No repair needed Call Service Center

| Condition Name                      | Recommended Action                                                                                     |
|-------------------------------------|----------------------------------------------------------------------------------------------------|
| LOI Transducer block error          | <ol> <li>Restart processor</li> <li>Check display connection</li> <li>Call service center</li> </ol>   |
| Sensor Transducer block error       | <ol> <li>Restart processor</li> <li>Check Rosemount 5600 cable</li> <li>Call service center</li> </ol> |
| Mfg. Block integrity error          | <ol> <li>Restart processor</li> <li>Call service center</li> </ol>                                     |
| Non-Volatile memory integrity error | 1. Restart processor<br>2.Call service center                                                          |
| ROM integrity error                 | 1. Restart processor<br>2. Call service center                                                         |

# TRANSDUCER BLOCK This section describes error conditions found in the Sensor Transducer Block. Table 8-8. Transducer Block Condition Name and Description Other Out of Service: The actual mode is out of service Table 8-9. Transducer Block Condition Name and Description Condition Name and Description Other Out of Service: The actual mode is out of service

Electronics Failure: An electrical component failed

checksum failure, a data verify after write failure, etc.

I/O Failure: An I/O failure occurred

overflow, data reasonableness failure, etc.

### ANALOG INPUT (AI) FUNCTION BLOCK

Table 8-10. AI BLOCK\_ERR Conditions

| Condition<br>Number | Condition Name and Description                                                                                                    |
|---------------------|----------------------------------------------------------------------------------------------------|
| 0                   | Other                                                                                                    |
| 1                   | <b>Block Configuration Error:</b> the selected channel carries a measurement that is incompatible with the engineering units selected in XD_SCALE, the L_TYPE parameter is not configured, or CHANNEL = zero |
| 3                   | <b>Simulate Active:</b> Simulation is enabled and the block is using a simulated value in its execution                                                                                                    |
| 7                   | Input Failure/Process Variable has Bad Status: The hardware is bad, or a bad status is being simulated                                                                                                    |
| 14                  | Power Up                                                                                                    |
| 15                  | Out of Service: The actual mode is out of service                                                                                                    |

Data Integrity Error: Data stored in the device is no longer valid due to a non-volatile memory

Algorithm Error: The algorithm used in the transducer block produced an error due to

This section describes error conditions that are supported by the AI Block.

Read Table 8-11 to determine the appropriate corrective action.

### Table 8-11. Troubleshooting the Al block

| Symptom                                                                             | Possible Causes                                                                                                    | Recommended Actions                                                                                                    |
|-------------------------------------------------------------------------------------|----------------------------------------------------------------------------------------------------|----------------------------------------------------------------------------------------------------|
| Bad or no level readings<br>(Read the AI "BLOCK_ERR" parameter)                     | BLOCK_ERR reads OUT OF<br>SERVICE (OOS)<br>BLOCK_ERR reads<br>CONFIGURATION ERROR<br>BLOCK_ERR reads POWERUP<br>BLOCK_ERR reads BAD INPUT<br>No BLOCK_ERR but readings<br>are not correct. If using Indirect<br>mode_scaling could be wrong | <ol> <li>Al Block target mode target mode set to OOS.</li> <li>Resource Block OUT OF SERVICE.</li> <li>Check CHANEL parameter (see "CHANNEL" on<br/>page 6-10)</li> <li>Check L_TYPE parameter (see "L_TYPE" on page 6-11)</li> <li>Check XD_SCALE engineering units. (see "XD_SCALE<br/>and OUT_SCALE" on page 6-11</li> <li>Download Schedule into block. Refer to host for downloading<br/>procedure.</li> <li>Sensor Transducer Block Out Of Service (OOS)</li> <li>Resource Block Out of Service (OOS)</li> <li>Check XD_SCALE parameter.</li> <li>Check OUT_SCALE parameter.</li> <li>Scheck OUT_SCALE and OUT_SCALE parameter.</li> </ol> |
|                                                                                     | , , , , , , , , , , , , , , , , , , ,                                                                                                    |                                                                                                    |
| OUT parameter status reads<br>UNCERTAIN and substatus reads<br>EngUnitRangViolation | Out_ScaleEU_0 and EU_100 settings are incorrect.                                                                                                    | See "XD_SCALE and OUT_SCALE" on page 6-11.                                                                                                    |
| Mode will not leave OOS                                                             | Target mode not set<br>Configuration error                                                                                                    | Set target mode to something other than OOS.<br>BLOCK_ERR will show the configuration error bit set. The<br>following are parameters that must be set before the block is<br>allowed out of OOS:<br>CHANNEL must be set to a valid value and cannot be left at<br>initial value of 0.<br>XD_SCALE.UNITS_INDX must match the units in the<br>transducer block channel value.<br>L_TYPE must be set to Direct, Indirect, or Indirect Square<br>Root and cannot be left at initial value of 0.                                                                                                    |
|                                                                                     | Resource block                                                                                                    | The actual mode of the Resource block is OOS. See<br>Resource Block Diagnostics for corrective action.                                                                                                    |
|                                                                                     | Schedule                                                                                                    | Block is not scheduled and therefore cannot execute to go to Target Mode. Schedule the block to execute.                                                                                                    |
| Process and/or block alarms will not work                                           | Features<br>Notification<br>Status Options                                                                                                    | FEATURES_SEL does not have Alerts enabled. Enable the<br>Alerts bit.<br>LIM_NOTIFY is not high enough. Set equal to MAX_NOTIFY.<br>STATUS_OPTS has Propagate Fault Forward bit set. This                                                                                                    |
|                                                                                     |                                                                                                    | should be cleared to cause an alarm to occur.                                                                                                    |
| Value of output does not make sense                                                 | Linearization Type<br>Scaling                                                                                                    | L_TYPE must be set to Direct, Indirect, or Indirect Square<br>Root and cannot be left at initial value of 0.<br>Scaling parameters are set incorrectly:<br>XD_SCALE.EU0 and EU100 should match that of the<br>transducer block channel value.<br>OUT_SCALE.EU0 and EU100 are not set properly.                                                                                                    |
| Cannot set HI_LIMIT, HI_HI_LIMIT,<br>LO_LIMIT, or LO_LO_LIMIT Values                | Scaling                                                                                                    | Limit values are outside the OUT_SCALE.EU0 and OUT_SCALE.EU100 values. Change OUT_SCALE or set values within range.                                                                                                    |

### **Reference Manual**

00809-0100-4024, Rev BA September 2005

### Rosemount 5600 Series

### **Reference Data** Appendix A Dimensional Drawings ..... page A-8 Ordering Information ......page A-13 **SPECIFICATIONS** General **Product Designation** 5600 Series Radar Level Transmitter **Operating Principle** 10GHz FMCW radar **Beam Angle** See Figure 2-12 and Table 2-3 on page 2-9 **Microwave Output Power** Max 1.0 mW **Internal Calibration** Internal digital reference for automatic compensation of radar sweep Signal Processing Powerful and advanced digital signal processing using FFT and advanced echo handling software **Measuring Performance** Instrument Accuracy (Under reference conditions) ±0.2 in (±5 mm) Resolution 0.04 in (1 mm) **Temperature Stability** ± 500 ppm of measured distance within the ambient temperature range\ Repeatability ±0.04 in (±1 mm) Measuring Range 0-164 ft (0-50 m) **Update Time**

100 ms

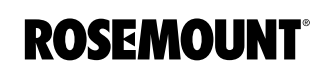

### Processors

32-bit Floating DSP

### **Display/Configuration**

### PC/remote Configuration

Rosemount Radar Master, Powerful and Interactive Windows based configuration tool.

Recommended PC hardware specification:  $\geq$  1 GHz processor,

 $\geq$  128 MbRam, Operating system of Win 2000, Win XP, or Win NT.

To communicate with the device using Radar Master either a HART or Modbus Modem (RS485 Sensor Bus Port) is required for the PC.

For fieldbus devices Radar Master can only be connected to the Sensor Bus Port (see listed Modems on page A-19).

See "PC Configuration Software Radar Master" on page 5-2 for additional information.

### **HART Device**

Emerson Process Management 375 Field Communicator Emerson Process Management AMS software

See "Hand-Held Communicator" on page 5-7 for additional information.

### Display (factory mounted on transmitter)

Protection class IP67 With weather/dirt protection cover; graphical LCD display 128 by 64 pixels with 4 control soft-keys and 7 text lines with 16 characters/line for display and configuration.

### **Display (remote mounted)**

Same as above, mounted in separate enclosure, protection class IP67; max cable length, display - radar transmitter: 330 ft. (100 m); cable type: 4 wire shielded instrument cable, min. 0.5 mm<sup>2</sup>, (AWG 20).

### Display with Temperature Inputs (remote mounted)

Same as above, mounted in separate enclosure, protection class IP67; max cable length, display - radar transmitter: 330 ft (100 m); cable type: 4 wire shielded instrument cable, min. 0.5 mm<sup>2</sup>, (AWG 20); temperature measurement 1-3 spot elements PT100 or CU100, or 6 spot elements with common return.

September 2005

**Analog Output** 

**Characteristics** 

### Electric

### Power Supply

Ultra wide power supply 24-240 V AC or DC 0-60 Hz

### NOTE

<sup>11</sup>Minimum power required at the transmitter power terminals is 20 V.

### Power Consumption

Maximum 10 W, Nominal 5 W

### Outputs

### **Primary Output:**

Alternative 1: HART + 4-20 mA current loop (non-IS or IS option) Alternative 2: FOUNDATION fieldbus (non-IS or IS option)

### Secondary Outputs:

Analog 4-20 mA current loop, active or passive (non-IS or IS option)

### **Output Cabling**

Twisted and shielded pair; min. 0.5 mm<sup>2</sup> (AWG 20)

### **Cable Entries**

 $3 \times 1/2$  inch NPT; for cable glands or conduit entries Optional: 1/2 inch NPT Cable Gland Kit Optional: 1/2 inch NPT/ M20 Adapters (Set of 3)

### Remote 2210 Display Unit<sup>(1)</sup>

 $2 \times M20$  entries  $1 \times M25$  entry

### Туре

Analog 4-20 mA Current Loop, active (with power supplied by the 5600) or passive (for external loop-supplied power)

### **Galvanic Isolation**

> 1500 V RMS or DC

### **Analog Output Electrical Characteristics**

See "Product Certifications" on page B-1

### Range

4-20 mA

### Alarm Level

Standard: Low=3.8 mA, High=22 mA or freeze, NAMUR NE43: High=22.50 mA, Rosemount: Low=3.75 mA

(1) US and Canada markets are supplied with  $^{1}/_{2}$ -in. and  $^{3}/_{4}$ -in. adapters.

### Rosemount 5600 Series

**Fieldbus Output** 

**Characteristics** 

### Accuracy

± 300μA at 4 mA ± 600μA at 20 mA

### Resolution

0.5µA (0.003%)

### Linearity ±0.01%

**Temperature Drift** ± 28 ppm/°F (±50 ppm/°C)

### Output Impedance

>10 MΩ

### Voltage Compliance

7-30 V (passive output)

### **External Loop Resistance**

<700  $\Omega$  (passive output with 24 V external supply) <300  $\Omega$  (active output)

### Туре

Function blocks available in the device are:

- 1 Level Transducer Block
- 1 Register Transducer Block
- 6 Analog Input Blocks

### **Fieldbus Output Electrical Characteristics**

Fieldbus Voltage limits: 9 to 32 V Current Draw: 12.5 mA For I.S. Applications:  $U_i < 30 V$  $I_i < 300 mA$  $P_i < 1.3 W$  $C_i = 0 \mu F$  $L_i = 0 mH$ 

### Lift-off Minimum Voltage

9.0 V

Class Link Master (LAS)

# Number of Available VCRs 20

VCR Statistics Yes

#### **Execution Time**

60 ms for Al-block

### Instantiation

Yes (all activated)

#### **Available Menus and Methods**

**Transducer Block** Configure Gauge, Restart Device, Set to Factory Defaults, Sensor Bus

Resource Function Block Master Reset

Conforming Foundation<sup>™</sup> fieldbus ITK 4.6

### **Advanced Diagnostics**

**Failures** Level, Temperature and Volume measurement failure

#### Warnings

Empty tank, Full tank, Database, Hardware, Software and Configuration warnings

**Errors** Database, Hardware, Software and Configuration warnings

2210 Display Unit Output Characteristics

### With Temperature Output See "Product Certifications" on page B-1

Without Temperature Output

See "Product Certifications" on page B-1

### **Temperature Measurement**

1-3 spot elements, PT100 or CU100, or 6 spot elements with common return. Input accuracy  $\pm 0.9^{\circ}F$  ( $\pm 0.5^{\circ}C$ )

### Temperature Measurement Output

Average temperature or individual spots (1)

(1) Individual spots not available in Foundation fieldbus devices

### Mechanical

### Housing/Enclosure

Permanent moulded cast aluminium, chromed and powder painted

### Flanges

ANSI, DIN standard, Material: Stainless steel 316L and Stainless Steel EN 1.4404 Optional: Hot-galvanized carbon steel

### Weight, Excluding, Flange

18 lbs (8 kg)

### **Height Above Flange**

15 in (400 mm)

### **Antenna Dimensions**

Cone: See Figure A-2 on page A-8 Rod: See Figure A-1 on page A-8 Process Seal: See Figure A-4 and Table A-2 on page A-10 Extended Cone: See Figure A-5 on page A-11 Cone with Integrated Flushing Connection: See Figure A-6 on page A-11 Parabolic: See Figure A-7 on page A-12

TABLE 1. Antenna material and o-ring selection • Applicable - Not applicable

|                            | Rod Antenna      | Cone Antenna | Process Seal<br>Antenna | Extended Cone<br>Antenna | Cone with Integrated<br>Flushing Connection | Parabolic<br>Antenna |
|----------------------------|------------------|--------------|-------------------------|--------------------------|---------------------------------------------|----------------------|
| Material:                  |                  |              |                         |                          |                                             |                      |
| Stainless Steel 316L       | ● <sup>(1)</sup> | •            | -                       | •                        | •                                           | •                    |
| Hastelloy <sup>®</sup> C22 | -                | •            | -                       | -                        | -                                           | -                    |
| Titanium Gr1/Gr2           | -                | •            | -                       | -                        | -                                           | -                    |
| Tantalum                   | -                | •            | -                       | -                        | -                                           | -                    |
| Monel <sup>®</sup> 400     | -                | •            | -                       | -                        | -                                           | -                    |
| PTFE                       | ● <sup>(1)</sup> | -            | •                       | -                        | -                                           | -                    |
| Tank Seal:                 |                  |              |                         |                          |                                             |                      |
| PTFE                       | -                | •            | -                       | •                        | •                                           | •                    |
| Quartz                     | -                | •            | -                       | •                        | •                                           | -                    |
| O-Rings:                   |                  |              |                         |                          |                                             |                      |
| Viton                      | •                | •            | -                       | •                        | •                                           | •                    |
| Kalrez                     | •                | •            | -                       | •                        | •                                           | -                    |
| EPDM                       | •                | •            | -                       | •                        | •                                           | -                    |
| Buna-N                     | ٠                | ٠            | -                       | ٠                        | •                                           | -                    |

(1) The wetted parts of the Rod Antenna consists of both 316L SST (inactive part) and PTFE.

00809-0100-4024, Rev BA September 2005

### Environment

### Ambient Temperature

-40 to 158°F (-40 to 70°C) LCD Readable between: -4 to 158°F (-20 to 70°C)

### Process Temperature Range (1)

-40 up to 752°F (-40 up to 400°C), depending on antenna style

### Flange Temperature Range (1)

TABLE 2. Flange Temperature Range depending on O-ring selection

| O-ring Material           | Minimum Temperature<br>°F (°C) in air | Maximum Temperature<br>F (°C) in air |
|---------------------------|---------------------------------------|--------------------------------------|
| Viton                     | 5 (-15)                               | 392 (200)                            |
| Ethylene Propylene (EPDM) | -40 (-40)                             | 266 (130)                            |
| Kalrez 6375               | -4 (-20)                              | 527 (275)                            |
| Buna-N                    | -31 (-35)                             | 230 (110)                            |

### Pressure Range <sup>(1)</sup>

Full vacuum up to +798 psig (+55 bar), depending on antenna style

### **Emission Approvals**

FCC: K8CPRO, K8CPROX R&TTE: E813268O-CC

Humidity IEC 60068-2-3

Climatic Class/Corrosion Class IEC 68-2-1, IEC 60068-2-52 test KB severity 2

### **Ingress Protection**

IP66, IP 67 and NEMA 4

Vibration IEC 721-3-4 class 4M4

UV Protection ISO 4892-2

Electromagnetic Compatibility EN61326-1: 1997 incl A1:1998 and A2:2001, Immunity 50081-2, Emission 50081-1

Lightning Protection EN61326, EN61000-4-5, IEC801-5, level 2 kV

Power Supply Fluctuation IEC 92 Part 504 sec. 3.5

(1) See Figure A-1, Figure A-2, Figure A-4, Figure A-5, Figure A-6, and Figure A-7 for specification of each antenna.

### DIMENSIONAL DRAWINGS

Figure A-1. Rod Dimensions

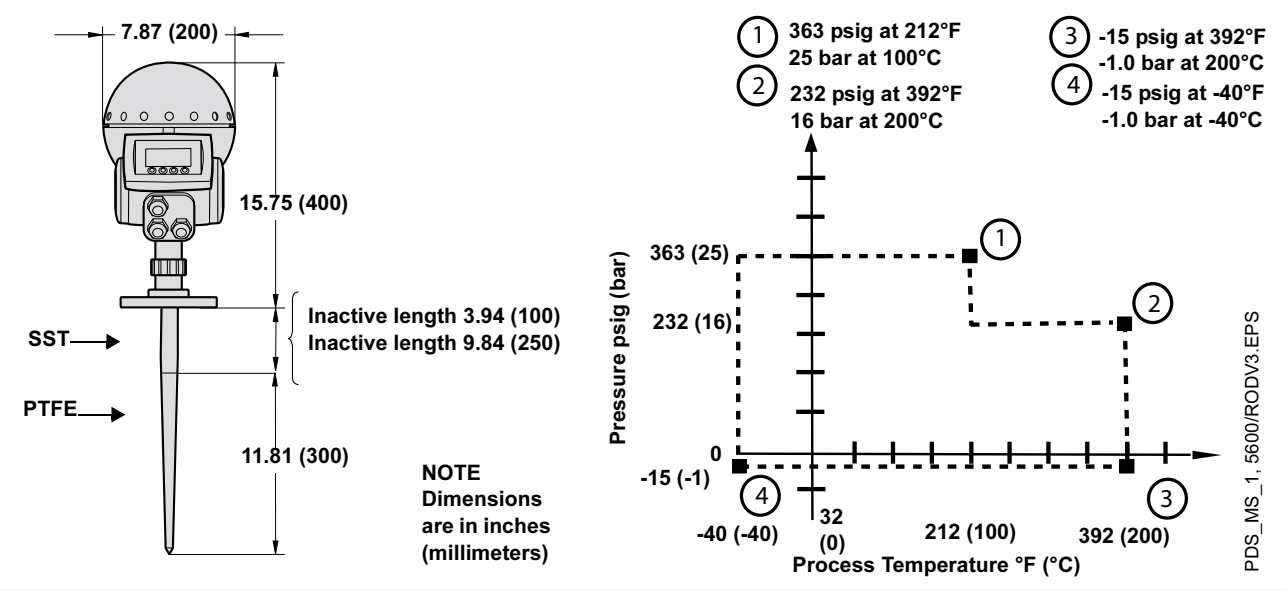

Note: Pressure rating may be lower depending on flange selection. Minimum / maximum flange temperature rating depends on O-ring selection (See Table A-1 and Figure A-3 on page A-9).

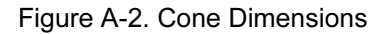

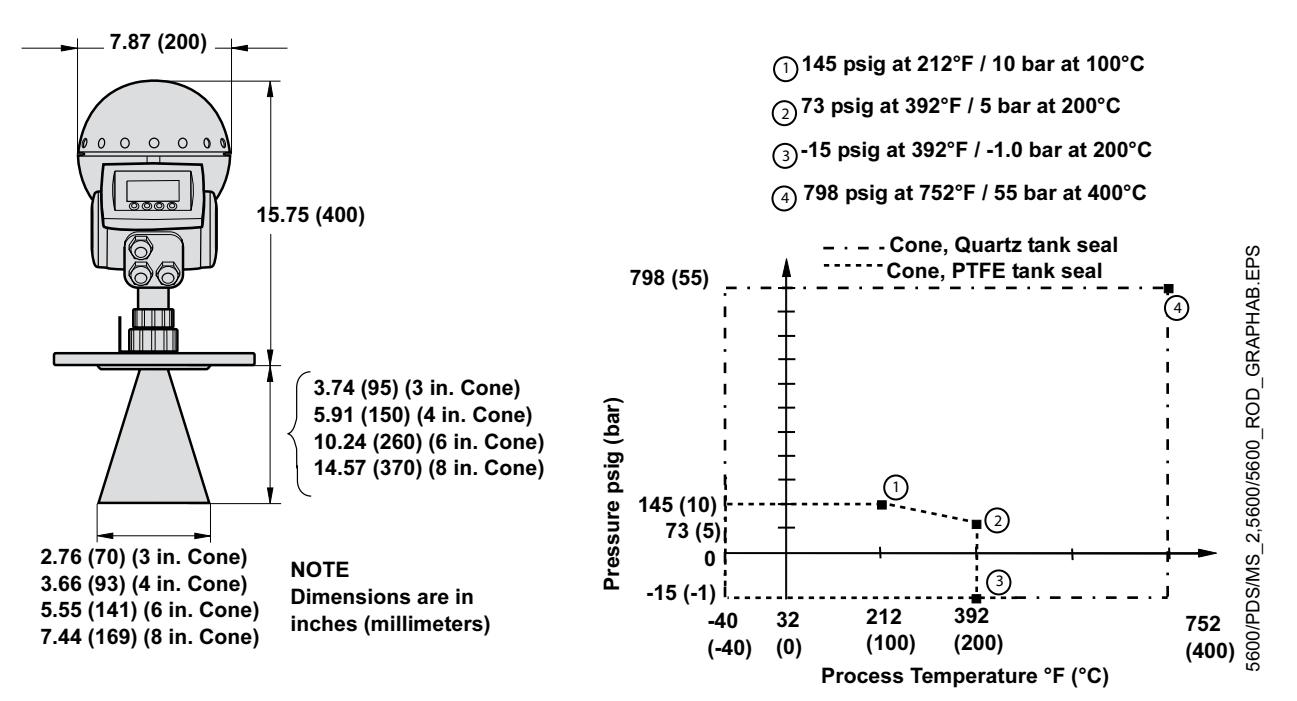

Note: Pressure rating may be lower depending on flange selection.

Minimum / maximum flange temperature rating depends on O-ring selection (See Table A-1 and Figure A-3 on page A-9).

### Table A-1. Flange Temperature Range depending on O-ring selection

| O-ring Material           | Minimum Temperature<br>°F (°C) in air | Maximum Temperature<br>F (°C) in air |
|---------------------------|---------------------------------------|--------------------------------------|
| Viton                     | 5 (-15)                               | 392 (200)                            |
| Ethylene Propylene (EPDM) | -40 (-40)                             | 266 (130)                            |
| Kalrez 6375               | -4 (-20)                              | 527 (275)                            |
| Buna-N                    | -31 (-35)                             | 230 (110)                            |

### Figure A-3. Temperature Rating Considerations

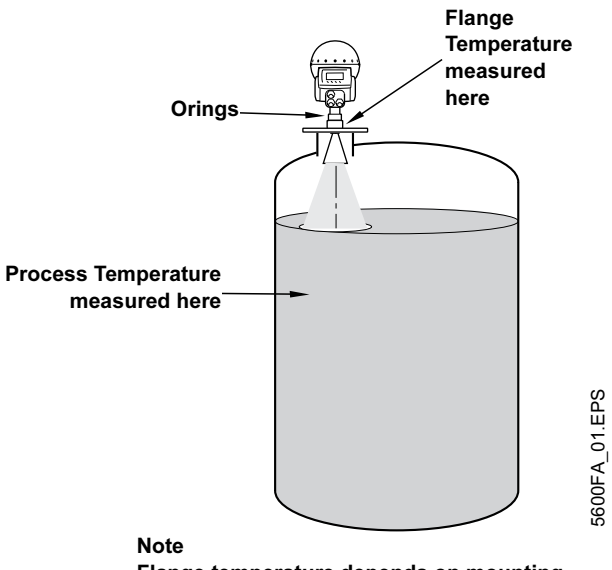

Flange temperature depends on mounting conditions, such as nozzle position, distance to max product level, nozzle height, presence of insulation, etc.

### **Rosemount 5600 Series**

Figure A-4. Process Seal Dimensions

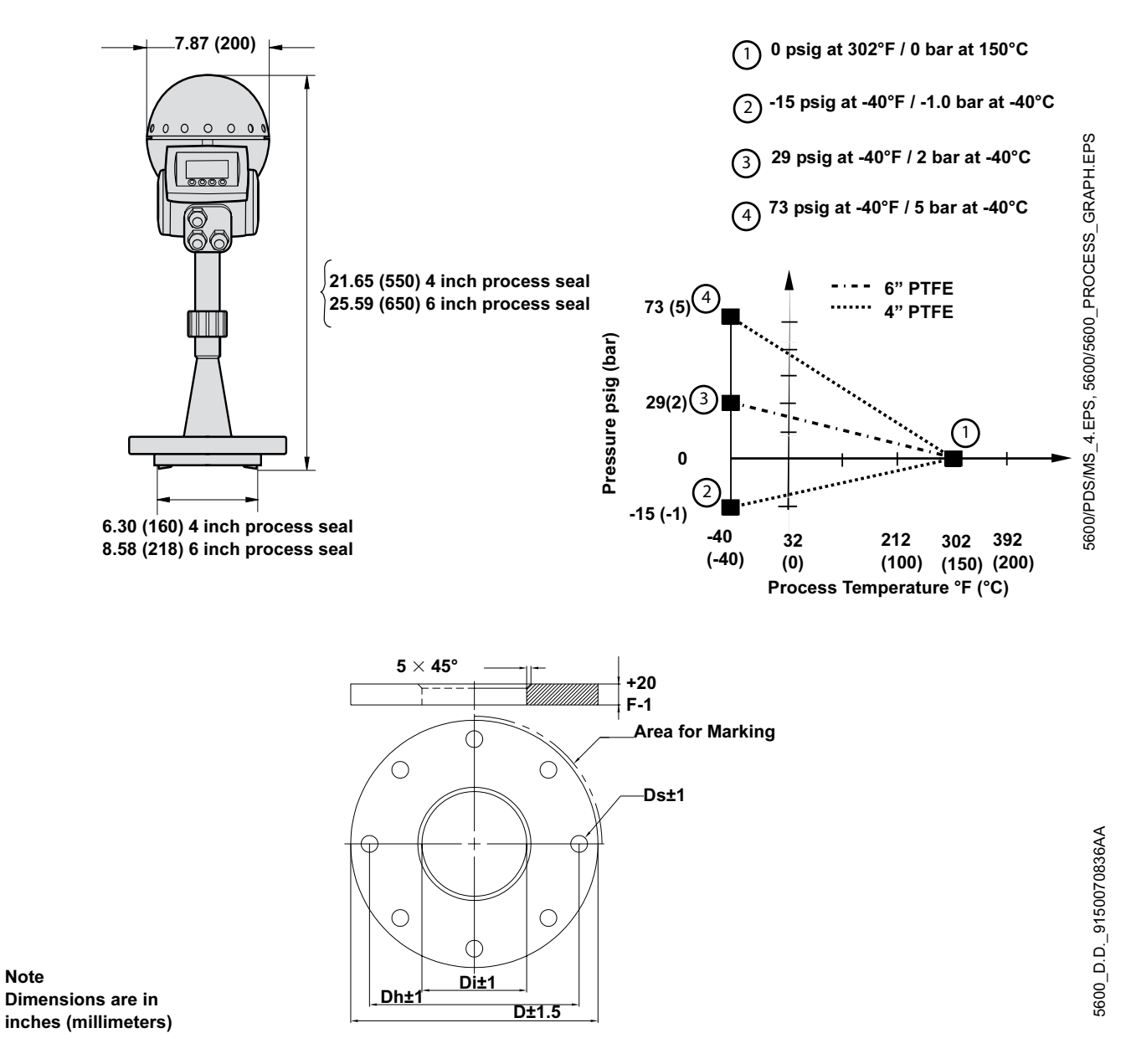

Table A-2. Dimensions for Stainless Steel Flange and Galvanized Carbon Steel. Dimensions are in inches (millimeters)

| Flange                | Di           | D           | Dh         | Ds        | F         |
|-----------------------|--------------|-------------|------------|-----------|-----------|
| ANSI 4 inch Class 150 | 3.78 (96)    | 9.02 (229)  | 7.52 (191) | 0.87 (22) | 0.87 (22) |
| ANSI 6 inch Class 150 | 4.94 (125.5) | 10.98 (279) | 9.49 (241) | 0.87 (22) | 0.87 (22) |
| DN100 PN16            | 3.78 (96)    | 8.66 (220)  | 7.09 (180) | 0.71 (18) | 0.87 (22) |
| DN150 PN16            | 4.94 (125.5) | 11.22 (285) | 9.45 (240) | 0.87 (22) | 0.87 (22) |

Note

Figure A-5. Extended Cone Dimensions for Stainless Steel Flange

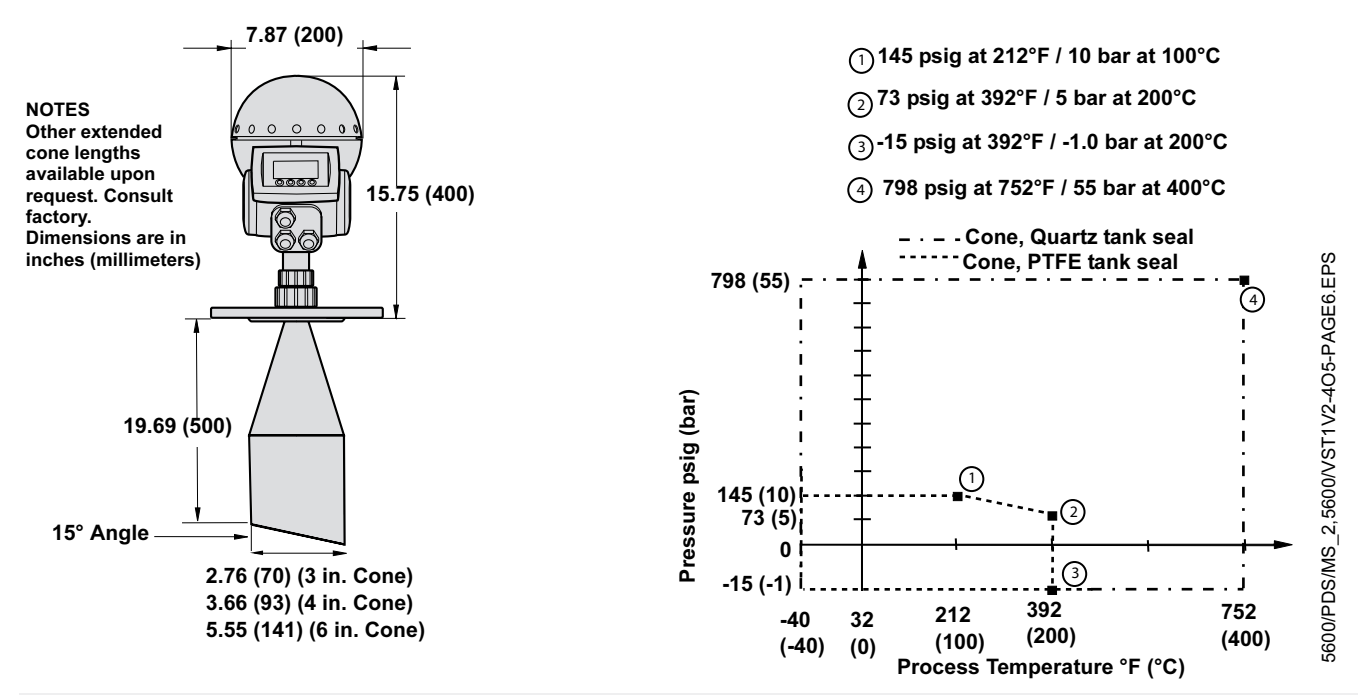

Note: Pressure rating may be lower depending on flange selection. Minimum / maximum flange temperature rating depends on O-ring selection (See Table A-1 and Figure A-3 on page A-9).

Figure A-6. Cone with Integrated Flushing Connection Dimensions for Stainless Steel Flange

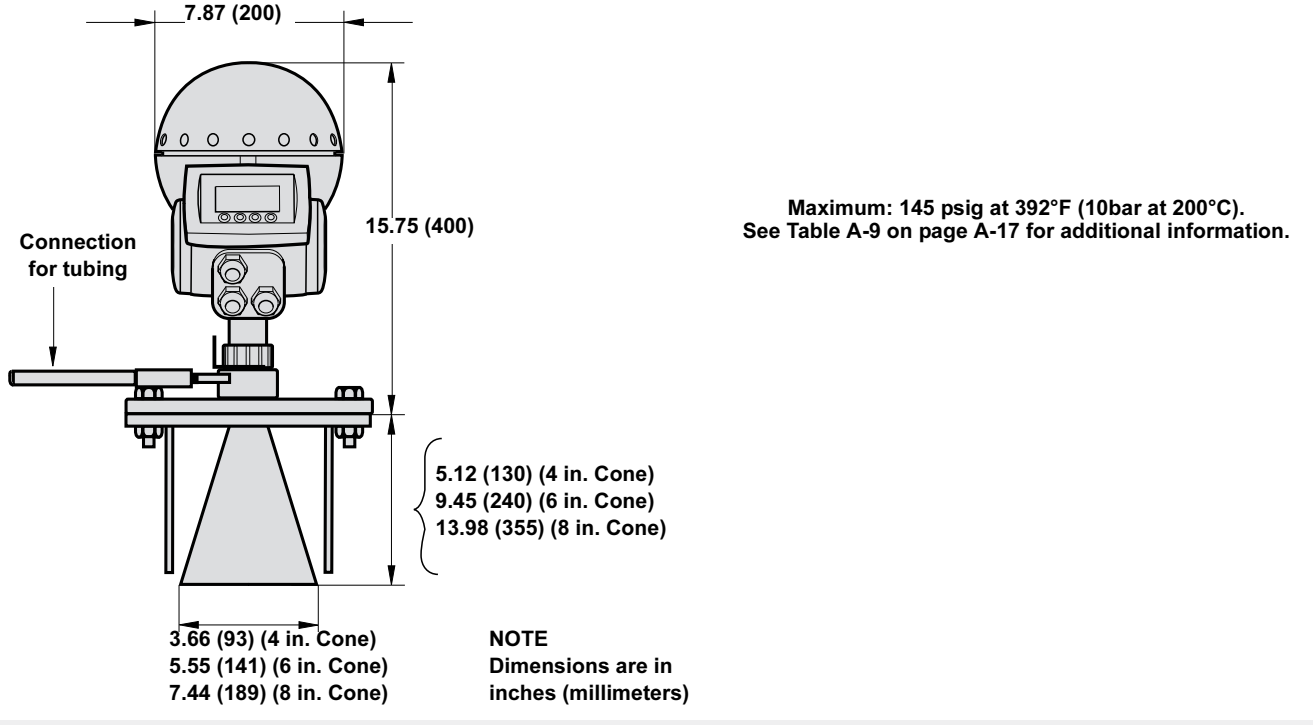

Note: Pressure rating may be lower depending on flange selection. Minimum / maximum flange temperature rating depends on O-ring selection (See Table A-1 and Figure A-3 on page A-9).

### Rosemount 5600 Series

Figure A-7. Parabolic Dimensions for Stainless Steel Flange

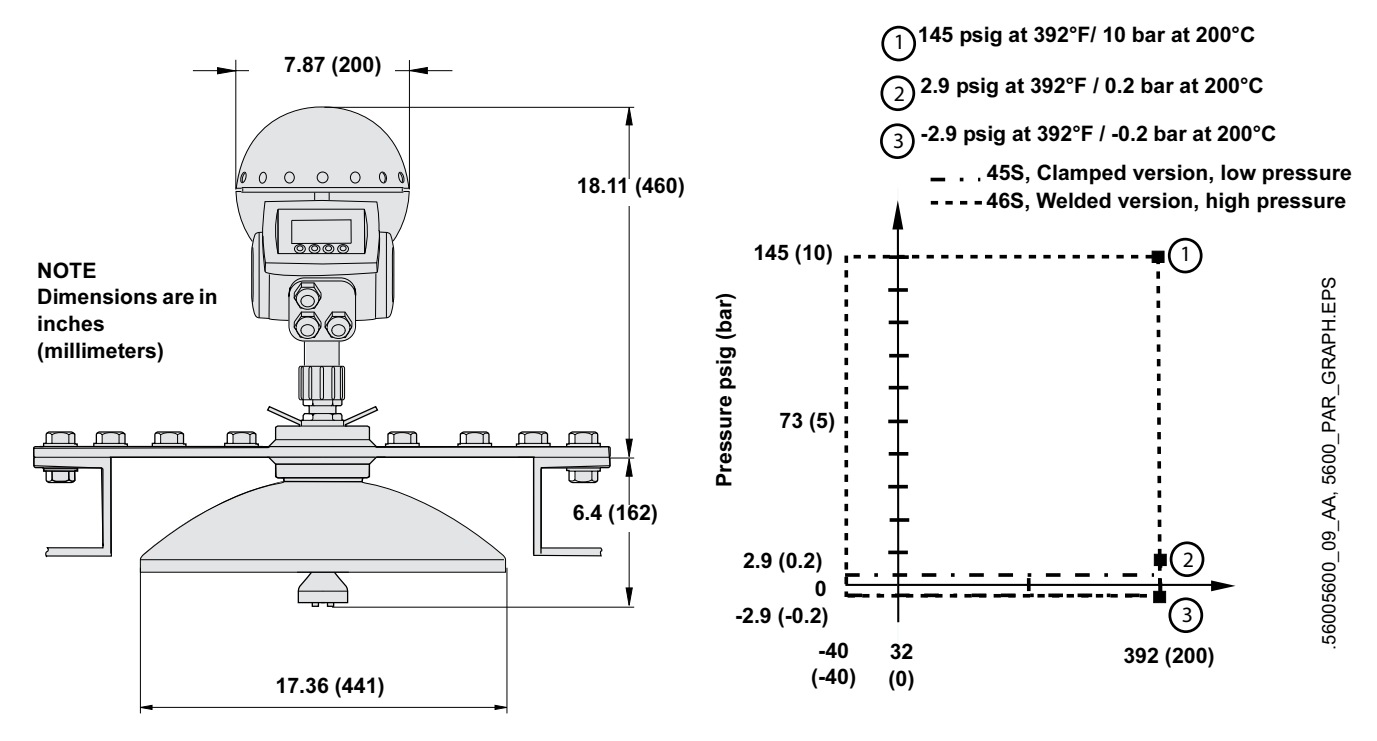

Process Temperature °F (°C)

### ORDERING **INFORMATION**

Table A-3. Rosemount 5600 Radar Transmitter Selection

| Model         | Product Description                                                                        |
|---------------|--------------------------------------------------------------------------------------------|
| 5601          | Radar Level Transmitter for Process Applications                                           |
| Code          | Frequency Band                                                                             |
| U             | US Market Only (10 GHz)                                                                    |
| S             | Switzerland Market Only (10 GHz)                                                           |
| A             | All Other Markets (10 GHz)                                                                 |
| Code          | Product Certification                                                                      |
| NA            | None                                                                                       |
| E1            | ATEX Flameproof                                                                            |
| E5            | FM Explosionproof                                                                          |
| E6            | CSA Explosionproof                                                                         |
| Code          | Power Supply                                                                               |
| Р             | 24-240 V DC/AC 0-60 Hz                                                                     |
| Code          | Primary Output                                                                             |
| 5A            | 4-20 mA with HART communication, Passive Output                                            |
| 5B            | 4-20 mA with HART communication, Passive Output, Intrinsically Safe Circuit <sup>(1)</sup> |
| 5C            | 4-20 mA with HART communication, Active Output                                             |
| 5D            | 4-20 mA with HART communication, Active Output, Intrinsically Safe Circuit <sup>(1)</sup>  |
| 7A            | Foundation Fieldbus                                                                        |
| 7B            | Foundation Fieldbus, Intrinsically Safe Circuit <sup>(1)</sup>                             |
| Code          | Secondary Output                                                                           |
| 0             | None                                                                                       |
| 1             | 4-20 mA, Passive Output <sup>(2)</sup>                                                     |
| 2             | 4-20 mA, Passive Output, Intrinsically Safe Circuit <sup>(1)</sup>                         |
| 3             | 4-20 mA, Active Output <sup>(2)</sup>                                                      |
| 4             | 4-20 mA, Active Output, Intrinsically Safe Circuit <sup>(1)</sup>                          |
| Code          | Display Unit                                                                               |
| N             | None                                                                                       |
| Р             | LOI, Factory mounted on transmitter                                                        |
| R             | LOI, Remote mounted                                                                        |
| Т             | LOI, Remote mounted with temp inputs (1-6 spot elements with common returns)               |
| Code          | Volume Calculation                                                                         |
| E             | Basic Volume Equations (Standard)                                                          |
| V             | Strapping Table, up to 100 points                                                          |
| Typical Model | Number: 5601 S E1 P 5A 0 P E Antenna Selection <sup>(3)</sup>                              |

Intrinsically safe circuit only applicable if product certificate codes E1, E5, or E6 is selected.
 Not allowed in combination with Display Unit codes P, R, or T.
 Select the antenna type and options using Table A-4, Table A-5, Table A-6, Table A-8, and Table A-9.

### Table A-4. Rod Antenna

| Code                                                                       | Antenna Type | Antenna Size                               | Antenna Material               | Note                             |
|----------------------------------------------------------------------------|--------------|--------------------------------------------|--------------------------------|----------------------------------|
|                                                                            | Rod          |                                            |                                |                                  |
| 11S                                                                        |              | 1.5 in. threaded version                   | SST 316L and PTFE              | Inactive Length 4 inch (100 mm)  |
| 12S                                                                        |              | 2 in. (DN50) nozzles                       | SST 316L and PTFE              | Inactive Length 4 inch (100 mm)  |
| 13S                                                                        |              | 3 in. (DN80) nozzles                       | SST 316L and PTFE              | Inactive Length 4 inch (100 mm)  |
| 14S                                                                        |              | 4 in. (DN100) nozzles                      | SST 316L and PTFE              | Inactive Length 4 inch (100 mm)  |
| 11L                                                                        |              | 1.5 in. threaded version                   | SST 316L and PTFE              | Inactive Length 10 inch (250 mm) |
| 12L                                                                        |              | 2 in. (DN50) nozzles                       | SST 316L and PTFE              | Inactive Length 10 inch (250 mm) |
| 13L                                                                        |              | 3 in. (DN80) nozzles                       | SST 316L and PTFE              | Inactive Length 10 inch (250 mm) |
| 14L                                                                        |              | 4 in. (DN100) nozzles                      | SST 316L and PTFE              | Inactive Length 10 inch (250 mm) |
| 1XX                                                                        |              | Customer specific rod or material          |                                | Consult Factory                  |
| Code                                                                       |              | Tank Seal                                  |                                |                                  |
| Ν                                                                          |              | Not Applicable                             |                                |                                  |
| Code                                                                       |              | O-ring Material                            |                                |                                  |
| V                                                                          |              | Viton                                      |                                |                                  |
| К                                                                          |              | Kalrez 6375                                |                                |                                  |
| E                                                                          |              | EPDM                                       |                                |                                  |
| В                                                                          |              | Buna-N                                     |                                |                                  |
| Code                                                                       |              | Process Connection                         |                                |                                  |
| NR                                                                         |              | Antenna with Plate Design                  |                                |                                  |
|                                                                            |              | NOTE: Customer supplied flange or se       | ee Table A-13 on page A-19 for | flange options                   |
| XX                                                                         |              | Special Process Connection                 |                                | Consult Factory                  |
|                                                                            |              | Threaded Version                           |                                |                                  |
| TN                                                                         |              | Threaded 1.5 in. NPT                       |                                |                                  |
| TB                                                                         |              | Threaded 1.5 in. G                         |                                |                                  |
| Code                                                                       |              | Options                                    |                                |                                  |
| Q8                                                                         |              | Material Traceability Certification per El | N 10204 3.1.B                  |                                  |
| Typical Model Number: Selected code from Table A-3 on page A-13 11S N F TN |              |                                            |                                |                                  |

### Table A-5. Cone Antenna

| Code          | Antenna Type   | Antenna Size                              | Antenna Material                | Note                              |
|---------------|----------------|-------------------------------------------|---------------------------------|-----------------------------------|
|               | Cone           |                                           |                                 |                                   |
| 23S           |                | 3 in. (DN80) nozzles                      | SST 316L                        | Pipe Installation Only            |
| 24S           |                | 4 in. (DN100) nozzles                     | SST 316L                        | Free propagation or 4" pipe       |
| 26S           |                | 6 in. (DN150) nozzles                     | SST 316L                        | Free propagation or 6" pipe       |
| 28S           |                | 8 in. (DN200) nozzles                     | SST 316L                        | Free propagation only             |
| 23H           |                | 3 in. (DN80) nozzles                      | Hastelloy C22                   | Longer Lead-time, Consult Factory |
| 24H           |                | 4 in. (DN100) nozzles                     | Hastelloy C22                   | Longer Lead-time, Consult Factory |
| 26H           |                | 6 in. (DN150) nozzles                     | Hastelloy C22                   | Longer Lead-time, Consult Factory |
| 28H           |                | 8 in. (DN200) nozzles                     | Hastelloy C22                   | Longer Lead-time, Consult Factory |
| 23T           |                | 3 in. (DN80) nozzles                      | Titanium Gr 1/2                 | Longer Lead-time, Consult Factory |
| 24T           |                | 4 in. (DN100) nozzles                     | Titanium Gr 1/2                 | Longer Lead-time, Consult Factory |
| 26T           |                | 6 in. (DN150) nozzles                     | Titanium Gr 1/2                 | Longer Lead-time, Consult Factory |
| 28T           |                | 8 in. (DN200) nozzles                     | Titanium Gr 1/2                 | Longer Lead-time, Consult Factory |
| 23M           |                | 3 in. (DN80) nozzles                      | Monel 400                       | Longer Lead-time, Consult Factory |
| 24M           |                | 4 in. (DN100) nozzles                     | Monel 400                       | Longer Lead-time, Consult Factory |
| 26M           |                | 6 in. (DN150) nozzles                     | Monel 400                       | Longer Lead-time, Consult Factory |
| 28M           |                | 8 in. (DN200) nozzles                     | Monel 400                       | Longer Lead-time, Consult Factory |
| 23Z           |                | 3 in. (DN80) nozzles                      | Tantalum                        | Longer Lead-time, Consult Factory |
| 24Z           |                | 4 in. (DN100) nozzles                     | Tantalum                        | Longer Lead-time, Consult Factory |
| 26Z           |                | 6 in. (DN150) nozzles                     | Tantalum                        | Longer Lead-time, Consult Factory |
| 28Z           |                | 8 in. (DN200) nozzles                     | Tantalum                        | Longer Lead-time, Consult Factory |
| 2XX           |                | Customer specific cone or material        |                                 | Consult Factory                   |
| Code          |                | Tank Seal                                 |                                 |                                   |
| Р             |                | PTFE                                      |                                 |                                   |
| Q             |                | Quartz                                    |                                 |                                   |
| Code          |                | O-ring Material                           |                                 |                                   |
| V             |                | Viton                                     |                                 |                                   |
| К             |                | Kalrez 6375                               |                                 |                                   |
| E             |                | EPDM                                      |                                 |                                   |
| В             |                | Buna-N                                    |                                 |                                   |
| Code          |                | Process Connection                        |                                 |                                   |
| NR            |                | Antenna with Plate Design                 |                                 |                                   |
|               |                | NOTE: Customer supplied flange or         | see Table A-13 on page A-19 for | flange options                    |
| XX            |                | Special Process Connection                |                                 | Consult Factory                   |
| Code          |                | Options                                   |                                 |                                   |
| Q8            |                | Material Traceability Certification per l | EN 10204 3.1.B                  |                                   |
| Typical Model | Number: Select | ed code from Table A-3 on page A-1        | 3 24S P V NR                    |                                   |

### Table A-6. Process Seal Antenna

| Code          | Antenna Type   | Antenna Size                                    | Antenna Material  | Note                              |
|---------------|----------------|-------------------------------------------------|-------------------|-----------------------------------|
|               | Process Seal   |                                                 |                   |                                   |
| 34S           |                | 4 in. (DN100) nozzles                           | PTFE              |                                   |
| 36S           |                | 6 in. (DN150) nozzles                           | PTFE              |                                   |
| Code          |                | Tank Seal                                       |                   |                                   |
| Р             |                | PTFE                                            |                   |                                   |
| Code          |                | O-ring Material                                 |                   |                                   |
| N             |                | Not Applicable                                  |                   |                                   |
| Code          |                | Process Connection                              |                   |                                   |
| NF            |                | None, Customer to supply flange per dimension   | ons on Figure A-4 |                                   |
| XX            |                | Special Process Connection                      |                   | Consult Factory                   |
|               |                | Stainless Steel Flange                          |                   |                                   |
| CA            |                | 4 in. ANSI Class 150                            |                   |                                   |
| DA            |                | 6 in. ANSI Class 150                            |                   |                                   |
| JA            |                | DN100 PN16                                      |                   |                                   |
| KA            |                | DN150 PN16                                      |                   |                                   |
|               |                | Galvanized Carbon Steel Flange                  |                   |                                   |
| CC            |                | 4 in. ANSI Class 150                            |                   | Longer Lead-Time, Consult Factory |
| DC            |                | 6 in. ANSI Class 150                            |                   | Longer Lead-Time, Consult Factory |
| JC            |                | DN100 PN16                                      |                   | Longer Lead-Time, Consult Factory |
| KC            |                | DN150 PN16                                      |                   | Longer Lead-Time, Consult Factory |
| Code          |                | Options                                         |                   |                                   |
| Q8            |                | Material Traceability Certification per EN 1020 | 4 3.1.B           |                                   |
| Typical Model | Number: Select | ed code from Table A-3 on page A-13 34S P       | N JA              |                                   |

### Table A-7. Parabolic Antenna

| Code          | Antenna Type   | Antenna Size                       | Antenna Material                    | Note                           |
|---------------|----------------|------------------------------------|-------------------------------------|--------------------------------|
|               | Parabolic      |                                    |                                     |                                |
| 45S           |                | ø18 in. (440mm)                    | 316 SST with Integrated Inclination | Clamped version (low pressure) |
| 46S           |                | ø18 in. (440mm)                    | 316 SST with Integrated Inclination | Welded version (high pressure) |
| 4XX           |                | Customer Specific                  | Customer Specific                   | Consult Factory                |
| Code          |                | Tank Seal                          |                                     |                                |
| Р             |                | PTFE                               |                                     |                                |
| Code          |                | O-ring Material                    |                                     |                                |
| V             |                | Viton                              |                                     |                                |
| Code          |                | Process Connections                |                                     |                                |
| NF            |                | None, Flange Ready                 |                                     |                                |
| XX            |                | Special Process Connection         |                                     | Consult Factory                |
| Code          |                | Options                            |                                     |                                |
| Q8            |                | Material Traceability Certificatio | on per EN 10204 3.1.B               |                                |
|               |                | Protective Cover                   |                                     |                                |
| PB            |                | PTFE Protective Cover (PTFE B      | Bag)                                |                                |
| Typical Model | Number: Select | ed code from Table A-3 on pag      | ge A-13 45S P V NR                  |                                |

### Table A-8. Extended Cone Antenna

| Code                                                                       | Antenna Type | Antenna Size                                  | Antenna Material     | Note                             |  |  |
|----------------------------------------------------------------------------|--------------|-----------------------------------------------|----------------------|----------------------------------|--|--|
|                                                                            | Extended     |                                               |                      |                                  |  |  |
| 73S                                                                        |              | 3 in. (DN80) nozzles                          | SST 316L             | Standard length 20 inch (500 mm) |  |  |
| 74S                                                                        |              | 4 in. (DN100) nozzles                         | SST 316L             | Standard length 20 inch (500 mm) |  |  |
| 76S                                                                        |              | 6 in. (DN150) nozzles                         | SST 316L             | Standard length 20 inch (500 mm) |  |  |
| 7XX                                                                        |              | Customer specific extended cone or materi     | al                   | Consult Factory                  |  |  |
| Code                                                                       |              | Tank Seal                                     |                      |                                  |  |  |
| Р                                                                          |              | PTFE                                          |                      |                                  |  |  |
| Q                                                                          |              | Quartz                                        |                      |                                  |  |  |
| Code                                                                       |              | O-ring Material                               |                      |                                  |  |  |
| V                                                                          |              | Viton                                         |                      |                                  |  |  |
| К                                                                          |              | Kalrez 6375                                   |                      |                                  |  |  |
| E                                                                          |              | EPDM                                          |                      |                                  |  |  |
| В                                                                          |              | Buna-N                                        |                      |                                  |  |  |
| Code                                                                       |              | Process Connections                           |                      |                                  |  |  |
| NR                                                                         |              | Antenna with Plate Design                     |                      |                                  |  |  |
|                                                                            |              | NOTE: Customer supplied flange or see T       | able A-13 on page A- | 19 for flange options            |  |  |
| XX                                                                         |              | Special Process Connection                    |                      | Consult Factory                  |  |  |
| Code                                                                       |              | Options                                       |                      |                                  |  |  |
| Q8                                                                         |              | Material Traceability Certification per EN 10 | )204 3.1.B           |                                  |  |  |
| Typical Model Number: Selected code from Table A-3 on page A-13 76S P V NR |              |                                               |                      |                                  |  |  |

### Table A-9. Cone Antenna with Integrated Flushing Connection

| Code | Antenna Type                                | Antenna Size                            | Antenna Material | Note                                    |
|------|---------------------------------------------|-----------------------------------------|------------------|-----------------------------------------|
|      | Cone with Integrated<br>Flushing Connection |                                         |                  |                                         |
| 94S  |                                             | 4 in. (DN100) nozzles                   | SST 316L         | Consult Factory                         |
| 96S  |                                             | 6 in. (DN150) nozzles                   | SST 316L         | Consult Factory                         |
| 98S  |                                             | 8 in. (DN200) nozzles                   | SST 316L         | Consult Factory                         |
| Code |                                             | Tank Seal                               |                  |                                         |
| Р    |                                             | PTFE                                    |                  |                                         |
| Q    |                                             | Quartz                                  |                  |                                         |
| Code |                                             | O-ring Material                         |                  |                                         |
| V    |                                             | Viton                                   |                  |                                         |
| К    |                                             | Kalrez 6375                             |                  |                                         |
| E    |                                             | EPDM                                    |                  |                                         |
| В    |                                             | Buna-N                                  |                  |                                         |
| Code |                                             | Process Connection                      |                  |                                         |
| XX   |                                             | Special Process Connection              |                  | Consult Factory                         |
|      |                                             | Stainless Steel Flange Welded to A      | ntenna           |                                         |
| CL   |                                             | 4 in. ANSI Class 150                    |                  | Max 101 psig at 392°F (7 bar at 200°C)  |
| DL   |                                             | 6 in. ANSI Class 150                    |                  | Max 145 psig at 392°F (10 bar at 200°C) |
| FL   |                                             | 8 in. ANSI Class 150                    |                  | Max 145 psig at 392°F (10 bar at 200°C) |
| JL   |                                             | DN100 PN16                              |                  | Max 72 psig at 392°F (5 bar at 200°C)   |
| KL   |                                             | DN150 PN16                              |                  | Max 87 psig at 392°F (6 bar at 200°C)   |
| LL   |                                             | DN200 PN16                              |                  | Max 87 psig at 392°F (6 bar at 200°C)   |
| Code |                                             | Options                                 |                  |                                         |
| Q8   |                                             | Material Traceability Certification per | EN 10204 3.1.B   |                                         |
|      |                                             | C T 1 1 A 0 A 10 0 10 D                 | 16.161           |                                         |

Typical Model Number: Selected code from Table A-3 on page A-13 94S P K KL

| Table A-10 | Transmitter Opt | tions (multiple | selections    | allowed) |
|------------|-----------------|-----------------|---------------|----------|
|            | manamiller Op   |                 | 5 36166110113 | anoweu)  |

| Code              | Options                                                 |
|-------------------|---------------------------------------------------------|
|                   | Material Trraceability Certification                    |
| Q8                | Material Traceability Certification per EN 10204 3.1B   |
|                   | Calibration Data Certification                          |
| Q4                | Calibration Data Certificate                            |
|                   | Software Configuration                                  |
| C1                | Custom Software Configuration (CDS required with order) |
|                   | Alarm Limits                                            |
| C4                | NAMUR Alarm Level, High Alarm                           |
| C8                | Low Alarm (Standard Rosemount Alarm)                    |
|                   | Conduit Adapters                                        |
| G1                | <sup>1</sup> /2 inch NPT Cable Gland Kit                |
| G2                | <sup>1</sup> /2 inch NPT/ M20 Adapters (Set of 3)       |
|                   | Conduit Electrical Connector                            |
| GE                | M12, 4-pin, Male Connector (eurofast)                   |
| GM                | A size Mini, 4-pin, Male Connector (minifast)           |
|                   | Special Procedures                                      |
| P1                | Hydrostatic Testing                                     |
|                   | Protective Cover                                        |
| PB <sup>(1)</sup> | Protective Cover (PTFE Bag)                             |

(1) Parabolic antenna only.

### Table A-11. Typical Model Code Examples

#### 5601 A E1 P 5A 0 P E 24S P V NR

ATEX approval, passive HART primary output and display mounted on transmitter. Basic Volume calculation. Antenna is a 4 inch Cone, SST with PTFE Seal and Viton O-rings. No options.

#### 5601 U E5 P 7A 2 T V 94S P K CL C1

FM approval, FOUNDATION<sup>™</sup> fieldbus output and remote mounted display with temp inputs and a secondary 4-20mA passive IS output. Volume table with up to 100 points. 4 inch Cone Antenna with integrated cleaning, PTFE seal and kalrez o-rings for high temperature and pressure. Flange is ANSI 4 inch Class 150 stainless steel. Custom configuration selected.

### Accessories

### Table A-12. Accessories Part Numbers

| Part Number         | Description                      | Note                           |
|---------------------|----------------------------------|--------------------------------|
| Modems              |                                  |                                |
| 03300-7004-0001     | HART Modem and cables            | Viator by MACTek               |
| 03300-7004-0002     | HART USB Modem and cables        | Viator by MACTek               |
| 05600-5004-0001     | K2 RS485 Modbus Modem            | For Sensor Bus Port connection |
| Antenna Accessories |                                  |                                |
| 05600-5001-0001     | PTFE Protective Cover (PTFE Bag) | For Parabolic Antenna only     |
| 03000-3001-0001     |                                  | T OF F ATABOLIC ATLETITA OTILY |

### **Rod and Cone Antenna Flanges**

### Table A-13. Non-welded Flange Part Numbers

| Stainless Steel Flanges                                                                                                    |                                                                                                    |                                                                                                    |                                                                                                    |
|----------------------------------------------------------------------------------------------------|----------------------------------------------------------------------------------------------------|----------------------------------------------------------------------------------------------------|----------------------------------------------------------------------------------------------------|
| Part Number                                                                                                    | Flange Size                                                                                                    | Dimensions                                                                                                    | Material                                                                                                    |
| 05600-1811-0211                                                                                                    | ANSI 2 inch Class 150                                                                                                    | Acc. To ANSI B16.5                                                                                                    | SST 316L <sup>(1)</sup>                                                                                                    |
| 05600-1811-0231                                                                                                    | ANSI 2 inch Class 300                                                                                                    | Acc. To ANSI B16.5                                                                                                    | SST 316L <sup>(1)</sup>                                                                                                    |
| 05600-1811-0311                                                                                                    | ANSI 3 inch Class 150                                                                                                    | Acc. To ANSI B16.5                                                                                                    | SST 316L                                                                                                    |
| 05600-1811-0331                                                                                                    | ANSI 3 inch Class 300                                                                                                    | Acc. To ANSI B16.5                                                                                                    | SST 316L                                                                                                    |
| 05600-1811-0411                                                                                                    | ANSI 4inch Class 150                                                                                                    | Acc. To ANSI B16.5                                                                                                    | SST 316L                                                                                                    |
| 05600-1811-0431                                                                                                    | ANSI 4 inch Class 300                                                                                                    | Acc. To ANSI B16.5                                                                                                    | SST 316L                                                                                                    |
| 05600-1811-0611                                                                                                    | ANSI 6 inch Class 150                                                                                                    | Acc. To ANSI B16.5                                                                                                    | SST 316L                                                                                                    |
| 05600-1811-0811                                                                                                    | ANSI 8 inch Class 150                                                                                                    | Acc. To ANSI B16.5                                                                                                    | SST 316L                                                                                                    |
| 05600-1810-0231                                                                                                    | DN50 PN40                                                                                                    | Acc. To EN 1092-1                                                                                                    | EN 1.4404 <sup>(2)</sup>                                                                                                    |
| 05600-1810-0311                                                                                                    | DN80 PN16                                                                                                    | Acc. To EN 1092-1                                                                                                    | EN 1.4404 <sup>(2)</sup>                                                                                                    |
| 05600-1810-0331                                                                                                    | DN80 PN40                                                                                                    | Acc. To EN 1092-1                                                                                                    | EN 1.4404 <sup>(2)</sup>                                                                                                    |
| 05600-1810-0411                                                                                                    | DN100 PN16                                                                                                    | Acc. To EN 1092-1                                                                                                    | EN 1.4404 <sup>(2)</sup>                                                                                                    |
| 05600-1810-0431                                                                                                    | DN100 PN40                                                                                                    | Acc. To EN 1092-1                                                                                                    | EN 1.4404 <sup>(2)</sup>                                                                                                    |
| 05600-1810-0611                                                                                                    | DN150 PN16                                                                                                    | Acc. To EN 1092-1                                                                                                    | EN 1.4404 <sup>(2)</sup>                                                                                                    |
| 05600-1810-0811                                                                                                    | DN200 PN16                                                                                                    | Acc. To EN 1092-1                                                                                                    | EN 1.4404 <sup>(2)</sup>                                                                                                    |
|                                                                                                    |                                                                                                    |                                                                                                    |                                                                                                    |
| Galvanized Carbon Steel Flanges (No                                                                                                    | te: Longer Lead-time, Consult F                                                                                                    | actory)                                                                                                    |                                                                                                    |
| Galvanized Carbon Steel Flanges (No<br>Part Number                                                                                                    | te: Longer Lead-time, Consult F<br>Flange Size                                                                                                    | actory)<br>Dimensions                                                                                                    | Material                                                                                                    |
| Galvanized Carbon Steel Flanges (No<br>Part Number<br>05600-1811-0210                                                                                                    | te: Longer Lead-time, Consult F<br>Flange Size<br>ANSI 2 inch Class 150                                                                                                    | actory)<br>Dimensions<br>Acc. To ANSI B16.5                                                                                                    | Material<br>CS <sup>(1)</sup>                                                                                                    |
| Galvanized Carbon Steel Flanges (No<br>Part Number<br>05600-1811-0210<br>05600-1811-0230                                                                                                    | te: Longer Lead-time, Consult F<br>Flange Size<br>ANSI 2 inch Class 150<br>ANSI 2 inch Class 300                                                                                                    | actory)<br>Dimensions<br>Acc. To ANSI B16.5<br>Acc. To ANSI B16.5                                                                                                    | Material<br>CS <sup>(1)</sup><br>CS <sup>(1)</sup>                                                                                                    |
| Galvanized Carbon Steel Flanges (No<br>Part Number<br>05600-1811-0210<br>05600-1811-0230<br>05600-1811-0310                                                                                                    | te: Longer Lead-time, Consult F<br>Flange Size<br>ANSI 2 inch Class 150<br>ANSI 2 inch Class 300<br>ANSI 3 inch Class 150                                                                                                    | actory)<br>Dimensions<br>Acc. To ANSI B16.5<br>Acc. To ANSI B16.5<br>Acc. To ANSI B16.5                                                                                                    | Material<br>CS <sup>(1)</sup><br>CS <sup>(1)</sup><br>CS                                                                                                    |
| Galvanized Carbon Steel Flanges (No<br>Part Number<br>05600-1811-0210<br>05600-1811-0230<br>05600-1811-0310<br>05600-1811-0330                                                                                                    | te: Longer Lead-time, Consult F<br>Flange Size<br>ANSI 2 inch Class 150<br>ANSI 2 inch Class 300<br>ANSI 3 inch Class 150<br>ANSI 3 inch Class 300                                                                                                    | actory)<br>Dimensions<br>Acc. To ANSI B16.5<br>Acc. To ANSI B16.5<br>Acc. To ANSI B16.5<br>Acc. To ANSI B16.5                                                                                                    | Material<br>CS <sup>(1)</sup><br>CS <sup>(1)</sup><br>CS<br>CS                                                                                                    |
| Galvanized Carbon Steel Flanges (No<br>Part Number<br>05600-1811-0210<br>05600-1811-0230<br>05600-1811-0310<br>05600-1811-0330<br>05600-1811-0410                                                                                                    | te: Longer Lead-time, Consult F<br>Flange Size<br>ANSI 2 inch Class 150<br>ANSI 2 inch Class 300<br>ANSI 3 inch Class 150<br>ANSI 3 inch Class 300<br>ANSI 4 inch Class 150                                                                                                    | Actory)<br>Dimensions<br>Acc. To ANSI B16.5<br>Acc. To ANSI B16.5<br>Acc. To ANSI B16.5<br>Acc. To ANSI B16.5<br>Acc. To ANSI B16.5                                                                                                    | Material<br>CS <sup>(1)</sup><br>CS <sup>(1)</sup><br>CS<br>CS<br>CS                                                                                                    |
| Galvanized Carbon Steel Flanges (No<br>Part Number<br>05600-1811-0210<br>05600-1811-0230<br>05600-1811-0310<br>05600-1811-0330<br>05600-1811-0410<br>05600-1811-0430                                                                                                    | te: Longer Lead-time, Consult F<br>Flange Size<br>ANSI 2 inch Class 150<br>ANSI 2 inch Class 300<br>ANSI 3 inch Class 150<br>ANSI 3 inch Class 300<br>ANSI 4 inch Class 150<br>ANSI 4 inch Class 300                                                                                                    | Acc. To ANSI B16.5<br>Acc. To ANSI B16.5<br>Acc. To ANSI B16.5<br>Acc. To ANSI B16.5<br>Acc. To ANSI B16.5<br>Acc. To ANSI B16.5<br>Acc. To ANSI B16.5<br>Acc. To ANSI B16.5                                                                                                    | Material           CS <sup>(1)</sup> CS <sup>(1)</sup> CS           CS           CS           CS           CS           CS           CS           CS                                                                                                    |
| Galvanized Carbon Steel Flanges (No<br>Part Number<br>05600-1811-0210<br>05600-1811-0230<br>05600-1811-0310<br>05600-1811-0330<br>05600-1811-0410<br>05600-1811-0430<br>05600-1811-0610                                                                                                    | te: Longer Lead-time, Consult F<br>Flange Size<br>ANSI 2 inch Class 150<br>ANSI 2 inch Class 300<br>ANSI 3 inch Class 150<br>ANSI 3 inch Class 300<br>ANSI 4 inch Class 150<br>ANSI 4 inch Class 300<br>ANSI 6 inch Class 150                                                                                  | Acc. To ANSI B16.5<br>Acc. To ANSI B16.5<br>Acc. To ANSI B16.5<br>Acc. To ANSI B16.5<br>Acc. To ANSI B16.5<br>Acc. To ANSI B16.5<br>Acc. To ANSI B16.5<br>Acc. To ANSI B16.5<br>Acc. To ANSI B16.5                                                                                                    | Material           CS <sup>(1)</sup> CS <sup>(1)</sup> CS           CS           CS           CS           CS           CS           CS           CS           CS           CS           CS           CS           CS           CS           CS           CS           CS           CS           CS           CS           CS                                                                                                              |
| Galvanized Carbon Steel Flanges (No           Part Number           05600-1811-0210           05600-1811-0230           05600-1811-0310           05600-1811-0330           05600-1811-0410           05600-1811-0410           05600-1811-0430           05600-1811-0430           05600-1811-0430                                                                                                    | te: Longer Lead-time, Consult F<br>Flange Size<br>ANSI 2 inch Class 150<br>ANSI 2 inch Class 300<br>ANSI 3 inch Class 150<br>ANSI 3 inch Class 300<br>ANSI 4 inch Class 150<br>ANSI 4 inch Class 150<br>ANSI 6 inch Class 150<br>ANSI 8 inch Class 150                                                         | Actory)<br>Dimensions<br>Acc. To ANSI B16.5<br>Acc. To ANSI B16.5<br>Acc. To ANSI B16.5<br>Acc. To ANSI B16.5<br>Acc. To ANSI B16.5<br>Acc. To ANSI B16.5<br>Acc. To ANSI B16.5<br>Acc. To ANSI B16.5<br>Acc. To ANSI B16.5                                                                                                    | Material           CS <sup>(1)</sup> CS <sup>(1)</sup> CS           CS           CS           CS           CS           CS           CS           CS           CS           CS           CS           CS           CS           CS           CS           CS           CS           CS           CS           CS           CS           CS                                                                                                              |
| Galvanized Carbon Steel Flanges (No           Part Number           05600-1811-0210           05600-1811-0230           05600-1811-0310           05600-1811-0330           05600-1811-0430           05600-1811-0430           05600-1811-0430           05600-1811-0430           05600-1811-0430           05600-1811-0430           05600-1811-0430           05600-1811-0430                                                                                                    | te: Longer Lead-time, Consult F<br>Flange Size<br>ANSI 2 inch Class 150<br>ANSI 2 inch Class 300<br>ANSI 3 inch Class 150<br>ANSI 3 inch Class 300<br>ANSI 4 inch Class 150<br>ANSI 4 inch Class 150<br>ANSI 6 inch Class 150<br>ANSI 8 inch Class 150<br>DN50 PN40                                            | Acc. To ANSI B16.5<br>Acc. To ANSI B16.5<br>Acc. To ANSI B16.5<br>Acc. To ANSI B16.5<br>Acc. To ANSI B16.5<br>Acc. To ANSI B16.5<br>Acc. To ANSI B16.5<br>Acc. To ANSI B16.5<br>Acc. To ANSI B16.5<br>Acc. To ANSI B16.5<br>Acc. To ANSI B16.5<br>Acc. To ANSI B16.5<br>Acc. To EN 1092-1                                                                                                    | Material         CS <sup>(1)</sup> CS <sup>(1)</sup> CS         CS         CS <td< td=""></td<> |
| Galvanized Carbon Steel Flanges (No           Part Number           05600-1811-0210           05600-1811-0230           05600-1811-0310           05600-1811-0330           05600-1811-0410           05600-1811-0430           05600-1811-0430           05600-1811-0430           05600-1811-0430           05600-1811-0430           05600-1811-0430           05600-1811-0430           05600-1811-0430           05600-1811-0430           05600-1811-0430           05600-1811-0430           05600-1811-0430 | te: Longer Lead-time, Consult F<br>Flange Size<br>ANSI 2 inch Class 150<br>ANSI 2 inch Class 300<br>ANSI 3 inch Class 150<br>ANSI 3 inch Class 300<br>ANSI 4 inch Class 150<br>ANSI 4 inch Class 150<br>ANSI 6 inch Class 150<br>ANSI 8 inch Class 150<br>DN50 PN40<br>DN80 PN16                               | actory)<br>Dimensions<br>Acc. To ANSI B16.5<br>Acc. To ANSI B16.5<br>Acc. To ANSI B16.5<br>Acc. To ANSI B16.5<br>Acc. To ANSI B16.5<br>Acc. To ANSI B16.5<br>Acc. To ANSI B16.5<br>Acc. To ANSI B16.5<br>Acc. To ANSI B16.5<br>Acc. To EN 1092-1                                                                                                    | Material<br>CS <sup>(1)</sup><br>CS <sup>(1)</sup><br>CS<br>CS<br>CS<br>CS<br>CS<br>CS<br>CS<br>CS<br>CS<br>CS <sup>(2)</sup><br>CS <sup>(2)</sup>                                                                                                    |
| Galvanized Carbon Steel Flanges (No           Part Number           05600-1811-0210           05600-1811-0230           05600-1811-0310           05600-1811-0330           05600-1811-0410           05600-1811-0430           05600-1811-0430           05600-1811-0430           05600-1811-0610           05600-1811-0610           05600-1811-0610           05600-1811-0610           05600-1811-0610           05600-1810-0230           05600-1810-0310           05600-1810-0330                           | te: Longer Lead-time, Consult F<br>Flange Size<br>ANSI 2 inch Class 150<br>ANSI 2 inch Class 300<br>ANSI 3 inch Class 150<br>ANSI 3 inch Class 300<br>ANSI 4 inch Class 150<br>ANSI 4 inch Class 150<br>ANSI 6 inch Class 150<br>DN50 PN40<br>DN80 PN16<br>DN80 PN40                                           | Acc. To ANSI B16.5<br>Acc. To ANSI B16.5<br>Acc. To ANSI B16.5<br>Acc. To ANSI B16.5<br>Acc. To ANSI B16.5<br>Acc. To ANSI B16.5<br>Acc. To ANSI B16.5<br>Acc. To ANSI B16.5<br>Acc. To ANSI B16.5<br>Acc. To ANSI B16.5<br>Acc. To EN 1092-1<br>Acc. To EN 1092-1                                                                                                    | Material<br>CS <sup>(1)</sup><br>CS <sup>(1)</sup><br>CS<br>CS<br>CS<br>CS<br>CS<br>CS<br>CS<br>CS<br>CS <sup>(2)</sup><br>CS <sup>(2)</sup><br>CS <sup>(2)</sup>                                                                                                    |
| Galvanized Carbon Steel Flanges (No           Part Number           05600-1811-0210           05600-1811-0230           05600-1811-0310           05600-1811-0330           05600-1811-0410           05600-1811-0430           05600-1811-0430           05600-1811-0430           05600-1811-0430           05600-1811-0610           05600-1811-0610           05600-1811-0310           05600-1810-0330           05600-1810-0330                                                                               | te: Longer Lead-time, Consult F<br>Flange Size<br>ANSI 2 inch Class 150<br>ANSI 2 inch Class 300<br>ANSI 3 inch Class 150<br>ANSI 3 inch Class 300<br>ANSI 4 inch Class 150<br>ANSI 4 inch Class 150<br>ANSI 6 inch Class 150<br>DN50 PN40<br>DN80 PN16<br>DN80 PN40<br>DN100 PN16                             | actory)           Dimensions           Acc. To ANSI B16.5           Acc. To ANSI B16.5           Acc. To ANSI B16.5           Acc. To ANSI B16.5           Acc. To ANSI B16.5           Acc. To ANSI B16.5           Acc. To ANSI B16.5           Acc. To ANSI B16.5           Acc. To ANSI B16.5           Acc. To ANSI B16.5           Acc. To ANSI B16.5           Acc. To ANSI B16.5           Acc. To EN 1092-1           Acc. To EN 1092-1           Acc. To EN 1092-1           Acc. To EN 1092-1                                                                                              | Material<br>CS <sup>(1)</sup><br>CS <sup>(1)</sup><br>CS<br>CS<br>CS<br>CS<br>CS<br>CS<br>CS<br>CS<br>CS <sup>(2)</sup><br>CS <sup>(2)</sup><br>CS <sup>(2)</sup><br>CS <sup>(2)</sup><br>CS <sup>(2)</sup>                                                                                                    |
| Galvanized Carbon Steel Flanges (No           Part Number           05600-1811-0210           05600-1811-0230           05600-1811-0310           05600-1811-030           05600-1811-0410           05600-1811-0410           05600-1811-0430           05600-1811-0430           05600-1811-0430           05600-1811-0610           05600-1811-0610           05600-1810-0230           05600-1810-0230           05600-1810-0310           05600-1810-0330           05600-1810-0410           05600-1810-0430  | te: Longer Lead-time, Consult F<br>Flange Size<br>ANSI 2 inch Class 150<br>ANSI 2 inch Class 300<br>ANSI 3 inch Class 150<br>ANSI 3 inch Class 300<br>ANSI 4 inch Class 150<br>ANSI 4 inch Class 150<br>ANSI 6 inch Class 150<br>DN50 PN40<br>DN80 PN16<br>DN80 PN40<br>DN100 PN40                             | actory)           Dimensions           Acc. To ANSI B16.5           Acc. To ANSI B16.5           Acc. To ANSI B16.5           Acc. To ANSI B16.5           Acc. To ANSI B16.5           Acc. To ANSI B16.5           Acc. To ANSI B16.5           Acc. To ANSI B16.5           Acc. To ANSI B16.5           Acc. To ANSI B16.5           Acc. To ANSI B16.5           Acc. To EN 1092-1           Acc. To EN 1092-1           Acc. To EN 1092-1           Acc. To EN 1092-1           Acc. To EN 1092-1                                                                                               | Material         CS <sup>(1)</sup> CS <sup>(1)</sup> CS         CS         CS         CS         CS         CS         CS         CS         CS         CS         CS         CS         CS         CS <sup>(2)</sup> CS <sup>(2)</sup> CS <sup>(2)</sup> CS <sup>(2)</sup> CS <sup>(2)</sup> CS <sup>(2)</sup> CS <sup>(2)</sup>                                                                                                    |
| Galvanized Carbon Steel Flanges (No           Part Number           05600-1811-0210           05600-1811-0230           05600-1811-0310           05600-1811-030           05600-1811-0410           05600-1811-0410           05600-1811-0430           05600-1811-0430           05600-1811-0430           05600-1811-0410           05600-1810-0230           05600-1810-0330           05600-1810-0410           05600-1810-0430           05600-1810-0430                                                      | te: Longer Lead-time, Consult F<br>Flange Size<br>ANSI 2 inch Class 150<br>ANSI 2 inch Class 300<br>ANSI 3 inch Class 150<br>ANSI 3 inch Class 300<br>ANSI 4 inch Class 150<br>ANSI 4 inch Class 150<br>ANSI 6 inch Class 150<br>DN50 PN40<br>DN80 PN16<br>DN80 PN16<br>DN100 PN40<br>DN100 PN40<br>DN150 PN40 | Dimensions           Acc. To ANSI B16.5           Acc. To ANSI B16.5           Acc. To ANSI B16.5           Acc. To ANSI B16.5           Acc. To ANSI B16.5           Acc. To ANSI B16.5           Acc. To ANSI B16.5           Acc. To ANSI B16.5           Acc. To ANSI B16.5           Acc. To ANSI B16.5           Acc. To ANSI B16.5           Acc. To EN 1092-1           Acc. To EN 1092-1           Acc. To EN 1092-1           Acc. To EN 1092-1           Acc. To EN 1092-1           Acc. To EN 1092-1           Acc. To EN 1092-1           Acc. To EN 1092-1           Acc. To EN 1092-1 | Material         CS <sup>(1)</sup> CS <sup>(1)</sup> CS         CS         CS <td< td=""></td<> |

(1) Use gasket type la.
(2) Gasket type according to EN 1514-1 and bolting according to EN1515-2.

## Reference Manual

00809-0100-4024, Rev BA September 2005

| Appendix B                                 | Product Certifications                                                                                                    |
|--------------------------------------------|----------------------------------------------------------------------------------------------------|
|                                            | Approved Manufacturing Locationspage B-1European Union Directive Informationpage B-1ATEX Directive (94/9/EC)page B-5Ordinary Location Certification for Factory Mutualpage B-5Canadian Registration Number (CRN)page B-5Hazardous Locations Certificationspage B-6ATEX Approval Drawingspage B-13                        |
| APPROVED<br>MANUFACTURING<br>LOCATIONS     | Saab Rosemount Tank Radar AB – Gothenburg, Sweden                                                                                                    |
| EUROPEAN UNION<br>DIRECTIVE<br>INFORMATION | The EC declaration of conformity for all applicable European directives for this product can be found on the Rosemount website at www.rosemount.com. A hard copy may be obtained by contacting our local sales representative.                                                                                           |
| 5600 Series Radar Level<br>Transmitter     | This section lists specific requirements which have to be fulfilled to secure a safe installation and use of 5600 Series Radar Level Transmitter in a hazardous area. Omission may jeopardize safety, and Emerson Process Management will not take any responsibility if requirements as listed below are not fulfilled. |
|                                            | Table B-1. ATEX marking and EX Certification code                                                                                                    |
|                                            | ATEX Marking Safety Coding Outputs                                                                                                    |
|                                            | EEX de IIC T6 ( $40^{\circ}$ to $+70^{\circ}$ C) Non-Intrinsically Safe (Non-IS)                                                                                                    |

| ATEA Marking        | oalety obtailing                        | Outputs                                                                        |
|---------------------|-----------------------------------------|--------------------------------------------------------------------------------|
| € II 1/2 GD         | EEx de IIC T6 (-40° to +70°C)           | Non-Intrinsically Safe (Non-IS)<br>Primary and/or Secondary<br>outputs         |
| 🔂 II (2) (1) 1/2 GD | EEx de [ib] [ia] IIC T6 (-40° to +70°C) | IS Display output.<br>IS Primary output, and/or<br>IS Secondary output         |
| 🕞 II (1) 1/2 GD     | EEx de [ia] IIC T6 (-40° to +70°C)      | IS Display output.<br>Non-IS Primary output, and/or<br>Non-IS Secondary output |

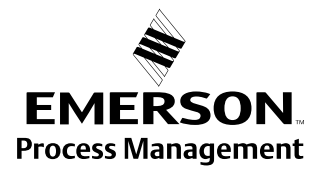

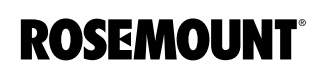

### Intrinsically safe (IS) entity parameters

The unit can be equipped with various types of outputs, each type of IS configuration has specific entity parameters. The output configuration is shown on the main label of each unit.

- Passive analog output 4-20mA, Label identification = HART passive Voltage compliance 7-30V, Ui < 30V, Ii < 200mA, Pi < 1.3 W, Ci = 0μF, Li = 0mH.
- Active analog output 4-20mA, Label identification = HART active Max load  $300\Omega$ , Uo = 23.1V, Io = 125.7mA, Po = 0.726W, Cext < 0.14µF, Lext < 2.2mH.
- Foundation fieldbus, Label identification = Foundation Fieldbus Ui < 30V, Ii < 300mA, Pi < 1.3W, Ci = 0μF, Li = 0mH.</li>

### Instructions specific to hazardous area installations

The 5600 Series Radar Level Transmitter has been certified to comply with Directive 94/9/EC of the European Parliament and the Council as published in the Official Journal of the European Communities no. L 100/1.

The following instructions apply to equipment covered by certificate numbers Sira03ATEX1294X:

- 1. The equipment may be used with flammable gases and vapors with apparatus Group IIC.
- 2. The Transmitter Head is certified for installation in a cat 1 area and for use in ambient temperatures in the range of -40°C to +70°C and should not be used outside this temperature range.
- 3. The antenna including tank seal is designed to be mounted across the boundary between a cat 1 and cat 2 area. There are various cat 1 areas within the range from -40°C to +400°C, -1 to 55 bar that can be considered. It is the responsibility of the user to select the appropriate antenna including tank seal to match the tank process conditions, see Table B-2. Antenna type, size, and tank seal material can be found on the antenna label.

|     |    | _  |     |
|-----|----|----|-----|
| [ab | le | B- | -2. |

| _ |                        |                                     |                       |                                |                                                                     |
|---|------------------------|-------------------------------------|-----------------------|--------------------------------|---------------------------------------------------------------------|
|   | Antenna Type           | Size                                | Tank Seal<br>Material | Temperature<br>Range           | Pressure Range<br>(linear interpolation<br>between breakpoints)     |
| - | Cone<br>Pipe           | All                                 | PTFE                  | -40 to +200°C                  | -1 to 10 bar @ -40°C<br>-1 to 10 bar @ 100°C<br>-1 to 5 bar @ 200°C |
|   | Cone<br>Pipe           | All                                 | Quartz                | -40 to +400°C                  | -1 to 55 bar                                                        |
|   | Cone/purging           | All                                 | PTFE                  | -40 to +200°C                  | -1 to 10 bar                                                        |
|   | Cone/purging           | All                                 | Quartz                | -40 to +400°C                  | -1 to 10 bar                                                        |
|   | Process Seal           | 4-in. / DN100                       | PTFE                  | -40 to +150°C                  | -1 to 5 bar @ -40°C<br>0 bar @ +150°C                               |
|   | Process Seal           | 6-in. / DN150                       | PTFE                  | -40 to +150°C                  | -1 to 2 bar @ -40°C<br>0 bar @ +150°C                               |
|   | Rod 100<br>Rod 250     | All                                 | PTFE                  | -40 to +200°C                  | 25 bar @ -40°C<br>25 bar @ 100°C<br>16 bar @ 200°C                  |
|   | Parabolic<br>Parabolic | 18-in. / Welded<br>18-in. / Clamped | PTFE                  | -40 to +230°C<br>-40 to +230°C | -1 to 10 bar<br>-0.5 to 0.5 bar                                     |
|   |                        |                                     |                       |                                |                                                                     |

- 4. The product must be installed by suitably trained personnel and carried out in accordance with all appropriate international, national, and local standard codes of practice and site regulations for intrinsically safe apparatus and in accordance with the instructions contained within this manual.
- 5. Repair of this equipment shall be carried out by the manufacturer or in accordance with the applicable code of practice.
- 6. All externally connected intrinsically safe apparatus must comply with the specified IS entity parameters.
- 7. The Flameproof/Explosionproof enclosure may not be opened while energized.
- 8. The certificate marking is detailed on drawing numbers 9150076-931 and 9150076-932.
- 9. The certificate has special conditions for safe use associated with it, denoted by the X on the end of the certificate no., which must be observed when the equipment is installed.
- 10. The certification of this equipment relies on the following materials used in its construction:

If the equipment is likely to come into contact with aggressive substances, then it is the responsibility of the user to take suitable precautions that prevent it from being adversely affected, thus ensuring that the type of protection is not compromised.

Aggressive substances - e.g. solvents that may affect polymeric materials.

Suitable precautions - e.g. regular checks as part of routine inspections or establishing from the material's data sheet that it is resistant to specific chemicals.

### Special Conditions for Safe Use (X)

- 1. As alloys may be used as the enclosure (or other parts) material and be at the accessible surface of this equipment, in the event of rare incidents, ignition sources due to impact and friction sparks could occur. This shall be considered when the equipment is being installed in locations that specifically require group II, category 1G equipment.
- 2. Under certain extreme circumstances, the non-metallic parts of the equipment may be capable of generating an ignition-capable level of electrostatic charge. Therefore, when used for applications that specifically require group II, category 1 equipment, the equipment shall not be installed in a location where the external conditions are conducive to the build-up of electrostatic charge on such surfaces. Additionally, the equipment non-metallic parts shall only be cleaned with a damp cloth.

2210 Display Unit The 2210 Display Unit can installed as a remote mounted local readout unit for a 5600 Series Radar Level Transmitter or be factory mounted attached directly to the Radar Level Transmitter head enclosure. The remote version has an optional I/O terminal card TP40 for temperature measurement.

> The 2210 Display unit is certified to comply with Directive 94/9/EC of the European Parliament and the Council as published in the Official Journal of the European Communities No. L 100/1.

### **ATEX Marking and EX Certification code**

Table B-3. ATEX marking and EX Certification code

|                        | ATEX Marking   | Safety Coding                      |
|------------------------|----------------|------------------------------------|
| 2210 DU without TP40   | © II 2 G       | EEx ib IIC T4 (-40° to +70°C)      |
| 2210 DU including TP40 | 🕞 II (2) (1) G | EEx ib [ia] IIC T4 (-40° to +70°C) |

### Intrinsically Safe (IS) Entity Parameters

- Connector X2: Ui = 12V, Ii = 400mA, Pi = 0.7W
- Optional TP40, connector X17 and X18: Uo = 5.88V, Io = 172.4mA, Po = 0.253W

The capacitance or either the inductance or the inductance to resistance (L/R) ratio of the cable connected to the connectors X17 and X18 must not exceed the following values:

#### Table B-4.

| Gas Group | Capacitance $\mu F$ | Inductance $\mu H$ | or | L/R Ratio<br>µH/Ohm |
|-----------|---------------------|--------------------|----|---------------------|
| IIC       | 43                  | 0.7                |    | 140                 |
| IIB       | 1000                | 5.2                |    | 560                 |
| IIA       | 1000                | 10                 |    | 1120                |

|                                                          | Instructions Specific to Hazardous Area Installations                                                                                                    |  |
|----------------------------------------------------------|----------------------------------------------------------------------------------------------------|--|
|                                                          | The following instructions apply to equipment covered by certificate number Sira 00ATEX2062:                                                                                                    |  |
|                                                          | <ol> <li>The equipment may be used with flammable gases and vapors with<br/>apparatus groups IIC, IIB, and IIA and with temperature classes T1, T2,<br/>T3, and T4.</li> </ol>                                                                                                    |  |
|                                                          | <ol> <li>The equipment is only certified for use in ambient temperatures in the<br/>range -40°C to +70°C and should not be used outside this range.</li> </ol>                                                                                                    |  |
|                                                          | <ol> <li>Installation shall be carried out in accordance with the applicable code of<br/>practice.</li> </ol>                                                                                                    |  |
|                                                          | <ol> <li>Repair of this equipment shall be carried out in accordance with the<br/>applicable code of practice.</li> </ol>                                                                                                    |  |
|                                                          | <ol> <li>Certification marking as detailed in drawing numbers 9150 074-801,<br/>9150 074-802, and 9150 074-803.</li> </ol>                                                                                                    |  |
| ATEX DIRECTIVE<br>(94/9/EC)                              | Rosemount Inc. complies with the ATEX Directive.                                                                                                    |  |
| ORDINARY LOCATION<br>CERTIFICATION FOR<br>FACTORY MUTUAL | As standard, the transmitter has been examined and tested to determine that the design meets basic electrical, mechanical, and fire protection requirements by FM, a nationally recognized testing laboratory (NRTL) as accredited by the Federal Occupational Safety and Health Administration (OSHA). |  |
| CANADIAN<br>REGISTRATION<br>NUMBER (CRN)                 | The product design of the Cone Antenna has been accepted and registered for use in Canada.<br>CRN: 0F1015.9C                                                                                                    |  |

| HAZARDOUS                   | ATEX Approvals                                                                          |  |  |
|-----------------------------|-----------------------------------------------------------------------------------------|--|--|
| LUCATIONS<br>CERTIFICATIONS | 5600 Series Level Transmitter                                                           |  |  |
|                             | E1 Certificate Number: Sira 03ATEX 1294X                                                |  |  |
|                             | With Intrinsically Safe Outputs                                                         |  |  |
|                             | ATEX Marking: 🐵 II (2) (1) 1/2 GD                                                       |  |  |
|                             | Safety Coding: EEx de [ib] [ia] IIC T6 (T <sub>amb</sub> -40°C, +70°C)                  |  |  |
|                             | With Non-IS Primary Output and IS Display Output                                        |  |  |
|                             | ATEX Marking: 💿 II (1) 1/2 GD                                                           |  |  |
|                             | Safety Coding: EEx de [ia] IIC T6 (T <sub>amb</sub> -40°C, +70°C)                       |  |  |
|                             | With Non-IS Primary and/or Non-IS Secondary Outputs<br>and without Display Panel Output |  |  |
|                             | ATEX Marking:                                                                           |  |  |
|                             | Max supply voltage: 55 Vdc                                                              |  |  |
|                             | Passive analog output 4-20mA,                                                           |  |  |
|                             | Label identification = HART passive.                                                    |  |  |
|                             | Voltage compliance 7-30V:                                                               |  |  |
|                             | U <sub>i</sub> < 30 V                                                                   |  |  |
|                             | l <sub>i</sub> < 200 mA                                                                 |  |  |
|                             | Pi < 1.3 W                                                                              |  |  |
|                             | $C_i = 0 \ \mu F$                                                                       |  |  |
|                             | L <sub>i</sub> = 0 mH                                                                   |  |  |
|                             | Active analog output 4-20mA,                                                            |  |  |
|                             | Label identification = HART active.                                                     |  |  |
|                             | Max load 300Ω:                                                                          |  |  |
|                             | U <sub>o</sub> < 23.1 V                                                                 |  |  |
|                             | l <sub>o</sub> < 125.7 mA                                                               |  |  |
|                             | P <sub>o</sub> < 0.726 W                                                                |  |  |
|                             | C <sub>ext</sub> <0.14 μF                                                               |  |  |
|                             | $L_{ext}$ < 2.2 mH                                                                      |  |  |
|                             | FOUNDATION Fieldbus,                                                                    |  |  |
|                             | Label identification = FOUNDATION fieldbus.                                             |  |  |
|                             | U <sub>i</sub> < 30 V                                                                   |  |  |
|                             | l <sub>i</sub> < 300 mA                                                                 |  |  |
|                             | P <sub>i</sub> < 1.3 W                                                                  |  |  |
|                             | C <sub>i</sub> = 0 μF                                                                   |  |  |
|                             | L <sub>i</sub> = 0 mH                                                                   |  |  |
|                             |                                                                                         |  |  |
#### 2210 Display Unit

E1 Certificate Number: Sira 00ATEX 2062

Without Temperature Inputs

ATEX Marking: 🐼 II 2 G

Safety Coding: EEx ib IIC T4 (T<sub>amb</sub> -40°C, +70°C)

With Temperature Inputs

ATEX Marking: 🐼 II 2 (1) G

Safety Coding: EEx ib [ia] IIC T4, (T<sub>amb</sub> -40°C, +70°C)

### Factory Mutual (FM)

### 5600 Series Level Transmitter

E5 Certificate Number: 4D5A9.AX

#### With Intrinsically safe outputs (all versions except those listed below)

Explosion proof with IS outputs for HAZLOC

Class I, Division 1, Group A, B, C and D, T6

Max operating temperature +70°C

Dust ignition proof for use in Class II/III, Division 1, Groups E, F, and G, T5.

Use conductors rated at least 85°C

Shall be installed in accordance with System control drawing 9150074-994.

With Non-IS Secondary Outputs (codes 1 and 3)

Explosion proof

Class I, Division 1, Group A, B, C and D, T6

Max operating temperature +70°C

Dust ignition proof for use in Class II/III, Division 1, Groups E, F, and G, T5.

Use conductors rated at least 85°C

### 2210 Display Unit

E5 Certificate: 3008356

All Versions

Intrinsic Safe for HAZLOC

Class I, Division 1, Group A, B, C and D T4

Max operating temperature +70°C

Shall be installed in accordance with System control drawing 9150074-997.

### **Canadian Standards Association (CSA)**

### 5600 Series Level Transmitter

E6 Certificate Number: 2003.153280-1346169
With Non-IS Primary and/or Non-IS Secondary Outputs
Explosion proof Ex de IIC T6
Shall be installed in accordance with System control drawing 9150074-937.
Factory seal, conduit seal not required.

With IS Display Outputs, IS Primary and/or IS Secondary Outputs.

Explosion proof Ex de [ib/ia] IIC T6

Shall be installed in accordance with System control drawing 9150074-939.

Factory seal, conduit seal not required.

### 2210 Display Unit

E6 Certificate Number: 2003.153280-1346165

Without Temperature Inputs Intrinsically safe EEx ib IIC T4, (T<sub>amb</sub> -40°C, +70°C) With Temperature Inputs Intrinsically safe EEx ib [ia] IIC T4, (T<sub>amb</sub> -40°C, +70°C) Shall be installed in accordance with System control drawing 9150074-944.

### Reference Manual 00809-0100-4024, Rev BA September 2005

# Rosemount 5600 Series

## ATEX APPROVAL DRAWINGS

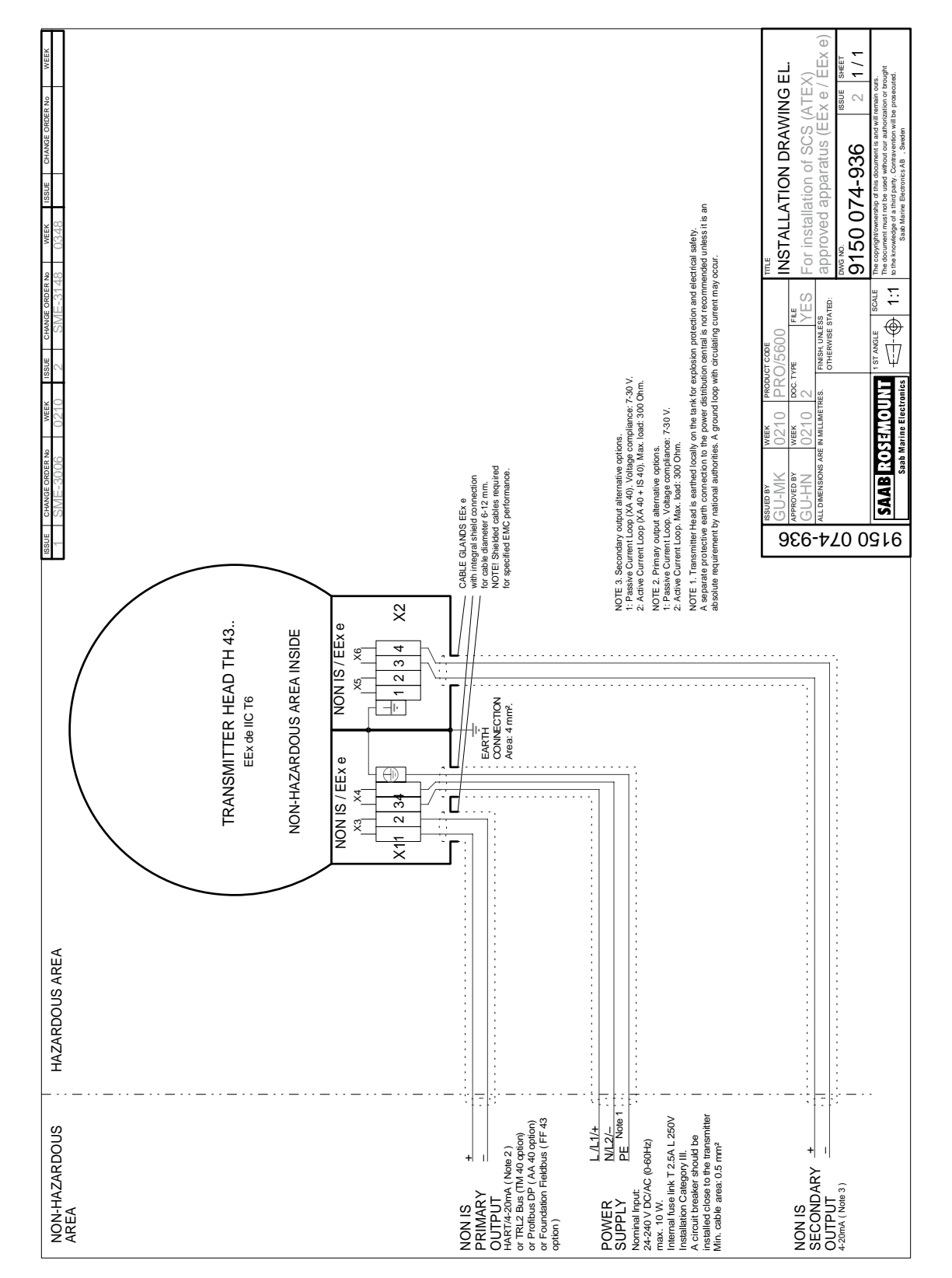

5600/INSTALLATION DRAWINGS/9150 074-936.EPS

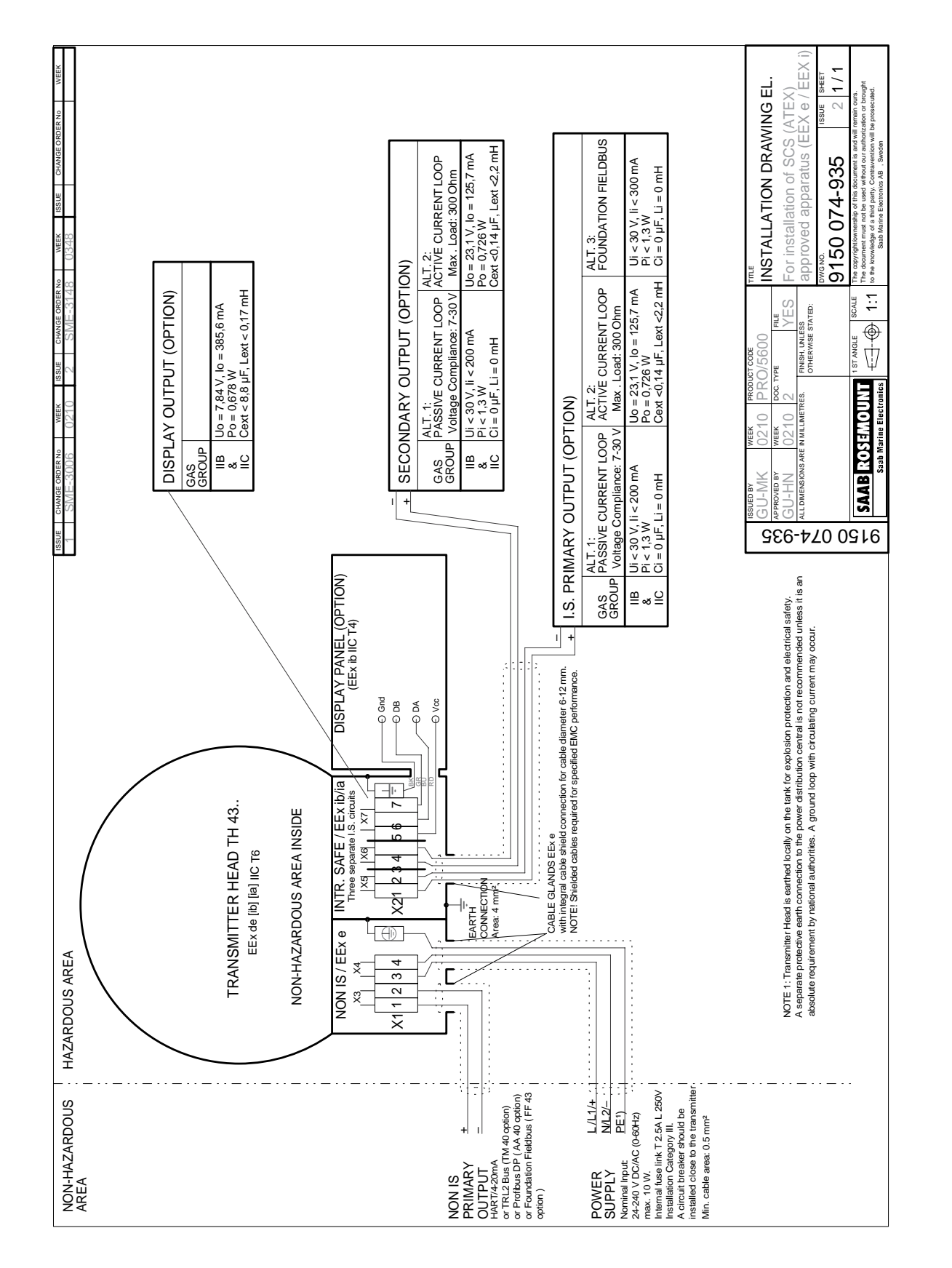

Reference Manual 00809-0100-4024, Rev BA September 2005

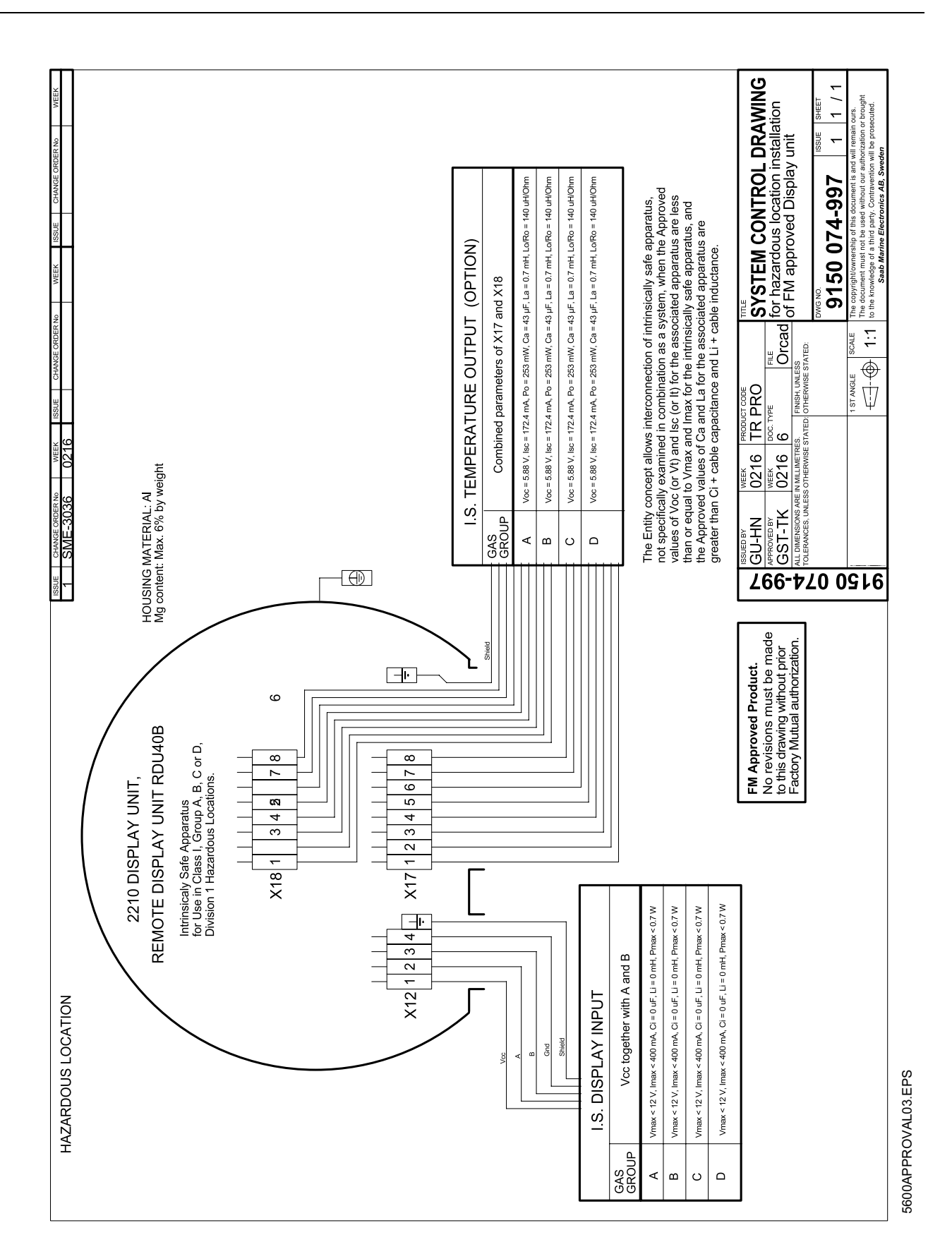

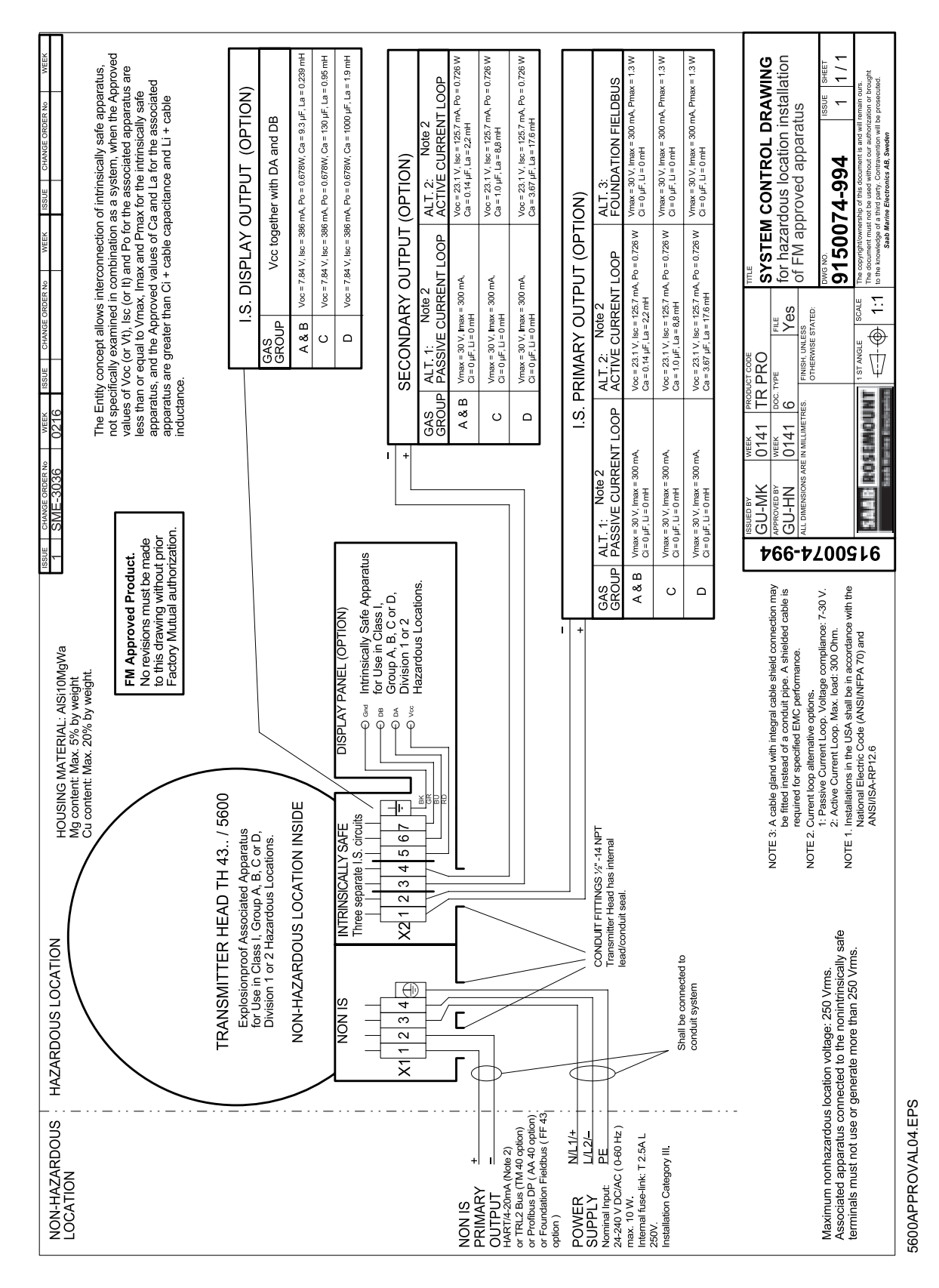

Reference Manual 00809-0100-4024, Rev BA September 2005

## **CSA APPROVAL DRAWINGS**

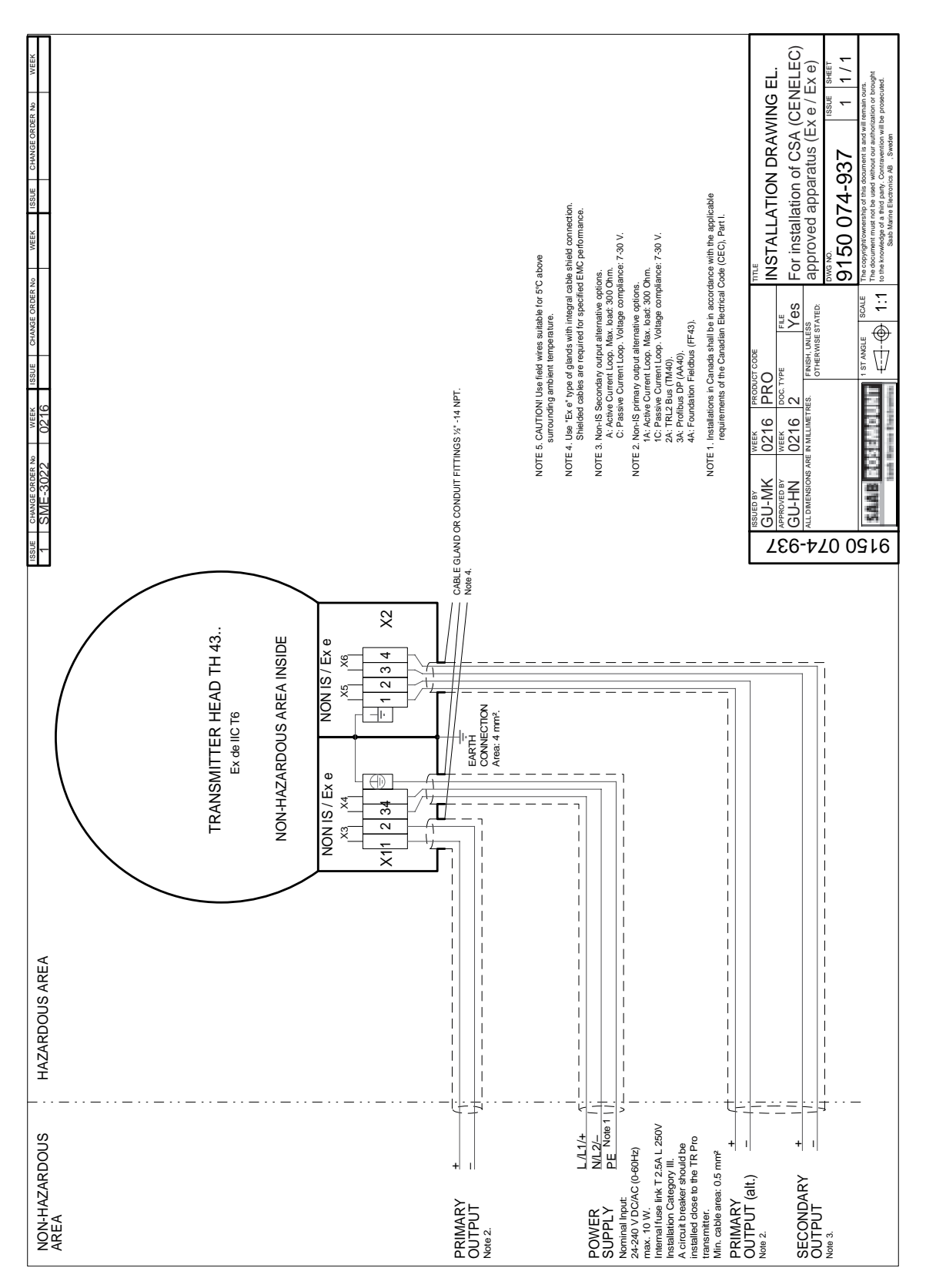

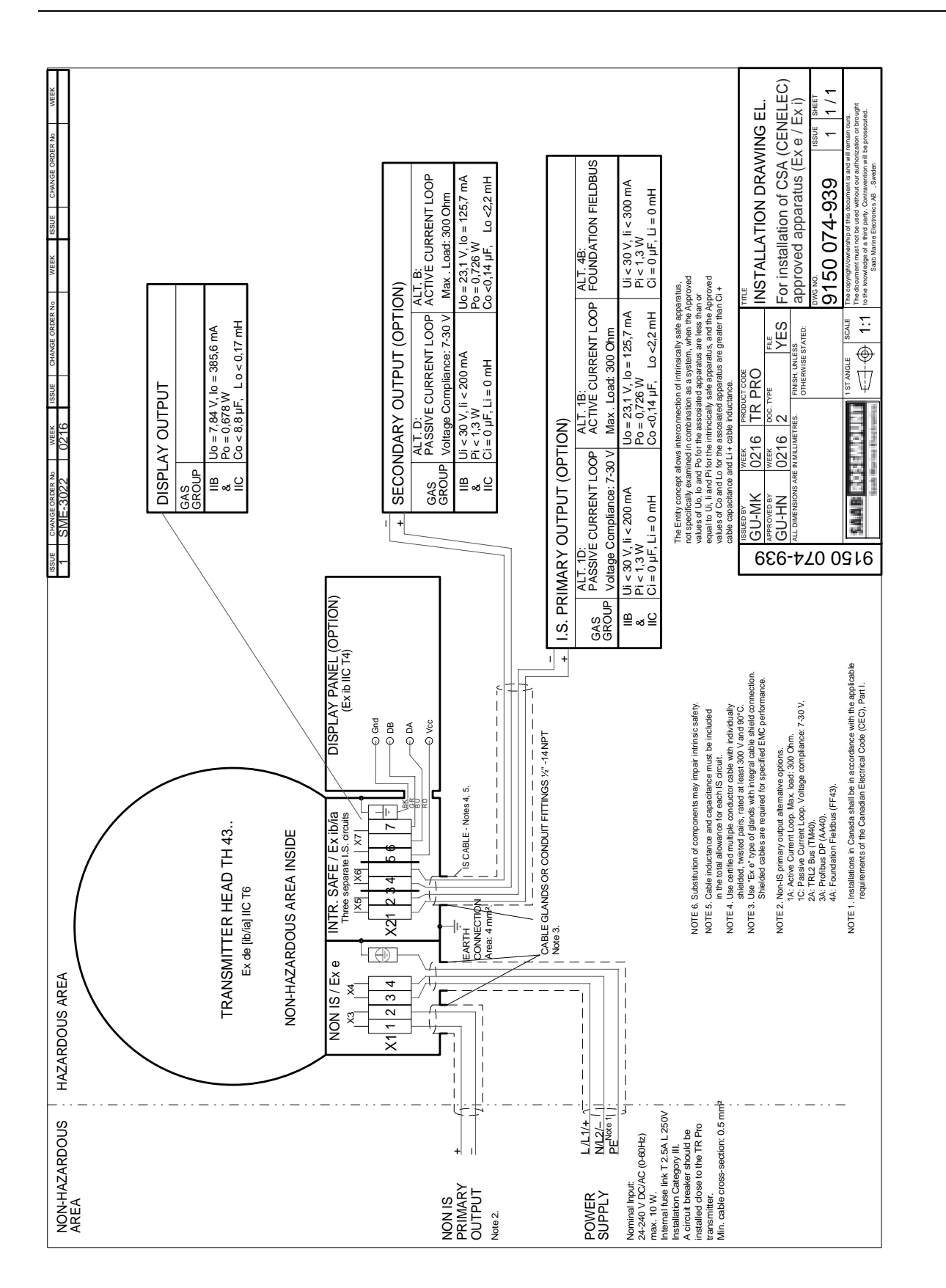

56005600\_11\_AA.EPS

00809-0100-4025, Rev BA September 2005

# Appendix C

# Level Transducer Block

| Supported Units            | <br>page C-7 |
|----------------------------|--------------|
| <b>Channel Assignments</b> | <br>page C-1 |

This section contains information on the 5600 Transducer Block (TB). Descriptions of all Transducer Block parameters, errors, and diagnostics are listed. Also, the modes, alarm detection, status handling, application information, and troubleshooting are discussed.

Figure C-1. Transducer Block Diagram

**Overview** 

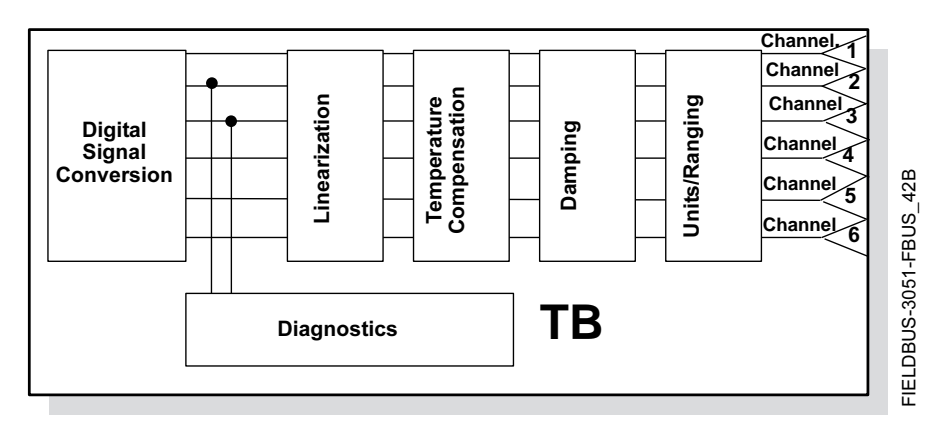

### Definition

The transducer block contains the actual measurement data, including a level and distance reading. Channels 1–6 are assigned to these measurements (see Figure C-1). The transducer block includes information about sensor type, engineering units, and all parameters needed to configure the radar transmitter.

### **Channel Definitions**

Each input has a channel assigned to it allowing the AI block to link to it. The channels for the Rosemount 5600 are the following:

| Al-block            | TB channel Value | Process variable              |
|---------------------|------------------|-------------------------------|
| Level               | 1                | CHANNEL_RADAR_LEVEL           |
| Ullage              | 2                | CHANNEL_RADAR_ULLAGE          |
| Level Rate          | 3                | CHANNEL_RADAR_LEVELRATE       |
| Signal Strength     | 4                | CHANNEL_RADAR_SIGNAL_STRENGTH |
| Volume              | 5                | CHANNEL_RADAR_VOLUME          |
| Average Temperature | 6                | CHANNEL_RADAR_AVG_TEMP        |

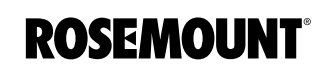

www.rosemount.com

Table C-1. Channel Assignments

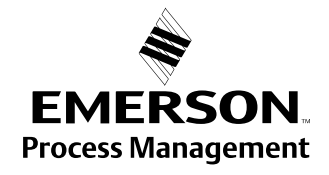

# Parameters and Descriptions

Table C-2. Level Transducer Block Parameters and Descriptions

| Parameter                   | Number | Description                                                                                                    |
|-----------------------------|--------|----------------------------------------------------------------------------------------------------|
| ST_REV                      | 1      | The revision level of the static data associated with the function block. The revision value increments each time a static parameter value in the block is changed.                                                                                                    |
| TAG DESC                    | 2      | The user description of the intended application of the block.                                                                                                    |
| STRATEGY                    | 3      | The strategy field can be used to identify grouping of blocks. This data is not                                                                                                    |
|                             |        | checked or processed by the block.                                                                                                    |
| ALERI_KEY                   | 4      | host for sorting alarms, etc.                                                                                                    |
| MODE_BLK                    | 5      | The actual, target, permitted, and normal modes of the block.<br>Target: The mode to "go to"<br>Actual: The mode the "block is currently in"<br>Permitted: Allowed modes that target may take on<br>Normal: Most common mode for target                                                                                                    |
| BLOCK_ERR                   | 6      | This parameter reflects the error status associated with the hardware or software components associated with a block. It is a bit string, so that multiple errors may be shown.                                                                                                    |
| UPDATE_EVT                  | 7      | This alert is generated by any change to the static data.                                                                                                    |
| BLOCK_ALM                   | 8      | The block alarm is used for all configuration, hardware, connection failure or system problems in the block. The cause of the alert is entered in the subcode field. The fist alert to become active will set the Active status in the Status parameter. As soon as the Unreported status is cleared by the alert reporting task, another block alert may be reported without clearing the Active status, if the subcode has changed. |
| TRANSDUCER_DIRECTORY        | 9      | Directory that specifies the number and starting indices of the transducers in the transducer block.                                                                                                    |
| TRANSDUCER_TYPE             | 10     | Identifies the transducer.                                                                                                    |
| XD_ERROR                    | 11     | A transducer block alarm subcode.                                                                                                    |
| COLLECTION_DIRECTORY        | 12     | A directory that specifies the number, starting indices, and DD Item ID's of the data collections in each transducer within a transducer block.                                                                                                    |
| RADAR_LEVEL_TYPE            | 13     | See Table C-7 on page C-5                                                                                                    |
| RADAR_LEVEL                 | 14     | Level Value                                                                                                    |
| RADAR_LEVEL_RANGE           | 15     | See Table C-14 on page C-7                                                                                                    |
| RADAR_ULLAGE                | 16     | Ullage value                                                                                                    |
| RADAR_LEVELRATE             | 17     | Level Rate value                                                                                                    |
| RADAR_LEVELRATE_RANGE       | 18     | Ref corresponding unit                                                                                                    |
| RADAR_SIGNAL_STRENGTH       | 19     | Signal strength valve                                                                                                    |
| RADAR_SIGNAL_STRENGTH_RANGE | 20     | See Table C-16 on page C-7                                                                                                    |
| RADAR_VOLUME                | 21     | Volume valve                                                                                                    |
| RADAR_VOLUME_RANGE          | 22     | See Table C-17 on page C-7                                                                                                    |
| RADAR_AVG_TEMP              | 23     | Average Temperature                                                                                                    |
| RADAR_TEMP_1                | 24     | Spot temperature 1                                                                                                    |
| RADAR_TEMP_RANGE            | 25     | See Table C-15 on page C-7                                                                                                    |
| RADAR_TEMP_2                | 26     | Spot temperature 2                                                                                                    |
|                             | 27     | Spot temperature 3                                                                                                    |
| RADAR_IEMP_4                | 28     | Spot temperature 4                                                                                                    |
|                             | 29     | Spot temperature 5                                                                                                    |
|                             | 30     | Antonno Tuno, eco Toble C 2 on page C 4                                                                                                    |
| ANTENNA_TTPE                | 31     | Antenna Type, see Table C-3 off page C-4                                                                                                    |

00809-0100-4025, Rev BA September 2005

| Parameter             | Index<br>Number | Description                                                               |
|-----------------------|-----------------|---------------------------------------------------------------------------|
| ANTENNA TCL           | 32              | TCL (Tank connection Length)                                              |
| ANTENNA PIPE DIAM     | 33              | Pipe Diameter, see document 00809-0100-4024                               |
| GEOM DIST OFFSET      | 34              | Distance offset, see document 00809-0100-4024                             |
| GEOM_TANK_HEIGHT      | 35              | Tank Height, see document 00809-0100-4024                                 |
| GEOM_MIN_LEVEL_OFFSET | 36              | Minimum distance offset, see document 00809-0100-4024                     |
| GEOM_HOLD_OFF         | 37              | Hold Off, see document 00809-0100-4024                                    |
| GEOM_CAL_DISTANCE     | 38              | Calibration Distance                                                      |
| GEOM_TANK_TYPE        | 39              | Tank Type, see Table C-7 on page C-5, see document 00809-0100-4024        |
| GEOM_TANK_BOTTOM_TYPE | 40              | Tank Bottom Type, see Table C-8 on page C-5, see document 00809-0100-4024 |
| ENV_ENVIRONMENT       | 41              |                                                                           |
| ENV_PRESENTATION      | 42              |                                                                           |
| ENV_DEVICE_MODE       | 43              | Switch to sensor bus                                                      |
| ENV_TANK_TYPE_OPTIONS | 44              | Tank Type Options, see Table C-7 on page C-5                              |
| ENV_DIELECTR_CONST    | 45              | Dielectrical Constant                                                     |
| DIAGN_DEV_ERR         | 46              |                                                                           |
| DIAGN_VERSION         | 47              | Transmitter SW version                                                    |
| DIAGN_REVISION        | 48              | P1451 revision (NOTE: This version must be checked by the Output Board in |
|                       |                 | order to verify that the software is compatible.)                         |
| DIAGN_DEVICE_ID       | 49              | Device ID for the transmitter                                             |
| TEMP_NUM_SENSORS      | 50              | Num Temp Spots                                                            |
| TEMP_SENSOR_TYPE      | 51              | Sensor Type                                                               |
| TEMP_INSERT_DIST      | 52              | Insertion distance                                                        |
| TEMP_EXCL_AVG_CALC    | 53              | Exclude from Avg. Temp. calculation                                       |
| TEMP_POS_1            | 54              | Position sensor 1                                                         |
| TEMP_POS_2            | 55              | Position sensor 2                                                         |
| TEMP_POS_3            | 56              | Position sensor 3                                                         |
| TEMP_POS_4            | 57              | Position sensor 4                                                         |
| TEMP_POS_5            | 58              | Position sensor 5                                                         |
| TEMP_POS_6            | 59              | Position sensor 6                                                         |
| STATS_ATTEMPTS        | 60              | Ref 3                                                                     |
| STATS_FAILURES        | 61              | Ref 3                                                                     |
| STATS_TIMEOUTS        | 62              | Ref 3                                                                     |

## Table C-3. Antenna Type

| VALUE | ANTENNNA_TYPE          |
|-------|------------------------|
| 0     | User Defined           |
| 1     | Cone 4, PTFE           |
| 2     | Cone 4, QUARTZ         |
| 3     | Reserved               |
| 4     | Reserved               |
| 5     | Cone 6, PTFE           |
| 6     | Cone 6, QUARTZ         |
| 7     | Reserved               |
| 8     | Reserved               |
| 9     | Cone 8, PTFE           |
| 10    | Cone 8, QUARTZ         |
| 11    | Reserved               |
| 12    | Reserved               |
| 13    | Pipe, PTFE             |
| 14    | Pipe, QUARTZ           |
| 15    | Rod                    |
| 16    | Parabolic              |
| 17    | Process Seal 4 PTFE    |
| 18    | Process Seal 4 Ceramic |
| 19    | Process Seal 6 PTFE    |
| 20    | Process Seal 6 Ceramic |
| 21    | Cone 3, PTFE           |
| 22    | Cone 3, QUARTZ         |
| 23    | Pipe ITG 6, PTFE       |
| 24    | Pipe ITG 8, PTFE       |
| 25    | Pipe ITG 10, PTFE      |
| 26    | Pipe ITG 12, PTFE      |

### Table C-4. Device Mode

| Value | ENV_DEVICE_MODE                 |
|-------|---------------------------------|
| 0     | FF bus                          |
| 1     | Sensorbus                       |
| 2     | Restart device                  |
| 3     | Set to factory default database |

## Table C-5. Environment

| Bit Number | Value of<br>ENV_ENVIRONMENT | Description       |
|------------|-----------------------------|-------------------|
| 0          | 0                           | -                 |
| 1          | 0X0000001                   | Reserved          |
| 2          | 0x0000002                   | Rapid Changes     |
| 3          | 0x0000004                   | Reserved          |
| 4          | 0x0000008                   | Turbulent Surface |
| 5          | 0x0000010                   | Foam              |
| 6          | 0x00000020                  | Solid Product     |

### Reference Manual 00809-0100-4025, Rev BA

September 2005

# Rosemount 5600 Series

### Table C-6. Presentation

| Bit Number | Value of<br>Env. Presentation | Description                                               |
|------------|-------------------------------|-----------------------------------------------------------|
|            |                               |                                                           |
| 0          | 0                             | -<br>Decentrad                                            |
|            | 0x0000001                     | Reserved                                                  |
| 2          | 0x0000002                     | Reserved                                                  |
| 3          | 0x0000004                     | Reserved                                                  |
| 4          | 0x0000008                     | Bottom echo visible                                       |
| 5          | 0x0000010                     | Tank contains double bounce                               |
| 6          | 0x0000020                     | Slow Search                                               |
| 7          | 0x0000040                     | Double Surfaces                                           |
| 8          | 0x0000080                     | Select lower surface                                      |
| 9          | 0x00000100                    | -                                                         |
| 10         | 0x0000200                     | Show negative levels as zero                              |
| 11         | 0x00000400                    | Reserved                                                  |
| 12         | 0x0000800                     | Reserved                                                  |
| 13         | 0x00001000                    | Reserved                                                  |
| 14         | 0x00002000                    | Reserved                                                  |
| 15         | 0x00004000                    | Invalid level is NOT set if tank is empty                 |
| 16         | 0x00008000                    | If set and if bit 12 not set, Invalid level is NOT set if |
|            |                               | tank is full                                              |
| 17         | 0x00010000                    | -                                                         |
| 18         | 0x00020000                    | Reserved                                                  |
| 19         | 0x00040000                    | Reserved                                                  |

## Table C-7. Tank Type

| Value | GEOM_TANK_TYPE      |
|-------|---------------------|
| 0     | Unknown             |
| 1     | Vertical Cylinder   |
| 3     | Horizontal Cylinder |
| 4     | Spherical           |
| 5     | Cubical             |

### Table C-8. Tank Bottom Type

| Value | GEOM_TANK_BOTTOM_TYPE |
|-------|-----------------------|
| 0     | Unknown               |
| 1     | Flat                  |
| 2     | Dome                  |
| 3     | Cone                  |
| 4     | Flat Inclined         |

### Table C-9. Dielectrical Constant

| Value | ENV_DIELECTR_CONST |
|-------|--------------------|
| 0     | Unknown            |
| 1     | Range (1-2, 5)     |
| 2     | Range (2, 4-5)     |
| 3     | Range (4-10)       |
| 4     | Range (>10)        |

### Diagnostics Device Errors

In addition to the BLOCK\_ERR and XD\_ERROR parameters, more detailed information on the measurement status can be obtained via DIAGN\_DEV\_ERR. Table C-10 on page C-6 lists the potential errors and the possible corrective actions for the given values. The corrective actions are in order of increasing system level compromises. The first step should always be to reset the transmitter and then if the error persists, try to the steps in Table C-10. Start with the first corrective action and then try the second.

Table C-10. Device Errors Diagnostics

|            | Value of      |                                   |                           |
|------------|---------------|-----------------------------------|---------------------------|
| Bit Number | DIAGN_DEV_ERR | Description                       | <b>Corrective Actions</b> |
| 0          | 0             | No alarm active                   | See page 6-1              |
| 1          | 0x0000001     | Reserved                          | See page 6-1              |
| 2          | 0x0000002     | FF card to transmitter comm fault | See page 6-1              |
| 3          | 0x0000004     | Level Measurement Failure         | See page 6-1              |
| 4          | 0x0000008     | Temperature Measurement Failure   | See page 6-1              |
| 5          | 0x0000010     | Volume Measurement Failure        | See page 6-1              |
| 6          | 0x0000020     | Invalid ATP                       | See page 6-1              |
| 7          | 0x0000040     | No surface echo                   | See page 6-1              |
| 8          | 0x0000080     | Tank signal clip warning          | See page 6-1              |
| 9          | 0x00000100    | Empty Tank                        | See page 6-1              |
| 10         | 0x00000200    | Full Tank                         | See page 6-1              |
| 11         | 0x00000400    | Conf. Reg. Pwd. Enabled           | See page 6-1              |
| 12         | 0x0000800     | DB Error                          | See page 6-1              |
| 13         | 0x00001000    | Microwave unit error              | See page 6-1              |
| 14         | 0x00002000    | Display error                     | See page 6-1              |
| 15         | 0x00004000    | Analog out error                  | See page 6-1              |
| 16         | 0x00008000    | Other HW error                    | See page 6-1              |
| 17         | 0x00010000    | Configuration error               | See page 6-1              |
| 18         | 0x00020000    | SW error                          | See page 6-1              |
| 19         | 0x00040000    | DB Warning                        | See page 6-1              |
| 20         | 0x00080000    | Microwave unit Warning            | See page 6-1              |
| 21         | 0x00100000    | Display Warning                   | See page 6-1              |
| 22         | 0x00200000    | Analog out Warning                | See page 6-1              |
| 23         | 0x00400000    | Other HW Warning                  | See page 6-1              |
| 24         | 0x00800000    | Configuration Warning             | See page 6-1              |
| 25         | 0x01000000    | SW Warning                        | See page 6-1              |

# Table C-11. Temperature sensor type

| Value | TEMP_CONV_METHOD Description     |
|-------|----------------------------------|
| 0     | User defined linearization table |
| 1     | User defined formula             |
| 2     | DIN PT 100                       |
| 3     | CU90                             |

Table C-12. Exclude from avg. temp. calculation

| Bit Number | Value of<br>TEMP_EXCL_AVG_CALC | Description    |
|------------|--------------------------------|----------------|
| 0          | 0                              | -              |
| 1          | 0x0000001                      | Reserved       |
| 2          | 0x0000002                      | Exclude nbr. 1 |
| 3          | 0x0000004                      | Exclude nbr. 2 |
| 4          | 0x0000008                      | Exclude nbr. 3 |
| 5          | 0x0000010                      | Exclude nbr. 4 |
| 6          | 0x0000020                      | Exclude nbr. 5 |
| 7          | 0x00000040                     | Exclude nbr. 6 |

## SUPPORTED UNITS

### Unit codes

Table C-13. Length

| Value | Display | Description |
|-------|---------|-------------|
| 1010  | m       | meter       |
| 1018  | ft      | feet        |
| 1019  | in      | inch        |
| 1013  | mm      | millimeter  |

### Table C-14. Level Rate

| Value | Display | Description      |
|-------|---------|------------------|
| 1067  | ft/s    | feet per second  |
| 1061  | m/s     | meter per second |
| 1063  | m/h     | meter per hour   |

#### Table C-15. Temperature

| Value | Display | Description       |
|-------|---------|-------------------|
| 1000  | К       | Kelvin            |
| 1001  | ٥°      | Degree Celsius    |
| 1002  | °F      | Degree Fahrenheit |

### Table C-16. Signal Strength

| Value | Display | Description |
|-------|---------|-------------|
| 1243  | mV      | Millivolt   |

Table C-17. Volume

| Value | Display         | Description |
|-------|-----------------|-------------|
| 1034  | m <sup>3</sup>  | Cubic meter |
| 1048  | Gallon          | US gallon   |
| 1051  | bbl             | barrel      |
| 1043  | ft <sup>3</sup> | Cubic feet  |

### Methods

Refer to "Methods and Manual Operation" on page 8-4.

00809-0100-4024, Rev AA September 2005

# Appendix D Resource Block

| Overview                    | page D-1 |
|-----------------------------|----------|
| Parameters and Descriptions | page D-2 |

### **OVERVIEW**

This section contains information on the Rosemount 5600 Series Radar Level Transmitter Resource Block. Descriptions of all Resource Block Parameters, errors, and diagnostics are included. Also the modes, alarm detection, status handling, and troubleshooting are discussed.

### Definition

The resource block defines the physical resources of the device. The resource block also handles functionality that is common across multiple blocks. The block has no linkable inputs or outputs.

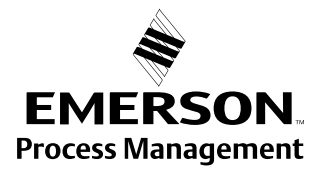

# PARAMETERS AND DESCRIPTIONS

The table below lists all of the configurable parameters of the Resource Block, including the descriptions and index numbers for each.

|                   | Index  |                                                                                                    |
|-------------------|--------|----------------------------------------------------------------------------------------------------|
| Parameter         | Number | Description                                                                                                    |
| ACK_OPTION        | 38     | Selection of whether alarms associated with the function block will be<br>automatically acknowledged.                                                                                                    |
| ADVISE_ACTIVE     | 82     | Enumerated list of advisory conditions within a device.                                                                                                    |
| ADVISE_ALM        | 83     | Alarm indicating advisory alarms. These conditions do not have a direct impact on the process or device integrity.                                                                                                    |
| ADVISE_ENABLE     | 80     | Enabled ADVISE_ALM alarm conditions. Corresponds bit for bit to the ADVISE_ACTIVE.<br>A bit on means that the corresponding alarm condition is enabled and will be detected. A<br>bit off means the corresponding alarm condition is disabled and will not be detected.                                                                                                    |
| ADVISE_MASK       | 81     | Mask of ADVISE_ALM. Corresponds bit of bit to ADVISE_ACTIVE. A bit on means that the condition is masked out from alarming.                                                                                                    |
| ADVISE_PRI        | 79     | Designates the alarming priority of the ADVISE_ALM                                                                                                    |
| ALARM_SUM         | 37     | The current alert status, unacknowledged states, unreported states, and disabled states of the alarms associated with the function block.                                                                                                    |
| ALERT_KEY         | 04     | The identification number of the plant unit.                                                                                                    |
| BLOCK_ALM         | 36     | The block alarm is used for all configuration, hardware, connection failure or system problems in the block. The cause of the alert is entered in the subcode field. The first alert to become active will set the Active status in the Status parameter. As soon as the Unreported status is cleared by the alert reporting task, another block alert may be reported without clearing the Active status, if the subcode has changed. |
| BLOCK_ERR         | 06     | This parameter reflects the error status associated with the hardware or software components associated with a block. It is a bit string, so that multiple errors may be shown.                                                                                                    |
| CLR_FSAFE         | 30     | Writing a Clear to this parameter will clear the device FAIL_SAFE if the field condition has cleared.                                                                                                    |
| CONFIRM_TIME      | 33     | The time the resource will wait for confirmation of receipt of a report before trying again.<br>Retry will not happen when CONFIRM_TIME=0.                                                                                                    |
| CYCLE_SEL         | 20     | Used to select the block execution method for this resource. The Rosemount 5600 supports the following:<br>Scheduled: Blocks are only executed based on the function block schedule.<br>Block Execution: A block may be executed by linking to another blocks completion.                                                                                                    |
| CYCLE_TYPE        | 19     | Identifies the block execution methods available for this resource.                                                                                                    |
| DD_RESOURCE       | 09     | String identifying the tag of the resource which contains the Device Description for this resource.                                                                                                    |
| DD_REV            | 13     | Revision of the DD associated with the resource - used by an interface device to locate the DD file for the resource.                                                                                                    |
| DEFINE_WRITE_LOCK | 60     | Allows the operator to select how WRITE_LOCK behaves. The initial value is "lock everything". If the value is set to "lock only physical device" then the resource and transducer blocks of the device will be locked but changes to function blocks will be allowed.                                                                                                    |
| DETAILED_STATUS   | 55     | Indicates the state of the transmitter. See Resource Block detailed status codes.                                                                                                    |
| DEV_REV           | 12     | Manufacturer revision number associated with the resource - used by an interface device to locate the DD file for the resource.                                                                                                    |
| DEV_STRING        | 43     | This is used to load new licensing into the device. The value can be written but will always read back with a value of 0.                                                                                                    |
| DEV_TYPE          | 11     | Manufacturer's model number associated with the resource - used by interface devices to locate the DD file for the resource.                                                                                                    |
| DIAG_OPTION       | 46     | Indicates which diagnostics licensing options are enabled.                                                                                                    |
| DISTRIBUTOR       | 42     | Reserved for use as distributor ID. No Foundation enumerations defined at this time.                                                                                                    |
| DOWNLOAD_MODE     | 67     | Gives access to the boot block code for over-the-wire downloads.<br>0 = Uninitialized<br>1 = Run mode<br>2 = Download mode                                                                                                    |

00809-0100-4024, Rev AA September 2005

| Parameter       | Number | Description                                                                                                    |
|-----------------|--------|----------------------------------------------------------------------------------------------------|
| FAIL SAFE       | 28     | Condition set by loss of communication to an output block, fault promoted to an output                                                                                        |
| _               |        | block or physical contact. When FAIL_SAFE condition is set, then output function blocks                                                                                       |
|                 |        | will perform their FAIL_SAFE actions.                                                                                                    |
| FAILED_ACTIVE   | 72     | Enumerated list of failure conditions within a device.                                                                                                    |
| FAILED_ALM      | 73     | Alarm indicating a failure within a device which makes the device non-operational.                                                                                            |
| FAILED_ENABLE   | 70     | Enabled FAILED_ALM alarm conditions. Corresponds bit for bit to the FAILED_ACTIVE.                                                                                            |
|                 |        | A bit on means that the corresponding alarm condition is enabled and will be detected. A                                                                                      |
|                 | 71     | bit of means the corresponding alarm condition is disabled and will not be detected.                                                                                          |
| FAILED_MASK     | 71     | condition is masked out from alarming.                                                                                                    |
| FAILED_PRI      | 69     | Designates the alarming priority of the FAILED_ALM.                                                                                                    |
| FB_OPTION       | 45     | Indicates which function block licensing options are enabled.                                                                                                    |
| FEATURES        | 17     | Used to show supported resource block options. See Error! Reference source not found.                                                                                         |
|                 |        | The supported features are: SOFT_WRITE_LOCK_SUPPORT,                                                                                                    |
|                 | 10     | HARD_WRITE_LOCK_SUPPORT, REPORTS, and UNICODE                                                                                                    |
| FEATURES_SEL    | 18     | Used to select resource block options.                                                                                                    |
|                 | 54     | The same final assembly number placed on the neck label.                                                                                                    |
| FREE_SPACE      | 24     | Percent of memory available for further configuration. Zero in a preconfigured device.                                                                                        |
|                 | 25     | Percent of the block processing time that is free to process additional blocks.                                                                                               |
| GRANT_DENT      | 14     | Options for controlling access of host computers and local control panels to operating,                                                                                       |
| HARD TYPES      | 15     | The types of hardware available as channel numbers                                                                                                    |
|                 | 52     | Hardware revision of the hardware that has the resource block in it                                                                                                    |
|                 | 41     | Major revision number of the inter operability test case used in certifying this device as                                                                                    |
|                 | 41     | interoperable. The format and range are controlled by the Fieldbus Foundation.                                                                                                |
| LIM_NOTIFY      | 32     | Maximum number of unconfirmed alert notify messages allowed.                                                                                                    |
| MAINT_ACTIVE    | 77     | Enumerated list of maintenance conditions within a device.                                                                                                    |
| MAINT_ALM       | 78     | Alarm indicating the device needs maintenance soon. If the condition is ignored, the device will eventually fail.                                                             |
| MAINT_ENABLE    | 75     | Enabled MAINT_ALM alarm conditions. Corresponds bit for bit to the MAINT_ACTIVE. A bit on means that the corresponding alarm condition is enabled and will be detected. A bit |
|                 |        | off means the corresponding alarm condition is disabled and will not be detected. A bit                                                                                       |
| MAINT_MASK      | 76     | Mask of MAINT_ALM. Corresponds bit of bit to MAINT_ACTIVE. A bit on means that the condition is masked out from alarming                                                      |
| MAINT PRI       | 74     | Designates the alarming priority of the MAINT ALM                                                                                                    |
| MANUFAC ID      | 10     | Manufacturer identification number – used by an interface device to locate the DD file for                                                                                    |
|                 | 10     | the resource.                                                                                                    |
| MAX_NOTIFY      | 31     | Maximum number of unconfirmed notify messages possible.                                                                                                    |
| MEMORY SIZE     | 22     | Available configuration memory in the empty resource. To be checked before                                                                                                    |
| _               |        | attempting a download.                                                                                                    |
| MESSAGE_DATE    | 57     | Date associated with the MESSAGE_TEXT parameter.                                                                                                    |
| MESSAGE_TEXT    | 58     | Used to indicate changes made by the user to the device's installation, configuration, or calibration.                                                                        |
| MIN CYCLE T     | 21     | Time duration of the shortest cycle interval of which the resource is capable.                                                                                                |
| MISC OPTION     | 47     | Indicates which miscellaneous licensing options are enabled.                                                                                                    |
| MODE BLK        | 05     | The actual, target, permitted, and normal modes of the block:                                                                                                    |
| _               |        | Target: The mode to "go to"                                                                                                    |
|                 |        | Actual: The mode the "block is currently in"                                                                                                    |
|                 |        | Permitted: Allowed modes that target may take on                                                                                                    |
|                 | 00     | Normal: Wost common mode for actual                                                                                                    |
| NV_CYCLE_1      | 23     | winimum time interval specified by the manufacturer for writing copies of NV parameters                                                                                       |
|                 | 1      | NV CYCLE T, only those parameters which have changed need to be undated in                                                                                                    |
|                 |        | NVRAM.                                                                                                    |
| OUTPUT BOARD SN | 53     | Output board serial number.                                                                                                    |

| Parameter           | Index<br>Number | Description                                                                                |
|---------------------|-----------------|--------------------------------------------------------------------------------------------|
| RB_SFTWR_REV_ALL    | 51              | The string will contains the following fields:                                             |
|                     |                 | Major rev: 1-3 characters, decimal number 0-255                                            |
|                     |                 | Minor rev: 1-3 characters, decimal number 0-255                                            |
|                     |                 | Build rev: 1-5 characters, decimal number 0-255                                            |
|                     |                 | Time of build: 8 characters, xX:xX:xX, military time                                       |
|                     |                 | Day of week of build. S characters, Sun, Mon,                                              |
|                     |                 | Day of month of build: 1-2 characters, decimal number 1-31                                 |
|                     |                 | Year of build: 4 characters, decimal                                                       |
|                     |                 | Builder: 7 characters, login name of builder                                               |
| RB_SFTWR_REV_BUILD  | 50              | Build of software that the resource block was created with.                                |
| RB_SFTWR_REV_MAJOR  | 48              | Major revision of software that the resource block was created with.                       |
| RB_SFTWR_REV_MINOR  | 49              | Minor revision of software that the resource block was created with.                       |
| RECOMMENDED_ACTION  | 68              | Enumerated list of recommended actions displayed with a device alert.                      |
| RESTART             | 16              | Allows a manual restart to be initiated. Several degrees of restart are possible. They are |
|                     |                 | the following:                                                                             |
|                     |                 | 1 Run – nominal state when not restarting                                                  |
|                     |                 | 2 Restart resource – not used                                                              |
|                     |                 | START WITH DEFAULTS below for which parameters are set                                     |
|                     |                 | 4 Restart processor – does a warm start of CPU                                             |
| PS STATE            | 07              | State of the function block application state machine                                      |
|                     | 62              | Number of EEDDOM block application state machine.                                          |
| SAVE_CONFIG_BLOCKS  | 02              | down to zero when the configuration is saved                                               |
| SAVE CONEIG NOW     | 61              | Allows the user to optionally save all pop-volatile information immediately                |
|                     | 65              | Status of security switch                                                                  |
|                     | 59              | Instructs resource block to perform self-test. Tests are device specific                   |
|                     | 29              | Allows the FAIL SAFE condition to be manually initiated by selecting Set                   |
|                     | 29              | Time duration at which to give up on computer writes to function block PCas locations      |
| SHED_RCAS           | 20              | Shed from RCas shall never happen when SHED, ROUT = $0$                                    |
| SHED BOUT           | 27              | Time duration at which to give up on computer writes to function block ROut locations      |
|                     | 21              | Shed from ROut shall never happen when SHED_ROUT = 0                                       |
| SIMULATE_IO         | 64              | Status of simulate switch.                                                                 |
| SIMULATE_STATE      | 66              | The state of the simulate switch:                                                          |
|                     |                 | 0 = Uninitialized                                                                          |
|                     |                 | 1 = Switch off, simulation not allowed                                                     |
|                     |                 | 2 = Switch on, simulation not allowed (need to cycle jumper/switch)                        |
|                     | 01              | 5 – Switch on, simulation allowed                                                          |
|                     | 01              |                                                                                            |
| START_WITH_DEFAULTS | 03              | 0 - Onininalized                                                                           |
|                     |                 | 2 = nower-up with default node address                                                     |
|                     |                 | 3 = power-up with default node address                                                     |
|                     |                 | 4 = power-up with default data for the entire communications stack (no application data)   |
| STRATEGY            | 03              | The strategy field can be used to identify grouping of blocks.                             |
| SUMMARY STATUS      | 56              | An enumerated value of repair analysis.                                                    |
| TAG DESC            | 02              | The user description of the intended application of the block.                             |
| TEST RW             | 08              | Read/write test parameter - used only for conformance testing.                             |
| UPDATE_EVT          | 35              | This alert is generated by any change to the static data.                                  |
| WRITE_ALM           | 40              | This alert is generated if the write lock parameter is cleared.                            |
| WRITE_LOCK          | 34              | If set, no writes from anywhere are allowed, except to clear WRITE_LOCK. Block inputs      |
|                     |                 | will continue to be updated.                                                               |
| WRITE_PRI           | 39              | Priority of the alarm generated by clearing the write lock.                                |
| XD_OPTION           | 44              | Indicates which transducer block licensing options are enabled.                            |

# Appendix E Register Transducer Block

Register Access Transducer Block Parameters ...... page E-1

### **OVERVIEW**

The Register Transducer Block allows access to Database registers and Input registers of the 5600 Series transmitters. This makes it possible to read a selected set of register directly by accessing the memory location.

The Register Transducer Block is only available with advanced service.

### 

Since this Register Transducer Block allows access to most registers in the transmitter, which includes the registers set by the Methods and Configuration screens, in the Level Transducer Block (see Appendix C: Level Transducer Block) it should be handled with care and ONLY to be changed by trained and certified service personnel, or as guided by Emerson Process Management, Rosemount Division support personnel.

### REGISTER ACCESS TRANSDUCER BLOCK PARAMETERS

| Parameter  | Index<br>Number | Description                                                                                                    |
|------------|-----------------|----------------------------------------------------------------------------------------------------|
| ST_REV     | 1               | The revision level of the static data associated with the function block. The revision value increments each time a static parameter value in the block is changed.                                                                     |
| TAG_DESC   | 2               | The user description of the intended application of the block.                                                                                                    |
| STRATEGY   | 3               | The strategy field can be used to identify grouping of blocks.<br>This data is not checked or processed by the block.                                                                                                    |
| ALERT_KEY  | 4               | The identification number of the plant unit. This information may be used in the host for sorting alarms, etc.                                                                                                    |
| MODE_BLK   | 5               | The actual, target, permitted, and normal modes of the block.<br>Target: The mode to "go to"<br>Actual: The mode the "block is currently in"<br>Permitted: Allowed modes that target may take on<br>Normal: Most common mode for target |
| BLOCK_ERR  | 6               | This parameter reflects the error status associated with the hardware or software components associated with a block. It is a bit string, so that multiple errors may be shown.                                                         |
| UPDATE_EVT | 7               | This alert is generated by any change to the static data.                                                                                                    |

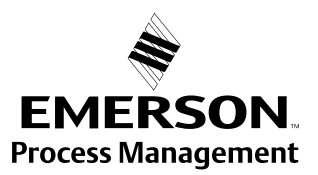

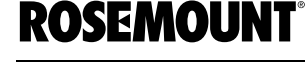

www.rosemount.com

| Parameter            | Index<br>Number | Description                                                                                                    |
|----------------------|-----------------|----------------------------------------------------------------------------------------------------|
| BLOCK_ALM            | 8               | The block alarm is used for all configuration, hardware,<br>connection failure or system problems in the block. The<br>cause of the alert is entered in the subcode field. The fist<br>alert to become active will set the Active status in the Status<br>parameter. As soon as the Unreported status is cleared by<br>the alert reporting task, another block alert may be reported<br>without clearing the Active status, if the subcode has<br>changed. |
| TRANSDUCER_DIRECTORY | 9               | Directory that specifies the number and starting indices of the transducers in the transducer block.                                                                                                    |
| TRANSDUCER_TYPE      | 10              | Identifies the transducer.<br>100 = Standard pressure with calibration                                                                                                    |
| XD_ERROR             | 11              | A transducer block alarm subcode.                                                                                                    |
| COLLECTION_DIRECTORY | 12              | A directory that specifies the number, starting indices, and<br>DD Item ID's of the data collections in each transducer within<br>a transducer block.                                                                                                    |
| INP_SEARCH_START_NBR | 13              | Search start number for input registers                                                                                                    |
| DB_SEARCH_START_NBR  | 14              | Search start number for holding registers                                                                                                    |
| INP_REG_1_NAME       | 16              | Name of the register                                                                                                    |
| INP_REG_1_FLOAT      | 17              | If the register contains a float value it shall be displayed here                                                                                                    |
| INP_REG_1_INT_DEC    | 18              | If the register contains a DWORD value and <i>dec</i> is chosen, it shall be displayed here                                                                                                    |
| INP_REG_2_NAME       | 20              |                                                                                                    |
| INP_REG_2_FLOAT      | 21              |                                                                                                    |
| INP_REG_2_INT_DEC    | 22              |                                                                                                    |
| INP_REG_3_NAME       | 24              |                                                                                                    |
| INP_REG_3_FLOAT      | 25              |                                                                                                    |
| INP_REG_3_INT_DEC    | 26              |                                                                                                    |
| INP_REG_4_NAME       | 28              |                                                                                                    |
| INP_REG_4_FLOAT      | 29              |                                                                                                    |
| INP_REG_4_INT_DEC    | 30              |                                                                                                    |
| INP_REG_5_NAME       | 32              |                                                                                                    |
| INP_REG_5_FLOAT      | 33              |                                                                                                    |
| INP_REG_5_INT_DEC    | 34              |                                                                                                    |
|                      | 36              |                                                                                                    |
|                      | 37              |                                                                                                    |
|                      | 30              |                                                                                                    |
|                      | 40              |                                                                                                    |
|                      | 41              |                                                                                                    |
|                      | 42              |                                                                                                    |
|                      | 45              |                                                                                                    |
| INP_REG_8_INT_DEC    | 46              |                                                                                                    |
| INP REG 9 NAME       | 48              |                                                                                                    |
| INP REG 9 FLOAT      | 49              |                                                                                                    |
| INP REG 9 INT DEC    | 50              |                                                                                                    |
| INP REG 10 NAME      | 52              |                                                                                                    |
| INP REG 10 FLOAT     | 53              |                                                                                                    |
| INP_REG_10_INT_DEC   | 54              |                                                                                                    |
| DB_REG 1 NAME        | 57              | Name of the register                                                                                                    |
| DB_REG_1 FLOAT       | 58              | If the register contains a float value it shall be displayed here                                                                                                    |
| DB_REG_1_INT_DEC     | 59              | If the register contains a DWORD value and <i>dec</i> is chosen, it shall be displayed here                                                                                                    |
| DB_REG_2_NAME        | 61              |                                                                                                    |

00809-0100-4025, Rev BA September 2005

|                        | Index  |                                           |
|------------------------|--------|-------------------------------------------|
| Parameter              | Number | Description                               |
| DB_REG_2_FLOAT         | 62     |                                           |
| DB_REG_2_INT_DEC       | 63     |                                           |
| DB_REG_3_NAME          | 65     |                                           |
| DB_REG_3_FLOAT         | 66     |                                           |
| DB_REG_3_INT_DEC       | 67     |                                           |
| DB_REG_4_NAME          | 69     |                                           |
| DB_REG_4_FLOAT         | 70     |                                           |
| DB_REG_4_INT_DEC       | 71     |                                           |
| DB_REG_4_NAME          | 73     |                                           |
| DB_REG_4_FLOAT         | 74     |                                           |
| DB_REG_4_INT_DEC       | 75     |                                           |
| DB_REG_5_NAME          | 77     |                                           |
| DB_REG_5_FLOAT         | 78     |                                           |
| DB_REG_5_INT_DEC       | 79     |                                           |
| DB_REG_6_NAME          | 81     |                                           |
| DB_REG_6_FLOAT         | 82     |                                           |
| DB_REG_6_INT_DEC       | 83     |                                           |
| DB_REG_7_NAME          | 85     |                                           |
| DB_REG_7_FLOAT         | 86     |                                           |
| DB_REG_7_INT_DEC       | 87     |                                           |
| DB_REG_8_NAME          | 89     |                                           |
| DB_REG_8_FLOAT         | 90     |                                           |
| DB_REG_8_INT_DEC       | 91     |                                           |
| DB_REG_9_NAME          | 93     |                                           |
| DB_REG_9_FLOAT         | 94     |                                           |
| DB_REG_9_INT_DEC       | 95     |                                           |
| DB_REG_10_NAME         | 97     |                                           |
| DB_REG_10_FLOAT        | 98     |                                           |
| DB_REG_10_INT_DEC      | 99     |                                           |
| INP_SEARCH_CHOICE      | 101    | Search for register by name or by number. |
| INP_SEARCH_START_GROUP | 102    | Available when searching by name          |
| INP_SEARCH_START_NAME  | 103    | Available when searching by name          |
| DB_SEARCH_CHOICE       | 104    | Search for register by name or by number  |
| DB_SEARCH_START_GROUP  | 105    | Available when searching by name          |
| DB_SEARCH_START_NAME   | 106    | Available when searching by name          |

00809-0100-4024, Rev BA March 2004

# Rosemount 5600 Series

# Index

### A

Activate Lease Square Filter . . 4-18 Active Adaptive Filter ..... 4-18 Active Jump Filter ..... 4-18 Address Temporary Node .....6-3 Adjusting the LCD Contrast Rosemount 2210 Display Unit Adjusting the LCD Contrast 7-3 Advanced Configuration ..... 4-6 Analog Output ..... 4-7 Bottom Echo Handling ... 4-14 Calibration Distance ..... 4-6 Distance Offset ..... 4-6 Disturbance Echo Handling 4-11 Empty Tank Handling . . . . 4-15 Filtering ..... 4-18 Full Tank Handling ..... 4-15 Minimum Level Offset .... 4-6 Process Conditions ..... 4-9 Foam ..... 4-9, 6-10 Rapid Level Changes 4-9, 6-10 Solid Products . 4-9, 6-10 Turbulent Surface 4-9, 6-10 Show Negative Values as Zero 4-6 Surface Tracking ..... 4-16 Temperature Measurement 4-9 Number of Sensors . . 4-9 Sensor Mounting Level 1-6 4-9 Volume Calculation ..... 4-10 Analog Input (AI) Block . . . 6-2, 8-9 BLOCK\_ERR ..... 8-9 Analog Input (AI) Function Block 8-9 Analog Output ..... 4-7 Antenna ..... 4-3 Hold Off Distance ..... 4-3 Pipe Inner Diameter . . . . . 4-3 Tank Connection Length . . 4-3 Approvals .....B-6

#### 

### С

| Calibration Distance 4-6, 8-4    |
|----------------------------------|
| Channel 6-10, C-1                |
| Channel Definitions              |
| Level Transducer BlockC-1        |
| Close Distance Window4-16        |
| Commission                       |
| HART Communicator 5-7            |
| Cone Antenna                     |
| Extended                         |
| Mounting                         |
| PTFE Sealing                     |
| Mounting 2-14, 2-17              |
| Configuration 4-1                |
| Advanced                         |
| Analog Input (AI) Function Block |
| OUT_SCALE6-11                    |
| XD_SCALE 6-11                    |
| Basic                            |
| Tank Geometry4-5                 |
| Calibration Distance 8-4         |
| Channel6-10                      |
| Delta V                          |
| Direct6-11                       |
| Indirect 6-11                    |
| L_TYPE6-11                       |
| Direct6-11                       |
| Indirect6-11                     |
| Sensor Bus Port 6-16             |
| Connections and Hardware         |
| HART Communicator 5-9            |
| Custom Setup                     |
| Rosemount 22107-10               |
| Customized Noise Threshold Table |
| 4-13                             |

### D

| Delta V                           |
|-----------------------------------|
| Configure the Parameters .6-4     |
| Fieldbus Device Properties 6-4    |
| Device Revision                   |
| Device Tag                        |
| Diagnostics Device Errors         |
| Level Transducer Block C-6        |
| Diagram                           |
| Function Blocks6-1                |
| Direct6-11                        |
| Display Setup                     |
| Rosemount 2210                    |
| Display Unit                      |
| Menu Tree                         |
| Distance Filter Factor4-18        |
| Distance Offset4-6                |
| Disturbance Echo Handling4-11     |
| Customized Noise Threshold table  |
| 4-13                              |
| General Amplitude Threshold 4-12  |
| Registration of False Echoes 4-13 |
| Double Bounce Offset4-17          |
| Double Bounce Possible4-17        |
| Double Surface4-16                |

### Ε

| Echo Timeout4-16               |
|--------------------------------|
| Electrical                     |
| Connection                     |
| Intrinsically Wiring 3-10      |
| Model Code                     |
| Non-Intrinsically Wiring 3-9   |
| Installation                   |
| Power Supply3-8                |
| Power Connections3-9           |
| Empty Tank Detection Area4-15  |
| Empty Tank Handling4-15        |
| Empty Tank Detection Area 4-15 |
| Entering a Password            |
| Rosemount 22107-4              |
| Entering Numerical Values      |
| Rosemount 2210                 |
| Extended                       |
| Cone Antenna                   |
| Mounting2-37                   |

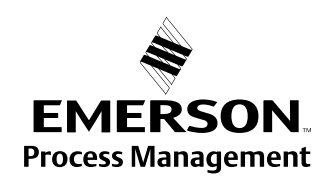

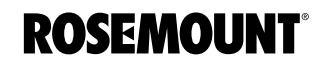

## **Reference Manual**

00809-0100-4024, Rev BA March 2004

## F

| FCC Requirements 1-6              |
|-----------------------------------|
| Field Upgrades 8-2, 8-7           |
| Labeling 8-2                      |
| Filtering 4-18                    |
| Activate Jump Filter 4-18         |
| Activate Least Square Filter 4-18 |
| Active Adaptive Filter 4-18       |
| Close Distance Window 4-16        |
| Distance Filter Factor 4-18       |
| Echo Timeout 4-16                 |
| Foam 4-9, 6-10                    |
| Free Space                        |
| Requirements                      |
| Full Tank Handling 4-15           |
| Invalid Level Alarm is Not Set if |
| Tank is Empty 4-15                |
| Function Block                    |
| Diagram 6-1                       |
|                                   |

# G

| General Amplitude Threshold . 4-12 |
|------------------------------------|
| Grounding                          |
| Shielded Wire                      |
| Guided Setup                       |
| Rosemount 2210 7-9                 |

### Н

| HART Communicator                 |
|-----------------------------------|
| Commission 5-7                    |
| Connections and Hardware 5-9      |
| Level Configuration Example 5-10  |
| Setting the Loop to Manual 5-9    |
| HART Communicator Menu Tree 5-8   |
| HART Fast Keys 5-9                |
| Hazardous Locations               |
| Certifications                    |
| FMB-6                             |
| Hazardous Locations Installations |
| See ApprovalsB-6                  |
| Hold Off Distance                 |

## I

| Ideal Tank                                |
|-------------------------------------------|
| Volume Calculation 4-10                   |
| Indirect 6-11                             |
| Installation                              |
| Requirements                              |
| Free Space                                |
| Nozzle                                    |
| Rosemount 2210 7-8                        |
| Tools 2-2                                 |
| Intrinsically Wiring                      |
| Invalid Level Alarm is Not Set if Tank is |
| Empty 4-15                                |
| Invalid Level Alarm is not Set if Tank is |

Empty .....4-14

### Κ

| K2 ADE           |   |
|------------------|---|
| Connecting6-1    | 7 |
| Keys             |   |
| HART5-           | 9 |
| Rosemount 22107- | 4 |

### L

| L_TYPE 6-11<br>6-11                |
|------------------------------------|
| Label                              |
| Language                           |
| Rosemount 2210                     |
| Level above Min. Distance Possible |
| 4-16                               |
| Level Configuration Example        |
| HART Communicator 5-10             |
| Level Transducer Block             |
| Channel DefinitionsC-1             |
| Diagnostics Device Errors .C-6     |
| Parameters and Descriptions C-2    |
| Supported UnitsC-7                 |
| Unit CodesC-7                      |

### Μ

| Manual Operation          |
|---------------------------|
| Master Reset Method       |
| Resource Block8-4         |
| Measurement Principle1-4  |
| Menu Tree                 |
| 2210 Display Unit 7-2     |
| HART Communicator 5-8     |
| Methods8-4                |
| Minimum Level Offset4-6   |
| Model Code                |
| Mounting                  |
| Cone Antenna              |
| Extended 2-37             |
| PTFE Sealing . 2-14, 2-17 |
| Still-pipe/Bridle2-25     |
| Parabolic Antenna2-31     |
| Process Seal Antenna 2-22 |
| Rod Antenna               |
| Threaded Version 2-11     |
|                           |

### Ν

| Node Address6-3             |
|-----------------------------|
| Non-Intrinsically Wiring3-9 |
| Number of Sensors4-9        |

### 0

| Operation |    |   |    |    |     |    |     |    |   |  |  |  | . 6-2 | 2 |
|-----------|----|---|----|----|-----|----|-----|----|---|--|--|--|-------|---|
| Block     | In | s | ta | ır | nti | ia | ıti | io | n |  |  |  | . 8-6 | ô |

| Calibration Distance Configuration |
|------------------------------------|
| 8-4                                |
| Master Reset Method                |
| Resource Block 8-4                 |
| Rosemount 2210                     |
| Service Method                     |
| Write Protection                   |
| Resource Block 8-4                 |
| WRITE_LOCK Parameter .8-5          |
| OUT_SCALE6-11                      |
| L_TYPE                             |
| Direct 6-11                        |
| Indirect6-11                       |
| Output                             |
| Analog4-7                          |

### Ρ

| Parabolic Antenna                   |
|-------------------------------------|
| Mounting                            |
|                                     |
| BLUCK_ERR 8-8, 8-9                  |
| CHANNEL                             |
|                                     |
|                                     |
| OUT_SCALE                           |
| Register Transducer Block E-1       |
|                                     |
| XD_SCALE                            |
| Password 7.8                        |
| Rosemount 2210                      |
| PC Configuration Software Radar Mas |
| Ter                                 |
| Pipe Inner Diameter                 |
| Power Connections                   |
| Power Supply                        |
| Presentation of Measured Data       |
| Rosemount 2210                      |
| Process Conditions                  |
| Foam                                |
| Number of Sensors4-9                |
| Rapid Level Changes 4-9, 6-10       |
| Sensor Mounting Level 1-6 4-9       |
|                                     |
| Turbulent Surface 4-9, 6-10         |
| Process Seal Antenna                |
| Mounting2-22                        |
| Product Certifications              |
| See Approvals B-6                   |
| PIFE Sealing                        |
| Mounting2-14, 2-17                  |

### R

| Radar Master5-2                   |
|-----------------------------------|
| Rapid Level Changes 4-9, 6-10     |
| Register Transducer Block         |
| Parameters E-1                    |
| Registration of False Echoes 4-13 |

00809-0100-4024, Rev BA March 2004

| Resource Block 8-8, D-1              |
|--------------------------------------|
| Block Errors                         |
| Detailed Status                      |
| Master Reset Method 8-4              |
| ParametersD-2                        |
| BLOCK ERR8-8                         |
| Summary Status                       |
| Write Protection                     |
| Rod Antenna                          |
| Threaded Version 2-11                |
| Rosemount 2210 7-3                   |
| Rosemount 2210 Display Unit . 7-2    |
| Display Setup                        |
| Language                             |
| Password                             |
| Units                                |
| User Defined View 7-8                |
| Entering a Password 7-4              |
| Entering Numerical Values 7-6        |
| Installing the Transmitter7-8        |
| Custom Setup 7-10                    |
| Guided Setup 7-9                     |
| Menu Tree                            |
| Operation                            |
| Presentation of Measured Data<br>7-5 |
| Selecting Between Different Alter-   |
| natives                              |
| Service 8-2                          |
| Softkeys                             |
| Viewing Level Data                   |
| Single Value                         |
| Standard View7-7                     |
| Temperature View 7-7                 |
| User Defined                         |
| View Menu                            |
| Rosemount 5600                       |
| Rosemount 2210                       |
| Custom Setup 7-10                    |
| Guided Setup 7-9                     |
| Installation                         |
|                                      |

## S

| Safety Messages 1-1, 2-1             |
|--------------------------------------|
| Selecting Between Different Alterna- |
| tives                                |
| Rosemount 2210 7-5                   |
| Sensor Bus Mode                      |
| Switching6-18                        |
| Sensor Bus Port                      |
| Configuration                        |
| Sensor Mounting Level 1-6 4-9        |
| Service                              |
| Rosemount 2210 Display Unit 8-2      |
| Spare Parts                          |
| Support 1-9                          |
| Service Method                       |

| Operation                          |
|------------------------------------|
| Setting the Loop to Manual         |
| HART Communicator 5-9              |
| Show Negative Values as Zero . 4-6 |
| Signal Wires                       |
| Grounding                          |
| Single Value                       |
| Rosemount 22107-6                  |
| Slow Search                        |
| Speed                              |
| Solid Products 4-9, 6-10           |
| Specific FCC Requirements 1-6      |
| Standard View                      |
| Rosemount 2210 Display Unit 7-7    |
| Still-pipe/Bridle                  |
| Mounting                           |
| Strapping Table                    |
| Volume Calculation4-10             |
| Supported Units6-11                |
| Surface Tracking4-16               |
| Double Bounce Offset 4-17          |
| Double Bounce Possible . 4-17      |
| Double Surface                     |
| Level above Min. Distance Possi-   |
| ble4-16                            |
| Slow Search 4-16                   |
| Slow Search Speed 4-16             |
| Upper Product DC4-16               |
| Symptom                            |
| Troubleshooting Table8-2           |

#### T Too

| lag                         |
|-----------------------------|
| Device6-3                   |
| Tank Bottom Type4-5         |
| Tank Connection Length4-3   |
| Tank Geometry4-5            |
| Tank Bottom Type4-5         |
| Tank Height                 |
| Tank Type 4-5               |
| Tank Height4-5              |
| Tank Type4-5                |
| Temperature Measurement 4-9 |
| Temperature View            |
| Rosemount 22107-7           |
| Threaded Version            |
| Rod Antenna                 |
| Transmitter Functions6-1    |
| Troubleshooting             |
| Analog Input (AI) Block8-9  |
| Field Upgrades 8-7          |
| Reference Table 8-1         |
| Resource Block8-8           |
| Table8-2                    |
| Turbulent Surface 4-9, 6-10 |
|                             |

# Rosemount 5600 Series

# U

| Unit Codes                 |
|----------------------------|
| Level Transducer Block C-7 |
| Units                      |
| Rosemount 22107-8          |
| Upper Product DC4-16       |
| User Defined               |
| Rosemount 22107-6          |
| User Defined View          |

### V

| View Menu              |
|------------------------|
| Rosemount 22107-6      |
| Viewing Level Data     |
| Rosemount 22107-6      |
| Volume Calculation4-10 |
| Ideal Tank             |
| Strapping Table4-10    |
|                        |

## W

| Wiring                  |
|-------------------------|
| Grounding               |
| Intrinsically           |
| Non-Intrinsically       |
| Power Connections3-9    |
| Write Protection        |
| Resource Block8-4       |
| WRITE_LOCK Parameter8-5 |
|                         |

### X Xe

| KD_SCALE | 6-11 |
|----------|------|
| L_TYPE   |      |
| Direct   | 6-11 |
| Indirect | 6-11 |

Emerson Process Management

#### Rosemount Inc.

8200 Market Boulevard Chanhassen, MN 55317 USA T (U.S.) 1-800-999-9307 T (International) (952) 906-8888 F (952) 949-7001

www.rosemount.com

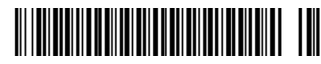

Emerson Process Management Heath Place Bognor Regis West Sussex PO22 9SH England Tel 44 (1243) 863 121 Fax 44 (1243) 867 5541

Emerson Process Management Singapore Pte Ltd. 1 Pandan Crescent Singapore 128461 Tel (65) 777-8211 Fax (65) 777-0947

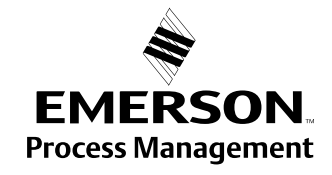

© 2005 Rosemount Inc. All rights reserved.